## 3. <u>入札業務操作説明(2/3)</u>

#### 3.1.<u>入札以降(入札書)</u>

3.1.1.<u>業務の流れ</u>

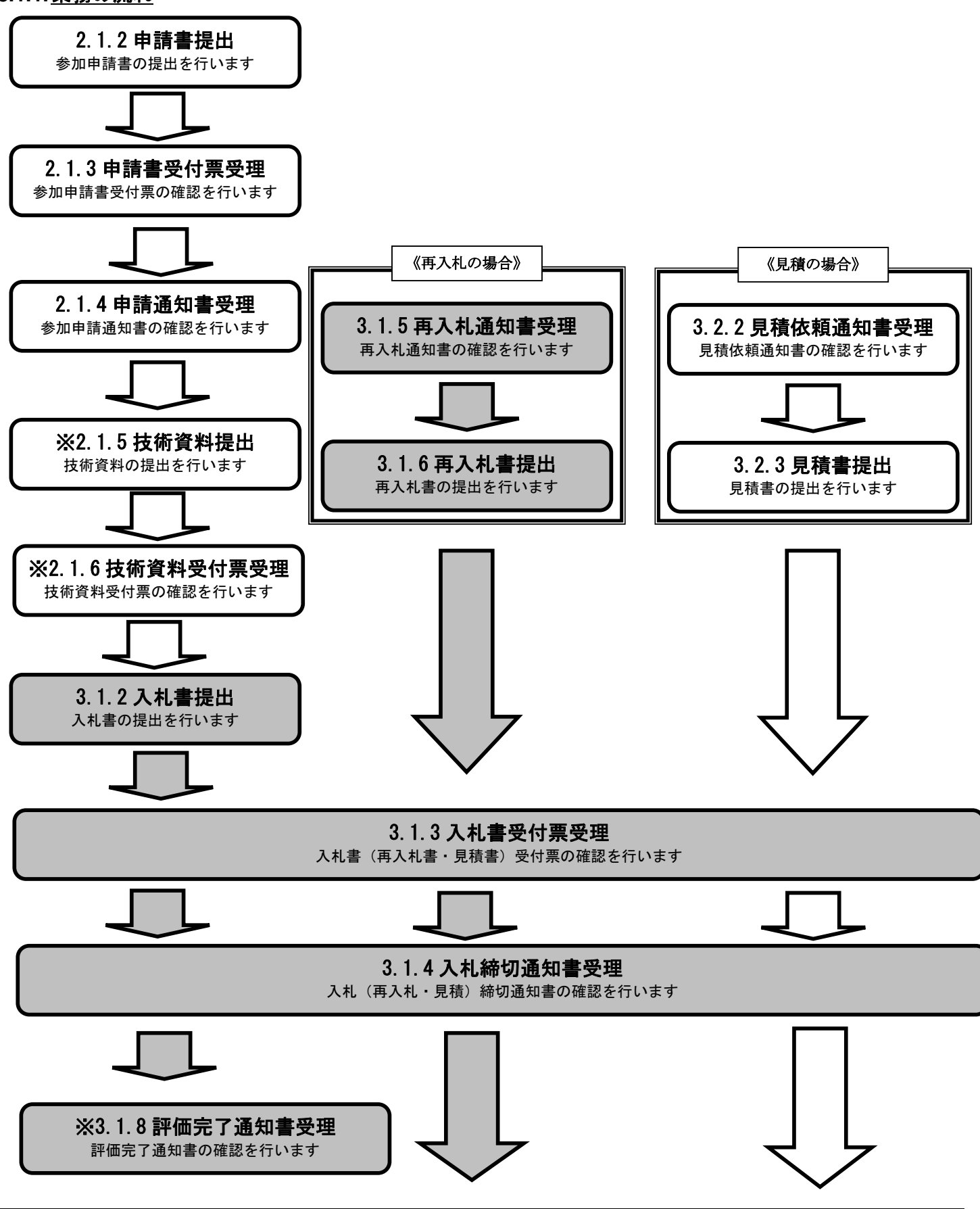

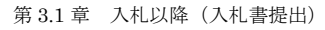

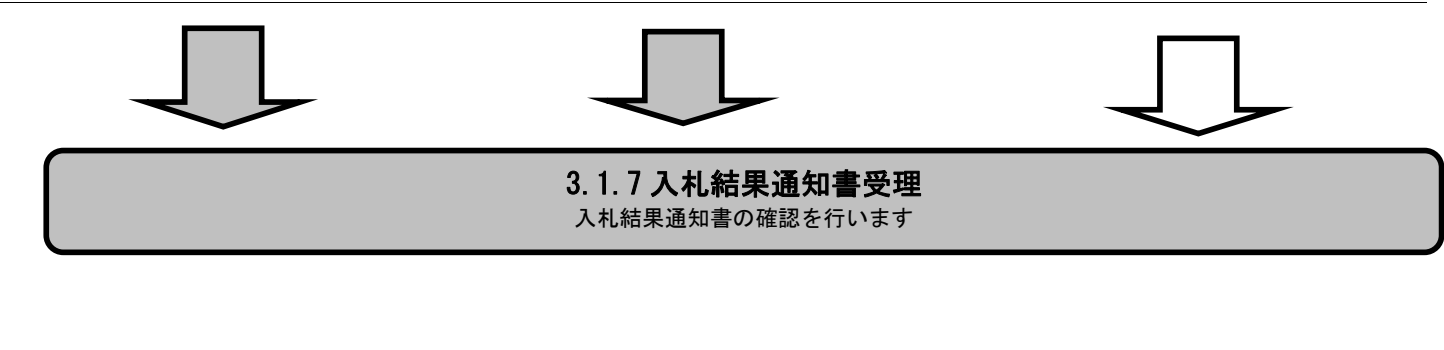

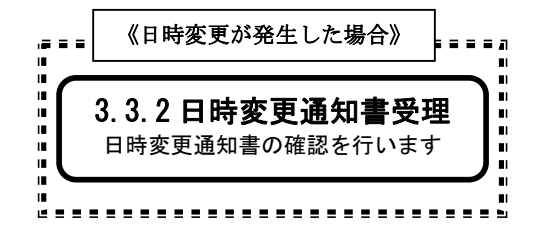

※は、総合評価方式の場合に操作する項目です。なお、評価完了通知書については、発注機関や案件によって入札前に発行される場合があります。

# 3.1.2.<u>入札書提出の流れ</u>

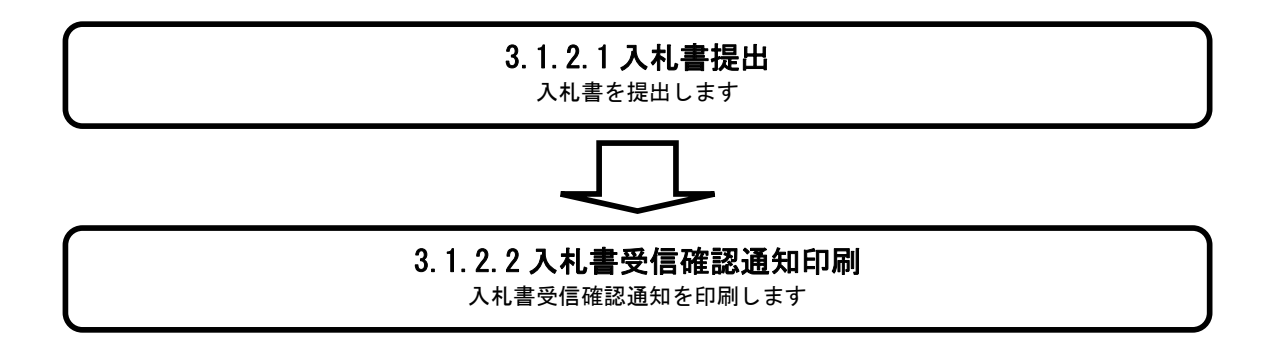

#### 3.1.2.1. 入札書を提出するには?

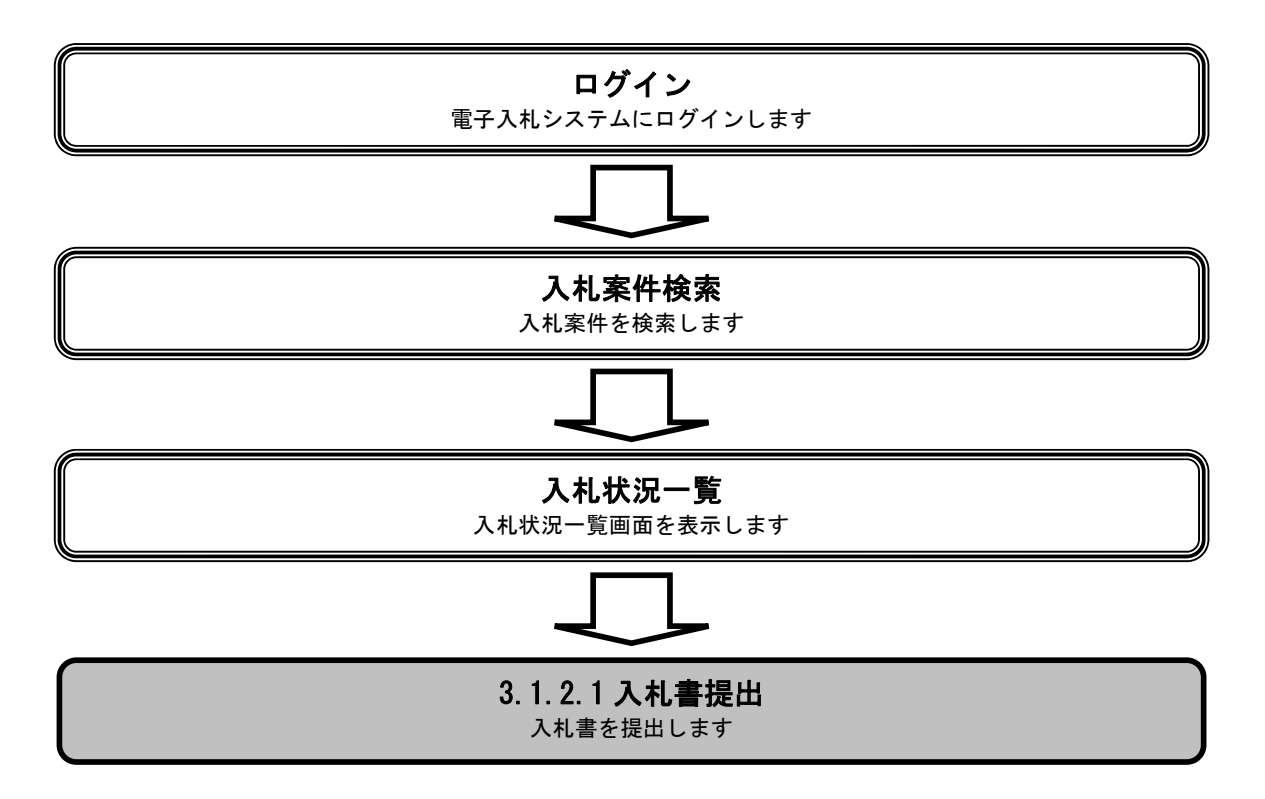

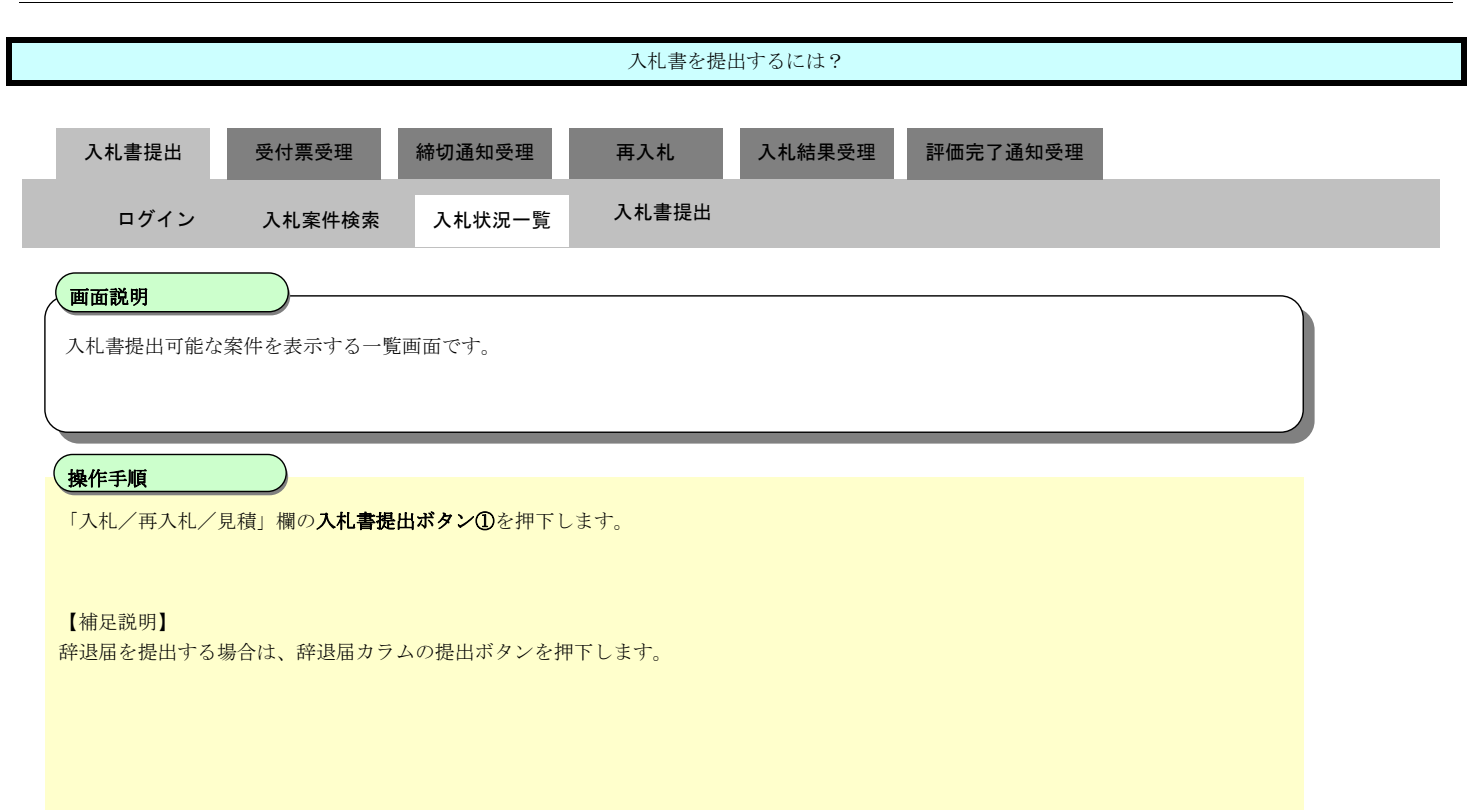

| CALS/EC - Microsoft                        | Internet Explorer             |                                      |                 |          |        |         |                   |     |               |                 |                     |
|--------------------------------------------|-------------------------------|--------------------------------------|-----------------|----------|--------|---------|-------------------|-----|---------------|-----------------|---------------------|
| 1 A A A A A A A A A A A A A A A A A A A    |                               |                                      | 2009年04月10      | 日 15時03分 |        | CALS/EC | 電子入札シ             | ステム |               |                 | Ø                   |
| I B A R A K I                              | 入札情報サービス                      | 電子入札システム                             | 検証機能            | 説明要求     |        |         |                   |     |               |                 |                     |
| ○ 簡易案件検索                                   |                               |                                      |                 |          | 入札状況一覧 |         |                   |     |               |                 |                     |
| <ul> <li>調達案件検索</li> <li>調達案件一覧</li> </ul> | 企業ID<br>企業名称                  | 000000000000000000000000000000000000 |                 |          |        |         |                   |     |               |                 | 表示案件 1-1<br>全案件数  1 |
| <ul> <li>入札状況一覧</li> <li>条段表情報</li> </ul>  | 氏名                            | テスト 工務店1                             |                 |          |        |         |                   |     |               |                 | 1 🕨                 |
| ○ 安球石 情報                                   | 案件表示順序   案件番号                 | 号 🔽                                  | ● 昇順<br>○ 降順    |          |        |         |                   |     |               | C               | 最新表示                |
|                                            |                               |                                      |                 |          |        |         |                   |     | 最新更新E         | 時 201           | 09.04.10 15:02      |
|                                            | <b>番</b><br>号                 |                                      | 調速案件名称          |          |        | 入礼方式    | 入礼/<br>再入礼/<br>見積 | 辞退届 | 受付票/通知書<br>一覧 | 企業<br>プロパ<br>ティ | 摘要 状況               |
|                                            | 1 研修工事21-04-01                | 10-0-001                             |                 |          |        | 指名競争    | 入札書提出             | 是出  | 表示            |                 |                     |
|                                            |                               |                                      |                 |          |        |         |                   |     |               |                 | 表示案件 1-1            |
|                                            |                               |                                      |                 |          |        | Ŭ       |                   |     |               |                 | 全案件数 1              |
|                                            |                               |                                      |                 |          |        |         |                   |     |               |                 | 1 🕨                 |
|                                            |                               |                                      |                 |          |        |         |                   |     |               |                 |                     |
|                                            |                               |                                      |                 |          |        |         |                   |     |               |                 |                     |
|                                            |                               |                                      |                 |          |        |         |                   |     |               |                 |                     |
|                                            |                               |                                      |                 |          |        |         |                   |     |               |                 |                     |
|                                            |                               |                                      |                 |          |        |         |                   |     |               |                 |                     |
|                                            |                               |                                      |                 |          |        |         |                   |     |               |                 |                     |
|                                            |                               |                                      |                 |          |        |         |                   |     |               |                 |                     |
|                                            |                               |                                      |                 |          |        |         |                   |     |               |                 |                     |
| 🙋 開いています - http://ebid.c                   | cals-ibaraki.lg.jp/CALS/Accep | ter/ebidmlit/jsp/common/X            | (MLEntities.res |          |        |         |                   |     |               | 🕗 信頼            | 済みサイト //            |

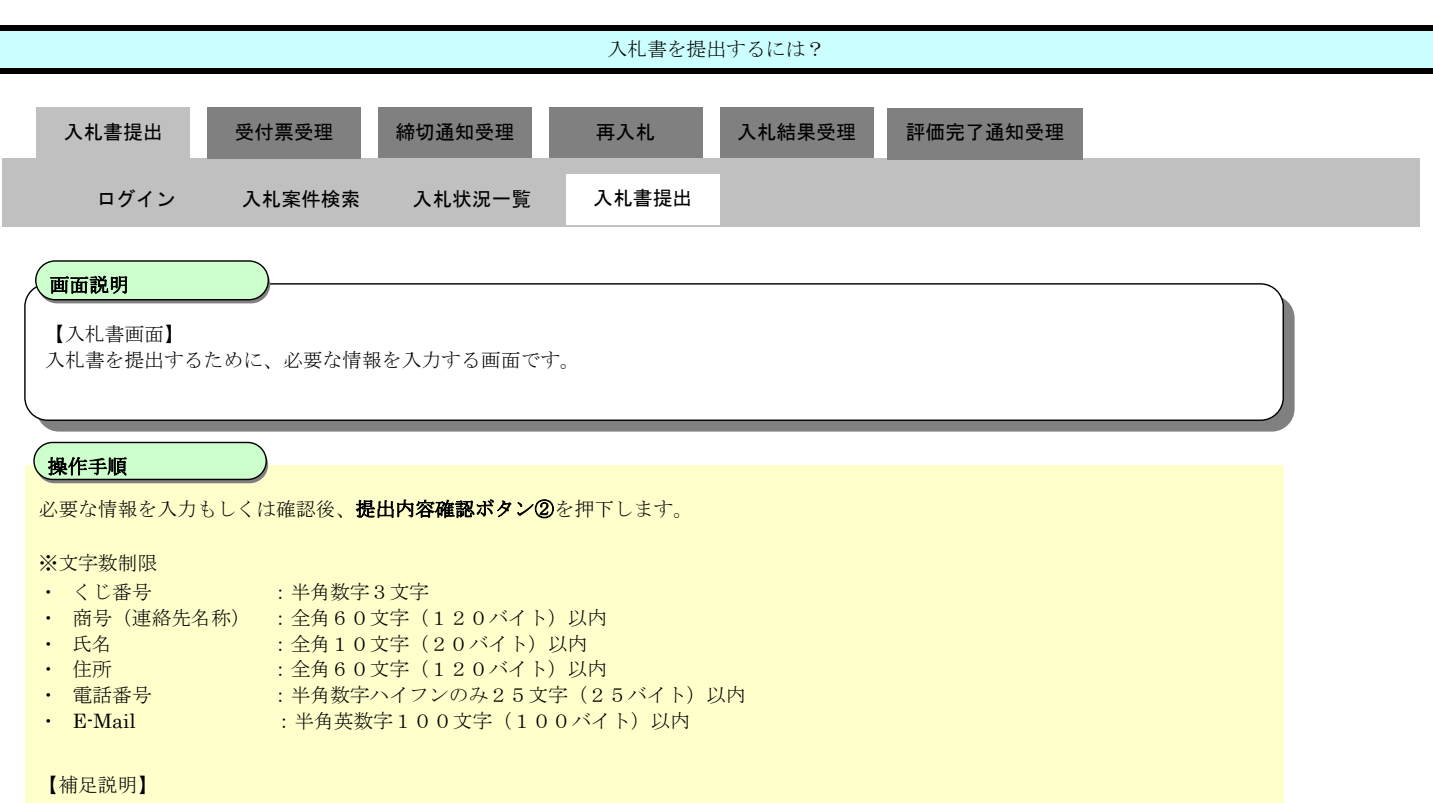

入札時に内訳書提出の必要がある案件の場合は、**参照ボタン③**を押下し内訳書を選択後、内訳書追加ボタン④を押下することにより、"内訳書"を付加して下さい。

| CALS/EC - Microsoft                                                       | t Internet Explorer             |                                                               |                                                                                |                                       |           |
|---------------------------------------------------------------------------|---------------------------------|---------------------------------------------------------------|--------------------------------------------------------------------------------|---------------------------------------|-----------|
| 蒙弧                                                                        |                                 | 2009年04月                                                      | 10日 15時03分                                                                     | CALS/EC 電子入札システム                      | Ø         |
| I B A R A K I                                                             | 入札情報サービス                        | 電子入札システム 検証機能                                                 | 説明要求                                                                           |                                       |           |
| ○ 簡易案件検索                                                                  |                                 |                                                               | 入札書                                                                            |                                       | Ī         |
| <ul> <li>調達案件検索</li> <li>調達案件一覧</li> <li>入札状況一覧</li> <li>登録者情報</li> </ul> |                                 | 発注者名称<br>調連案件番号<br>調連案件名称<br>執行回数<br>締切日時<br>3.4 会話(ま会を3.41.5 | 監理課長<br>000008010020090004<br>研修工事21-04-010-0-001<br>1回日<br>平成21年04月10日 15時30分 |                                       |           |
| ○保存データ表示                                                                  |                                 |                                                               | (+===                                                                          |                                       |           |
|                                                                           |                                 | (入刀欄)                                                         | (表示欄)                                                                          | 22.000.000 円/総計書)                     |           |
|                                                                           |                                 | J230000                                                       | 00 円(税抜き)                                                                      | 23,000,000円(税抜き)<br>2300万円(税抜き)       |           |
|                                                                           |                                 | 内訳書                                                           | C:¥Documents and Settines#                                                     | 内訳書追加 O Documents a d 参照              |           |
|                                                                           |                                 | ※ 添付書類<br>圧縮(1)<br>なお、添                                       | 邸を複数ファイルになる場合は1つのファイル<br>MB以内)してから添付して下さい。<br>付ファイルは、最新版のチェックデータでウィ            | に ④ ③<br>ルスチェックを行って下さい。               |           |
|                                                                           |                                 | くじ番号                                                          | 001                                                                            |                                       |           |
|                                                                           | Station Participation           | 企業ID                                                          | 000000000000000000000000000000000000000                                        |                                       |           |
|                                                                           |                                 | 企業名称                                                          | テスト工務店1                                                                        |                                       |           |
|                                                                           |                                 | 氏名<br>< 連絡先>                                                  | テスト 工務店1                                                                       |                                       |           |
|                                                                           |                                 | 商号(連絡先名称)                                                     | 利用部署                                                                           |                                       |           |
|                                                                           |                                 | 氏名                                                            | テスト 一郎                                                                         |                                       |           |
|                                                                           |                                 | 住所                                                            | 水戸市                                                                            |                                       |           |
|                                                                           |                                 | 電話番号                                                          | 03-0000-0000                                                                   |                                       |           |
|                                                                           |                                 | E-Mail                                                        | accepter1@cals-ibaraki.lg.jp                                                   |                                       |           |
|                                                                           | 4                               | (2<br>                                                        | 提出內容確認                                                                         | <b>戻る</b>                             | v         |
| 間いています - http://ebid                                                      | d.cals-ibaraki.lg.jp/CALS/Accep | ter/ebidmlit/jsp/common/XMLEntities.res                       |                                                                                |                                       | 🖸 信頼済みサイト |
| ······································                                    |                                 |                                                               |                                                                                | , , , , , , , , , , , , , , , , , , , |           |

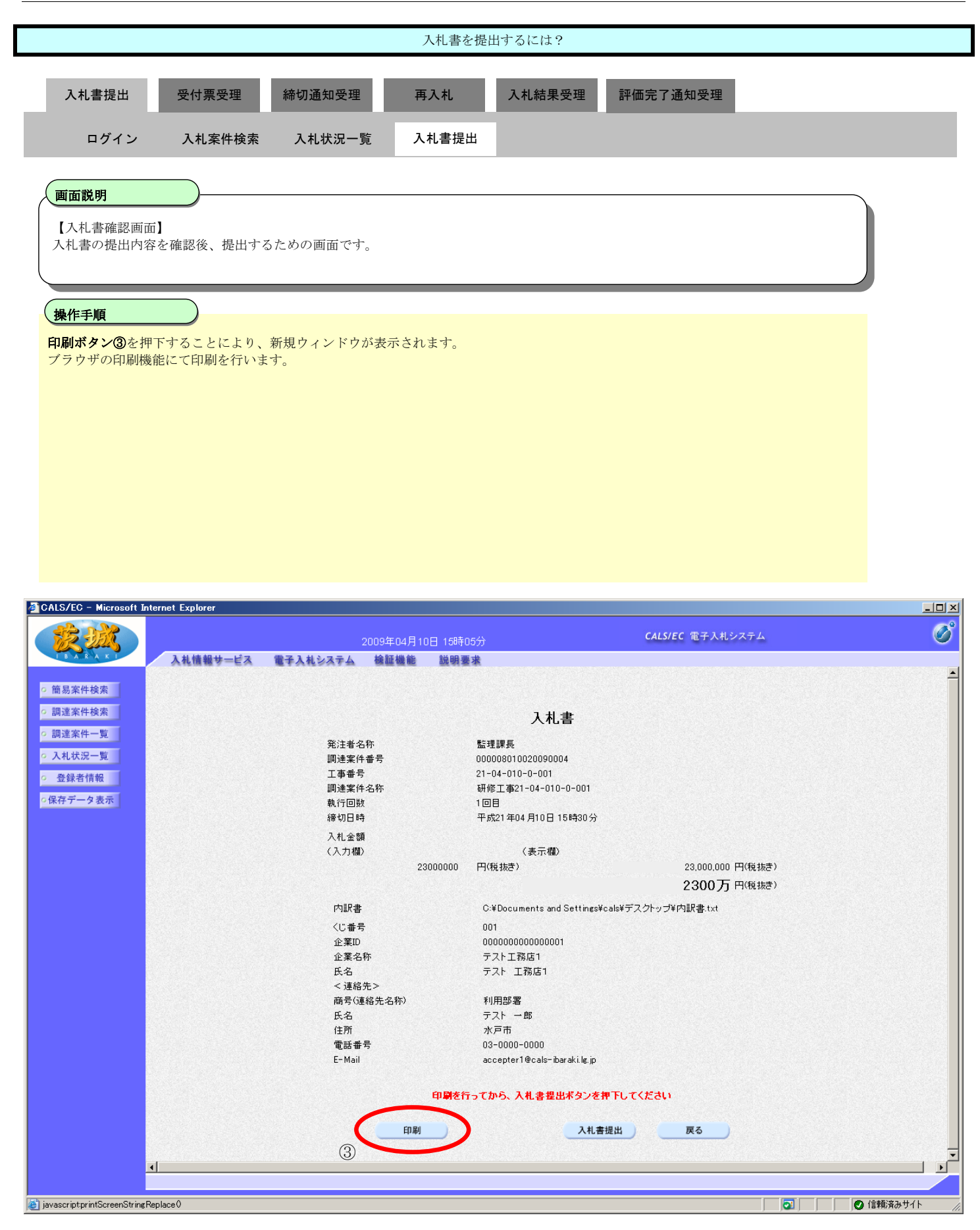

|                                     |                                   |                                           | 入札書を提出                               | 出するには?                                       |           |          |
|-------------------------------------|-----------------------------------|-------------------------------------------|--------------------------------------|----------------------------------------------|-----------|----------|
| 入札書提出                               | 受付票受理                             | 締切通知受理                                    | 再入札                                  | 入札結果受理                                       | 評価完了通知受理  |          |
| ログイン                                | 入札案件検索                            | 入札状況一覧                                    | 入札書提出                                |                                              | _         |          |
| 一面說明                                | )                                 |                                           |                                      |                                              |           |          |
| 入札書の印刷画面です                          | -<br>0                            |                                           |                                      |                                              |           |          |
| 操作手順                                | $\supset$                         |                                           |                                      |                                              |           |          |
| 印刷ボタン④を押下す                          | ることにより、                           | 新規ウィンドウが表示                                | 示されます。                               |                                              |           |          |
| 印刷終了後、右上の「                          | ×」ボタンで画                           | i面を閉じて、入札書i                               | 画面に戻って下さ                             | <i>и</i>                                     |           |          |
| 【補足説明】<br>入札書印刷画面での印                | 刷はブラウザの                           | <b>印刷機能④</b> をご使用劇                        | 願います。                                |                                              |           |          |
|                                     |                                   |                                           |                                      |                                              |           |          |
|                                     |                                   |                                           |                                      |                                              |           |          |
|                                     |                                   |                                           |                                      |                                              |           |          |
|                                     |                                   |                                           |                                      |                                              |           |          |
|                                     |                                   |                                           |                                      |                                              |           |          |
| 營 http://ebid.cals-ibaraki.lg.jp/Ci | ALS/Accepter/ebidm<br>  🔎 検索 📌 お気 | nlit/jsp/common/headerMen<br>(cAD 🚱 🔗 📐 🗑 | uAccepter.jsp – Micros               | oft Internet Explorer                        |           |          |
|                                     |                                   | 4                                         |                                      |                                              |           | <u> </u> |
|                                     |                                   |                                           | 入札                                   | 書                                            |           |          |
|                                     |                                   | 発注者名称                                     | 監理課長                                 |                                              |           |          |
|                                     |                                   | 調達案件番号<br>工事番号                            | 000008010020090<br>21-04-010-0-001   | 1004                                         |           |          |
|                                     |                                   | 調達案件名称<br>執行回数                            | 研修工事21-04-0<br>1回目                   | 10-0-001                                     |           |          |
|                                     |                                   | 締切日時                                      | 平成21年04月10日                          | ]15時30分                                      |           |          |
|                                     |                                   | 八和玉額<br>内訳書                               | 23,000,000 P1\4%23<br>C≔Documents an | <sup>&amp;d )</sup><br>d Settings¥cals¥デスクトッ | ブ¥内訳書.txt |          |
|                                     |                                   | <じ番号                                      | 001                                  |                                              |           |          |
|                                     |                                   | 企業LD<br>企業名称                              | 000000000000000000000000000000000000 | 11                                           |           |          |
|                                     |                                   | 氏名<br>< 連絡先>                              | テスト 工務店1                             |                                              |           |          |
|                                     |                                   | 商号(連絡先名称)<br>氏名                           | 利用部署<br>テスト 一郎                       |                                              |           |          |
|                                     |                                   | 住所                                        | 水戸市                                  |                                              |           |          |
|                                     |                                   | 電話曲方<br>E-Mail                            | u3-uuuu-uuuu<br>accepter1@cals-ib    | paraki.lg.jp                                 |           |          |
|                                     |                                   |                                           |                                      |                                              |           |          |
|                                     |                                   |                                           |                                      |                                              |           |          |
|                                     |                                   |                                           |                                      |                                              |           |          |
|                                     |                                   |                                           |                                      |                                              |           |          |
|                                     |                                   |                                           |                                      |                                              |           | -        |
| 🙋 ページが表示されました                       |                                   |                                           |                                      |                                              |           | <br>     |

|                                                                                                    |                             |                                                                                                    | 入札書を携                                                                                                    | E田 9 るには?                                                                                                    |                                                                                |                          |        |
|----------------------------------------------------------------------------------------------------|-----------------------------|----------------------------------------------------------------------------------------------------|----------------------------------------------------------------------------------------------------|----------------------------------------------------------------------------------------------------|--------------------------------------------------------------------------------|--------------------------|--------|
| 入札書提出                                                                                                    | 受付票受理                       | 締切通知受理                                                                                                    | 再入札                                                                                                    | 入札結果受理                                                                                                    | 評価完了通知受理                                                                       |                          |        |
| ログイン                                                                                                    | 入札案件検索                      | 入札状況一覧                                                                                                    | 入札書提出                                                                                                    |                                                                                                    | _                                                                              |                          |        |
|                                                                                                    |                             |                                                                                                    |                                                                                                    |                                                                                                    |                                                                                |                          |        |
| 画面説明                                                                                                    |                             |                                                                                                    |                                                                                                    |                                                                                                    |                                                                                |                          |        |
| 【入札書確認画面<br>入札書の提出内容                                                                                                    | 面】<br>客を確認後、提出する            | らための画面です。                                                                                                    |                                                                                                    |                                                                                                    |                                                                                |                          |        |
| 操作手順                                                                                                    |                             |                                                                                                    |                                                                                                    |                                                                                                    |                                                                                |                          |        |
| 是出内容を確認後                                                                                                    | 、入札書提出ボタン                   | ③を押下します。                                                                                                    |                                                                                                    |                                                                                                    |                                                                                |                          |        |
|                                                                                                    |                             |                                                                                                    |                                                                                                    |                                                                                                    |                                                                                |                          |        |
|                                                                                                    |                             |                                                                                                    |                                                                                                    |                                                                                                    |                                                                                |                          |        |
|                                                                                                    |                             |                                                                                                    |                                                                                                    |                                                                                                    |                                                                                |                          |        |
|                                                                                                    |                             |                                                                                                    |                                                                                                    |                                                                                                    |                                                                                |                          |        |
| LS/EC - Microsoft In                                                                                                    | ternet Explorer             | \$ennc                                                                                                    | 〒04日10日 15時の54                                                                                                    |                                                                                                    | CALS/EC 電子入札シス-                                                                | <i>م</i>                 | (      |
| LS/EC - Microsoft In                                                                                                    | ternet Explorer<br>入礼情報サービス | 20094<br>電子入札システム 検討                                                                                                    | 年04月10日 15時05分<br>延機能 - 脱明要求                                                                                                    | }                                                                                                    | CALS/EC 電子入札シス・                                                                | 7 L                      | -      |
| LS/EC - Microsoft In<br>家家家                                                                                                    | ternet Explorer<br>入礼情報サービス | 20094<br>霍子入礼システム 後記                                                                                                    | 年04月10日 15時05分<br>延機能 - 説明要求                                                                                                    | •                                                                                                    | CALS/EC 電子入札シス・                                                                | 74                       | (      |
| LS/EC - Microsoft In                                                                                                    | ternet Explorer<br>入礼情報サービス | 2009<br>2009<br>1<br>1<br>1<br>2<br>1<br>2<br>1<br>2<br>1<br>9<br>1<br>1<br>1<br>1<br>2<br>1<br>9<br>1<br>1<br>1<br>1                                                                                                    | ∓04月10日 15時05分<br>匯機能                                                                                                    | 入札書                                                                                                    | CALS/EC 電子入札シス-                                                                | Ŧ                        | (<br>( |
| LS/EC - Microsoft In<br>家子<br>自易案件検索<br>月達案件検索<br>明達案件一覧<br>礼状況一覧                                                                                                    | ternet Explorer<br>入礼情報サービス | 20094<br><b>電子入札システム 論</b><br>発注者名称<br>調達客件#号                                                                                                    | 車04月10日 15時605分<br>証機能 議明要求<br>0                                                                                                    | 入札書<br>3理課長<br>10008010020090004                                                                                                    | CALS/EC 電子入札シス・                                                                | 7 L                      | (      |
| LS/EC - Microsoft In                                                                                                    | ternet Explorer<br>入礼信報サービス | 20093<br>電子入札システム 後<br>発注者名称<br>調速案件番号<br>工事番号                                                                                                    | ≖04月10日 15時÷05分<br>壓機能 酸明要素<br>5<br>0<br>2<br>2                                                                                                    | <b>入札書</b><br>短課長<br>20008010020090004<br>1-04-010-0-001                                                                                                    | CALS/EC 電子入札シス・                                                                | <del>7</del> .4          | -      |
| LS/EC - Microsoft In                                                                                                    | ternet Explorer<br>入礼情報サービス | 20094<br>電子入札システム 検討<br>発注者名称<br>調達案件番号<br>工事番号<br>調達案件名称<br>執行同時                                                                                                    | ∓04月10日 158寺05分<br>証機能 - 説明要求<br>0<br>2<br>1<br>1<br>1                                                                                                    | <b>入札書</b><br>短課長<br>00008010020090004<br>1-04-010-0-001<br>F修工事21-04-010-0-001<br>回目                                                                                                    | CALS/EC 電子入札シス・                                                                | 74                       |        |
| LS/EC - Microsoft In<br>意思案件検索<br>周達案件検索<br>周達案件一覧<br>入札状況一覧<br>登録者情報<br>存データ表示                                                                                                    | ternet Explorer<br>入礼情報サービス | 20094<br><b>全手入札システム</b> 後日<br>発注者名称<br>調連案件番号<br>調連案件名称<br>執行回数<br>締切日時                                                                                                    | ∓04月10日 15時05分<br>重機能 説明要求<br>0<br>0<br>1<br>1<br>1<br>4<br>1                                                                                                    | <b>入札書</b><br>5理課長<br>100088010020090004<br>1-04-010-0-001<br>7修工事21-04-010-0-001<br>回目<br><sup>2</sup> 成21年04月10日 15時30分                                                                                                    | CALS/EC 電子入札シス・                                                                | 74                       |        |
| LS/EC - Microsoft In                                                                                                    | ternet Explorer<br>入礼情報サービス | 20094<br>全子入社システム 論<br>発注者名称<br>調達案件番号<br>調達案件名称<br>執行回鼓<br>締切日時<br>入礼金額<br>(1 七朝)                                                                                                    | 車04月10日 15時605分<br>証機能                                                                                                    | <b>入札書</b><br>5世課長<br>00008010020090004<br>1-04-010-0-001<br>7修工事21-04-010-0-001<br>回目<br>2-成21年04月10日15時30分<br>/ # = = #5                                                                                                    | CALS/EC 電子入札シス・                                                                | 7 L                      |        |
| LS/EC - Microsoft In<br>で、                                                                                                    | ternet Explorer<br>入礼信報サービス | 20034<br>全子入札システム 第<br>発注者名称<br>調達案件番号<br>工事番号<br>調達案件名称<br>執行回数<br>締切日時<br>入札金額<br>(入力福)                                                                                                    | <b>車04月10日 158時05分<br/>重機能 酸明要求</b><br>2<br>1<br>1<br>3<br>23000000 P                                                                                                    | 入札書                                                                                                    | CALS/EC 電子入札シス・                                                                | テム<br>税抜き)               |        |
| LS/EC - Microsoft In<br>部局案件検索<br>周達案件検索<br>周達案件一覧<br>私札状況一覧<br>登録者情報<br>読存データ表示                                                                                                    | ternet Explorer<br>入礼情報サービス | 20094<br>電子入札システム 後<br>発注者名称<br>調達案件番号<br>調達案件名称<br>執行回数<br>缔切日時<br>入札金額<br>(入力欄)                                                                                                    | 〒04月10日 15時605分<br>正機能                                                                                                    | 建課展<br>500008010020090004<br>1-04-010-0-001<br>1位工事21-04-010-0-001<br>回目<br><sup>2</sup> 成21年04月10日15時30分<br>(表示欄)<br>3(税抜き)                                                                                                    | CALS/EC 電子入札シス・<br>23,000,000 円(4<br>2300万 円(4                                 | テム<br>テム<br>税抜き)<br>税抜き) |        |
| LS/EC - Microsoft In                                                                                                    | ternet Explorer<br>入礼情報サービス | 20094<br><b>建手入札システム 後間</b><br>発注者名称<br>調達案件番号<br>調達案件名称<br>執行回数<br>締切日時<br>入札金額<br>(入力御)                                                                                                    | <b>車04月10日 15時505分<br/>証機能                                    </b>                                                                                                    | 入札書<br>5理課長<br>50008010020090004<br>1-04-010-0-001<br>1修工事21-04-010-0-001<br>回目<br><sup>2</sup> 成21年04月10日15時30分<br>(表示確)<br>3(税抜き)<br>C:¥Documents and Settimgs <sup>3</sup>                                                                                                    | CALS/EC 電子入札シス・<br>23,000,000 円(4<br><b>2300万</b> 円(4<br>\$cals¥デスクトップ¥内訳書.txt | テム<br>税抜き)<br>税抜き)       |        |
| LS/EC - Microsoft In         読み案件検索         商易案件検索         周達案件検索         周達案件一覧         入札状況一覧         登録者情報         読存データ表示                                                                                                    | ternet Explorer<br>入礼情報サービス | 20094<br>電子入札システム 後日<br>発注者名称<br>調連案件者号<br>調連案件名称<br>執行回数<br>締切日時<br>入札金額<br>(入力相)<br>内訳書<br>(ご番号                                                                                                    | 〒04月10日 15時05分<br>■機能 脱明要求<br>0<br>2<br>1<br>3<br>23000000 P                                                                                                    | <b>入札書</b><br>5理課長<br>50008010020090004<br>1-04-010-0-001<br>7修工事21-04-010-0-001<br>回目<br><sup>2</sup> 成21年04月10日15時30分<br>(表示欄)<br>3(税抜き)<br>C:¥Documents and Settings <sup>3</sup><br>001                                                                                                    | CALS/EC 電子入札シス・<br>23,000,000 円(4<br>2300万 円(4<br>*cals¥デスクトップ¥内訳書.txt         | テム<br>税抜き)<br>税抜き)       |        |
| LS/EC - Microsoft In<br>意 3 案件検索<br>周達案件検索<br>周達案件一覧<br>入札状況一覧<br>登録者情報<br>応存データ表示                                                                                                    | ternet Explorer<br>入礼信報サービス | 20094<br>全子入札システム 後<br>第<br>第<br>第<br>第<br>第<br>第<br>第<br>5<br>1<br>第<br>4<br>8<br>4<br>1<br>5<br>1<br>5<br>1<br>1<br>5<br>1<br>1<br>5<br>1<br>5<br>1<br>5<br>1<br>5<br>1<br>5<br>1<br>5<br>1<br>5<br>1<br>5 | 車04月10日 15時605分<br>■機能                                                                                                    | 入札書<br>5世課長<br>00008010020090004<br>1-04-010-0-001<br>7修工事21-04-010-0-001<br>回目<br>5成21年04月10日15時30分<br>(表示欄)<br>7(税抜き)<br>C:¥Documents and Settings8<br>001<br>00000000000000001<br>ラフト工物に1                                                                                                    | CALS/EC 電子入札シス・<br>23,000,000 円(4<br>2300万 円(4<br>Koals¥デスクトップ¥内訳書1xt          | テム<br>税抜き)<br>税抜き)       |        |
| LS/EC - Microsoft In<br>意易案件検索<br>周達案件検索<br>周達案件一覧<br>入札状況一覧<br>登録者情報<br>存データ表示                                                                                                    | ternet Explorer<br>入礼信報サービス | 20094                                                                                                    | <b>車04月10日 15時605分<br/>副機能 脱明要求</b><br>0<br>2<br>3<br>3<br>23000000 P                                                                                                    | 入札書<br>5世課長<br>50008010020090004<br>1-04-010-0-001<br>7修工事21-04-010-0-001<br>回目<br><sup>2</sup> 成21年04月10日15時30分<br>(表示欄)<br>7(税抜き)<br>C:¥Documents and Settimesi<br>001<br>0000000000000001<br>テスト工務店1<br>テスト工務店1<br>テスト工務店1                                                                                      | CALS/EC 電子入札シス・<br>23,000,000 円(4<br>2300万 円(4<br>*cals¥デスクトップ¥内訳書.txt         | テム<br>税抜き)<br>税抜き)       |        |
| LS/EC - Microsoft In<br>で<br>前易案件検索<br>調達案件検索<br>調達案件一覧<br>入札状況一覧<br>登録者情報<br>応存データ表示                                                                                                    | ternet Explorer<br>入礼信報サービス | 20094<br>まままでのでは、<br>20094<br>ままでのでは、<br>20094<br>2019<br>2019                                                                                                    | <b>車04月10日 15時605分<br/>動機能 酸明要求</b><br>0<br>2<br>3<br>2<br>3<br>3<br>2<br>3<br>3<br>2<br>3<br>3<br>2<br>3<br>3<br>3<br>2<br>3<br>3<br>3<br>2<br>3<br>3<br>3<br>3<br>4<br>3<br>3<br>3<br>3<br>3<br>3<br>3<br>3<br>3<br>3<br>3<br>3<br>3 | 入札書<br>登想課長<br>20008010020090004<br>1-04-010-0-001<br>円修工事21-04-010-0-001<br>回目<br><sup>2</sup> 成21年04月10日15時30分<br>(表示確)<br>7(税抜き)<br>C:¥Documents and Settimesi<br>001<br>000000000000000001<br>テスト工務店1<br>テスト工務店1<br>テスト工務店1                                                                                    | CALS/EC 電子入札シス・<br>23,000,000 円(4<br>2300万 円(4<br>4cals¥デスクトップ¥内訳書.txt         | テム<br>税抜き)<br>税抜き)       |        |
| LS/EC - Microsoft In<br>意思案件検索<br>調達案件検索<br>調達案件一覧<br>入札状況一覧<br>登録者情報<br>名存データ表示                                                                                                    | ternet Explorer<br>入礼信報サービス | 20094<br>全子入れシステム 後<br>発注者名称<br>調速案件番号<br>調速案件名称<br>執行回数<br>締切日時<br>入札金額<br>(入力補)<br>内訳書<br>(じ番号<br>企業D<br>企業名称<br>氏名<br>< 速絡先><br>商号に終れ<br>名                                                                                                    | <b>車04月10日 15時605分<br/>重機能 酸明要求</b><br>23000000 P<br>23000000 P                                                                                                    | 入札書                                                                                                    | CALS/EC 電子入札シス・<br>23,000,000 円(4<br>2300万 円(4<br>\$cals¥デスクトップ¥内訳書.txt        | テム<br>税抜き)<br>税抜き)       |        |
| LS/EC - Microsoft In<br>意思案件検索<br>調達案件検索<br>調達案件検索<br>調達案件一覧<br>入札状況一覧<br>登録者情報<br>発行データ表示                                                                                                    | ternet Explorer<br>入礼信報サービス | 20094<br><b>2731103753</b><br>発注者名称<br>調達案件番号<br>調連案件名称<br>執行回助<br>添切日時<br>入札金額<br>(入力補)<br>内訳書<br>(じ番号<br>企業日の<br>企業名称<br>氏名<br>く連絡先><br>商号(違能先名<br>氏名<br>住所                                                                                                    | <b>車04月10日 158時05分<br/>重機能 酸明要求</b><br>23000000 P<br>23000000 P                                                                                                    | 入札書                                                                                                    | CALS/EC 電子入札シス・<br>23,000,000 円(4<br>2300万 円(4<br>5cals¥デスクトップ¥内訳書.txt         | テム<br>税抜き)<br>税抜き)       |        |
| 15/EC - Microsoft Inf         第二         第二         1         1         1         1         1         1         1         1         1         1         1         1         1                                                                                                    | ternet Explorer<br>入礼性様サービス | 20094<br>全子入社システム 後<br>発注者名称<br>調連案件書<br>調連案件書号<br>調連案件名称<br>執行回敗<br>締切日時<br>入札金額<br>(入力補)<br>内訳書<br>(じ番号<br>企業名称<br>氏名<br>に基考<br>企業名称<br>氏名<br>く道格先><br>商号(連格先×)<br>商号(連格先×)<br>商号(連格先×)<br>商号(連格先×)<br>商号(連格先×)<br>商号(連格先×)                                                                                                    |                                                                                                    | 入札書<br>5世課長<br>50008010020090004<br>1-04-010-0-001<br>7修工事21-04-010-0-001<br>回目<br>5成21年04月10日15時30分<br>(表示欄)<br>7(税抜き)<br>C:¥Documents and Settingst<br>001<br>0000000000000001<br>テスト工務店1<br>デスト工務店1<br>利用部署<br>テスト 一郎<br>水戸市<br>03-0000-0000<br>accepter1@cals-baraki.lk.ib                                     | CALS/EC 電子入札シス・<br>23,000,000 円(4<br>2300万 円(4<br>Koals¥デスクトップ¥内訳書1xt          | テム<br>税抜き)<br>税抜き)       |        |
| LS/EC - Microsoft Inf         ●         ●         ●         ●         ●         ●         ●         ●         ●         ●         ●         ●         ●         ●         ●         ●         ●         ●         ●         ●         ●         ●         ●         ●         ●         ●         ●         ●         ●         ●         ●         ●         ●         ●         ●         ●         ●         ●         ●         ●         ●         ●         ●         ●         ●         ●         ●         ●         ●         ●         ●         ●         ●         ●         ● </td <td>ternet Explorer<br/>入礼性様サービス</td> <td>20094<br/><b>24342344</b><br/>発注者名称<br/>調連案件番号<br/>調連案件名称<br/>執行回敗<br/>締切日時<br/>入札金額<br/>(入力相)<br/>内訳書<br/>(じ番号<br/>企業名称<br/>氏名<br/>公業名称<br/>氏名<br/>公業名称<br/>氏名<br/>(注語先二<br/>高号(連絡先二)<br/>高号(連絡先二)<br/>高号(連絡先二)<br/>高号(連絡先二)<br/>高号(連絡先二)</td> <td>車04月10日 15時05分<br/>副機能 脱明要求<br/>0<br/>0<br/>0<br/>0<br/>0<br/>0<br/>0<br/>0<br/>0<br/>0<br/>0<br/>0<br/>0</td> <td>入札書<br/>建課長<br/>50008010020090004<br/>1-04-010-0-001<br/>7修工事21-04-010-0-001<br/>回目<br/>5g21年04月10日15時30分<br/>(表示欄)<br/>7(税抜き)<br/>C:¥Documents and Settingst<br/>001<br/>0000000000000001<br/>テスト工務店1<br/>利用部署<br/>テスト 一郎<br/>水戸市<br/>03-0000-0000<br/>accepter1@cals=barakile.jp<br/><b>(から、入札書豊出ポタンを</b></td> <td>23,000,000 円(4<br/>2300万 円(4<br/>2300万 円(4<br/>Koals¥デスクトップ¥内訳書txt</td> <td>テム<br/>税抜き)<br/>税抜き)</td> <td></td> | ternet Explorer<br>入礼性様サービス | 20094<br><b>24342344</b><br>発注者名称<br>調連案件番号<br>調連案件名称<br>執行回敗<br>締切日時<br>入札金額<br>(入力相)<br>内訳書<br>(じ番号<br>企業名称<br>氏名<br>公業名称<br>氏名<br>公業名称<br>氏名<br>(注語先二<br>高号(連絡先二)<br>高号(連絡先二)<br>高号(連絡先二)<br>高号(連絡先二)<br>高号(連絡先二)                                                                                                    | 車04月10日 15時05分<br>副機能 脱明要求<br>0<br>0<br>0<br>0<br>0<br>0<br>0<br>0<br>0<br>0<br>0<br>0<br>0                                                                                                    | 入札書<br>建課長<br>50008010020090004<br>1-04-010-0-001<br>7修工事21-04-010-0-001<br>回目<br>5g21年04月10日15時30分<br>(表示欄)<br>7(税抜き)<br>C:¥Documents and Settingst<br>001<br>0000000000000001<br>テスト工務店1<br>利用部署<br>テスト 一郎<br>水戸市<br>03-0000-0000<br>accepter1@cals=barakile.jp<br><b>(から、入札書豊出ポタンを</b>                          | 23,000,000 円(4<br>2300万 円(4<br>2300万 円(4<br>Koals¥デスクトップ¥内訳書txt                | テム<br>税抜き)<br>税抜き)       |        |
| LS/EC - Microsoft In<br>部                                                                                                    | ternet Explorer<br>入礼信報サービス | 20094<br><b>27342374</b><br>発注者名称<br>調達案件卷号<br>工事卷号<br>調達案件名称<br>執行回助<br>希切日時<br>入仕金額<br>(入力補)<br>内訳書<br>(ご書号<br>企業D<br>企業名称<br>氏名<br>(注所)<br>電話番号<br>E-Mail                                                                                                    | 車04月10日 15時05分<br>産機能 送明要求<br>23000000 P<br>23000000 P<br>23000000 P<br>5称)<br>印刷を行っ <sup>−</sup><br>印刷                                                                                                    | 大札書<br>建課展<br>10008010020090004<br>1-04-010-0-001<br>1位工事21-04-010-0-001<br>回目<br>2成21年04月10日15時30分<br>(表示確)<br>3(税抜き)<br>C:¥Documents and Settingst<br>001<br>0000000000000001<br>テスト工務店1<br>テスト 工務店1<br>テスト 工務店1<br>利用部署<br>テスト 一郎<br>水戸市<br>03-0000-0000<br>accepter1@cals=ibarakile.jp<br><b>Cから、入札書提出ポタンを</b> | CALS/EC 電子入札シス・<br>23,000,000 円(4<br>2300万 円(4<br>fcals¥デスクトップ¥内訳書.txt         | テム<br>税抜き)<br>税抜き)       |        |

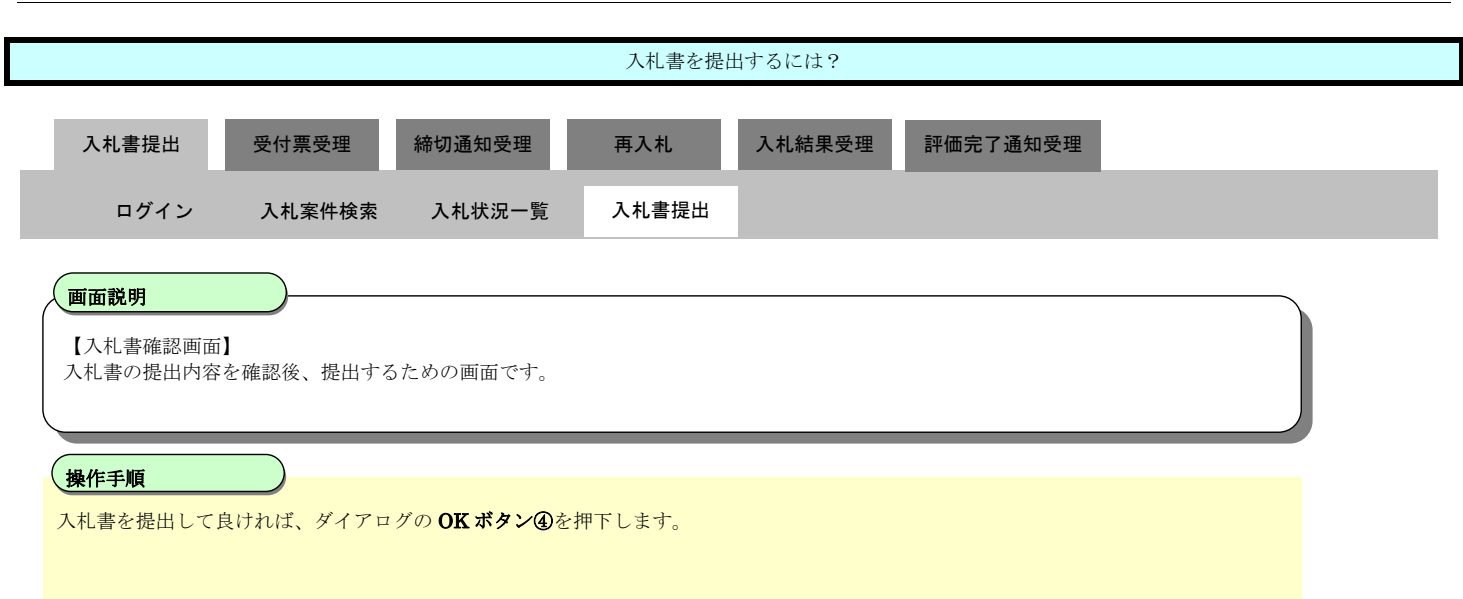

<u>電子入札システムは時間によって管理されています。締切時間ぎりぎりに送信された場合、通信の状況</u> <u>等により通信中のものであっても時間になれば自動的に締切られます。余裕を持って提出して頂くよう</u> <u>お願いいたします。</u>

なお、提出が間に合わないと思われる場合には、早めに発注者に連絡し、対応についてご相談ください。

| 八化亚钢    |                             |                                  |
|---------|-----------------------------|----------------------------------|
| (入力欄)   | (表示欄)                       |                                  |
|         | 23000000 円(税抜き)             | 23,0                             |
|         |                             | 230                              |
| 内訳書     | Microsoft Internet Explorer | ★II <sup>s¥cals¥デスクトップ¥内訳書</sup> |
| くじ番号    |                             |                                  |
| 企業ID    | 入札書を提出しますがよろしいですか           | 1?                               |
| 企業名称    | 7                           |                                  |
| 氏名      | OK キャンセル                    |                                  |
| <連絡先> ( | <u>(</u> )                  |                                  |
| 商号(連絡先名 | )<br>称) 利用部署                |                                  |
| 氏名      | テスト 一郎                      |                                  |
| 住所      | 水戸市                         |                                  |
| 電話番号    | 03-0000-0000                |                                  |
| E-M-il  | secontart@asla_iberak       | i la ia                          |

#### 3.1.2.2. 入札書受信確認通知を印刷するには?

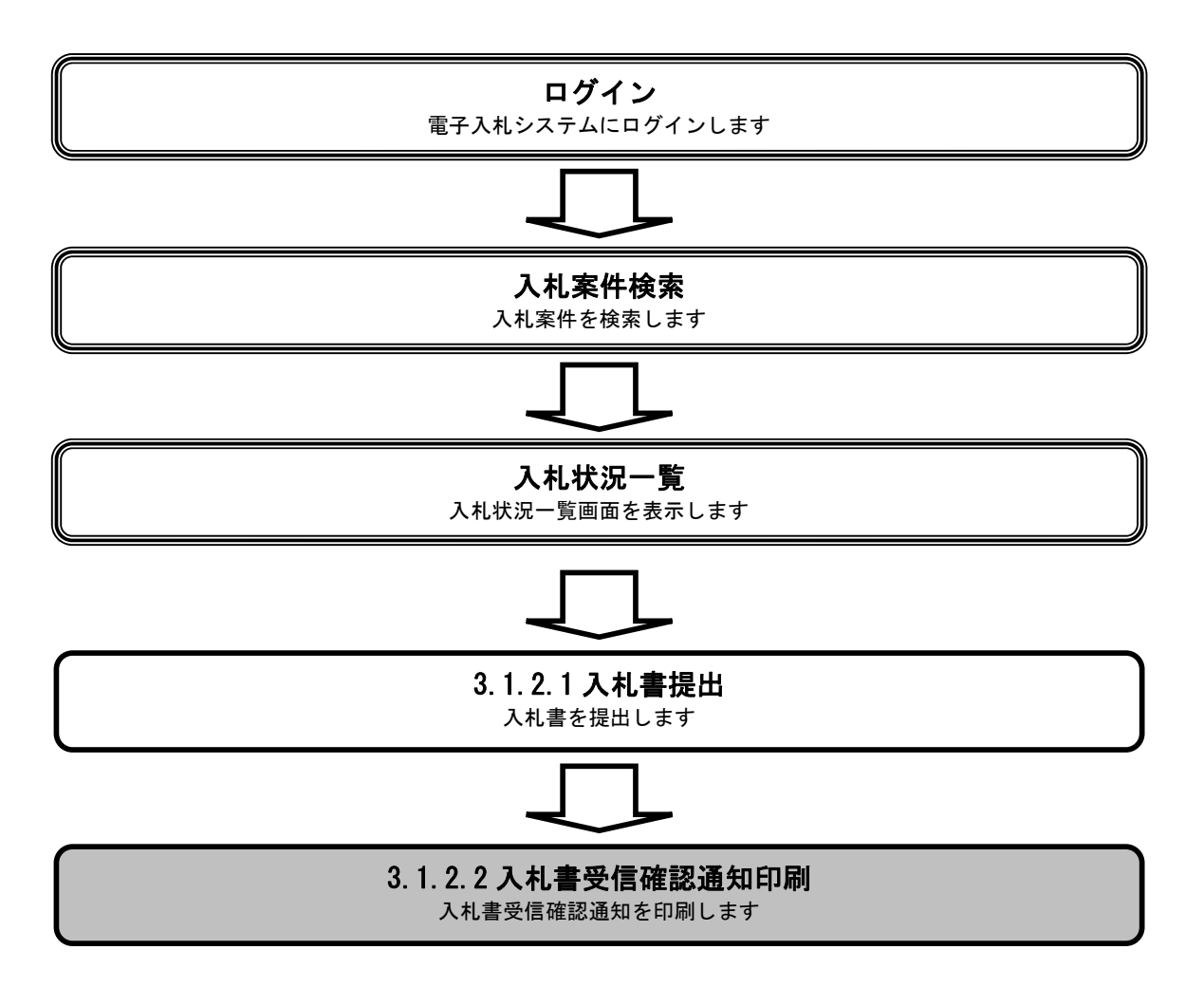

|   |                    |            |            | 入札書受信確認通知 | 印を印刷するには? |            |   |  |
|---|--------------------|------------|------------|-----------|-----------|------------|---|--|
| _ | 入札書提出              | 受付票受理      | 締切通知受理     | 再入札       | 入札結果受理    | 評価完了通知受理   |   |  |
|   | ログイン               | 入札案件検索     | 入札状況一覧     | 入札書提出     | 受信確認通知印度  | 刷          |   |  |
| ſ | ▲ 面面説明 入札書が正常に⇒    | 会信されたことを通知 | ロするための画面です |           |           |            |   |  |
|   |                    |            |            |           |           |            |   |  |
|   | 操作手順               |            |            |           |           |            |   |  |
|   | <b>印刷ボタン④</b> を押   | 下することにより、  | 新規ウィンドウにて  | 入札書受信確認通  | 知印刷画面が表示さ | れます。       |   |  |
|   | 【補足説明】<br>「入札書受信確認 | 通知」画面は、後で  | 印刷することはでき  | ないため、必ず表  | 示された時点で印刷 | するよう注意願います | - |  |
|   | 入札状況一覧ボタ           | ンは印刷ボタンを押  | 「下すると押下できる | ようになります。  |           |            |   |  |
|   |                    |            |            |           |           |            |   |  |
|   |                    |            |            |           |           |            |   |  |

| ALS/EC - Microsoft Internet Explorer                |                                             |                              | <u>_</u> _×  |
|-----------------------------------------------------|---------------------------------------------|------------------------------|--------------|
|                                                     | 2009年04月10日 15時06分                          | <b>CALS/EC</b> 電子入札システム      | Ø            |
| <b>「B A R A K 」</b> 入礼情報サービ                         | ビス 電子入札システム 検証機能 説明要求                       |                              |              |
| - 依日家从台本                                            |                                             |                              |              |
| 9 間易柔忤快楽                                            |                                             | 人札書受信確認通知                    |              |
| ○ 調達案件検索                                            |                                             |                              |              |
| 。 調達案件一覧                                            | 入札書は                                        | t 下記の内容で正常に送信されました。          |              |
| ○ 入札状況一覧                                            |                                             |                              |              |
| 20 AL # 18 10                                       | 羌壮者·冶朴<br>酒法安供圣皇                            | 監理課長<br>0000000100000001     |              |
| • 立球石1111                                           | 調達茶件番ち                                      | 000008010020090004           |              |
| ○保存データ表示                                            | 上争番ち                                        | 21-04-010-0-001              |              |
|                                                     | 調達業件名称                                      | 研修工事21-04-010-0-001          |              |
|                                                     | 税1丁巴数<br>统加口中                               | 1 回日<br>巫書21 年04 月10日 15時20公 |              |
|                                                     | 11年初日11日<br>企業10                            | T #221 404 /10 1 10430 /     |              |
|                                                     | 止来い 小学々な                                    |                              |              |
|                                                     | 止未つか                                        |                              |              |
|                                                     | 人道線生》                                       | ) 入口 工物店 (                   |              |
|                                                     | 、圧相元/<br>高号(演然生々な)                          | 利田城業                         |              |
|                                                     | F 名 (2年18元 石11)<br>年 名                      | 11/17-02-18                  |              |
|                                                     | (C)石<br>(白丽                                 |                              |              |
|                                                     | 117/1<br>蚕託垂号                               | 03-0000-0000                 |              |
|                                                     | E-Mail                                      | accenter1@calc=ibarakilg in  |              |
|                                                     | 受信日時                                        | 平成21年04月10日15時06分            |              |
|                                                     |                                             |                              |              |
|                                                     |                                             |                              |              |
|                                                     | 印刷を行ってか                                     | ら、入札状況一覧ボタンを押下してください         |              |
|                                                     |                                             |                              |              |
|                                                     | (4)                                         |                              |              |
|                                                     | 印刷                                          | 入札書保存 入札状況一覧                 |              |
|                                                     |                                             |                              |              |
|                                                     |                                             |                              |              |
|                                                     |                                             |                              |              |
|                                                     |                                             |                              |              |
| (値) 開いています - http://ebid.cals-ibaraki.lg.jp/CALS/Ac | ccepter/ebidmlit/jsp/common/XMLEntities.res |                              | ● 信頼済みサイト // |
|                                                     |                                             |                              |              |

|                                                                                                    |                                                                 | Ţ                                                                                                    | 入札書受信確認通知                                                                                                    | 知を印刷するには?                                                                                                    |                                   |
|----------------------------------------------------------------------------------------------------|-----------------------------------------------------------------|----------------------------------------------------------------------------------------------------|----------------------------------------------------------------------------------------------------|----------------------------------------------------------------------------------------------------|-----------------------------------|
| 入札書提出                                                                                                    | 受付票受理                                                           | 締切通知受理                                                                                                    |                                                                                                    | 入札結果受理                                                                                                    | 評価完了通知受理                          |
| ログイン                                                                                                    | 入札案件検索                                                          | 入札状況一覧                                                                                                    | 入札書提出                                                                                                    | 受信確認通知印                                                                                                    | 口刷                                |
| 画面説明                                                                                                    |                                                                 |                                                                                                    |                                                                                                    |                                                                                                    |                                   |
| 入札書が正常に送                                                                                                    | 信されたことを通知                                                       | ロするための画面です                                                                                                    | 0                                                                                                    |                                                                                                    |                                   |
| 操作手順                                                                                                    |                                                                 |                                                                                                    |                                                                                                    |                                                                                                    |                                   |
| <b>印刷ボタン⑤</b> を押つ                                                                                                    | 下します。                                                           |                                                                                                    |                                                                                                    |                                                                                                    |                                   |
| 印刷終了後、右上の                                                                                                    | り「×」ボタンで画                                                       | 面を閉じて、入札書                                                                                                    | 受信確認通知書画                                                                                                    | 面に戻って下さい。                                                                                                    |                                   |
| 【補足説明】                                                                                                    |                                                                 |                                                                                                    |                                                                                                    |                                                                                                    |                                   |
| 入札書受信確認通知                                                                                                    | 印印刷画面での印刷                                                       | はブラウザの <b>印刷機</b>                                                                                                    | <b>能⑤</b> をご使用願い                                                                                                    | ます。                                                                                                    |                                   |
|                                                                                                    |                                                                 |                                                                                                    |                                                                                                    |                                                                                                    |                                   |
|                                                                                                    |                                                                 |                                                                                                    |                                                                                                    |                                                                                                    |                                   |
|                                                                                                    |                                                                 |                                                                                                    |                                                                                                    |                                                                                                    |                                   |
|                                                                                                    |                                                                 |                                                                                                    |                                                                                                    |                                                                                                    |                                   |
|                                                                                                    |                                                                 |                                                                                                    |                                                                                                    |                                                                                                    |                                   |
|                                                                                                    |                                                                 |                                                                                                    |                                                                                                    |                                                                                                    |                                   |
|                                                                                                    |                                                                 |                                                                                                    |                                                                                                    |                                                                                                    |                                   |
| http://ebid.cals-ibaraki.lg.j                                                                                                    | jp/CALS/Accepter/ebidm                                          | lit/jsp/common/headerMer                                                                                                    | nuAccepter.jsp - Micros                                                                                                    | soft Internet Explorer                                                                                                    |                                   |
| http://ebid.cals-ibaraki.lg.)<br>戻る • 🕥 - 💌 💈                                                                                                    | jp/CALS/Accepter/ebidm<br>🕜 🔎 検索 ☆ お気                           | lit/jsp/common/headerMer                                                                                                    | nuAccepter.jsp - Micros<br>1 • 🗾 鑬 🚳                                                                                                    | soft Internet Explorer                                                                                                    |                                   |
| nttp://ebid.cals-ibaraki.le.)<br>Çる ▼ () ▼ (¥) (2)                                                                                                    | ip/CALS/Accepter/ebidm<br>分 🔎 検索 ☆ お気                           | lit/jsp/common/headerMer<br>(ελη 🚱 🔗 🛃 π<br>(5)                                                                                                    | iuAccepter.jsp - Micros<br>J 叙 ふ<br>入札書受信                                                                                                    | ooft Internet Explorer<br>確認通知                                                                                                    |                                   |
| http://ebid.cals-ibaraki.le;<br>■  R&  •  ●  *  *  *  *                                                                                                    | jp/CALS/Accepter/ebidm<br>分 🔎 検索 🥎 お気                           | lit/jsp/common/header Mer<br>(באט אין אראי)<br>נאטיין אין אין אין אין אין אין אין אין אין                                                                                                    | wAccepter.jsp - Micros<br>· _ ② ② ③<br>入札書受信<br>入札書は下記の内容でI                                                                                                    | <del>oft Internet Explorer</del><br>確認通知<br>E幣に送信されました。                                                                                                    |                                   |
| http://ebid.cals-ibaraki.lg;<br>戻る ▼ ② ~ 🙁 🙎                                                                                                    | jp/CALS/Accepter/ebidm<br>分 🔎 検索 🥁 お気                           | lit/jsp/common/header Mer<br>に入り  る  に入り る  の  の  の  の  の  の  の  の  の  の  の  の  の                                                                                                    | wAccepter.jsp - Micros<br>イ・レンダ 必<br>入札書受信<br>入札書は下記の内容で1                                                                                                    | toft Internet Explorer<br>確認通知<br>E幣に送信されました。<br>結理課長                                                                                                    |                                   |
| http://ebid.cals-ibaraki.lg;<br>R& • () • X 2                                                                                                    | jp/CALS/Accepter/ebidm<br>公 🔎 検索 🥁 お気                           | lit/jsp/common/header Mer<br>に入り ② ② ②<br>う<br>発注者名称<br>調達案件番号                                                                                                    | auAccepter.jsp - Micros<br>1 • 鋭 必<br>入札書受信<br>入札書は下記の内容でI                                                                                                    | toft Internet Explorer<br>で確認通知<br>正常に送信されました。<br>監理課長<br>1000008010020090004                                                                                                    |                                   |
| http://ebid.cals-ibaraki.le;<br>■ E&                                                                                                    | jp/CALS/Accepter/ebidm<br>分 🔎 検索 🥁 お気                           | Lit/jsp/common/header Mer<br>(こ入り  そ)  に入り そ)  に入り そ)  に入り そ)  にの た)  た)  た)  た)  た)  た)  た)  た)  た)  た)                                                                                                    | wAccepter.jsp - Micros<br>・<br>、<br>入札書受信<br>入札書は下記の内容で」                                                                                                    | toft Internet Explorer<br>で確認通知<br>E常に送信されました。<br>結理課長<br>200008010020090004<br>21-04-010-0-001                                                                                                    |                                   |
| http://ebid.cals-ibaraki.lg;<br>■ E3 • (-) • 💌 😰                                                                                                    | jp/CALS/Accepter/ebidm<br>🏠 🔎 検索 🔮 お気                           | Litl/jsp/common/header Mer<br>(2入り)<br>発注者名称<br>調達案件番号<br>工事番号<br>調達案件名称<br>執行回数                                                                                                    | wAccepter.jsp - Micros<br>・<br>、<br>入札書受信<br>入札書は下記の内容で「<br>2<br>2<br>1<br>1                                                                                                    | toft Internet Explorer<br>在記通知<br>E幣に送信されました。<br>監理課長<br>200008010020090004<br>21-04-010-0-001<br>研修工事21-04-010-0-001                                                                                                    | <br>                              |
| http://ebid.cals-ibaraki.lg;<br>₹3 • ⑦ • 💌 🙎                                                                                                    | jp/CALS/Accepter/ebidm<br>☆ <table-cell> ゆ 検索 🔮 お気</table-cell> | lit/jsp/common/header Mer<br>(2入り) ② ② ③ ⑤ ⑤<br>第<br>第<br>第<br>第<br>第<br>第<br>第<br>第<br>第<br>第<br>第<br>第<br>第<br>第<br>第<br>第<br>第<br>第                                                                                                    | NUAccepter.jsp - Micros<br>イ・<br>人札書受信<br>入札書は下記の内容でI<br>2<br>4<br>1<br>1<br>1<br>1<br>1<br>1<br>1<br>1<br>1<br>1<br>1<br>1<br>1<br>1<br>1<br>1<br>1<br>1                                                                                               | toft Internet Explorer<br>で確認通知<br>E幣に送信されました。<br>結理課長<br>000008010020090004<br>21-04-010-0-001<br>研修工事21-04-010-0-001<br>回日<br>平成21年04月10日 15時30<br>19000000000001                                                                                                    | 1<br>2<br>2                       |
| http://ebid.cals=ibaraki.lg;                                                                                                    | jp/CALS/Accepter/ebidm                                          | lit/jsp/common/header Mer<br>に入り                                                                                                    | auAccepter.jsp - Micros<br>オ・<br>入札書受信<br>入札書は下記の内容でI<br>2<br>4<br>1<br>5<br>5<br>5<br>5<br>5<br>5<br>5<br>5<br>5<br>5<br>5<br>5<br>5                                                                                                    | toft Internet Explorer<br>正確認通知<br>E常に送信されました。<br>監理課長<br>100008010020090004<br>21-04-010-0-001<br>研修工事21-04-010-0-001<br>1 回目<br>平成21年04月10日 15時30<br>10000000000001<br>テスト工務店1                                                                                                    |                                   |
| http://ebid.cals-ībaraki.lg:<br>戻る ▼                                                                                                    | jp/CALS/Accepter/ebidm<br>公 🔎 検索 🥁 お気                           | 1it/jsp/common/header Mer           に入り         (2)         (2)         (2)         (3)           発注者名称         調達案件番号         丁事番号         調達案件名称         (3)         (3)         (3)           崩違案件         4         (5)         (3)         (3)         (3)         (5)                                                                                                    | auAccepter.jsp - Micros<br>入札書受信<br>入札書は下記の内容でI                                                                                                    | toft Internet Explorer<br>で確認通知<br>E常に送信されました。<br>監理課長<br>1000008010020090004<br>21-04-010-0-001<br>研修工事21-04-010-0-001<br>回目<br>甲成21年04月10日 15時30<br>1000000000000001<br>テスト工務店1<br>テスト 工務店1                                                                                                    | 1<br>2<br>2                       |
| http://ebid.cals-ibaraki.le;<br>                                                                                                    | jp/CALS/Accepter/ebidm<br>☆ 🎾 検索 ☆ お気                           | 111/jsp/common/header Mer           (こ入り)         (2)         (2)         (3)           第注者名称         (3)         (3)         (5)           第注者名称         (3)         (3)         (5)           第二書書号         (3)         (3)         (5)           第一次         (3)         (3)         (5)           第一次         (5)         (5)         (5)                                                                                                    | auAccepter.jsp - Micros<br>、<br>入札書受信<br>入札書は下記の内容でI<br>(<br>2<br>4<br>5<br>5<br>5<br>5<br>5<br>5<br>5<br>5<br>5<br>5<br>5<br>5<br>5                                                                                                    | toft Internet Explorer<br>な在記通知<br>E常に送信されました。<br>話理課長<br>100008010020090004<br>21-04-010-0-001<br>研修工事21-04-010-0-001<br>回目<br>平成21年04月10日 15時30<br>100000000000001<br>テスト工務店1<br>テスト 工務店1<br>利用部署                                                                                                 | ।<br>?                            |
| http://ebid.cals-ibaraki.le;                                                                                                    | jp/CALS/Accepter/ebidm<br>☆ 🎾 検索 🤮 お気                           | 第注者名称           第注者名称           調達案件番号           調連案件名称           執行回敗           締切日時           企業日           公運絡先>           商号(連絡先名称)           氏名           (注着名称)                                                                                                    | wAccepter.jsp - Micros<br>入札書受信<br>入札書は下記の内容でI                                                                                                    | xoft Internet Explorer<br>な在記通知<br>正常に送信されました。<br>結理課長<br>100008010020090004<br>21-04-010-0-001<br>研修工事21-04-010-0-001<br>回目<br>平成21年04月10日15時30<br>100000000000001<br>テスト工務店1<br>手スト工務店1<br>利用部署<br>テスト 一部                                                                                         | 1<br>3                            |
| http://ebid.cals-ibaraki.lg;                                                                                                    | jp/CALS/Accepter/ebidm<br>☆ 🎾 検索                                | 第注者名称           第注者名称           調達案件番号           調達案件名称           執行回数           締切日時           企業名称           氏名           〈連絡先〉           商号(連絡先名称)           氏名           住所           電話番号                                                                                                    | wAccepter.jsp - Micros<br>、<br>入札書受信<br>入札書は下記の内容で「<br>2<br>2<br>2<br>3<br>4<br>5<br>5<br>5<br>5<br>5<br>5<br>5<br>5<br>5<br>5<br>5<br>5<br>5                                                                                                    | <b>aoft Internet Explorer</b><br><b>確認通知</b><br>E第1に送信されました。<br>結理課長<br>100008010020090004<br>21-04-010-0-001<br>第6回日<br>平成21年04月10日15時30<br>100000000000000<br>テスト工務店1<br>デスト 工務店1<br>利用部署<br>テスト 一部<br>水戸市<br>13-0000-0000                                                                        | •<br>•<br>•                       |
| http://ebid.cals-ibaraki.lg;<br>Image: Constraint of the second second s                       | jp/CALS/Accepter/ebidm<br>分 🔎 検索 🔬 お気                           | X注着名称           調達案件番号           丁事番号           調達案件名称           執行回敗           締切日時           企業名称           氏名           〈連絡先〉           商号(連絡先名称)           氏名           (運話番号           E-Mail                                                                                                    | auAccepter.jsp - Micros<br>利 • 鋭 総<br>入札書受信<br>入札書は下記の内容でI<br>1<br>1<br>1<br>1<br>1<br>1<br>1<br>1<br>1<br>1<br>1<br>1<br>1                                                                                                    | toft Internet Explorer<br>正確認通知<br>E物に送信されました。<br>監理課長<br>1000008010020090004<br>21-04-010-0-001<br>研修工事21-04-010-0-001<br>回日<br>平成21年04月10日15時30<br>10000000000000001<br>テスト工務店1<br>手入上工務店1<br>利用部署<br>テスト 一郎<br>水戸市<br>13-0000-0000<br>accepterl@cals=ibarakile.jp                                | <br>1<br>☆                        |
| http://ebid.cals=ibaraki.lg:                                                                                                    | jp/CALS/Accepter/ebidm                                          | 111/jsp/common/header Mer         (こ入り)       (こ入り)         第注者名称         調達案件番号         工事番号         調達案件番号         工事番号         強定         (正行)         企業24         旅切日時         企業名称         氏名         (連絡先)         商号(連絡先名称)         氏名         住所         電話番号         E-Mail         受信日時                                                                                                    | auAccepter.jsp - Micros<br>人札書受信<br>入札書は下記の内容でI<br>1<br>2<br>1<br>2<br>1<br>1<br>2<br>1<br>1<br>2<br>2<br>1<br>1<br>2<br>2<br>1<br>3<br>2<br>2<br>1<br>3<br>2<br>4<br>3<br>2<br>4<br>3<br>5<br>5<br>5<br>5<br>5<br>5<br>5<br>5<br>5<br>5<br>5<br>5<br>5 | toft Internet Explorer                                                                                                    | ι<br>γ                            |
| http://ebid.cals=ibarak i.le;                                                                                                    | jp/CALS/Accepter/ebidm<br>☆ 🎾 検索                                | 111/jsp/common/header Mer         (2入り)       (2)       (2)       (5)         第注者名称       (1)       (5)         第注者名称       (1)       (5)         第注者名称       (1)       (1)       (5)         第二事書       (1)       (1)       (1)       (1)         (1)       (1)       (1)       (1)       (1)         (1)       (1)       (1)       (1)       (1)         (1)       (1)       (1)       (1)       (1)         (1)       (1)       (1)       (1)       (1)         (1)       (1)       (1)       (1)       (1)         (1)       (1)       (1)       (1)       (1)         (1)       (1)       (1)       (1)       (1)         (2)       (1)       (1)       (1)       (1)         (2)       (1)       (1)       (1)       (1)         (2)       (1)       (1)       (1)       (1)         (2)       (1)       (1)       (1)       (1)         (2)       (1)       (1)       (1)       (1)         (2)       (1)       (1)       (1)       (1)         (2) <td>NACcepter.jsp - Micros<br/>入札書受信<br/>入札書は下記の内容でI</td> <td>toft Internet Explorer</td> <td>•<br/>•<br/>β</td>                                                      | NACcepter.jsp - Micros<br>入札書受信<br>入札書は下記の内容でI                                                                                                    | toft Internet Explorer                                                                                                    | •<br>•<br>β                       |
| http://ebid.cals-ibaraki.le;                                                                                                    | jp/CALS/Accepter/ebidm<br>☆ 🎾 検索                                | 111/jsp/common/header Mer         (2入り)       (2)       (2)       (3)         第注者名称       (3)       (3)       (5)         第注者名称       (3)       (3)       (5)         第注者名称       (3)       (3)       (3)         四連案件名称       (3)       (4)       (3)         (4)       (4)       (4)       (4)         (5)       (4)       (4)       (4)         (5)       (5)       (5)       (5)         (5)       (5)       (5)       (5)         (5)       (5)       (5)       (5)         (5)       (5)       (5)       (5)         (5)       (5)       (5)       (5)         (5)       (5)       (5)       (5)         (5)       (5)       (5)       (5)         (5)       (5)       (5)       (5)         (5)       (5)       (5)       (5)         (5)       (5)       (5)       (5)         (5)       (5)       (5)       (5)         (5)       (5)       (5)       (5)         (5)       (5)       (5)       (5)         (5)       (5)       (5)<                                                                                                    | NACcepter.jsp - Micros<br>入札書受信<br>入札書は下記の内容でI                                                                                                    | <b>adt Internet Explorer</b><br><b>確認通知</b><br>E幣に送信されました。<br>結理課長<br>100008010020090004<br>21-04-010-0-001<br>研修工事21-04-010-0-001<br>回目<br>平成21年04月10日15時30<br>100000000000001<br>テスト 工務店1<br>利用部署<br>テスト 一郎<br>水戸市<br>13-0000-0000<br>accepter Pecals-barakik.jm<br>平成21年04月10日15時06              | 1<br>3<br>3                       |
| http://ebid.cals-ibaraki.lg.j<br>Ro                                                                                                    | jp/CALS/Accepter/ebidm<br>☆ 🔎 検索 ☆ お気                           | 111/jsp/common/header Mer         (2入1)                                                                                                    | NACcepter.jsp - Micros<br>入札書受信<br>入札書は下記の内容で「                                                                                                    | <b>adt Internet Explorer</b><br><b>確認通知</b><br>E都に送信されました。<br>結理課長<br>100008010020090004<br>21-04-010-0-001<br>新修工事21-04-010-0-001<br>1回目<br>平成21年04月10日15時30<br>1000000000000001<br>テスト工務店1<br>手入ト工務店1<br>手入ト一部<br>水戸市<br>13-0000-0000<br>accepter Jeals-ibaraki.le.jp<br>平成21年04月10日15時06         | •<br>•<br>•                       |
| http://ebid.cals=ibaraki.lg.j                                                                                                    | jp/CALS/Accepter/ebidm<br>☆ <table-cell></table-cell>           | 111/jsp/common/header Mer         (2入り)       (2)       (2)       (5)         第注者名称       調達案件番号       (1)       (1)       (1)         丁車牽子       調達案件番号       (1)       (1)       (1)       (1)       (1)         「回数       (1)       (1)       (1)       (1)       (1)       (1)       (1)       (1)       (1)       (1)       (1)       (1)       (1)       (1)       (1)       (1)       (1)       (1)       (1)       (1)       (1)       (1)       (1)       (1)       (1)       (1)       (1)       (1)       (1)       (1)       (1)       (1)       (1)       (1)       (1)       (1)       (1)       (1)       (1)       (1)       (1)       (1)       (1)       (1)       (1)       (1)       (1)       (1)       (1)       (1)       (1)       (1)       (1)       (1)       (1)       (1)       (1)       (1)       (1)       (1)       (1)       (1)       (1)       (1)       (1)       (1)       (1)       (1)       (1)       (1)       (1)       (1)       (1)       (1)       (1)       (1)       (1)       (1)       (1)       (1)       (1)       (1)       (1)<                                            | NACcepter.jsp - Micros<br>入札書受信<br>入札書は下記の内容で「<br>(<br>2<br>2<br>3<br>5<br>5<br>5<br>5<br>5<br>5<br>5<br>5<br>5<br>5<br>5<br>5<br>5                                                                                                    | <b>xoft Internet Explorer</b><br><b>37在記3直知</b><br>E常に送信されました。<br>監理課長<br>1000008010020090004<br>21-04-010-0-001<br>研修工事21-04-010-0-001<br>回目<br>平成21年04月10日 15時30<br>1000000000000001<br>テスト工務店1<br>利用部署<br>テスト 一部<br>水戸市<br>13-0000-0000<br>accepter 1@cals-baraki le.jp<br>平成21年04月10日 15時06     | •<br>•<br>•<br>•<br>•<br>•        |
| http://ebid.cals-ibaraki.lg.<br>Rover State State | jp/CALS/Accepter/ebidm<br>☆ 🍌 検索 🔬 お気                           | 111/jsp/common/header Mer         (2入1)                                                                                                    | auAccepter.jsp - Micros<br>入札書受信<br>入札書は下記の内容でI<br>1<br>1<br>1<br>1<br>1<br>1<br>1<br>1<br>1<br>1<br>1<br>1<br>1<br>1<br>1<br>1<br>1<br>1<br>1                                                                                                    | xoft Internet Explorer<br>第確認通知<br>E物に送信されました。<br>監理課長<br>100008010020090004<br>21-04-010-0-001<br>原修工事21-04-010-0-001<br>同日<br>平成21年04月10日15時30<br>1000000000000001<br>テスト工務店1<br>テスト 工務店1<br>利用部署<br>テスト 一部<br>水戸市<br>13-0000-0000<br>accepter1@cals=ibaraki.wip<br>平成21年04月10日15時06              | <b>Γ</b><br>3<br>3<br>3<br>3<br>3 |
| nttp://ebid.cals-ibaraki.le;<br>⊯53 • ⊘ • 💌 👔                                                                                                    | jp/CALS/Accepter/ebidm                                          | 111/jsp/common/header Mer         (2入1)       (2)       (2)       (5)         第注者名称       (3)       (5)         第注者名称       (3)       (5)         第注者名称       (3)       (5)         第注者名称       (3)       (5)         第二日       (5)       (5)         第二日       (5)       (5)         (5)       (5)       (5)         (5)       (5)       (5)         (6)       (5)       (5)         (6)       (5)       (5)         (6)       (5) <td>NACcepter.jsp - Micros<br/>入札書受信<br/>入札書は下記の内容でI<br/>(<br/>2<br/>4<br/>5<br/>5<br/>5<br/>5<br/>5<br/>5<br/>5<br/>5<br/>5<br/>5<br/>5<br/>5<br/>5</td> <td>xoft Internet Explorer</td> <td>1<br/>3<br/>3<br/>3<br/>3</td> | NACcepter.jsp - Micros<br>入札書受信<br>入札書は下記の内容でI<br>(<br>2<br>4<br>5<br>5<br>5<br>5<br>5<br>5<br>5<br>5<br>5<br>5<br>5<br>5<br>5                                                                                                    | xoft Internet Explorer                                                                                                    | 1<br>3<br>3<br>3<br>3             |
| nttp://ebid.cals-ibaraki.le;                                                                                                    | jp/OALS/Accepter/ebidm<br>☆ 🔎 検索 ☆ お気                           | 111/jsp/common/header Mer         (2入1)                                                                                                    | AuAccepter.jsp - Micros<br>入札書受信<br>入札書は下記の内容でI                                                                                                    | xoft Internet Explorer<br>3 <b>確認通知</b><br>E 第1に送信されました。<br>監理課長<br>100008010020090004<br>21-04-010-0-001<br>研修工事21-04-010-0-001<br>同日<br>平成21年04月10日15時30<br>100000000000001<br>テスト 工務店1<br>デスト 工務店1<br>利用部署<br>テスト 一郎<br>水戸市<br>13-0000-0000<br>accepter [@cals-ibarakile.jp<br>平成21年04月10日15時306 | 1<br>3<br>3                       |

| 入札書受信確認通知を印刷するには?                                                                                                 |  |
|----------------------------------------------------------------------------------------------------|--|
| 入札書提出 受付票受理 締切通知受理 再入札 入札結果受理 評価完了通知受理                                                                            |  |
| ログイン 入札案件検索 入札状況一覧 入札書提出 受信確認通知印刷                                                                                 |  |
| <b>画面説明</b><br>入札書が正常に送信されたことを通知するための画面です。                                                                        |  |
| 操作手順<br>印刷ボタンを押下することにより、入札状況一覧ボタンが押下できるようになります。                                                                   |  |
| 【神足説97】<br>入札書保存手順に関しては、「2.1.2.3 入札書受信確認通知保存」を参照してください。<br>「入札書受信確認通知」画面は、後で印刷することはできないため、必ず表示された時点で印刷するよう注意願います。 |  |
| 「入札状況一覧」画面に戻る場合は、入札状況一覧ボタンを押下します。                                                                                 |  |
|                                                                                                    |  |
|                                                                                                    |  |

| CALS/EC - Microsoft Internet Explorer                                                                            |                                                                                                    |            |                              | _D×          |
|----------------------------------------------------------------------------------------------------|----------------------------------------------------------------------------------------------------|------------|------------------------------|--------------|
| 1 A A A A A A A A A A A A A A A A A A A                                                                          | 2009年06月04                                                                                                    | 日 11時55分   | CALS/EC 電子入札システム             | Ø            |
| ▶ B A B A K ► 入札情報サービス 電                                                                                         | 子入札システム 検証機能                                                                                                    | 説明要求       |                              |              |
| 体目的供给主                                                                                                    |                                                                                                    |            |                              |              |
| ○ 間易条件模案                                                                                                    |                                                                                                    | 入札         | 書受信確認通知                      |              |
| ○ 調達案件検索                                                                                                    |                                                                                                    |            |                              |              |
| <ul> <li>調達案件一覧</li> </ul>                                                                                       |                                                                                                    | 入札書は下記の    | り内容で正常に送信されました。              |              |
| ○ 入札状況一覧                                                                                                    | マンナイクチ                                                                                                    |            |                              |              |
| 2. 永得来待起                                                                                                    | 宪注有'石朴<br><b>润</b> 法安供兼导                                                                                                    |            | 監理課長<br>000000010020000027   |              |
|                                                                                                    | 詞注朱叶世与<br>丁本 <del>悉</del> 是                                                                                                    |            | 21-06-004-2-001              |              |
| ○保存データ表示                                                                                                    | 二 尹 田 弓<br>調 诗 安 供 冬 称                                                                                                    |            | 研修工事21-06-004-2-001          |              |
|                                                                                                    | 執行回對                                                                                                    |            | 1 回日                         |              |
|                                                                                                    | 締切日時                                                                                                    |            | 平成21年06月04日12時00分            |              |
|                                                                                                    | 企業ID                                                                                                    |            | 000000000000001              |              |
|                                                                                                    | <br>企業名称                                                                                                    |            | テスト 工務店1                     |              |
|                                                                                                    | 氏名                                                                                                    |            | テスト 工務店1                     |              |
|                                                                                                    | <連絡先>                                                                                                    |            |                              |              |
|                                                                                                    | 商号(連絡先名称)                                                                                                    |            | 総務課                          |              |
| and the second second second second second second second second second second second second second second second | 氏名                                                                                                    |            | 茨城 太郎                        |              |
|                                                                                                    | 住所                                                                                                    |            | 水戸市                          |              |
|                                                                                                    | 電話番号                                                                                                    |            | 03-0000-0000                 |              |
|                                                                                                    | E-Mail                                                                                                    |            | accepter1@cals-ibaraki.lg.jp |              |
|                                                                                                    | 受信日時                                                                                                    |            | 平成21年06月04日11時53分            |              |
|                                                                                                    |                                                                                                    |            |                              |              |
|                                                                                                    | E                                                                                                    | 印刷を行ってから、入 | 札状況一覧ボタンを押下してください            |              |
|                                                                                                    |                                                                                                    |            |                              |              |
|                                                                                                    | E CONTRACTOR DE LA CONTRACTOR DE LA CONT | 「「尾」」      | 入札書保存 入札状況一覧                 |              |
|                                                                                                    |                                                                                                    |            |                              |              |
|                                                                                                    |                                                                                                    |            |                              |              |
|                                                                                                    |                                                                                                    |            |                              |              |
|                                                                                                    |                                                                                                    |            |                              |              |
| )<br>どう開いています - http://ebid.cals-ibaraki.lg.jp/CALS/Accepter/ebid                                                | mlit/jsp/common/XMLEntities.res                                                                                                    |            |                              | ● 信頼済みサイト // |

|                                                                    |                                             | 7                                   | 人札書受信確認通知        | ロを印刷するには?    |                                                                                                    |                      |                              |
|--------------------------------------------------------------------|---------------------------------------------|-------------------------------------|------------------|--------------|----------------------------------------------------------------------------------------------------|----------------------|------------------------------|
| 1 +1 争坦山                                                           | 至什要妥明                                       | 统切话如采田                              | <b>T 1</b> +1    | 1 +1 44 田 平田 | 「「「「「「」」」である「「」」」である「「」」では、「」」では、「」」、」、」、」、」、」、」、」、」、、」、、」、、、、、、、、、、 |                      |                              |
| 入化音旋山                                                              | 文刊示文理                                       | 种切通和文理<br>                          | 丹八九              | 八礼和朱文珪       | 計Ш元」通知文理                                                                                                    | _                    |                              |
| ログイン                                                               | 入札案件検索                                      | 入札状況一覧                              | 入札書提出            | 受信確認通知印      | ]刷                                                                                                    |                      |                              |
| 画面説明                                                               |                                             |                                     |                  |              |                                                                                                    |                      |                              |
| 発注者の作業状況                                                           | えを確認する画面です                                  | -<br>0                              |                  |              |                                                                                                    |                      |                              |
|                                                                    |                                             |                                     |                  |              |                                                                                                    |                      |                              |
| 操作手順                                                               |                                             |                                     |                  |              |                                                                                                    |                      |                              |
| 入札書受信確認通                                                           | 知を印刷後、入札状                                   | 況一覧画面に戻り、                           | <b>表示ボタン⑥</b> を押 | 下することにより、    | 発注者の作業状況を                                                                                                    | 確認することができま           | Ę                            |
| す。                                                                 |                                             |                                     |                  |              |                                                                                                    |                      |                              |
|                                                                    |                                             |                                     |                  |              |                                                                                                    |                      |                              |
|                                                                    |                                             |                                     |                  |              |                                                                                                    |                      |                              |
|                                                                    |                                             |                                     |                  |              |                                                                                                    |                      |                              |
|                                                                    |                                             |                                     |                  |              |                                                                                                    |                      |                              |
|                                                                    |                                             |                                     |                  |              |                                                                                                    |                      |                              |
| 🖉 CALS/EC – Microsoft In                                           | ternet Explorer                             |                                     |                  |              |                                                                                                    |                      | _ [D] X]                     |
|                                                                    |                                             | 2009年                               | ₽04月10日 15時07分   |              | CALS/EC 電子入札                                                                                                    | レシステム                | Ø                            |
| TEAR A KI                                                          | 入礼情報サービス                                    | 電子入札システム 検討                         | I機能 説明要求         |              |                                                                                                    |                      |                              |
| <ul> <li>簡易案件検索</li> <li>調達案件検索</li> </ul>                         |                                             |                                     |                  | 入札状況一覧       |                                                                                                    |                      | 表示案件 1-1                     |
| <ul> <li>調達案件一覧</li> <li>3.4.1は2一覧</li> </ul>                      | 企業ID     00       企業名称     デ       氏名     デ | 00000000000001<br>ストエ務店1<br>スト 工務店1 |                  |              |                                                                                                    |                      | 全案件数 1                       |
| <ul> <li>         ・ 入れ状況一覧         ・         ・         ・</li></ul> |                                             |                                     |                  |              |                                                                                                    |                      | Back-                        |
| ○保存データ表示                                                           | 案件表示順予   案件番号                               | C 降順                                |                  |              |                                                                                                    | 最新更新日時               | 取新表示<br>2009.04.10 15:07     |
|                                                                    | <b>문</b>                                    | 調達                                  | 案件名称             |              | 入札/<br>入札方式 再入札/                                                                                                    | /  森退届 受付票/通知書<br>一覧 | 企業<br>プロパ 摘要 状況              |
|                                                                    | 1 研修工事21-04-010-0                           | <u>1-001</u>                        |                  |              | ·····································                                                                                                    | 表示                   | 交更         表示                |
|                                                                    |                                             |                                     |                  |              |                                                                                                    |                      |                              |
|                                                                    |                                             |                                     |                  |              |                                                                                                    |                      | 表示案件 1-1<br>全案件数 1           |
|                                                                    |                                             |                                     |                  |              |                                                                                                    |                      | 表示案件 1-1<br>全案件数 1           |
|                                                                    |                                             |                                     |                  |              |                                                                                                    |                      | ● 示案件 1-1<br>全案件数 1          |
|                                                                    |                                             |                                     |                  |              |                                                                                                    |                      | ● 示案件 1-1<br>全案件数 1          |
|                                                                    |                                             |                                     |                  |              |                                                                                                    |                      | ● 示案件 1-1<br>全案件数 1<br>● 1 ● |
|                                                                    |                                             |                                     |                  |              |                                                                                                    |                      | 表示案件 1-1<br>全案件数 1           |

| 入札書受信確認通知を印刷するには?                                                                                                    |  |
|----------------------------------------------------------------------------------------------------|--|
| 入札書提出 受付票受理 締切通知受理 再入札 入札結果受理 評価完了通知受理                                                                                                    |  |
| ログイン 入札案件検索 入札状況一覧 入札書提出 受信確認通知印刷                                                                                                    |  |
| 画面説明<br>発注者の作業状況を確認する画面です。                                                                                                    |  |
| 操作手順           戻るボタン⑦を押下することにより、入札状況一覧画面に戻ります。           【補足説明】           ・「自動更新取得 ON」となっている場合は、約 30 秒間隔で状況の最新情報を取得します。           「自動更新取得 OFF」となっている場合は、自動更新取得 OFF ボタンを押下した時のみ、最新情報を取得します。           ・客件状況については、現在の案件の進捗状況を表示しています |  |
| ・ <b>作業状況</b> については、発注者が登録した内容が、受注者側で参照できます。                                                                                                    |  |

| 🖉 CALS/EC – Microsoft Internet Exp         | plorer                  |                                       |                         |                              |
|--------------------------------------------|-------------------------|---------------------------------------|-------------------------|------------------------------|
| 蒙藏                                         | 2009年06月0               | 4日 13時27分                             | <b>CALS/EC</b> 電子入札システム | Ø                            |
| ТВАКАКТ 入礼                                 | 情報サービス 電子入札システム 検証機能    | 説明要求                                  |                         |                              |
| ○ 簡易案件検索                                   |                         | 作業状況確認                                |                         |                              |
| <ul> <li>調達案件検索</li> <li>調達案件一覧</li> </ul> |                         |                                       | 自動最新最新更新日               | 新取得 ON<br>时 2009.06.04 13:27 |
| ○ 入札状況一覧                                   | 調達案件番号                  | 000008010020090035                    |                         |                              |
| ○ 登録者情報                                    | <u>制度 不</u> 行公共<br>案件状況 | ************************************* |                         |                              |
| の保存データ表示                                   | 作美秋观                    |                                       | <u> </u>                |                              |
|                                            |                         |                                       | Y                       |                              |
|                                            |                         | 7                                     |                         |                              |
|                                            |                         |                                       |                         |                              |
|                                            |                         |                                       |                         |                              |
|                                            |                         |                                       |                         |                              |
|                                            |                         |                                       |                         |                              |
|                                            |                         |                                       |                         |                              |
| アプレットが開始されました。                             |                         |                                       |                         |                              |

#### 3.1.2.3. 入札書受信確認通知を保存するには?

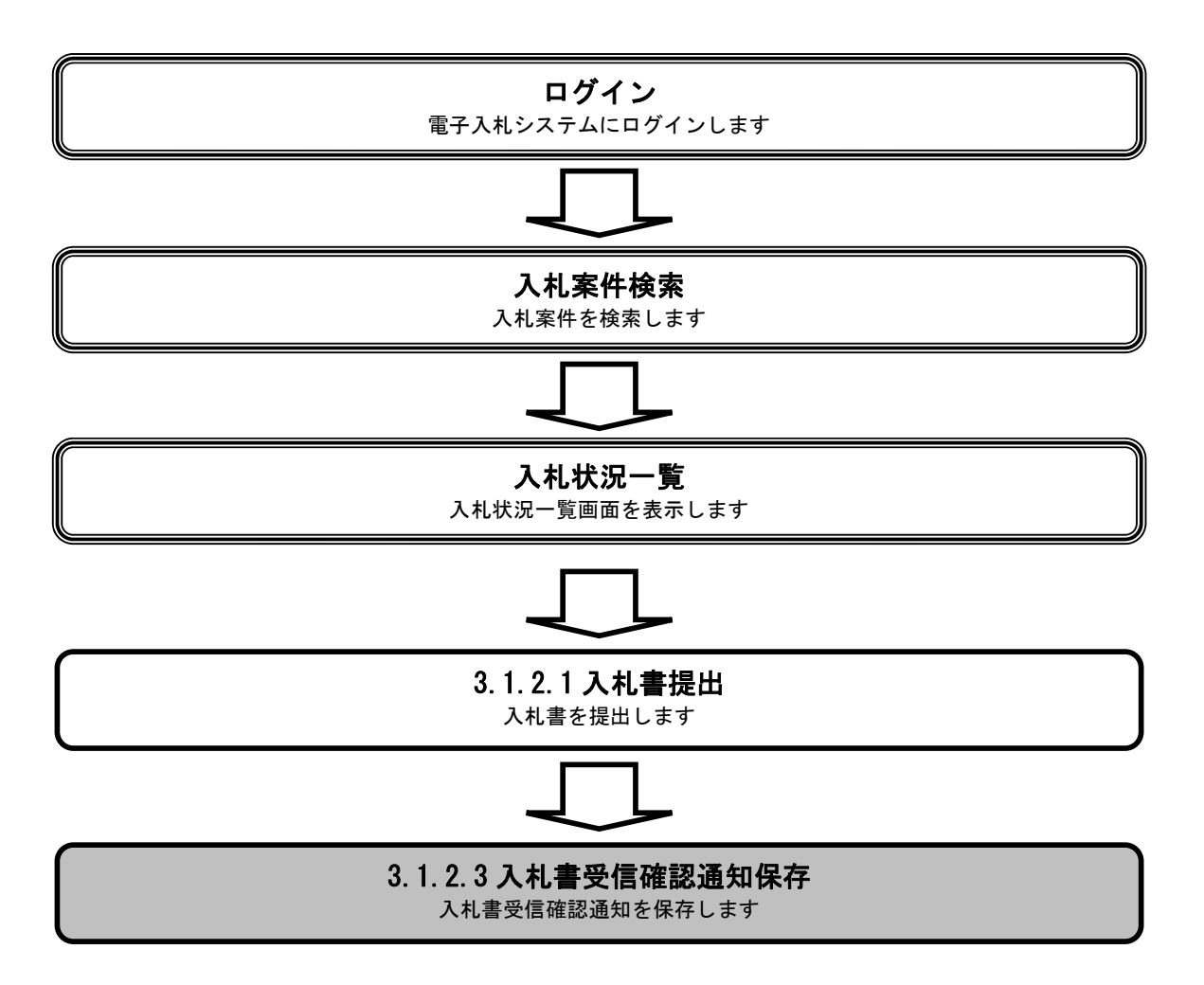

|                                                   |                 |                | 入札受信確認通知      | を保存するには?                              |                         |
|---------------------------------------------------|-----------------|----------------|---------------|---------------------------------------|-------------------------|
| 入札書提出                                             | 受付重受理           | 締切通知受理         |               | 入札結里受理                                | 評価完了通知受理                |
|                                                   | 11546           |                | 1 +1 + 1 中 山  | 一 一 一 一 一 一 一 一 一 一 一 一 一 一 一 一 一 一 一 | <b>7</b>                |
| U912                                              | 入札杀件快采          | 入礼状况一頁         | 八化音掟冚         | 文旧唯認进邓休                               | 17                      |
| 画面説明                                              |                 |                |               |                                       |                         |
| 入札受信確認通知                                          | 甲を保存するための画      | 可面です。          |               |                                       |                         |
| 操作手順                                              |                 |                |               |                                       |                         |
| 保存ボタン⑤を押                                          | 下することにより、       | ファイル選択ダイアロ     | ュグを表示します。     | 2                                     |                         |
|                                                   |                 |                |               |                                       |                         |
|                                                   |                 |                |               |                                       |                         |
|                                                   |                 |                |               |                                       |                         |
|                                                   |                 |                |               |                                       |                         |
|                                                   |                 |                |               |                                       |                         |
|                                                   |                 |                |               |                                       |                         |
|                                                   |                 |                |               |                                       |                         |
| 🖉 CALS/EC - Microsoft Int                         | ternet Explorer |                |               |                                       | × III                   |
| 蒙誠                                                |                 | 2009年          | 04月10日 15時06分 |                                       | CALS/EC 電子入札システム        |
| I B A R A K I                                     | 入札情報サービス        | 電子入札システム 検証    | 機能 説明要求       |                                       |                         |
| <ul> <li>         ・         ・         ・</li></ul> |                 |                | )             | 人札書受信確認通知                             | R0                      |
| ◦ 調達案件一覧                                          |                 |                | 入札書は          | :下記の内容で正常に送信され                        | れました。                   |
| <ul> <li>入札状況一覧</li> <li>登録者情報</li> </ul>         |                 | 発注者名<br>調達案件:  | 称             | 監理課長<br>000008010020                  | 20090004                |
| ・保存データ表示                                          |                 | 工事番号<br>調達案件:  | 名称            | 21-04-010-0<br>研修工事21-0               |                         |
|                                                   |                 | 執行回数<br>締切日時   |               | 1回目<br>平成21年04月                       | ]10日 15時30分             |
|                                                   |                 | 企業ID<br>企業名称   |               | 00000000000<br>テスト工務店1                | 100001                  |
|                                                   |                 | 氏名<br>〈連絡告〉    |               | テスト 工務店                               | 51                      |
|                                                   |                 | 商号(連絡          | (先名称)         | 利用部署                                  |                         |
|                                                   |                 | 氏名<br>住所       |               | テスト 一郎<br>水戸市                         |                         |
|                                                   |                 | 電話番号<br>E-Mail |               | 03-0000-0000<br>accepter1@ca          | )0<br>als-ibaraki letio |
|                                                   |                 | 受信日時           |               | 平成21年04月                              | 月10日 15時06分             |
|                                                   |                 |                | 印刷を行ってか       | ら、入札状況一覧ボタンを持                         | 押下してください                |
|                                                   |                 |                | 印刷            | 5 入札書保存                               | 入礼状況一覧                  |
|                                                   |                 |                |               |                                       |                         |
|                                                   |                 |                |               |                                       |                         |

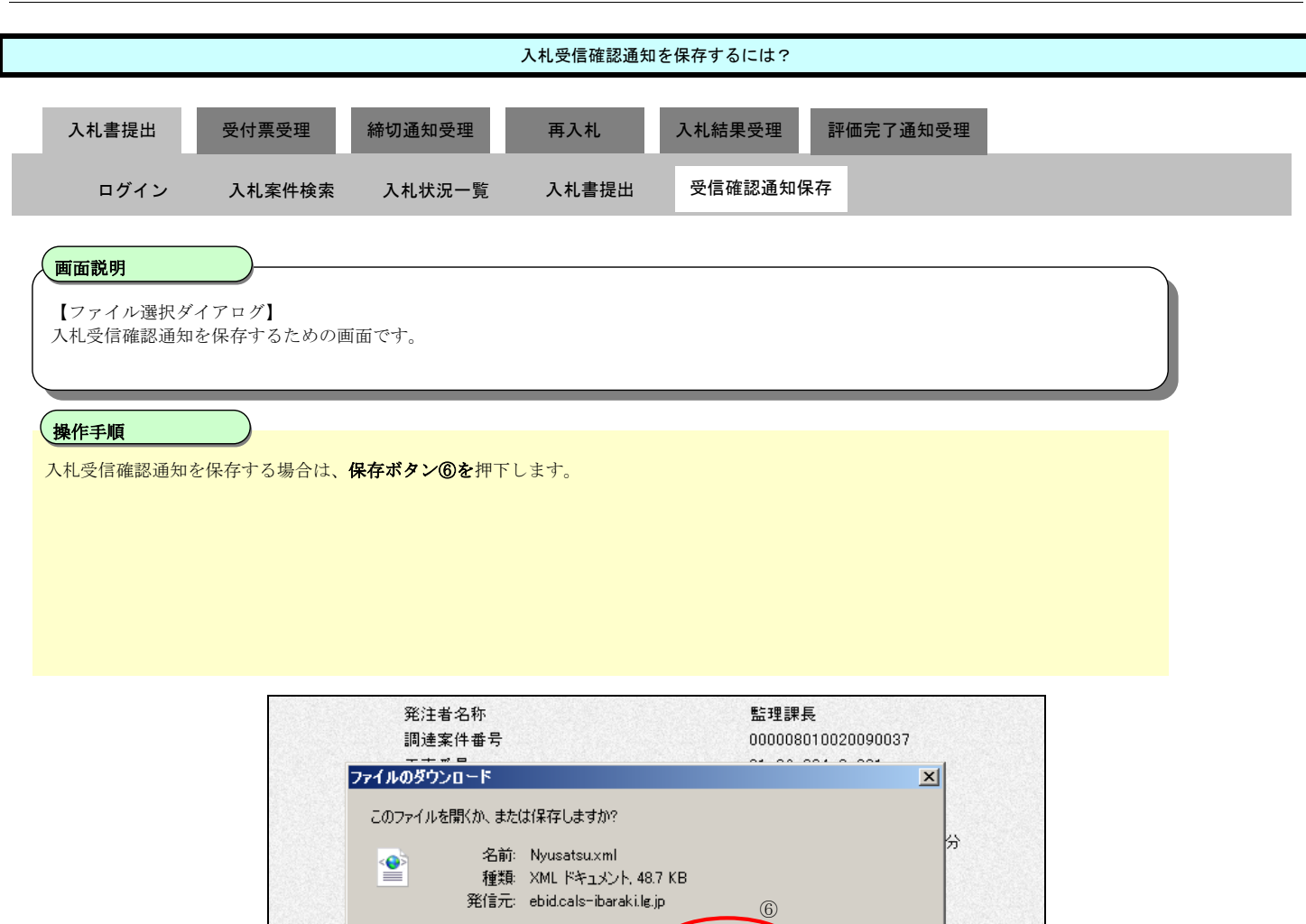

開(())

?

受信日時

保存(S)

インターネットのファイルは役に立ちますが、ファイルによってはコンピュータに問題を 起こすものもあります。発信元が信頼できない場合は、このファイルを開いたり保 存したりしないでください。<u>危険性の説明</u>

キャンセル

平成21年06月04日11時53分

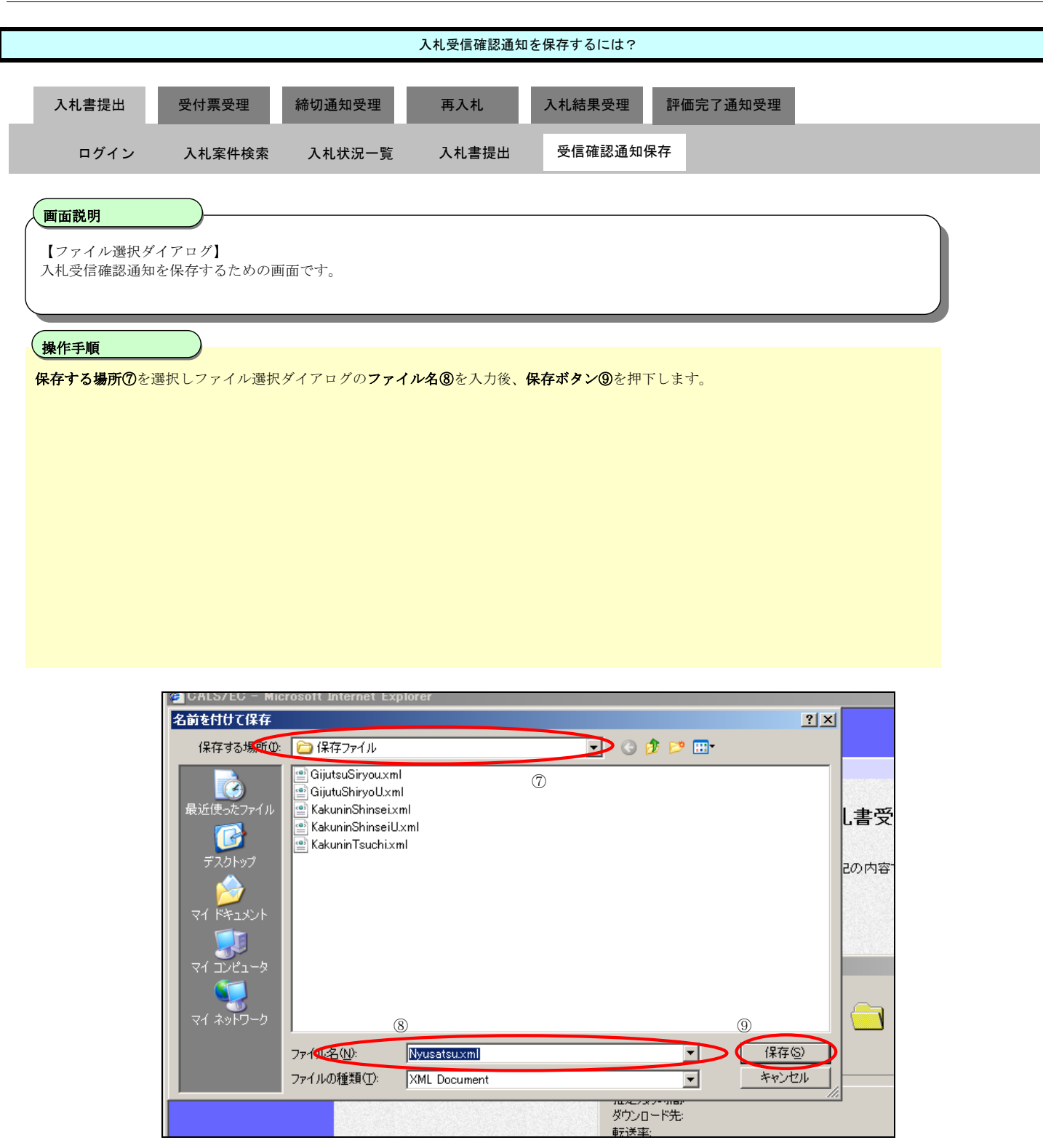

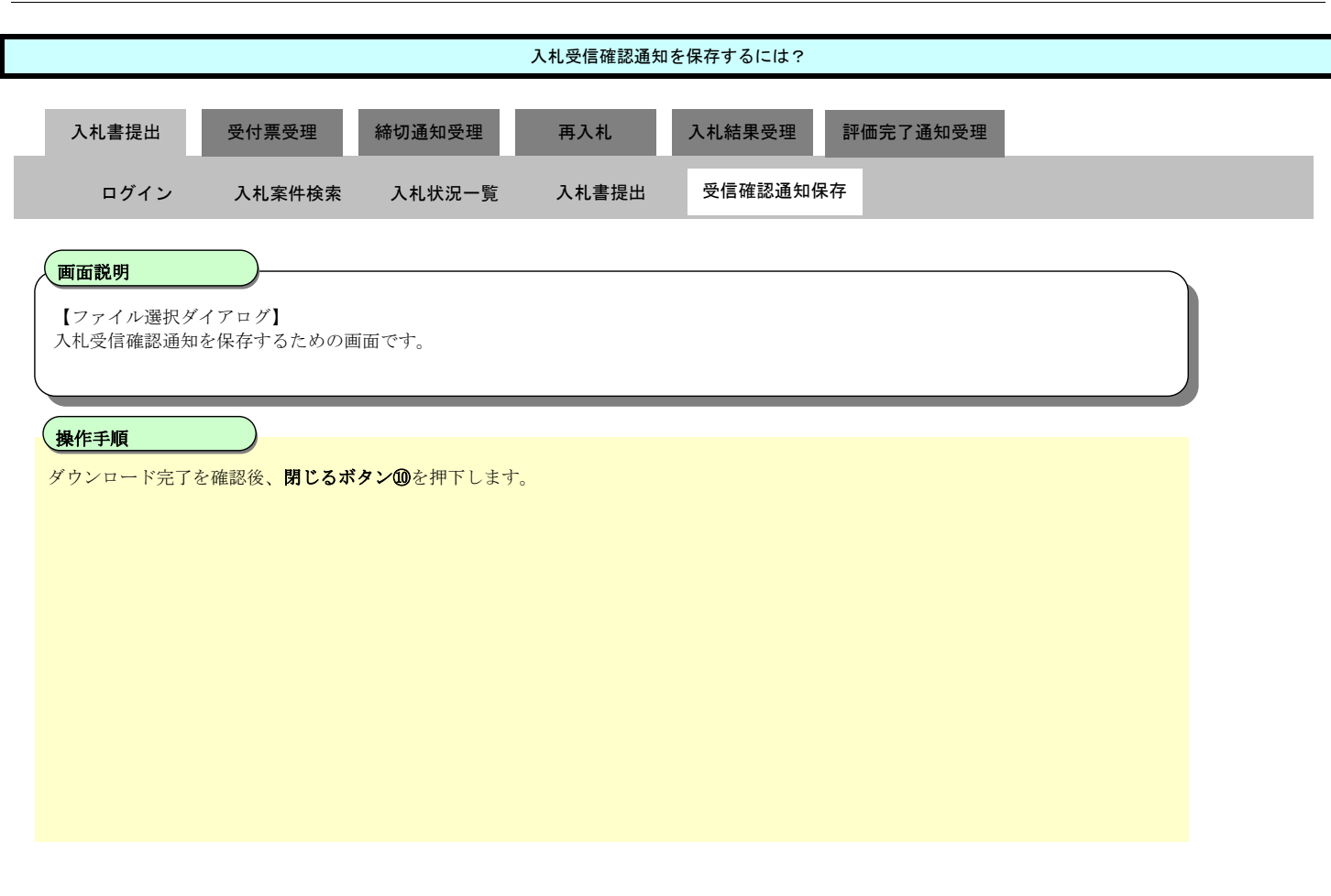

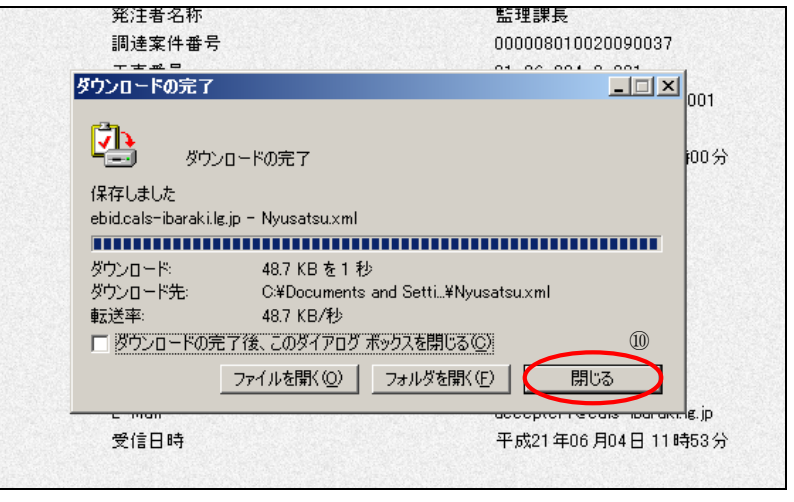

#### 3.1.3. <u>入札書受付票受理の流れ</u>

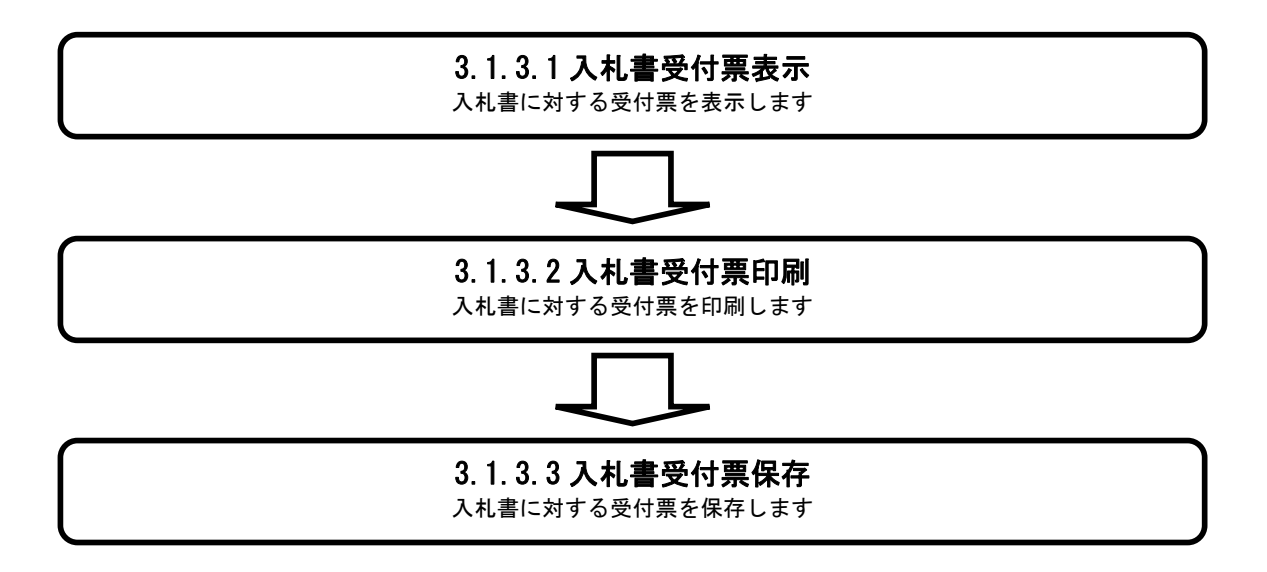

#### 3.1.3.1. 入札書受付票を確認するには?

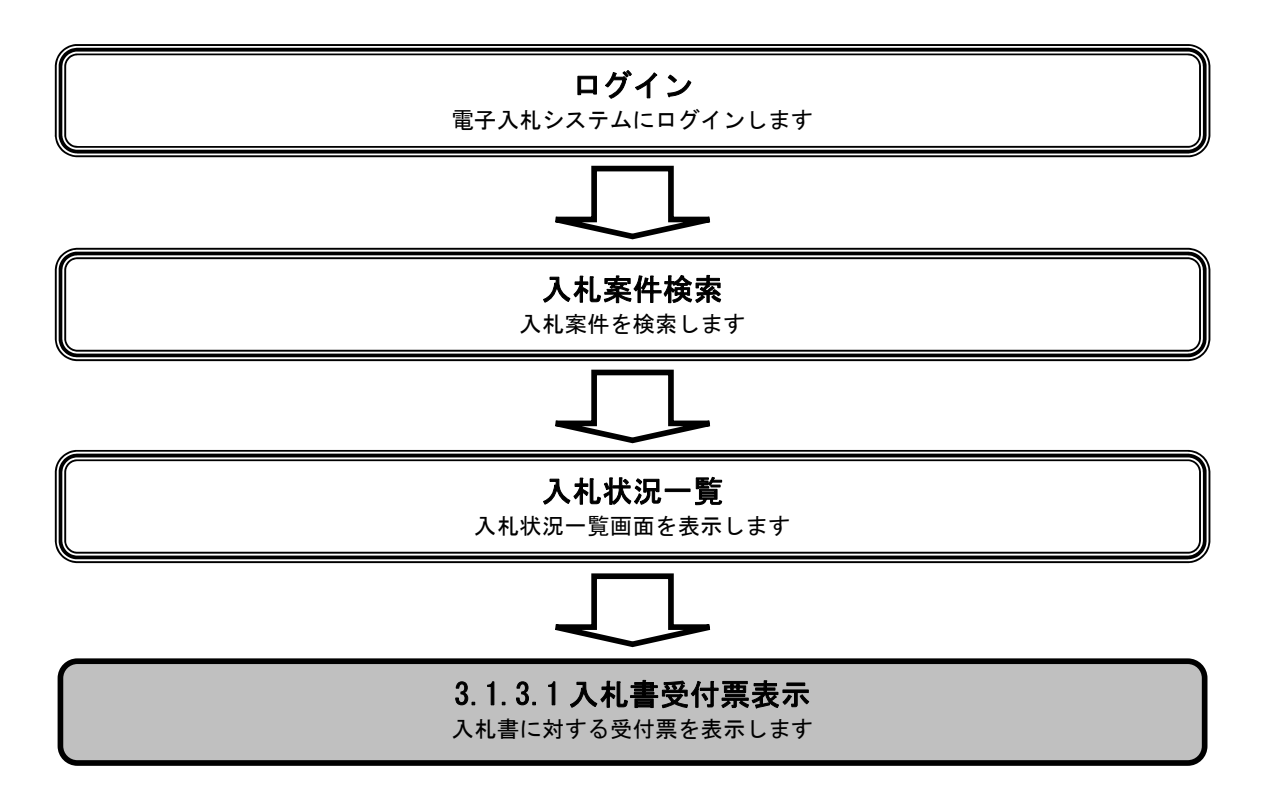

|                                                                                                    |                                                                                                    |                                                                                 | 入札書受付票を                                                                                                    | 確認するには? |                                        |                                                                                                    |                                                                                                    |
|----------------------------------------------------------------------------------------------------|----------------------------------------------------------------------------------------------------|---------------------------------------------------------------------------------|----------------------------------------------------------------------------------------------------|---------|----------------------------------------|----------------------------------------------------------------------------------------------------|----------------------------------------------------------------------------------------------------|
| 1 +1 += +日山                                                                                                    | 亚什西亚田                                                                                                | 统切译和妥田                                                                          | <b>T</b> 1 1                                                                                                    | 了十年日立田  | 패/프 슈 그 경서                             | 1 亚 田                                                                                                    |                                                                                                    |
|                                                                                                    | 文刊示文理                                                                                                | 御切迪和文理                                                                          | 円八九                                                                                                    | 八札柏朱文理  | 計1四元」通入                                |                                                                                                    |                                                                                                    |
| ログイン                                                                                                    | 入札案件検索                                                                                               | 入札状況一覧                                                                          | 通知書一覧                                                                                                    | 受付票表示   | 受付票印刷                                  | 受付票保存                                                                                                    |                                                                                                    |
| 画面説明                                                                                                    |                                                                                                    |                                                                                 |                                                                                                    |         |                                        |                                                                                                    | $\overline{}$                                                                                                    |
| 入札状況を表示                                                                                                    | する一覧画面です。                                                                                            |                                                                                 |                                                                                                    |         |                                        |                                                                                                    |                                                                                                    |
| 操作手順                                                                                                    |                                                                                                    |                                                                                 |                                                                                                    |         |                                        |                                                                                                    |                                                                                                    |
| 「受付票/通知書                                                                                                    | 書一覧」欄の <b>表示ボタ</b>                                                                                   | <b>ン①</b> を押下します。                                                               |                                                                                                    |         |                                        |                                                                                                    |                                                                                                    |
|                                                                                                    |                                                                                                    |                                                                                 |                                                                                                    |         |                                        |                                                                                                    |                                                                                                    |
|                                                                                                    |                                                                                                    |                                                                                 |                                                                                                    |         |                                        |                                                                                                    |                                                                                                    |
|                                                                                                    |                                                                                                    |                                                                                 |                                                                                                    |         |                                        |                                                                                                    |                                                                                                    |
|                                                                                                    |                                                                                                    |                                                                                 |                                                                                                    |         |                                        |                                                                                                    |                                                                                                    |
|                                                                                                    |                                                                                                    |                                                                                 |                                                                                                    |         |                                        |                                                                                                    |                                                                                                    |
|                                                                                                    |                                                                                                    |                                                                                 |                                                                                                    |         |                                        |                                                                                                    |                                                                                                    |
|                                                                                                    |                                                                                                    |                                                                                 |                                                                                                    |         |                                        |                                                                                                    |                                                                                                    |
|                                                                                                    |                                                                                                    |                                                                                 |                                                                                                    |         |                                        |                                                                                                    |                                                                                                    |
| GALS/EC - Microsoft I                                                                                                    | nternet Explorer                                                                                     |                                                                                 |                                                                                                    |         | CALS/EC 3                              | 電子入利システム                                                                                                    |                                                                                                    |
| CALS/EC - Microsoft I                                                                                                    | nternet Explorer<br>入礼情報サービス                                                                         | 2003<br>電子入札システム 槍                                                              | 年04月10日 15時08分<br>誕機能                                                                                                    |         | CALS/EC 1                              | 電子入札システム                                                                                                    | <u></u><br>Ø                                                                                                    |
| CALS/EC - Microsoft II<br>で 施品案件検索<br>で 施品案件検索                                                                                                    | nternet Explorer<br>入礼情報サービス                                                                         | 2009<br>霍子入礼システム 输                                                              | 年04月10日 15時08分<br>証機能 説明要求                                                                                                 | 入札状況一覧  | CALS/EC 1                              | 電子入札システム                                                                                                    | i i i i<br>S                                                                                                    |
| CALS/EC - Microsoft I<br>CALS/EC - Microsoft I<br>の 施易案件検索<br>の 調達案件検索<br>の 調達案件一覧                                                                                                    | nternet Explorer<br>入礼情報サービス<br>企業ID 00<br>企業名称 テ                                                    | 2009<br>電子入札システム 検<br>0000000000001<br>スト工務店1                                   | 年04月10日 15時08分<br>離機能 就明要求                                                                                                 | 入札状況一覧  | CALSIEC 1                              | 電子入札システム                                                                                                    | <u>_</u> ロメ<br>で<br>表示案件1-1<br>全案件数 1                                                                                                    |
| CALS/EC - Microsoft II CALS/EC - Microsoft II の 施易案件検索 の 施易案件検索 の 調達案件 検索 の 調達案件 一覧 の 入札状況一覧 の 登録者情報                                                                                                    | nternet Explorer<br>入礼情報サービス<br>企業ID OC<br>企業名称 テ<br>氏名 テ                                            | 2009<br><b>全子入札システム 論</b><br>00000000000001<br>スト工務店1<br>スト 工務店1                | 年04月10日 16時08分<br>離機能 議明要求                                                                                                 | 入札状況一覧  | CALSIEC 1                              | 電子入札システム                                                                                                    | しつ X<br>して<br>ま示案件1-1<br>全案件数 1<br>④ 1 変                                                                                                    |
| CALS/EC - Microsoft II CALS/EC - Microsoft II の 簡易案件検索 の 簡易案件検索 の 間違案件+換案 の 調達案件+換案 の 調達案件+算 の 入札状況一覧 の 登録者情報 の 保存データ表示                                                                                                    | nternet Explorer<br>入礼情報サービス<br>企業ID 00<br>企業名称 テ<br>氏名 テ<br>案件表示順序 案件番号                             | 2009<br>電子入札システム 論<br>2000000000000001<br>スト 工務店1<br>スト 工務店1<br>こ               | 年04月10日 16時08分<br>離機能 就明要求<br>简<br>I                                                                                       | 入札状況一覧  | CALSIEC 3                              | 電子入札システム                                                                                                    | <u>しつ</u> メ<br>で<br>表示案件1-1<br>全案件数 1<br>④ 1 で<br>最新表示                                                                                                    |
| <ul> <li>CALS/EC - Microsoft II</li> <li>CALS/EC - Microsoft II</li> <li>(1)</li> <li>(1)&lt;</li></ul> | nternet Explorer<br>入礼情報サービス<br>企業ID 00<br>企業名称 テ<br>氏名 テ<br>案件表示順序 [案件番号]                           | 2009<br>全子入れシステム 論<br>000000000000001<br>スト工務店1<br>スト 工務店1<br>二 ご 祭川<br>ご 祭川    | 年04月10日 16時06分<br>離機能 鼓明要求<br>简<br>@                                                                                       | 入札状況一覧  | CALS/EC 1                              | 電子入札システム<br>最新更新日:<br>入札/<br>東114/ #1182 受付系/通知者                                                                                                    | ま示案件1-1<br>全案件数 1<br>④1 ●<br>最新表示<br>2009.04.10 15:08<br>企業 121                                                                                                    |
| <ul> <li>▲ CALS/EC - Microsoft I</li> <li>● 施易案件検索</li> <li>● 施易案件検索</li> <li>● 調達案件検索</li> <li>● 調達案件-覧</li> <li>● 入札状況一覧</li> <li>● 登録者情報</li> <li>● 保存データ表示</li> </ul>                                                                                                    | nternet Explorer<br>入礼情報サービス<br>企業ID 00<br>企業名称 テ<br>氏名 テ<br>案件表示順序 [案件番号<br>巻                       | 2009<br>全子入れシステム 論<br>2000000000000001<br>スト工務店1<br>スト 工務店1<br>二 ご 定期<br>ご 早期   | 年04月10日 158年06分<br>離機能 鼓明要求<br>間<br>個                                                                                      | 入札状況一覧  | CALS/EC 1                              | 電子入札システム<br>最新更新日日<br>入札//<br>現人社/<br>見後 藤波服 <sup>文</sup> 村県/通知者<br>一覧<br>支示                                                                                                    | ま示案件 1-1<br>全案件数 1<br>④ 1 ②<br>最新表示<br>年 2009.04.10 15:08<br>企業<br>プロパ 排表 状況<br>ディ                                                                                                    |
| <ul> <li>CALS/EC - Microsoft I</li> <li>() 施易案件検索</li> <li>() 施易案件検索</li> <li>() 調達案件+検索</li> <li>() 調達案件+換案</li> <li>() 副達案件+一覧</li> <li>() 入札状況一覧</li> <li>() 登録者情報</li> <li>() 保存データ表示</li> </ul>                                                                                                    | nternet Explorer<br>入礼情報サービス<br>企業ID 00<br>企業名称 テ<br>氏名 テ<br>案件表示順序 案件番号<br>1 <u>研修工事21-04-010-1</u> | 2009<br>全子入れシステム 論<br>200000000000001<br>スト工務店1<br>スト 工務店1<br>二 ご 作 疑測<br>2-001 | 年04月10日 15時06分<br>麵機能                                                                                                    | 入札状況一覧  | CALS/EC 1                              | 電子入札システム<br>最新更新日日<br>入札//<br>見後 藤退届 <sup>Q</sup> 付奈ノ道知者<br>一覧<br>1<br>①                                                                                                    | ま示案件 1-1<br>全案件数 1<br>④ 1 ④<br>最新表示<br>2009.04.10 15:08<br>金葉<br>ブロバ 携芽 状況<br>ディ<br>変更 読示<br>表示案件 1-1                                                                                                    |
| CALS/EC - Microsoft I<br>の 簡易案件検索 の 簡易案件検索 の 簡選案件検索 の 調達案件一覧 の 入札状況一覧 の 登録者情報 の 保存データ表示                                                                                                    | nternet Explorer<br>入礼情報サービス<br>企業ID 00<br>企業名称 テ<br>氏名 テ<br>案件表示順序 案件番号<br>1 研修工事21-04-010-1        | 2009                                                                            | 年04月10日 15時96分<br>麵機能                                                                                                    | 入札状況一覧  | CALS/EC 名<br>入礼方式<br>指名競争 <sup>®</sup> | 電子入札システム<br>最新更新日日<br>入札//<br>見後 藤退国 <sup>Q</sup> 付奈ノ道知者<br>一覧<br>1<br>①                                                                                                    | ま示案件 1-1<br>全案件数 1<br>・<br>重都表示<br>2009.04.10 15:08<br>金葉<br>ディ・<br>変更 表示<br>表示案件 1-1<br>全案件数 1<br>・<br>・<br>、<br>、<br>、<br>、<br>、<br>、<br>、<br>、<br>、<br>、<br>、<br>、<br>、                                                    |
| CALS/EC - Microsoft I<br>の 簡易案件検索 の 簡易案件検索 の 間違案件一覧 の 入札状況一覧 の 登録者情報 の 保存データ表示                                                                                                    | nternet Explorer<br>入礼情報サービス<br>企業ID 00<br>企業名称 テ<br>氏名 テ<br>案件表示順序 案件番号<br>1 <u>研修工事21-04-010-1</u> | 2009                                                                            | 年04月10日 15時906分<br>麵機能                                                                                                    | 入札状況一覧  | CALS/EC 名<br>入礼方式<br>指名競争 <sup>®</sup> | 電子入札システム<br>最新更新日日<br>入札/<br>見故 解選 <sup>文</sup> 代素/通知者<br>- 方<br>①<br>文大志、<br>大文大丁                                                                                                    | ま示案件 1-1<br>全案件数 1<br>④ 1 ④<br>最新表示<br>2009.04.10 15:08<br>全案<br>プロパ 排歴 現2<br>ティ 2009.04.10 15:08<br>全案<br>ディ 挑歴 現2<br>ティ 表示<br>表示案件 1-1<br>全案件数 1<br>通 1 ●                                                                   |
| CALS/EC - Microsoft I<br>の 簡易案件検索 の 簡易案件検索 の 副違案件一覧 の 入札状況一覧 の 入札状況一覧 の 登録者情報 の保存データ表示                                                                                                    | nternet Explorer<br>入礼情報サービス<br>企業ID 00<br>企業名称 テ<br>氏名 テ<br>案件表示順序 案件番号<br>1 <u>研修工事21-04-010-1</u> | 2009                                                                            | 年04月10日 15時90分<br>麵種雜雜 難明要求<br>■<br>簡<br>■                                                                                 | 入札状況一覧  | CALS/EC 名<br>入化方式<br>指名競争 <sup>®</sup> | 電子入札システム<br>最新更新日日<br>入札/<br>及.                                                                                                    | ま示案件 1-1<br>全案件数 1<br>④ 1 ④<br>最新表示<br>2009.04.10 15:08<br>全系<br>ディ<br>第 2009.04.10 15:08<br>本系<br>ディ<br>数示<br>表示案件 1-1<br>全案件数 1<br>通 1<br>●<br>日<br>二<br>一<br>二<br>二<br>二<br>二<br>二<br>二<br>二<br>二<br>二<br>二<br>二<br>二<br>二 |
| <ul> <li>CALS/EC - Microsoft I</li> <li>節易案件検索</li> <li>問達案件検索</li> <li>問達案件-覧</li> <li>入札状況一覧</li> <li>登録者情報</li> <li>保存データ表示</li> </ul>                                                                                                    | nternet Explorer<br>入礼情報サービス<br>企業ID 00<br>企業名称 テ<br>氏名 テ<br>案件表示順序 案件番号<br>1 研修工事21-04-010-1        | 2009                                                                            | 年04月10日 15時90分<br>麵種雜雜 難明要求<br>願<br>#<br>#<br>#<br>#<br>#<br>#<br>#<br>#<br>#<br>#<br>#<br>#<br>#<br>#<br>#<br>#<br>#<br># | 入札状況一覧  | CALS/EC 3                              | 電子入札システム<br>最新更新日日<br>入札/<br>及.                                                                                                    | ま示案件 1-1<br>全案件数 1<br>④ 1 ●<br>最新表示<br>2009.04.10 15:08<br>全案<br>7ロバ 月子<br>子イ<br>変更 表示<br>表示案件 1-1<br>全案件数 1<br>通<br>1 ●                                                                                                    |
| <ul> <li>▲ CALS/EC - Microsoft I</li> <li>● 簡易案件検索</li> <li>● 開速案件検索</li> <li>● 開速案件-覧</li> <li>● 入札状況一覧</li> <li>● 登録者情報</li> <li>● 保存データ表示</li> </ul>                                                                                                    | nternet Explorer<br>入礼情報サービス<br>企業ID 00<br>企業名称 テ<br>氏名 テ<br>案件表示順序 案件番号<br>1 <u>研修工事21-04-010-1</u> | 2009                                                                            | 年04月10日 15時90分<br>麵種雜雜 難明要求<br>願<br>順                                                                                      | 入札状況一覧  | CALS/EC 3                              | 電子入札システム<br>最新更新日<br>入札/<br>見校 解止 ロ<br>の<br>日本<br>・<br>な<br>・<br>な<br>・<br>な<br>・<br>な<br>・<br>な<br>・<br>な<br>・<br>な<br>・<br>な<br>・<br>な<br>・<br>な<br>・<br>な<br>・<br>な<br>・<br>な<br>・<br>、<br>、<br>、<br>、<br>、<br>、<br>、<br>、<br>、<br>、<br>、<br>、<br>、 | ま示案件 1-1<br>全案件数 1<br>④ 1 ●<br>最新表示<br>2009.04.10 15:08<br>を素<br>ブロイ<br>第 2009.04.10 15:08<br>を素<br>ブロイ<br>第 2009.04.10 15:08<br>本示<br>素示案件 1-1<br>全案件数 1<br>通 1 ●                                                            |
| <ul> <li>✓ CALS/EC - Microsoft I</li> <li>● 簡易案件検案</li> <li>● 開速案件検案</li> <li>● 調速案件中覧</li> <li>● 入札状況一覧</li> <li>● 登録者情報</li> <li>● 保存データ表示</li> </ul>                                                                                                    | nternet Explorer<br>入礼情報サービス<br>企業ID 00<br>企業名称 テ<br>氏名 テ<br>案件表示順序 案件番号<br>1 <u>研修工事21-04-010-1</u> | 2009                                                                            | 年04月10日 15時90分<br>離機能                                                                                                    | 入札状況一覧  | CALS/EC 3                              | 電子入札システム<br>最新更新日<br>入札/<br>見校 解理<br>の<br>学校高人<br>一覧<br>し<br>、<br>で<br>大<br>大<br>大<br>の<br>一覧<br>し<br>、<br>、<br>、<br>、<br>、<br>、<br>、<br>、<br>、<br>、<br>、<br>、<br>、                                                                                    | ま示案件 1-1<br>全案件数 1<br>④ 1 ④<br>最新表示<br>2009.04.10 15:08<br>在条<br>7日、<br>第一<br>変更 表示<br>案件1-1<br>全案件数 1<br>金末<br>第一<br>第一<br>第一<br>第一<br>二<br>二<br>二<br>二<br>二<br>二<br>二<br>二<br>二<br>二<br>二<br>二<br>二                         |

|                                                                                                    |                                                                                                    |                                                                        | 入札書受付票を                                            | 確認するには?                                                                       |                                                                    |                                                                                                    |           |
|----------------------------------------------------------------------------------------------------|----------------------------------------------------------------------------------------------------|------------------------------------------------------------------------|----------------------------------------------------|-------------------------------------------------------------------------------|--------------------------------------------------------------------|----------------------------------------------------------------------------------------------------|-----------|
|                                                                                                    |                                                                                                    |                                                                        |                                                    |                                                                               |                                                                    | 5 <b>F</b> M                                                                                                    |           |
| 人札 <b>書提出</b>                                                                                                    | 受付票受埋                                                                                                    | 締切通知受理<br>                                                             | 冉人礼                                                | 人札結果受埋                                                                        | 評価完了通知が                                                            |                                                                                                    |           |
| ログイン                                                                                                    | 入札案件検索                                                                                                    | 入札状況一覧                                                                 | 通知書一覧                                              | 受付票表示                                                                         | 受付票印刷                                                              | 受付票保存                                                                                                    |           |
| 画云説明                                                                                                    |                                                                                                    |                                                                        |                                                    |                                                                               |                                                                    |                                                                                                    |           |
| 受信した通知書の                                                                                                    | <br>の一覧を表示する画面                                                                                                    | irt.                                                                   |                                                    |                                                                               |                                                                    |                                                                                                    |           |
|                                                                                                    | > <u><u><u></u><u></u><u></u><u></u><u></u><u></u><u></u><u></u><u></u><u></u><u></u><u></u><u></u><u></u><u></u><u></u><u></u><u></u></u></u> |                                                                        |                                                    |                                                                               |                                                                    |                                                                                                    |           |
|                                                                                                    |                                                                                                    |                                                                        |                                                    |                                                                               |                                                                    |                                                                                                    |           |
| 操作手順                                                                                                    |                                                                                                    |                                                                        |                                                    |                                                                               |                                                                    |                                                                                                    |           |
| 「通知書表示」欄                                                                                                    | の <b>表示ボタン①</b> を押                                                                                                    | 下します。                                                                  |                                                    |                                                                               |                                                                    |                                                                                                    |           |
|                                                                                                    |                                                                                                    |                                                                        |                                                    |                                                                               |                                                                    |                                                                                                    |           |
|                                                                                                    |                                                                                                    |                                                                        |                                                    |                                                                               |                                                                    |                                                                                                    |           |
|                                                                                                    |                                                                                                    |                                                                        |                                                    |                                                                               |                                                                    |                                                                                                    |           |
|                                                                                                    |                                                                                                    |                                                                        |                                                    |                                                                               |                                                                    |                                                                                                    |           |
|                                                                                                    |                                                                                                    |                                                                        |                                                    |                                                                               |                                                                    |                                                                                                    |           |
|                                                                                                    |                                                                                                    |                                                                        |                                                    |                                                                               |                                                                    |                                                                                                    |           |
|                                                                                                    |                                                                                                    |                                                                        |                                                    |                                                                               |                                                                    |                                                                                                    |           |
|                                                                                                    |                                                                                                    |                                                                        |                                                    |                                                                               |                                                                    |                                                                                                    |           |
| CALS/EC - Microsoft In                                                                                                    | ternet Explorer                                                                                                    |                                                                        |                                                    |                                                                               |                                                                    |                                                                                                    |           |
| CALS/EC - Microsoft In                                                                                                    | ternet Explorer                                                                                                    | 2009年                                                                  | 204月10日 15時08分<br>講師 道明調査                          |                                                                               | CALS/EC 電 <sup>-</sup>                                             | 子入札システム                                                                                                    | _IX<br>Ø  |
| CALS/EC - Microsoft In<br>COLST Construction<br>COLST Construction<br>COLST CONSTRUCTION<br>COLST CONSTRUCTION<br>CONSTRUCTION<br>CONSTRUCTION<br>C                                                                                                    | ternet Explorer<br>入札情報サービス                                                                                                    | 2009年<br>電子入札システム 検証                                                   | E04月10日 15時08分<br>機能 競明要求<br>7                     | ↓ 壮 壮 汀 涌 知 書 →                                                               | CALS/EC 電 <sup>-</sup>                                             | ቶ入札システム                                                                                                    | × =_<br>0 |
| CALS/EC - Microsoft In<br>Constant<br>Constant<br>Co | ternet Explorer<br>入礼信報サービス                                                                                                    | 2009年<br>電子入札システム 絵証<br>急行回致                                           | E04月10日 15時08分<br>種能 説明要求<br>J<br>Janata           | 乀札状況通知書一<br><sup>通知書発行日1</sup>                                                | CALS/EC 電-<br>覧<br>1 通知書                                           | そ入札システム<br>長示 通知書雑題                                                                                                    | ×I-<br>©° |
| <ul> <li>CALS/EC - Microsoft In</li> <li>()</li> <li>()</li></ul>                                                                                                    | ternet Explorer<br>入礼信報サービス                                                                                                    | 2009年<br><b>電子入札システム 検知</b><br><u>急行回致</u><br>1 入札書受                   | E04月10日 15時08分<br>種種能 鐵明要求<br><i>通知書名</i><br>付票    | 人札状況通知書一<br>通知書発行日1<br>平成21年04月10日 (金                                         | CALS/EC 電<br>覧<br>15時07分                                           | F入札システム<br>長示<br>通知書雑誌<br>未参照                                                                                          | × □<br>©° |
| <ul> <li>CALS/EC - Microsoft In</li> <li>() () () () () () () () () () () () () (</li></ul>                                                                                                    | ternet Explorer<br>入礼信報サービス                                                                                                    | 2009年<br><b>登子入札システム 検討</b><br><u>単行回数</u><br>1 入札書受<br>iat            | E04月10日 15時08分<br>【機能 議明要求<br><i>通知書名</i><br>付票    | <b>入札状況通知書一</b><br>通知書発行日<br>平成21年04月10日 (金<br>通知書発行日)                        | CALS/EC 電-<br>覧<br>15時07分 優秀<br>1 調知者                              | F入札システム<br>表示<br>通知音雑語<br>未参照<br>表示<br>通知音雑語                                                                           | ×         |
| <ul> <li>CALS/EC - Microsoft In</li> <li>() () () () () () () () () () () () () (</li></ul>                                                                                                    | ternet Explorer<br>入札権報サービス                                                                                                    | 2009年<br>全子入札システム 検討<br><u> 急行回致</u><br>1 入札書受<br>日時変更通知書              | E04月10日 15時08分<br>【機能 變明要求<br><i>通知書名</i><br>付票    | <b>人札状況通知書一</b><br>通知書発行日<br>平成21年04月10日(金<br>平成21年04月10日(金<br>平成21年04月10日(金  | CALS/EC 電-<br>覧<br>155時07分 通知書<br>155時00分 表示                       | F入札システム<br>表示<br>通知書雑語<br>未参照<br>表示<br>通知書雑語<br>表示<br>通知書雑語<br>表示<br>通知書雑語<br>素参照済                                     |           |
| <ul> <li>CALS/EC - Microsoft In</li> <li>() () () () () () () () () () () () () (</li></ul>                                                                                                    | ternet Explorer<br>入礼信報サービス                                                                                                    | 2009年<br><b>全子入札システム 検証</b><br>1 入札書受<br>日時変更通知書                       | E04月10日 15時08分<br>種種能 説明要来<br><i>通知書名</i><br>1書名   | 人札状況通知書一、<br>通知書発行日<br>平成21年04月10日(金<br>平成21年04月10日(金<br>平成21年04月10日(金)       | CALS/EC 電子<br>支<br>15時07分 美元<br>15時00分 美元                          | F入札システム<br>ま示<br>通知書雑語<br>未参照<br>ま示<br>通知書雑語<br>表示<br>通知書雑語<br>素示<br>通知書雑語<br>素示<br>通知書雑語<br>素示<br>通知書雑語               |           |
| <ul> <li>CALS/EC - Microsoft In</li> <li>() () () () () () () () () () () () () (</li></ul>                                                                                                    | ternet Explorer<br>入札情報サービス                                                                                                    | 2009年<br><b>全子入札システム 後回</b><br><u> 本行起来</u><br>1 入札書受<br>通知<br>日時変更通知書 | E04月10日 15時08分<br>繊維 競明要来<br><i>通知</i> 書名          | 人札状況通知書一<br>通知書業行日<br>平成21年04月10日(金<br>単成21年04月10日(金<br>平成21年04月10日(金<br>戻る   | CALS/EC 電子<br>算<br>15時07分 美元<br>15時00分 美元                          | A<br>A<br>A<br>A<br>A<br>A<br>A<br>A<br>A<br>A<br>A<br>A<br>A<br>A                                                     |           |
| <ul> <li>CALS/EC - Microsoft In</li> <li>() 前易案件検索</li> <li>○) 請選案件検索</li> <li>○) 調選案件一覧</li> <li>○) 入札状況一覧</li> <li>○) 登録者情報</li> <li>○) 保存データ表示</li> </ul>                                                                                                    | ternet Explorer<br>入礼情報サービス                                                                                                    | 2009年<br><b>登子入礼システム 徐知</b><br>1 入礼書受<br>日時変更通知書                       | E04月10日 15時08分<br>種種能 酸硼要素<br>jijjupa名<br>付票       | 人札状況通知書一<br>通知書発行日<br>平成21年04月10日(金<br>単成21年04月10日(金<br>平成21年04月10日(金<br>戻る   | CALSIEC 電子<br>算<br>158時07分<br>158時00分<br>表示                        | 大人札システム       表示     通知書雑記       支     未参照       支     通知書雑記       支     通知書雑記       支     透照済                         |           |
| <ul> <li>CALS/EC - Microsoft In</li> <li>() () () () () () () () () () () () () (</li></ul>                                                                                                    | ternet Explorer<br>入礼信報サービス                                                                                                    | 2009年<br><b>全子入礼システム 後加</b><br><u> 本行日数</u><br>1 入礼書受<br>通知<br>日時変更通知書 | E04月10日 15時08分<br>繊維 酸明要素                          | 人札状況通知書一.<br>通知書発行日1<br>平成21年04月10日(金<br>平成21年04月10日(金<br>平成21年04月10日(金<br>戻る | САLSJEC Ф.                                                         | 大札システム       表示     通知書雑書       表示     通知書雑書       表示     通知書雑書       表示     通知書雑書       表示     通知書雑書                  |           |
| <ul> <li>CALS/EC - Microsoft In</li> <li>() () () () () () () () () () () () () (</li></ul>                                                                                                    | ternet Explorer<br>入礼信報サービス                                                                                                    | 2009年<br>全子入札システム 後期<br>1 入札書受<br>日時変更通知書                              | E04月10日 15時08分<br>種種種 - 護興要求<br>J通知書名<br>付票<br>n書名 | 人札状況通知書一<br>通知書発行日<br>平成21年04月10日(金<br>通知書発行日<br>平成21年04月10日(金<br>戻る          | CALS/EC 電子<br>覧<br>115時07分<br>115時07分<br>115時00分<br>美元             | A<br>A<br>A<br>A<br>A<br>A<br>A<br>A<br>A<br>A<br>A<br>A<br>A<br>A                                                     |           |
| <ul> <li>CALS/EC - Microsoft In</li> <li>() () () () () () () () () () () () () (</li></ul>                                                                                                    | ternet Explorer<br>入礼信報サービス                                                                                                    | 2009年<br><b>冬子入札システム 後加</b><br><u>冬行起致</u><br>1 入札書受<br>通知<br>日時変更通知書  | E04月10日 15時08分<br>種種能 酸硼要素<br>通知書名<br>1書名          | 人札状況通知書一<br>通知書来行日<br>平成21年04月10日(金<br>単成21年04月10日(金<br>平成21年04月10日(金<br>更る   | CALS/EC 電子<br>算<br>15時07分<br>15時00分<br>支<br>15時00分<br>支            | A<br>A<br>A<br>A<br>A<br>A<br>A<br>A<br>A<br>A<br>A<br>A<br>A<br>A                                                     |           |
| <ul> <li>CALS/EC - Microsoft In</li> <li>() () () () () () () () () () () () () (</li></ul>                                                                                                    | ternet Explorer<br>入れ情報サービス                                                                                                    | 2009年<br><b>またれとえてる 後期</b><br><u>ま行びま</u><br>1 入れ書受<br>通知<br>日時変更通知書   | E04月10日 15時08分<br>繊維 酸硼要素<br><i>通知</i> 書名          | 人札状況通知書一.<br>通知書業行日<br>平成21年04月10日(金<br>平成21年04月10日(金<br>戻る                   | CALSIEC 電子<br>算<br>115時07分<br>155時00分<br>支<br>5                    | A<br>A<br>A<br>A<br>A<br>A<br>A<br>A<br>A<br>A<br>A<br>A<br>A<br>A                                                     |           |
| <ul> <li>○ 簡易案件検索</li> <li>○ 簡易案件検索</li> <li>○ 調達案件一覧</li> <li>○ 入札状況一覧</li> <li>○ 登録者情報</li> <li>○保存データ表示</li> </ul>                                                                                                    | ternet Explorer<br>入れ情報サービス                                                                                                    | 2009年<br><b>登子入礼システム 後加</b><br><u> 本行日数</u><br>1 入礼書受<br>通知<br>日時変更通知書 | E04月10日 15時08分<br>種種能 酸硼要求<br><i>通知書名</i><br>付票    | 人札状況通知書一<br>通知書業行日<br>平成21年04月10日(金<br>単成21年04月10日(金<br>単成21年04月10日(金<br>戻る   | CALSIEC 電子<br>第<br>158時07分<br>158時00分<br>また                        | 大人札システム         表示       通知書雑記         支       未参照         表示       通知書雑記         表示       通知書雑記         参照済       参照済 |           |
| <ul> <li>CALS/EC - Microsoft In</li> <li>() 価易案件検案</li> <li>() 問選案件検案</li> <li>() 問選案件一覧</li> <li>() 入札状況一覧</li> <li>() 登録者情報</li> <li>() 保存データ表示</li> </ul>                                                                                                    | ternet Explorer<br>入礼信報サービス                                                                                                    | 2009年<br>全子入札システム 後期<br>1 入札書受<br>通知<br>日時変更通知書                        | E04月10日 15時08分<br>種種種 -                            | 人札状況通知書一.<br>通知書発行日<br>平成21年04月10日(金<br>平成21年04月10日(金<br>平成21年04月10日(金<br>戻る  | CALSIEC 電子<br>覧<br>115時07分<br>15時07分<br>15時00分<br>支<br>15時00分<br>支 | A 入札システム<br>表示 通知書雑題<br>表示 通知書雑題<br>表示 通知書雑題<br>う 参照済                                                                  |           |
| <ul> <li>CALS/EC - Microsoft In</li> <li>() 簡易案件検索</li> <li>() 調速案件検索</li> <li>() 調速案件検索</li> <li>() 調速案件検索</li> <li>() 調速案件検索</li> <li>() 調速案件検索</li> <li>() 読載案件検索</li> <li>() 読載案件検察</li> <li>() 読載案件検察</li> <li>() 読載案件検察</li> <li>() 読載案件検察</li> <li>() 読載案件検察</li> <li>() 読載案件検察</li> <li>() 読載案件検察</li> <li>() 読載案件検察</li> <li>() 読載案件検察</li> <li>() 読載案件検察</li> <li>() 読載案件検察</li> <li>() 読載案件検察</li> <li>() 読載案件検察</li> <li>() 読載案件検察</li> <li>() 読載案件検察</li> <li>() 読載案件(検察</li> <li>() 読載案件(検察</li> <li>() 読載案件(検察</li> <li>() 読載案件(検察</li> <li>() 読載案件(検察</li> <li>() 読載案件(j) 読載</li> <li>() 読載案件(j) 読述</li> <li>() 読載案件(j) 読述</li> <li>() 読載案件(j) 読述</li> <li>() 読述</li> <li>() 読述</li> <li>() 読述</li> <li>() 読述</li> <li>() 読述</li> <li>() 読述</li> <li>() 読述</li> <li>(</li></ul>                                                                                                    | ternet Explorer<br>入礼信報サービス                                                                                                    | 2009年<br><b>241423年4 後期</b><br>1 入れ書受<br>日時変更通知書                       | E04月10日 15時08分<br>種種能 酸硼硼強<br>通知書名<br>付票           | 人札状況通知書一.<br>通知書来行日<br>平成21年04月10日(金<br>理成21年04月10日(金<br>更る                   | CALSIEC 電子<br>第<br>15時07分<br>15時00分<br>支<br>15時00分<br>表示           | A<br>A<br>A<br>A<br>A<br>A<br>A<br>A<br>A<br>A<br>A<br>A<br>A<br>A                                                     |           |

| 入札書受付票を確認するには?                                               |                              |                            |                                  |                        |                    |            |  |  |  |
|--------------------------------------------------------------|------------------------------|----------------------------|----------------------------------|------------------------|--------------------|------------|--|--|--|
| 入札書提出                                                        | 受付票受理                        | 締切通知受理                     | 再入札                              | 入札結果受理                 | 評価完了通知             | 受理         |  |  |  |
| ログイン                                                         | 入札案件検索                       | 入札状況一覧                     | 通知書一覧                            | 受付票表示                  | 受付票印刷              | 受付票保存      |  |  |  |
| 画面説明<br>発注者から発行さ                                             | れる"入札書"の                     | 受付票を閲覧するため                 | の画面です。                           |                        |                    |            |  |  |  |
| <b>操作手順</b><br>戻るボタン②を押                                      | 下することにより、                    | 入札状況通知書一覧                  | 画面に戻ります。                         |                        |                    |            |  |  |  |
| <ul><li>【次の操作】</li><li>・印刷する場合は、</li><li>・保存する場合は、</li></ul> | <b>印刷ボタン③</b> を排<br>保存ボタン④を排 | ₱下します(詳細につ)<br>₱下します(詳細につ) | いては、「3.1.3.2 )<br>いては、「3.1.3.3 ) | 入札書受付票を印刷<br>入札書受付票を保存 | するには?」を<br>するには?」を | 参照)<br>参照) |  |  |  |
|                                                              |                              |                            |                                  |                        |                    |            |  |  |  |

| 🚰 CALS/EC – Microsoft 1                                                                         | Internet Explorer               |                          |                                      |                     |                             |                                       | _ <b>_ _</b> × |
|-------------------------------------------------------------------------------------------------|---------------------------------|--------------------------|--------------------------------------|---------------------|-----------------------------|---------------------------------------|----------------|
| 12 M                                                                                            |                                 | 2009年04月10日 15時08分       |                                      |                     | CALS/EC 電子入札シス <sup>+</sup> | τ                                     | Ø              |
| I B A R A K I                                                                                   | 入札情報サービス                        | 電子入札システム                 | 検証機能 説明要求                            |                     |                             |                                       |                |
| • 簡易案件検索                                                                                        |                                 |                          |                                      |                     | 平成                          | 21年04月10日                             |                |
| <ul> <li>         ・調達案件検索         <ul> <li>             ・調達案件一覧         </li> </ul> </li> </ul> |                                 | 企業ID<br>企業名称             | 000000000000000000000000000000000000 |                     | 茨城県土木部<br>監理課長              |                                       |                |
| <ul> <li>入札状況一覧</li> </ul>                                                                      |                                 | 氏名                       | テスト 工務店1 殿                           |                     |                             |                                       |                |
| ○ 登録者情報                                                                                         |                                 |                          |                                      | 入札書受付票              |                             |                                       |                |
| ○保存データ表示                                                                                        |                                 |                          | 下記の案件につ                              | いて下記の日時に入札書を        | を受領しました。                    |                                       |                |
|                                                                                                 |                                 |                          |                                      |                     |                             |                                       |                |
|                                                                                                 |                                 |                          |                                      | 5                   |                             |                                       |                |
|                                                                                                 |                                 |                          |                                      |                     |                             |                                       |                |
|                                                                                                 |                                 | 文禎番芍<br>調達案件番号           | 000008010                            | 0200900043100010001 |                             |                                       |                |
|                                                                                                 |                                 | 工事番号<br>調練安備を許           | 21-04-010                            | -0-001              |                             |                                       |                |
|                                                                                                 |                                 | 調達業件名称<br>入札執行回数         | 研修工争2<br>1回目                         | 1-04-010-0-001      |                             |                                       |                |
|                                                                                                 |                                 | 受付日時                     | 平成21年0                               | 4月10日 15時07分        |                             |                                       |                |
|                                                                                                 |                                 |                          |                                      | f)<br>保存            | 2                           |                                       |                |
|                                                                                                 |                                 |                          |                                      |                     |                             |                                       |                |
|                                                                                                 |                                 |                          |                                      |                     |                             |                                       |                |
|                                                                                                 |                                 |                          |                                      |                     |                             |                                       |                |
| <br> 参  開いています - http://ebid.c                                                                  | als-ibaraki.lg.jp/CALS/Accepter | /ebidmlit/jsp/common/XMl | Entities.res                         |                     |                             |                                       | 🖸 信頼済みサイト      |
|                                                                                                 |                                 |                          |                                      |                     |                             | , , , , , , , , , , , , , , , , , , , |                |

#### 3.1.3.2. 入札書受付票を印刷するには?

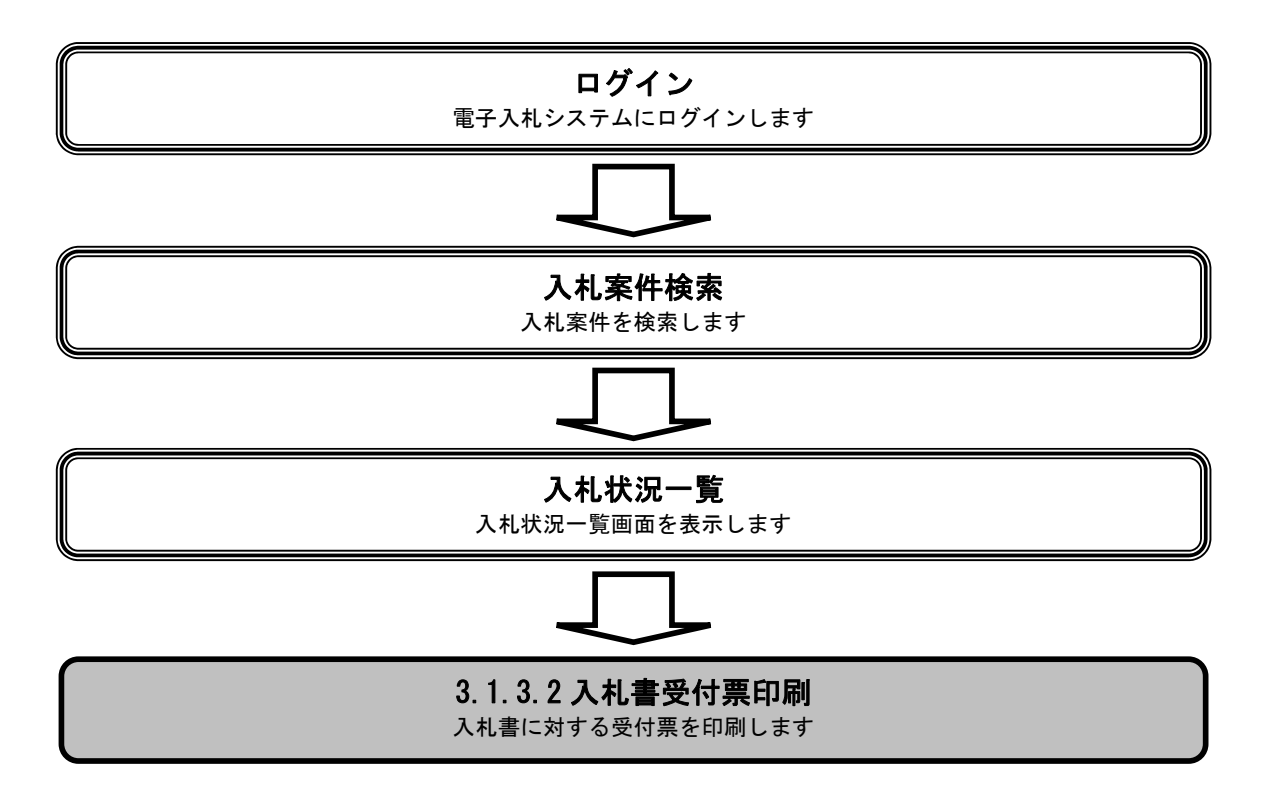

|                                                                                                    |                            |                                                                                                    | 入札書受付票を                                                                                                    | ·印刷するには?                                                                                                    |                                                   |                                  |           |
|----------------------------------------------------------------------------------------------------|----------------------------|----------------------------------------------------------------------------------------------------|----------------------------------------------------------------------------------------------------|----------------------------------------------------------------------------------------------------|---------------------------------------------------|----------------------------------|-----------|
| 入札書提出                                                                                                    | 受付重受理                      | 締切通知受理                                                                                              | <b>五</b> 入札                                                                                                    | 入札結里受理                                                                                                    | 評価完了通知受理                                          |                                  |           |
| ログイン                                                                                                    | 入札案件検索                     | 入札状況一覧                                                                                              | 通知書一覧                                                                                                    | 受付票表示                                                                                                    | 受付票印刷                                             | 受付票保存                            |           |
| 面面説明                                                                                                    |                            |                                                                                                    |                                                                                                    |                                                                                                    |                                                   |                                  | _         |
| 入札書受付票を月                                                                                                    | 「刷するための画面で                 | です。                                                                                                 |                                                                                                    |                                                                                                    |                                                   |                                  |           |
| 操作手順                                                                                                    |                            |                                                                                                    |                                                                                                    |                                                                                                    |                                                   |                                  |           |
| 印刷ボタン③を押                                                                                                    | 下することにより、                  | 新規ウィンドウに                                                                                            | て入札書受付票印刷                                                                                                    | 画面を表示します。                                                                                                    |                                                   |                                  |           |
|                                                                                                    |                            |                                                                                                    |                                                                                                    |                                                                                                    |                                                   |                                  |           |
|                                                                                                    |                            |                                                                                                    |                                                                                                    |                                                                                                    |                                                   |                                  |           |
|                                                                                                    |                            |                                                                                                    |                                                                                                    |                                                                                                    |                                                   |                                  |           |
|                                                                                                    |                            |                                                                                                    |                                                                                                    |                                                                                                    |                                                   |                                  |           |
|                                                                                                    |                            |                                                                                                    |                                                                                                    |                                                                                                    |                                                   |                                  |           |
|                                                                                                    |                            |                                                                                                    |                                                                                                    |                                                                                                    |                                                   |                                  |           |
|                                                                                                    |                            |                                                                                                    |                                                                                                    |                                                                                                    |                                                   |                                  |           |
|                                                                                                    |                            |                                                                                                    |                                                                                                    |                                                                                                    |                                                   |                                  |           |
| CALS/EC - Microsoft Int                                                                                                    | ernet Explorer             |                                                                                                    |                                                                                                    |                                                                                                    | CALS/EC 電子入札                                      | システム                             | × □_      |
|                                                                                                    | ernet Explorer<br>入礼情報サービス | 20)<br>電子入札システム                                                                                     | 09年04月10日 15時08分<br>槍証機能 説明要求                                                                                                    |                                                                                                    | CALS/EC 電子入札                                      | システム                             | kol<br>S  |
| · 簡易案件検索                                                                                                    | ernet Explorer<br>入礼情報サービス | 20<br>፝ቘ፝፝፝፝፝፝ቚ፝፝፝፝፝፝ቘቘኯ፝ዾ፞ጞኇ፞፞፞፞ፚ                                                                  | 09年04月10日 158寺08分<br>検証機能 競明要求                                                                                                    |                                                                                                    | CALS/EC 電子入札                                      | システム<br>平成21年04月10日              | × II<br>S |
| <ul> <li>CALSYEC - Microsoft Int</li> <li>簡易案件検索</li> <li>調達案件検索</li> <li>調達案件-覧</li> </ul>                                                                                                    | ernet Explorer<br>入礼情報サービス | 201<br><b>電子入札システム</b><br>企業ID<br>企業名称<br>年々                                                        | 09年04月10日 15時08分<br>検証機能 説明要求<br>0000000000000000<br>テストエ務店1<br>テストエ務店1                                                                                                    |                                                                                                    | CALS/EC 電子入札<br>茨城県土木部<br>監理課長                    | <mark>システム</mark><br>平成21年04月10日 | x ol      |
| <ul> <li>CALSYEC - Microsoft Int</li> <li>簡易案件検索</li> <li>調達案件検索</li> <li>調達案件-覧</li> <li>入札状況一覧</li> <li>等發者情報</li> </ul>                                                                                                    | ernet Explorer<br>入礼情報サービス | 20<br><b>電子入札システム</b><br>企業D<br>企業名称<br>氏名                                                          | 09年04月10日 10時08分<br>検証機能 説明要求<br>0000000000000001<br>テスト工務店1<br>テスト 工務店1 殿                                                                                                    | 入札書受付票                                                                                                    | <i>CALS/EC</i> 電子入札<br>茨城県土木部<br>監理課長             | システム<br>平成21年04月10日              | x II.     |
| <ul> <li>CALSYEC - Microsoft Int</li> <li>簡易案件検索</li> <li>調達案件検索</li> <li>調達案件-覧</li> <li>入札状況一覧</li> <li>登録者情報</li> <li>保存データ表示</li> </ul>                                                                                                    | ernet Explorer<br>入礼情報サービス | 20<br><b>電子入札システム</b><br>企業D<br>企業名称<br>氏名                                                          | 09年04月10日 13時08分                                                                                                    | 入札書受付票                                                                                                    | <u>CALS/FC</u> 電子入札<br>茨城県土木部<br>監理課長<br>を受領しました。 | <mark>システム</mark><br>平成21年04月10日 | × =<br>0  |
| <ul> <li>CALSYEC - Microsoft Int</li> <li>簡易案件検索</li> <li>調達案件検索</li> <li>調達案件-覧</li> <li>入札状況一覧</li> <li>登録者情報</li> <li>保存データ表示</li> </ul>                                                                                                    | ernet Explorer<br>入礼情報サービス | 20<br><b> 電子入札システム</b><br>企業D<br>企業A称<br>氏名                                                         | 09年04月10日 15時08分<br>後証機能 脱明要求<br>00000000000000001<br>テスト工務店1<br>テスト 工務店1 殿<br>下記の案件に                                                                                         | 入札書受付票<br>ついて下記の日時に入札書<br>記                                                                                                    | <u>CALS/FC</u> 電子入札<br>茨城県土木部<br>監理課長<br>を受領しました。 | <mark>システム</mark><br>平成21年04月10日 |           |
| <ul> <li>CALSYEC - Microsoft Int</li> <li>簡易案件検索</li> <li>調達案件検索</li> <li>調達案件-覧</li> <li>入札状況一覧</li> <li>登録者情報</li> <li>保存データ表示</li> </ul>                                                                                                    | ernet Explorer<br>入礼情報サービス | 20<br><b> 電子入札システム</b><br>企業D<br>企業A称<br>氏名<br>学舗番号                                                 | 09年04月10日 16時08分<br>塗証機能 酸明要求<br>00000000000000001<br>テスト工務店1<br>テスト 工務店1 殿<br>下記の案件に<br>0000080                                                                              | <mark>入札書受付票</mark><br>ついて下記の日時に入札書<br>記                                                                                                    | <u>CALS/FC</u> 電子入札<br>茨城県土木部<br>監理課長<br>を受領しました。 | <mark>システム</mark><br>平成21年04月10日 |           |
| <ul> <li>CALSYEC - Microsoft Int</li> <li>簡易案件検索</li> <li>調達案件検索</li> <li>調達案件-覧</li> <li>入札状況一覧</li> <li>登録者情報</li> <li>保存データ表示</li> </ul>                                                                                                    | ernet Explorer<br>入礼情報サービス | 20<br><b>全 ∓ 入 礼 システム</b><br>企業ID<br>企業A称<br>氏名<br>受領番号<br>調速案件番号<br>工事番号                           | 09年04月10日 16時08分<br>後証機能 脱明要求<br>00000000000000001<br>テスト工務店1<br>テスト 工務店1 殿<br>下記の案件に<br>0000080<br>0000080<br>0000080<br>0000080<br>0000080<br>0000080<br>0000080<br>0000080 | <mark>入札書受付票</mark><br>ついて下記の日時に入札書<br>記<br>100200900043100010001<br>10020090004<br>10-0-001                                                                           | CALS/EC 電子入札<br>茨城県土木部<br>監理課長<br>を受領しました。        | システム<br>平成21年04月10日              |           |
| <ul> <li>CRLSPEC = Microsoft Int</li> <li>簡易案件検索</li> <li>調達案件検索</li> <li>調達案件一覧</li> <li>入札状況一覧</li> <li>登録者情報</li> <li>保存データ表示</li> </ul>                                                                                                    | ernet Explorer<br>入礼信報サービス | 20<br>全 采 D<br>企 案 D<br>企 案 名称<br>氏名<br>受領番号<br>調達案件番号<br>耳毒番号<br>調達案件名称<br>入札載行回数                  | 09年04月10日 15時08分<br>總証機能 脱明要求<br>0000000000000000<br>テスト工務店1<br>テスト 工務店1 殿<br>下記の案件に<br>0000080<br>0000080<br>21-04-0<br>研修工事<br>1回目                                          | 入札書受付票<br>ついて下記の日時に入札書<br>記<br>100200900043100010001<br>10020090004<br>10-0-001<br>521-04-010-0-001                                                                    | CALS/EC 電子入札<br>茨城県土木部<br>監理課長<br>を受領しました。        | システム<br>平成21年04月10日              |           |
| <ul> <li>CRLSPEC = Microsoft Int</li> <li>         ・         ・         ・</li></ul>                                                                                                    | ernet Explorer<br>入礼信報サービス | 20<br><b>全平入れシステム</b><br>企業ID<br>企業名称<br>氏名<br>熨領番号<br>調速案件番号<br>調速案件番号<br>調速案件名称<br>入札執行回数<br>受付日時 | 09年04月10日 15時中08分<br>後距機能 脱明要求<br>00000000000000000<br>テスト工務店1<br>テスト 工務店1 殿<br>下記の案件に<br>0000080<br>0000080<br>21-04-0<br>研修工事<br>1回目<br>平成21名                               | <b>入札書受付票</b><br>ついて下記の日時に入札書<br>記<br>100200900043100010001<br>10020090004<br>10-0-001<br>521-04-010-0-001<br>521-04-010-0-001<br>521-04-010-0-001                     | CALS/EC 電子入札<br>茨城県土木部<br>監理課長<br>を受領しました。        | システム<br>平成21年04月10日              |           |
| <ul> <li>CRLSPEC = Microsoft Int</li> <li>         ・ 簡易案件検索         ・         ・         調達案件検索         ・         調達案件検索         ・         調達案件-         戦         ・         ス人状況一覧         ・         金録者情報         ・         く保存データ表示         </li> </ul> | ernet Explorer<br>入礼信報サービス | 20<br><b>全菜D</b><br>企業D<br>企業名称<br>氏名<br>受領番号<br>調速案件番号<br>調連案件番号<br>調連案件名称<br>入札執行回数<br>受付日時       | 09年04月10日 16時908分<br>後距機能 脱明要求<br>00000000000000000<br>テスト工務店1<br>テスト 工務店1 殿<br>下記の案件に<br>0000080<br>0000080<br>0000080<br>21-04-0<br>研修工専<br>1回目<br>平成21 年<br>3<br>印刷        | <b>入札書受付票</b><br>ついて下記の日時に入札書<br>記<br>100200900043100010001<br>10020090004<br>10-0-001<br>521-04-010-0-001<br>521-04-010-0-001<br>521-04-010-0-001<br>521-04-010-0-001 | CALS/EC 電子入札<br>茨城県土木部<br>監理課長<br>を受領しました。        | システム<br>平成21年04月10日              |           |
| <ul> <li>CRL57EC - Microsoft Int</li> <li>簡易案件検索</li> <li>調達案件検索</li> <li>調達案件-覧</li> <li>入札状況一覧</li> <li>金録書情報</li> <li>・保存データ表示</li> </ul>                                                                                                    | ernet Explorer<br>入礼信報サービス | 20<br><b>全菜D</b><br>企業D<br>企業名称<br>氏名<br>受領番号<br>調連案件番号<br>調連案件番号<br>調連案件名称<br>入札執行回数<br>受付日時       | 09年04月10日 16時908分<br>後距機能 脱明要求<br>00000000000000000<br>テスト工務店1<br>テスト 工務店1 殿<br>下記の案件に<br>0000080<br>0000080<br>21-04-0<br>研修工専<br>1回日<br>平成21年<br>3<br>印刷                    | <b>入札書受付票</b><br>ついて下記の日時に入札書<br>記<br>100200900043100010001<br>10020090004<br>10-0-001<br>521-04-010-0-001<br>521-04-010-0-001<br>521-04-010-0-001<br>521-04-010-0-001 | CALS/EC 電子入札<br>茨城県土木部<br>監理課長<br>を受領しました。        | システム<br>平成21年04月10日              |           |
| <ul> <li>CRL57EC - Microsoft Int</li> <li>簡易案件検索</li> <li>調達案件検索</li> <li>調達案件-覧</li> <li>入札状況一覧</li> <li>登録者情報</li> <li>(保存データ表示)</li> </ul>                                                                                                    | ernet Explorer<br>入礼信報サービス | 20<br>全菜ID<br>企業ID<br>企業名称<br>氏名<br>受領番号<br>調速案件番号<br>調速案件番号<br>調速案件名称<br>入札執行回数<br>受付日時            | 09年04月10日 16時中8分<br>接頭機能 脱明要求<br>0000000000000000<br>テスト工務店1<br>テスト 工務店1 殿<br>下記の案件に<br>0000080<br>21-04-0<br>研修工専<br>1回目<br>平成21年<br>3<br>印刷                                 | <b>入札書受付票</b><br>ついて下記の日時に入札書<br>記<br>100200900043100010001<br>10020090004<br>10-0-001<br>121-04-010-0-001<br>521-04-010-0-001<br>504月10日 15時07分<br><b>保存</b>          | CALS/EC 電子入札<br>茨城県土木部<br>監理課長<br>を受領しました。        | システム<br>平成21年04月10日              |           |
| <ul> <li>CRLSPEC = Microsoft Int</li> <li>簡易案件検索</li> <li>調達案件+検索</li> <li>調達案件-「覧</li> <li>入札状況一覧</li> <li>登録者情報</li> <li>○保存データ表示</li> </ul>                                                                                                    | ernet Explorer<br>入礼信報サービス | 20<br><b>全菜</b> 口<br>企業口<br>企業名称<br>氏名<br>受領番号<br>調速案件番号<br>調速案件番号<br>調速案件者称<br>入札執行回数<br>受付日時      | 09年04月10日 15時中8分<br>検証機能 脱明要求<br>0000000000000000<br>テスト工務店1<br>テスト 工務店1 殿<br>0000080<br>0000080<br>21-04-0<br>研修工専<br>1回目<br>平成21年<br>3<br>印刷                                | 入札書受付票<br>ついて下記の日時に入札書<br>記<br>100200900043100010001<br>10020090004<br>10-0-001<br>121-04-010-0-001<br>504月10日 15時07分<br>保存                                            | CALS/EC 電子入札<br>茨城県土木部<br>監理課長<br>を受領しました。        | システム<br>平成21年04月10日              |           |

| 入札書受付票を印刷するには?                   |                            |                                     |                                                            |                      |             |          |          |  |  |
|----------------------------------|----------------------------|-------------------------------------|------------------------------------------------------------|----------------------|-------------|----------|----------|--|--|
| 入札書提出                            | 受付票受理                      | 帝切通知受理                              | 再入札                                                        | 入札結果受理               | 評価完了通知受理    |          |          |  |  |
| ログイン                             | 入札案件検索                     | 入札状況一覧                              | 受付票表示                                                      | 受付票印刷                | 受付票保存       |          |          |  |  |
| 画面説明                             | <u> </u>                   |                                     |                                                            |                      |             |          |          |  |  |
| 入札書受付票を印刷                        | するための画面です。                 |                                     |                                                            |                      |             |          |          |  |  |
| 操作手順                             |                            |                                     |                                                            |                      |             |          |          |  |  |
| 印刷ボタン④を押下<br>印刷終了後、右上の           | します。<br>「×」ボタンで画面を         | :閉じて、入札書受                           | を付票画面に戻って                                                  | て下さい。                |             |          |          |  |  |
| 【補足説明】                           |                            |                                     |                                                            |                      |             |          |          |  |  |
| 入札書受付票印刷画                        | 面での印刷はブラウサ                 | 「の <b>印刷機能④</b> をこ                  | ご使用願います。                                                   |                      |             |          |          |  |  |
|                                  |                            |                                     |                                                            |                      |             |          |          |  |  |
|                                  |                            |                                     |                                                            |                      |             |          |          |  |  |
| 🍯 http://ebid.cals-ibaraki.lg.jp | /CALS/Accepter/ebidmlit/j: | sp/common/headerMenu                | Accepter.jsp - Microso                                     | ft Internet Explorer |             |          |          |  |  |
|                                  | û 🔎 検索 🎲 お気に入り             | 4<br>(4)                            | - J 🗱 🖓                                                    |                      | 平成21年06月04日 |          | <u>*</u> |  |  |
|                                  | 企業IC<br>企業名<br>氏々          | 00000000000<br>称 テストエ務店1<br>テフト 工務店 | 00001                                                      | 茨城県土木部<br>監理課長       |             |          |          |  |  |
|                                  | Г.Ч.                       | 5 AT 1388                           | 入札書受                                                       | 时票                   |             |          |          |  |  |
|                                  |                            | 下記の                                 | )案件について下記の日間<br>                                           | 制に入札書を受領しました。        |             |          |          |  |  |
|                                  | 受領番                        | 号                                   | 記<br>00000801002009003731                                  | 00010001             |             |          |          |  |  |
|                                  | 調達案<br>工事番<br>調達案          | 件番号<br>号<br>件名称                     | 000008010020090037<br>21-06-004-2-001<br>研修工事21-06-004-2-0 | 001                  |             |          |          |  |  |
|                                  | 入札執<br>受付日                 | 行回数<br>時                            | 1回目<br>平成21年06月04日 11時                                     | 53分                  |             |          |          |  |  |
|                                  |                            |                                     |                                                            |                      |             |          |          |  |  |
|                                  |                            |                                     |                                                            |                      |             |          |          |  |  |
|                                  |                            |                                     |                                                            |                      |             |          |          |  |  |
|                                  |                            |                                     |                                                            |                      |             |          |          |  |  |
|                                  |                            |                                     |                                                            |                      |             | ● (音韻这→+ | M K      |  |  |

3.1.3.3. 入札書受付票を保存するには?

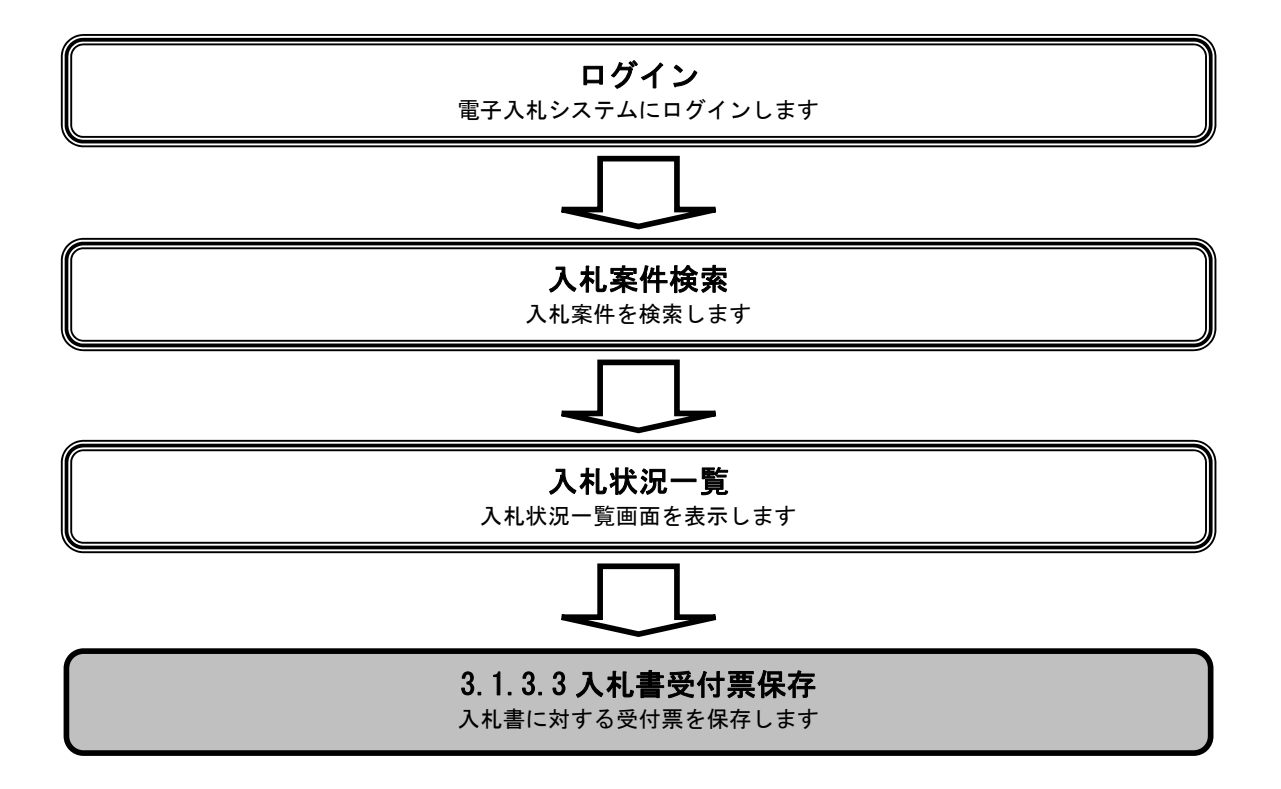

|                                                                                                    |                            |                                                                                                    | 入札書受付票を                                                                                                    | 保存するには?                                                                                                    |                                                   |                                     |            |
|----------------------------------------------------------------------------------------------------|----------------------------|----------------------------------------------------------------------------------------------------|----------------------------------------------------------------------------------------------------|----------------------------------------------------------------------------------------------------|---------------------------------------------------|-------------------------------------|------------|
| 入札書提出                                                                                                    | 受付票受理                      | 締切通知受理                                                                                              | 再入札                                                                                                    | 入札結果受理                                                                                                    | 評価完了通知受理                                          |                                     |            |
| ログイン                                                                                                    | 入札案件検索                     | 入札状況一覧                                                                                              | 通知書一覧                                                                                                    | 受付票表示                                                                                                    | 受付票印刷                                             | 受付票保存                               |            |
| 画面説明                                                                                                    |                            |                                                                                                    |                                                                                                    |                                                                                                    |                                                   |                                     |            |
| 入札書受付票を保                                                                                                    | 存するための画面で                  | です。                                                                                                 |                                                                                                    |                                                                                                    |                                                   |                                     |            |
| 操作手順                                                                                                    |                            |                                                                                                    |                                                                                                    |                                                                                                    |                                                   |                                     |            |
| 保存ボタン④を押                                                                                                    | 下することにより、                  | ファイル選択ダイ                                                                                            | アログを表示します                                                                                                    | 0                                                                                                    |                                                   |                                     |            |
|                                                                                                    |                            |                                                                                                    |                                                                                                    |                                                                                                    |                                                   |                                     |            |
|                                                                                                    |                            |                                                                                                    |                                                                                                    |                                                                                                    |                                                   |                                     |            |
|                                                                                                    |                            |                                                                                                    |                                                                                                    |                                                                                                    |                                                   |                                     |            |
|                                                                                                    |                            |                                                                                                    |                                                                                                    |                                                                                                    |                                                   |                                     |            |
|                                                                                                    |                            |                                                                                                    |                                                                                                    |                                                                                                    |                                                   |                                     |            |
|                                                                                                    |                            |                                                                                                    |                                                                                                    |                                                                                                    |                                                   |                                     |            |
| 🖉 CALS/EC – Microsoft Int                                                                                                    |                            |                                                                                                    |                                                                                                    |                                                                                                    |                                                   |                                     |            |
| 100 A                                                                                                    | ernet Explorer             |                                                                                                    |                                                                                                    |                                                                                                    | CALS/EC 雷子入札                                      | システム                                |            |
|                                                                                                    | ernet Explorer<br>入礼憤報サービス | 20<br>電子入札システム                                                                                      | 109年04月10日 15時08分<br>榆証機能 説明要求                                                                                                    |                                                                                                    | CALS/EC 電子入札                                      | システム                                | lix<br>Ø   |
| <ul> <li>         • 簡易案件検索         · 10000000000000000000000000000</li></ul>                                                                                  | ernet Explorer<br>入礼情報サービス | 20<br>電子入札システム                                                                                      | 09年04月10日 158寺08分<br>検証機能 説明要求                                                                                                    |                                                                                                    | CALS/EC 電子入机                                      | <mark>システム</mark><br>平成21年04月10日    | × III<br>Ø |
| <ul> <li>         ・         ・         部易案件検索         ・         調達案件検索         ・         調達案件-         覧         ・         調達案件-         覧         </li> </ul> | ernet Explorer<br>入礼信報サービス | 20<br><b>電子入札システム</b><br>企業ID<br>企業名称<br>氏名                                                         | 09年04月10日 15時08分<br>繪藝機能 説明要求<br>0000000000000001<br>テスト工務店1<br>テスト 工務店1 殿                                                                           |                                                                                                    | CALS/EC 電子入札<br>茨城県土木部<br>監理課長                    | <mark>システム</mark><br>平成21年04月10日    |            |
| <ul> <li>         ・         ・         ・</li></ul>                                                                                                    | ernet Explorer<br>入礼信報サービス | 20<br><b>重子入札システム</b><br>企業ID<br>企業名称<br>氏名                                                         | 09年04月10日 15時08分<br>絵証機能 説明要求<br>0000000000000001<br>テスト工務店1<br>テスト 工務店1 殿                                                                           | 入札書受付票                                                                                                    | CALS/EC 電子入机<br>茨城県土木部<br>監理課長                    | <mark>システム</mark><br>平成21年04月10日    | × • •      |
| <ul> <li>・ 簡易案件検索</li> <li>・ 調速案件検索</li> <li>・ 調速案件一覧</li> <li>・ 入札状況一覧</li> <li>・ 登録者情報</li> <li>・ 保存データ表示</li> </ul>                                        | ernet Explorer<br>入礼情報サービス | 20<br><b>電子入札システム</b><br>企業ID<br>企業名称<br>氏名                                                         | 09年04月10日 15時08分<br>塗証機能 脱明要求<br>0000000000000000<br>テスト工務店1<br>テスト 工務店1 殿<br>下記の案件に                                                                 | 入札書受付票                                                                                                    | <b>CAL5/EC 電子入札</b><br>茨城県土木部<br>監理課長<br>を受領しました。 | <mark>システム</mark><br>平成21年04月10日    |            |
| <ul> <li>・ 簡易案件検索</li> <li>・ 簡易案件検索</li> <li>・ 調達案件検索</li> <li>・ 調達案件一覧</li> <li>・ 入札状況一覧</li> <li>・ 入札状況一覧</li> <li>・ 登録者情報</li> <li>・ 保存データ表示</li> </ul>    | ernet Explorer<br>入礼情報サービス | 20<br><b>重手入礼システム</b><br>企業ID<br>企業名称<br>氏名                                                         | 09年04月10日 15時08分<br>論証機能 脱明要求<br>00000000000000001<br>テスト工務店1<br>テスト 工務店1 殿<br>下記の案件に                                                                | 入札書受付票<br>ついて下記の日時に入札書<br>記                                                                                                    | CALS/EC 電子入札<br>茨城県土木部<br>監理課長<br>を受領しました。        | システム<br>平成21年04月10日                 |            |
| <ul> <li> ・ 簡易案件検索 </li> <li> ・ 調選案件検索 </li> <li> ・ 調選案件一覧 </li> <li> 入札状況一覧 </li> <li> ・ 登録者情報 </li> <li> ・ 保存データ表示 </li> </ul>                              | ernet Explorer<br>入礼情報サービス | 20<br><b>重辛入礼システム</b><br>企業ID<br>企業名称<br>氏名<br>受領番号<br>調連案件番号<br>調連案件番号<br>調連案件名称<br>入礼執行回数<br>受付日時 | 09年04月10日 15時の8分<br>全証機能 脱明要求<br>0000000000000000<br>テスト工務店1<br>テスト 工務店1 殿<br>下記の案件に<br>0000080<br>0000080<br>21-04-0<br>研修工事<br>1回目<br>平成21年        | 入札書受付票<br>ついて下記の日時に入札書<br>記<br>100200900043100010001<br>10020090004<br>10-0-001<br>521-04-010-0-001<br>521-04-010-0-001<br>521-04-010-0-001               | <b>CAL5/EC 電子入札</b><br>茨城県土木部<br>監理課長<br>を受領しました。 | システム<br>平成21年04月10日                 |            |
| <ul> <li>・ 簡易案件検索</li> <li>・ 調速案件検索</li> <li>・ 調速案件一覧</li> <li>・ 入札状況一覧</li> <li>・ 登録者情報</li> <li>・ 保存データ表示</li> </ul>                                        | ernet Explorer<br>入札慎報サービス | 20<br>全菜D<br>企業D<br>企業名称<br>氏名<br>受領番号<br>調査業件番号<br>工事番号<br>調建案件名称<br>入札執行回数<br>受付日時                | 09年04月10日 15時の8分<br>論証機能 脱明要求<br>00000000000000000<br>テスト工務店1<br>テスト 工務店1 殿<br>下記の案件に<br>0000080<br>0000080<br>21-04-0<br>研修工事<br>1回目<br>平成21年<br>印刷 | 入札書受付票<br>ついて下記の日時に入札書<br>記<br>100200900043100010001<br>10020090004<br>10-0-001<br>121-04-010-0-001<br>524月10日 15時の7分<br>④<br>(保存                         | CALS/EC 電子入札<br>茨城県土木部<br>監理課長<br>を受領しました。<br>戻る  | <mark>システム</mark><br>平成21 年04 月10日  |            |
| <ul> <li>・ 簡易案件検索</li> <li>・ 調選案件検索</li> <li>・ 調選案件一覧</li> <li>・ 入札状況一覧</li> <li>・ 登録者情報</li> <li>・ 保存データ表示</li> </ul>                                        | ernet Explorer<br>入礼信報サービス | 20<br><b>建辛入机システム</b><br>企業D<br>企業名称<br>氏名<br>受領番号<br>調速案件番号<br>工事番号<br>調速案件名称<br>入城行回数<br>受付日時     | 09年04月10日 15時08分<br>論証機能 随時要求<br>00000000000000001<br>テスト工務店1<br>テスト 工務店1 殿<br>下記の案件に<br>0000080<br>21-04-0<br>研修工事<br>1回目<br>平成21年                  | 入札書受付票<br>ついて下記の日時に入札書<br>記<br>100200900043100010001<br>10020090004<br>10-0-001<br>521-04-010-0-001<br>521-04-010-0-001<br>504月10日 15時07分<br>④<br>《<br>保存 | CAL5/EC 電子入札<br>茨城県土木部<br>監理課長<br>を受領しました。        | <mark>システム</mark><br>平成21 年04 月10 日 |            |

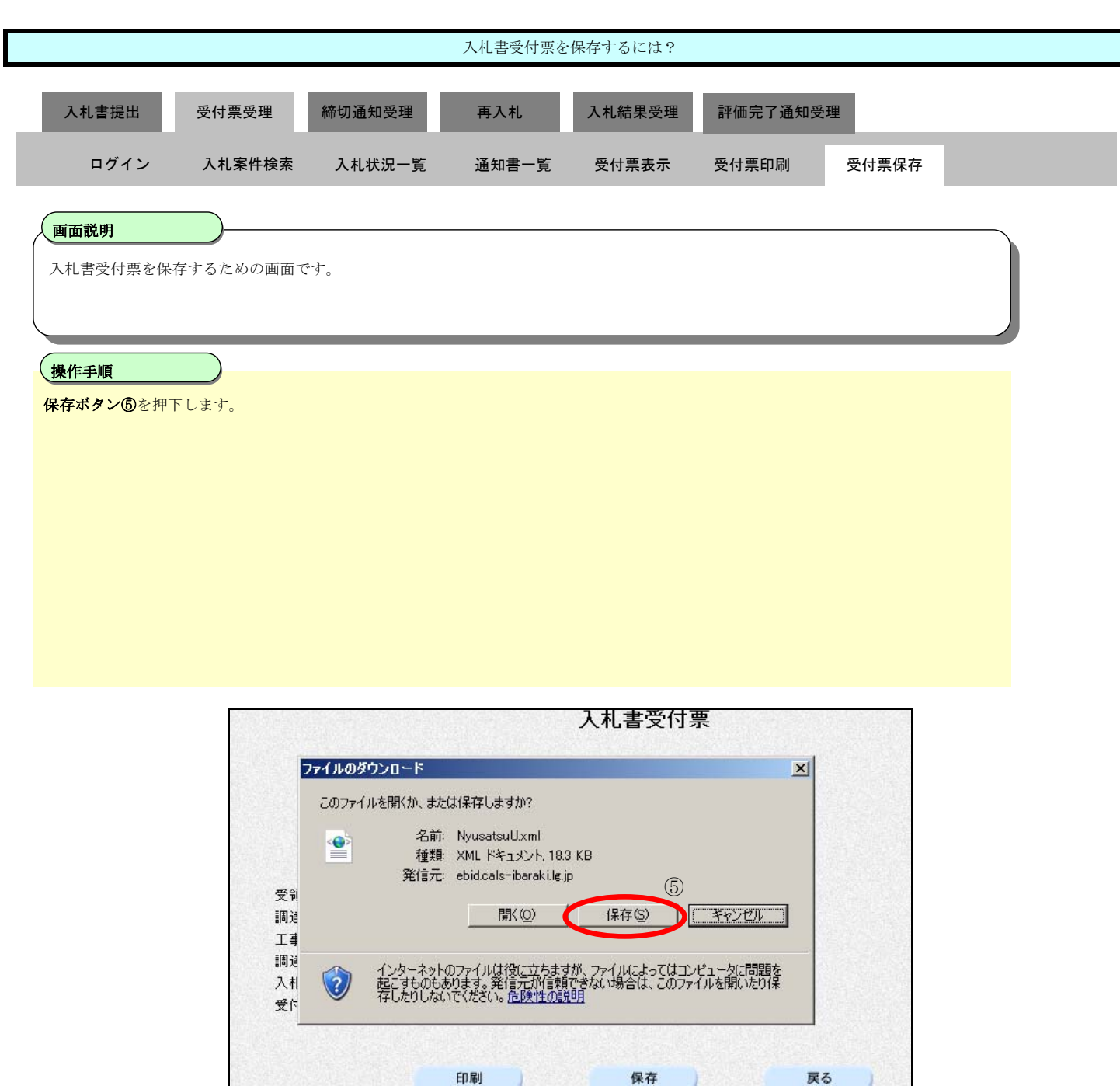

|                   |                                                                |                                                                                                    | 入札書受付票を                            | c保存するには?                    |                 |       |  |
|-------------------|----------------------------------------------------------------|----------------------------------------------------------------------------------------------------|------------------------------------|-----------------------------|-----------------|-------|--|
| 入札書提出             | 受付票受理                                                          | 締切通知受理                                                                                                    | 再入札                                | 入札結果受理                      | 評価完了通知受理        |       |  |
| ログイン              | 入札案件検索                                                         | 入札状況一覧                                                                                                    | 通知書一覧                              | 受付票表示                       | 受付票印刷           | 受付票保存 |  |
| 画面説明<br>入札書受付票を保存 | さするための画面で                                                      | す。                                                                                                    |                                    |                             |                 |       |  |
| 操作手順              |                                                                |                                                                                                    |                                    |                             |                 |       |  |
|                   |                                                                |                                                                                                    |                                    |                             |                 |       |  |
|                   | GALSZEG - Mic                                                  | rosott Internet Explo                                                                                                    | orer                               |                             |                 |       |  |
|                   | 名前を付けて保存<br>(保てする場所の)<br>最近使ったファイル<br>でう<br>デスクトック<br>マイドキュメント | <ul> <li>保存ファイル</li> <li>GijutsuSiryou.xml</li> <li>GijutuShiryoU.xml</li> <li>KakuninShinsei.xml</li> <li>KakuninShinseiU.xml</li> <li>Kakunin Tsuchi.xml</li> <li>Nyusatsu.xml</li> </ul> | ni                                 | 6                           | <b>∌</b> ₽ ⊞•   |       |  |
|                   | र्ग 2021-क<br>र्ग 2021-क<br>र्ग २०१०-७                         | (で<br>フ、マル名(い): [I<br>ファイルの種類(①: ]                                                                                                    | )<br>NyusatsuU.xml<br>XML Document |                             | 8<br>(保存<br>子マン |       |  |
|                   |                                                                |                                                                                                    |                                    | 調達菜 構造の<br>ダウンE<br>工事番 #ご送来 | ド先:             |       |  |

|                           | 入札書受付票を保存するには?                      |                                                                                                    |                                                                                                    |                                                           |                     |       |  |  |  |  |
|---------------------------|-------------------------------------|----------------------------------------------------------------------------------------------------|----------------------------------------------------------------------------------------------------|-----------------------------------------------------------|---------------------|-------|--|--|--|--|
| 入札書提出                     | 受付票受理 綿                             | 切通知受理                                                                                                    | 再入札                                                                                                   | 入札結果受理                                                    | 評価完了通知受理            |       |  |  |  |  |
| ログイン                      | 入札案件検索                              | 入札状況一覧                                                                                                    | 通知書一覧                                                                                                 | 受付票表示                                                     | 受付票印刷               | 受付票保存 |  |  |  |  |
| <b>画面説明</b><br>入札書受付票を保存・ | するための画面です。                          |                                                                                                    |                                                                                                    |                                                           |                     |       |  |  |  |  |
| <b>操作手順</b><br>ダウンロード完了を確 | 全部後、 <b>閉じるボタン</b>                  | <b>⑨</b> を押下します。                                                                                                    |                                                                                                    |                                                           |                     |       |  |  |  |  |
|                           |                                     |                                                                                                    |                                                                                                    | 入札書受伯                                                     | 寸票                  |       |  |  |  |  |
|                           | 受領調<br>調達第<br>工事書<br>別<br>入札<br>愛付日 | ダウンロードの完了         ダウン         保存しました         ebidcals-ibaraki.le         ダウンロード:         ダウンロード:         ダウンロード:         ダウンロード:         ダウンロード:         サンロード:         サンロード:      < | rロードの完了<br>g.jp - NyusatsuU.xm<br>183 KB を 1 秒<br>C¥Documents<br>183 KB/秒<br>で後、このダイアログ<br>ファイルを開く(①) | I<br>and Se¥NyusatsuUx<br>ボックスを閉じる(C)<br>フォルダを閉く(E)<br>使存 | ーロメ た。<br>ml<br>例じる |       |  |  |  |  |

### 3.1.4.<u>入札締切通知書受理の流れ</u>

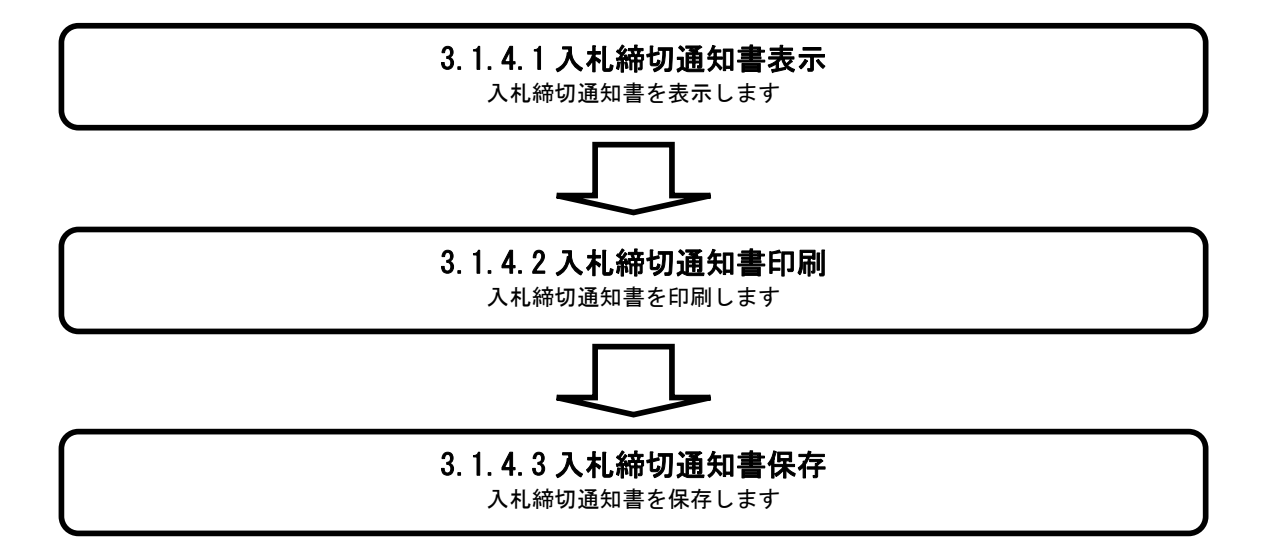

#### 3.1.4.1. 入札締切通知書を確認するには?

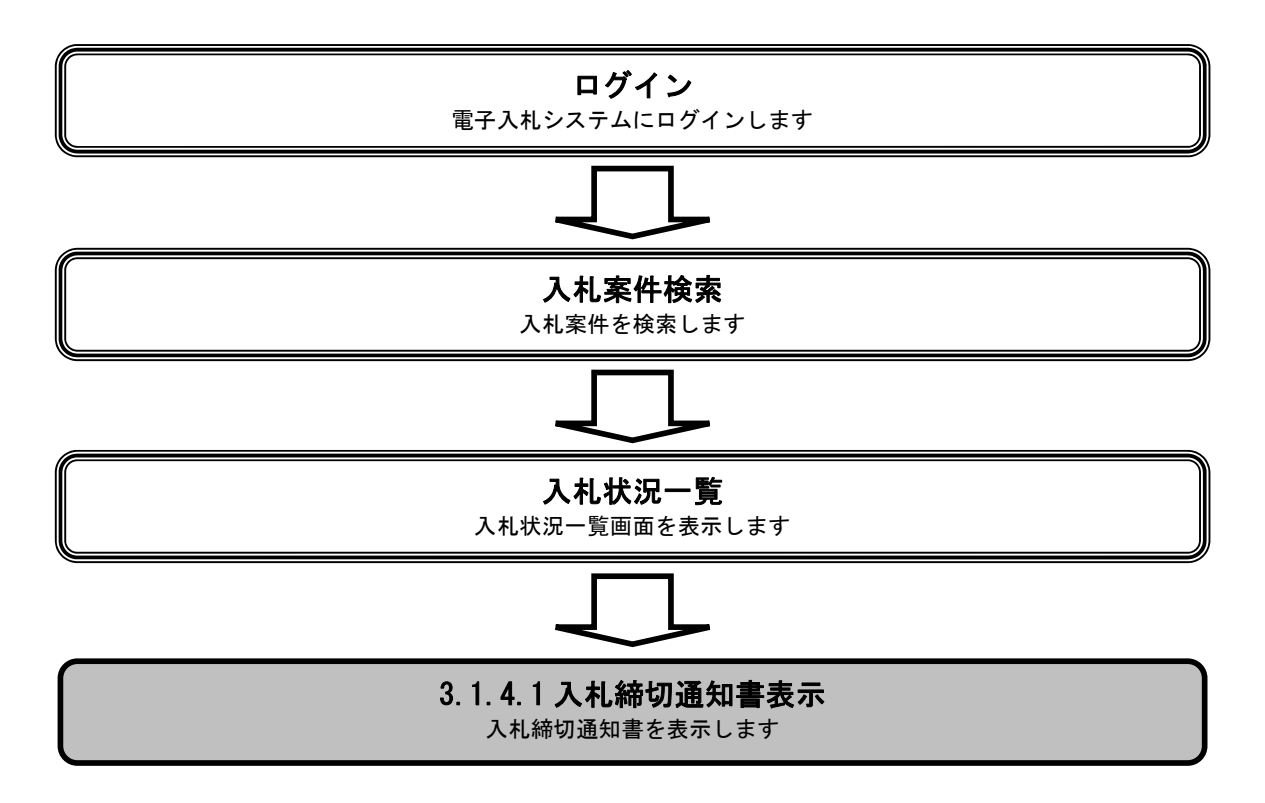
|                                                                                                    |                                                                                                    |                                                                | 入札締切通知書                                                                                    | を確認するには? |                                                                                      |                                                                                 |                                                                                                    |
|----------------------------------------------------------------------------------------------------|----------------------------------------------------------------------------------------------------|----------------------------------------------------------------|--------------------------------------------------------------------------------------------|----------|--------------------------------------------------------------------------------------|---------------------------------------------------------------------------------|----------------------------------------------------------------------------------------------------|
| 入札書提出                                                                                                    | 受付票受理                                                                                                 | 締切通知受理                                                         | ■ 再入札                                                                                      | 入札結果受理   | 評価完了通知受到                                                                             | ₽                                                                               |                                                                                                    |
| ログイン                                                                                                    | 入机案件検                                                                                                 | 素 入札状況一                                                        | ·覧 通知書一覧                                                                                   | 締切通知表示   | 締切通知印刷                                                                               | 締切通知保存                                                                          |                                                                                                    |
|                                                                                                    |                                                                                                    |                                                                |                                                                                            |          | the stress of the second                                                             |                                                                                 |                                                                                                    |
| <b>面説明</b>                                                                                                    |                                                                                                    |                                                                |                                                                                            |          |                                                                                      |                                                                                 |                                                                                                    |
| 札状況を表示す                                                                                                    | ける一覧画面です。                                                                                             | 2                                                              |                                                                                            |          |                                                                                      |                                                                                 |                                                                                                    |
| 作手順                                                                                                    |                                                                                                    |                                                                |                                                                                            |          |                                                                                      |                                                                                 |                                                                                                    |
| 受付票/通知書                                                                                                    | <br>一覧 欄の <b>表示</b> ズ                                                                                 | <b>ドタン①</b> を押下しま                                              | ミナ。                                                                                        |          |                                                                                      |                                                                                 |                                                                                                    |
|                                                                                                    |                                                                                                    |                                                                | < / o                                                                                      |          |                                                                                      |                                                                                 |                                                                                                    |
|                                                                                                    |                                                                                                    |                                                                |                                                                                            |          |                                                                                      |                                                                                 |                                                                                                    |
|                                                                                                    |                                                                                                    |                                                                |                                                                                            |          |                                                                                      |                                                                                 |                                                                                                    |
|                                                                                                    |                                                                                                    |                                                                |                                                                                            |          |                                                                                      |                                                                                 |                                                                                                    |
|                                                                                                    |                                                                                                    |                                                                |                                                                                            |          |                                                                                      |                                                                                 |                                                                                                    |
|                                                                                                    |                                                                                                    |                                                                |                                                                                            |          |                                                                                      |                                                                                 |                                                                                                    |
|                                                                                                    |                                                                                                    |                                                                |                                                                                            |          |                                                                                      |                                                                                 |                                                                                                    |
|                                                                                                    |                                                                                                    |                                                                |                                                                                            |          |                                                                                      |                                                                                 |                                                                                                    |
|                                                                                                    |                                                                                                    |                                                                |                                                                                            |          |                                                                                      |                                                                                 |                                                                                                    |
|                                                                                                    |                                                                                                    |                                                                |                                                                                            |          |                                                                                      |                                                                                 |                                                                                                    |
|                                                                                                    |                                                                                                    |                                                                |                                                                                            |          |                                                                                      |                                                                                 |                                                                                                    |
|                                                                                                    |                                                                                                    |                                                                |                                                                                            |          |                                                                                      |                                                                                 |                                                                                                    |
|                                                                                                    |                                                                                                    |                                                                |                                                                                            |          |                                                                                      |                                                                                 |                                                                                                    |
|                                                                                                    |                                                                                                    |                                                                |                                                                                            |          |                                                                                      |                                                                                 |                                                                                                    |
|                                                                                                    |                                                                                                    |                                                                |                                                                                            |          |                                                                                      |                                                                                 |                                                                                                    |
|                                                                                                    |                                                                                                    |                                                                |                                                                                            |          |                                                                                      |                                                                                 |                                                                                                    |
|                                                                                                    |                                                                                                    |                                                                |                                                                                            |          |                                                                                      |                                                                                 |                                                                                                    |
| /EC – Microsoft Int                                                                                                    | ternet Explorer                                                                                       |                                                                |                                                                                            |          |                                                                                      |                                                                                 |                                                                                                    |
| A AND                                                                                                    |                                                                                                    |                                                                |                                                                                            |          |                                                                                      |                                                                                 |                                                                                                    |
|                                                                                                    |                                                                                                    |                                                                |                                                                                            |          | CALS/EC 電子入                                                                          | 札システム                                                                           |                                                                                                    |
| K 2525                                                                                                    |                                                                                                    |                                                                | 2009年04月10日 15時08分                                                                         | )        | CALS/EC 電子入                                                                          | .札システム                                                                          | (                                                                                                    |
|                                                                                                    | 入礼情報サービス                                                                                              | 電子入札システム                                                       | 2009年04月10日 15時08分<br>検証機能 説明要求                                                            | )        | CALS/EC 電子入                                                                          | 札システム                                                                           | (                                                                                                    |
|                                                                                                    | 入礼情報サービス                                                                                              | 電子入札システム                                                       | 2009年04月10日 15時08分<br>検証機能 説明要求                                                            |          | CALS/EC 電子入                                                                          | <b>ポシステム</b>                                                                    | _                                                                                                    |
| 引案件検索                                                                                                    | 入礼情報サービス                                                                                              | 電子入札システム                                                       | 2009年04月10日 15時08分<br>檢証機能 説明要求                                                            | 入札状況一覧   | CALS/EC 電子入                                                                          | ポシステム                                                                           |                                                                                                    |
| 5 A R A K J<br>引案件検索<br>重案件検索                                                                                                    | 入礼情報サービス                                                                                              | 電子入札システム                                                       | 2009年04月10日 15時08分<br>槍証機能 脱明要求                                                            | 入札状況一覧   | CALSIEC 電子入                                                                          | ポシステム                                                                           | <u>ا</u><br>ت                                                                                                    |
| 3案件検索 3案件検索 差案件検索 差案件検索 5.000                                                                                                    | 入礼懐報サービス<br>企業ID                                                                                      | 000000000000000000000000000000000000                           | 2009年04月10日 15時08分<br>検証機能 脱明要求                                                            | 入札状況一覧   | CALS/EC 電子入                                                                          | <i></i> ポシステム                                                                   | <u>ا</u><br>چ.ت                                                                                                    |
| 國案件検索<br>重案件検索<br>重案件一覧                                                                                                    | 入札情報サービス<br>企業ID<br>企業名称                                                                              | 電子入札システム     000000000000000000000000000000000                 | 2009年04月10日 15時08分<br>後証機能 説明要求                                                            | 入札状況一覧   | CALS/EC 電子入                                                                          | <b>ポシステム</b>                                                                    | ー<br>表示案件 1-<br>全案件数                                                                                                    |
| 司家件検索     星家件検索     星家件検索     星家件一覧     し状況一覧     し状況一覧     し状況一覧     したいのからの     したいのからの     したいのの     したいのからの     したいのからの      したいのからの | 入礼情報サービス<br>企業D<br>企業名称<br>氏名                                                                         | 000000000000000000000000000000000000                           | 2009年04月10日 15時08分<br>後証機能 説明要求                                                            | 入札状況一覧   | CALS/EC 電子入                                                                          | <b>ポシ</b> ステム                                                                   | <br>表示案件 1-<br>全案件数<br>1                                                                                                    |
| B案件検索<br>11<br>12<br>13<br>14<br>14<br>14<br>14<br>14<br>14<br>14<br>14<br>14<br>14                                                                                                    | 入札情報サービス<br>企業D<br>企業名称<br>氏名                                                                         | <b>●子入札システム</b><br>00000000000000001<br>テスト工務店1<br>テスト 工務店1    | 2009年04月10日 15時08分<br>槍証機能 説明要求                                                            | 入札状況一覧   | CALS/EC 電子入                                                                          | <b>ポシ</b> ステム                                                                   | 上<br>表示案件 1-<br>全案件数<br>④ 1                                                                                                    |
| B案件検索<br>畫案件検索<br>畫案件一覧<br>1.状況一覧<br>録者情報                                                                                                    | 入札情報サービス<br>企業D<br>企業名称<br>氏名<br>案件表示順序 案件#                                                           | ● ● ● ● ● ● ● ● ● ● ● ● ● ● ● ● ● ● ●                          | 2009年04月10日 15時08分<br>槍証機能 説明要求                                                            | 入札状況一覧   | CALS/EC 電子入                                                                          | <b>ポシステム</b>                                                                    | 表示案件 1-<br>全案件数<br>④ 1 ④<br>最新表示                                                                                                    |
| <ul> <li>              豪楽件検索<br/>豪楽件検索<br/>皇楽件一覧<br/>认況一覧<br/>録者情報             データ表示      </li> </ul>                                                                                                    | 入札情報サービス<br>企業D<br>企業名称<br>氏名 案件表示順序 案件番                                                              | ●子入北システム<br>000000000000001<br>テスト工務店1<br>テスト 工務店1<br>テスト 工務店1 | 2009年04月10日 15時08分<br>槍麵機能 鐵明要求<br><sup>C</sup> 昇順<br>C 陰順                                 | 入札状況一覧   | CALS/EC 電子入                                                                          | ポシステム                                                                           | 表示案件 1-<br>全案件数<br>④ 1 ④<br>最新表示                                                                                                    |
| <ul> <li>              最案件検索<br/>諸案件検索<br/>主案件一覧<br/>は状況一覧<br/>銀者情報             データ表示      </li> </ul>                                                                                                    | 入札情報サービス<br>企業D<br>企業名称<br>氏名<br>案件表示順序 案件番                                                           | 000000000000000000000000000000000000                           | 2009年04月10日 15時08分<br>後頭機能 説明要求<br>(* 昇順<br>(* 降順                                          | 入札状況一覧   | CALSIEC 電子入                                                                          | ポシステム<br>最新更新                                                                   | 表示案件 1-<br>全案件数<br>④ 1 ①<br>最新表示<br>日時 2009.04.10 15:                                                                                                    |
| <ul> <li>              最案件検索<br/>主案件検索<br/>主案件一覧<br/>は状況一覧<br/>貸者情報<br/>データ表示      </li> </ul>                                                                                                    | 入札情報サービス<br>企業ID<br>企業名称<br>氏名<br>案件表示順序 案件番                                                          | ● ● ● ● ● ● ● ● ● ● ● ● ● ● ● ● ● ● ●                          | 2009年04月10日 15時08分<br>後離機能 戦明要求<br>ぐ 昇順<br>ご 陰順                                            | 入札状況一覧   | CALSIEC 電子入                                                                          | <b>ポシステム</b><br>最新更新                                                            |                                                                                                    |
| <ul> <li>第二件検索</li> <li>董二件検索</li> <li>董二件検索</li> <li>董二件一覧</li> <li>北況一覧</li> <li>録者情報</li> <li>データ表示</li> </ul>                                                                                                    | 入札信報サービス         企業D         企業名称         氏名         案件表示順序 案件番                                       | 000000000000000000000000000000000000                           | 2009年04月10日 15時08分<br>後離機能 謝明要求<br>(* 昇順<br>(* 降順<br>)<br>1911年64年                         | 入札状況一覧   | CALS/EC 電子入<br>人札方式 海入                                                               | ・札システム<br>最新更新<br>レ 審選編 受付素/通知者                                                 | 表示案件 1-<br>全案件数<br>① 1 ①<br>最新表示<br>日時 2009.04.10 15:<br>* 企業<br>プロパ 抽業 状                                                                                                    |
| <ul> <li>- 泉菜件検索</li> <li>- 嘉菜件検索</li> <li>- 嘉菜件-「覧</li> <li>- 4状況一覧</li> <li>- 録者情報</li> <li>- データ表示</li> </ul>                                                                                                    | 入礼情報サービス<br>企業D<br>企業名称<br>氏名<br>案件表示順序 案件番<br>号                                                      | 000000000000000000000000000000000000                           | 2009年04月10日 15時08分<br>検証機能 謝明要求<br>○ 异順<br>○ 陰順<br>3.注案作名称                                 | 入札状況一覧   | CALS/EC 電子入<br>入礼方式 入礼<br>見8                                                         | ・札システム<br>最新更新<br>/ _ #退編<br>- 覧                                                | 王<br>表示案件 1-<br>全案件数<br>① 1 2<br>最新表示<br>日時 2009.04.10 15:<br>プロパ 請要 状況                                                                                                    |
| <ul> <li>B案件検索</li> <li>3案件検索</li> <li>3案件検索</li> <li>3案件一覧</li> <li>4状況一覧</li> <li>録者情報</li> <li>データ表示</li> </ul>                                                                                                    | 入札情報サービス<br>企業D<br>企業名称<br>氏名<br>案件表示順序 案件番                                                           | 000000000000000000000000000000000000                           | 2009年04月10日 15時08分<br>検証機能 脱明要求<br><sup>(*)</sup> 异順<br><sup>(*)</sup> 降順<br><b>3社来作名称</b> | 入札状況一覧   | CALS/EC 電子入<br>入LL方式 入礼<br>見名                                                        | ・<br>札システム<br>最新更新<br>レ/ 詳違履<br>交付系/通知<br>一覧<br>表示                              | 表示案件 1-<br>全案件数<br>① 1<br>最新表示<br>日時 2009.04.10 15:<br>5-7 摘要 联                                                                                                    |
| <ul> <li>B案件検索</li> <li>â案件検索</li> <li>â案件-検索</li> <li>毫案件一覧</li> <li>U状況一覧</li> <li>録者情報</li> <li>データ表示</li> </ul>                                                                                                    | 入札情報サービス         企業D         企業名称         広名         案件表示順序 案件書         意       1         研修工事21-04-0 | 000000000000000000000000000000000000                           | 2009年04月10日 15時08分<br>検証機能 説明要求<br><sup>(*)</sup> 异順<br><sup>(*)</sup>                     | 入札状況一覧   | CALS/EC 電子入<br>人北方式 入礼<br>指名競争                                                       | ・<br>ポシステム<br>最新更新<br>レ/ 単返届 空付高/通知<br>一覧<br>- 定<br>表示<br>- に                   | 表示案件 1-<br>全案件数<br>① 1<br>最新表示<br>日時 2009.04.10 15:<br>な美<br>ディ 摘要 現<br>変更 表                                                                                                    |
| <ul> <li>B案件検索</li> <li>室案件検索</li> <li>室案件一覧</li> <li>U状況一覧</li> <li>録者情報</li> <li>データ表示</li> </ul>                                                                                                    | 入札情報サービス         企業D         企業名称         氏名         案件表示順序 案件番         費         1 研修工事21-04-0       | 000000000000000000000000000000000000                           | 2009年04月10日 15時08分<br>槍箍機能 跳明要求<br>(* 异順<br>* 陰順<br>■減業作名件                                 | 入札状況一覧   | CALS/EC 電子入         入北方式       入北<br>東入         指名競争。       人                        | .札システム<br>最新更新<br>/<br>/<br>/<br>#選編<br>空村奈/通知<br>一覧<br>()<br>来李照有り             | 表示案件 1-<br>全案件数<br>④ 1 ①<br>最新表示<br>日時 2009.04.10 15:<br>変更 表:                                                                                                    |
| <ul> <li>局案件検索</li> <li>蓋案件検索</li> <li>蓋案件一覧</li> <li>礼状況一覧</li> <li>録者情報</li> <li>データ表示</li> </ul>                                                                                                    | 入札情報サービス         企業D         企業名称         氏名         案件表示順序 案件番         日         研修工事21-04-0         | ● ● ● ● ● ● ● ● ● ● ● ● ● ● ● ● ● ● ●                          | 2009年04月10日 15時08分<br>後離構作 酸明要求<br>(* 身順<br>* 陸順<br>                                       | 入札状況一覧   | CALS/EC 電子入<br>入山方式 入礼<br>指名競争 (                                                     | .札システム<br>最新更新<br>レ/ 辞選届 <sup>党対景</sup> ノ選迎<br>一覧<br>① 未参照有り                    | 表示案件 1-<br>全案件数<br>④ 1 ①<br>最新表示<br>日時 2009.04.10 15:<br>● 企業<br>プロパ 請要 状況<br>変更 表示案件 1-                                                                                                    |
| <ul> <li>記案件検索</li> <li>蓋案件検索</li> <li>蓋案件検索</li> <li>蓋案件-覧</li> <li>礼状況一覧</li> <li>録者情報</li> <li>データ表示</li> </ul>                                                                                                    | 入札信報サービオ         企業D         企業名称         氏名         案件表示順序 案件番         1         研修工事21-04-0         | 000000000000000000000000000000000000                           | 2009年04月10日 15時08分<br>後離操作 謝明要求<br>(* 昇順<br>* 陰順<br>■法案件名件                                 | 入札状況一覧   | CALS/EC 電子入         入北方式       入北         九北方式       現名競争         指名競争               | .札システム<br>最新更新<br>L/ 詳違履 <sup>文付素/講知者</sup><br>一覧<br>表示<br>大参照有5                | 表示案件 1-<br>全案件数<br>④ 1 ④<br>最新表示<br>日時 2009.04.10 15:<br>● 企業<br>文ロバ 摘要 現<br>表示案件 1-<br>全案件数                                                                                                    |
| <ul> <li>場案件検索</li> <li>董案件検索</li> <li>董案件検索</li> <li>董案件一覧</li> <li>礼状況一覧</li> <li>録者情報</li> <li>データ表示</li> </ul>                                                                                                    | 入札信報サービス         企業D         企業名称         氏名         案件表示順序 案件番         日         班修工事21-04-0         | 000000000000000000000000000000000000                           | 2009年04月10日 15時08分<br>後離機能 謝明要求<br>(* 昇順<br>* 除順<br>#注案作名件                                 | 入札状況一覧   | CALS/EC 電子入         入北方式       入北         損名競争       人                               | ・札システム<br>最新更新<br>レ/ 辞退届 <sup>2</sup> 日素/通知4<br>-度<br>1 未変照有5                   | 表示案件 1-<br>全案件数<br>1<br>最新表示<br>日時 2009.04.10 15:<br>第 企業<br>方イ<br>数更 表示案件 1-<br>全案件数<br>表示案件 1-                                                                                                    |
| <ul> <li>- 泉案件検索</li> <li>- 童案件-検索</li> <li>- 童案件 覧</li> <li>- 礼沢二- 覧</li> <li>- 録者情報</li> <li>- データ表示</li> </ul>                                                                                                    | 入札情報サービス         企業D         企業名称         氏名         案件表示順序 案件番         1         研修工事21-04-0         | 000000000000000000000000000000000000                           | 2009年04月10日 15時08分<br>後離機能 謝明要求<br>(* 昇順<br>(* 戸順<br>(* 戸順)                                | 入札状況一覧   | CALS/EC 電子入         入北方式       入北<br>現入         指名競争                                 | .札システム<br>最新更新<br>// #退届 <sup>史</sup> 付素/通知4<br>-度<br>① <u>未</u> 多取有5           | 表示案件 1-<br>全案件数<br>④ 1 ①<br>最新表示<br>日時 2009.04.10 15:<br>章 プロバ 持要 税<br>変更 表示案件 1-<br>全案件数<br>表示案件 1-                                                                                                    |
| <ul> <li> </li></ul>                                                                                                    | 入札性報サービス         企業D         企業名称         氏名         案件表示順序 案件番         1         研修工事21-04-0         | 000000000000000000000000000000000000                           | 2009年04月10日 15時08分<br>検証機能 謝明要求<br>○ 异順<br>○ 降順<br>■ 減速業件名称                                | 入札状況一覧   | CALS/EC 電子入         入北方式       入北方式         指名競争       人                             | ・札システム<br>最新更新<br>/ #退届<br>文付亮/通知<br>- 度<br>()<br>米종照有り                         | 表示案件 1-<br>全案件数<br>全案件数<br>全第<br>ま新表示<br>日時 2009.04.10 15:<br>第 フロバ 加索 式<br>変更 表:<br>表示案件 1-<br>全案件数<br>2009.04.10 15:<br>第 フロバ 加索 式<br>1 金更 表:<br>表示案件 1-<br>全案件数<br>1 金更 表:<br>2 条件数<br>1 金属件数<br>1 金属件数                                                                                                    |
| <ul> <li>局案件検索</li> <li>蓋案件検索</li> <li>蓋案件一覧</li> <li>礼状況一覧</li> <li>録者情報</li> <li>データ表示</li> </ul>                                                                                                    | 入札情報サービス         企業D         企業名称         氏名         案件表示順序 案件書         1 研修工事21-04-0                 | 000000000000000000000000000000000000                           | 2009年04月10日 15時08分<br>検証機能 跳明要求<br><sup>(*)</sup> 异順<br><sup>(*)</sup> 译加<br><b>3社来作名件</b> | 入札状況一覧   | CALS/EC 電子入<br>入礼方式<br>指名競争                                                          | ・札システム<br>最新更新<br>/<br># 選届<br>文け奈/通知<br>一覧<br>()<br>未多照有り                      | 表示案件 1-<br>全案件数<br>④ 1 ④<br>最新表示<br>日時 2009.04.10 15:<br>変更 表示案件 1-<br>全案件数<br>表示案件 1-<br>全案件数                                                                                                    |
| 易案件検索<br>畫案件検索<br>畫案件一覧<br>以状況一覧<br>録者情報<br>データ表示                                                                                                    | 入札信報サービオ         企業D         企業名称         氏名         案件表示順序 案件番         書         1       研修工事21-04-0 | ● ● ● ● ● ● ● ● ● ● ● ● ● ● ● ● ● ● ●                          | 2009年04月10日 15時08分<br>後離補能 跳卵要求<br>C 异順<br>C 陰順<br>3注案件名件                                  | 入札状況一覧   | CALS/EC 電子入<br>入山方式<br>指名競争                                                          | .札システム<br>最新更新<br>レ 辞選届 <sup>文付素</sup> /通知<br>一覧<br>① 未多照有 <sup>1</sup>         | 表示案件 1-<br>全案件数<br>④ 1 ④<br>最新表示<br>日時 2009.04.10 15:<br>変更 表示案件 1-<br>全案件数<br>表示案件 1-<br>全案件数                                                                                                    |
| <ul> <li>泉案件検索</li> <li>              â案件検索             ŝ案件検索</li>             š案件検索             š案件             š             š             š             f             f             f             f </ul>                                                                                                    | ・企業D         ・企業名称         氏名             案件表示順序         案件番             1             田修工事21-04-0    | 000000000000000000000000000000000000                           | 2009年04月10日 15時08分<br>後離機能 謝明要求<br>「合身順<br>「陰順<br>」以文作名件                                   | 入札状況一覧   | CALS/EC 電子入         入北方式       入北         九北方式       現入         指名競争                 | .札システム<br>最新更新<br>レ/<br>辞课届<br>文付系/通知<br>一覧<br>一覧<br>未変販有」                      | 表示案件 1-<br>全案件数<br>④ 1 ①<br>最新表示<br>日時 2009.04.10 15:<br>● 企業<br>クロバ 持要 状況<br>変更 美示案件 1-<br>全案件数<br>表示案件 1-<br>全案件数<br>表示案件 1-<br>1 ①                                                                                                    |
| <ul> <li>- 泉家件検索</li> <li>- 富家件検索</li> <li>- 富家件-検索</li> <li>- 霊家件一覧</li> <li>- 礼状況一覧</li> <li>- 録者情報</li> <li>- デーク表示</li> </ul>                                                                                                    | 入札情報サービス         企業D         企業名称         氏名         案件表示順序 案件番         1         研修工事21-04-0         | 000000000000000000000000000000000000                           | 2009年04月10日 15時08分<br>後離機能 謝明要求<br>(* 昇順<br>(* 宮順<br>)<br>3.注案件名件                          | 入札状況一覧   | 入北方式       入北         指名競争       人                                                   | .北システム<br>最新更新<br>レ<br># 建建度 空付票/通知4<br>-度<br>1<br>未多販用5                        | 表示案件 1-<br>全案件数<br>1<br>最新表示<br>日時 2009.04.10 15:<br>第 7 7 推要 税<br>変更 美<br>表示案件 1-<br>全案件数<br>3 1                                                                                                    |
| <ul> <li>易案件検索</li> <li>蓋案件検索</li> <li>蓋案件-模</li> <li>蓋案件-覧</li> <li>礼状況一覧</li> <li>録者情報</li> <li>データ表示</li> </ul>                                                                                                    | 入札情報サービス         企業D         企業名称         氏名         案件表示順序 案件書         1         班修工事21-04-0         | 000000000000000000000000000000000000                           | 2009年04月10日 15時08分<br>後証機能 謝明要求<br>(* 昇順<br>(* 詳順)<br>3注案件名件                               | 入札状況一覧   | 入北方式       入北<br>現入         指名競争                                                     | .札システム<br>最新更新<br>// #退届 <sup>文</sup> 村茶/通知<br>一覧<br>① 未多取有5                    | 表示案件 1-<br>全案件数<br>④ 1 ①<br>最新表示<br>日時 2009.04.10 15:<br>章 プロバ 持要 33<br>変更 美<br>表示案件 1-<br>全案件数<br>31 ①<br>2009.04.10 15:<br>章 プロバ 持要 34<br>第 2009.04.10 15:<br>章 プロバ 14 章 名<br>第 2009.04.10 15:<br>章 プロバ 14 章 名<br>第 2009.04.10 15:<br>章 プロバ 14 章 名<br>第 2009.04.10 15:<br>章 プロバ 14 章 名<br>章 プロバ 14 章 名<br>章 子 2009.04.10 15:<br>章 プロバ 14 章 名<br>章 子 2009.04.10 15:<br>章 プロバ 14 章 名<br>章 子 2009.04.10 15:<br>章 プロバ 14 章 名<br>章 子 2009.04.10 15:<br>章 プロバ 14 章 名<br>章 プロバ 14 章 名<br>章 子 2009.04.10 15:<br>章 プロバ 14 章 名<br>章 子 2009.04.10 15:<br>章 プロバ 15 章 名<br>章 子 2009.04.10 15:<br>章 プロバ 14 章 名<br>章 子 2009.04.10 15:<br>章 プロバ 14 章 名<br>章 子 2009.04.10 15:<br>章 子 2009.04.10 15:<br>章 子 2009.05:<br>章 子 2009.05:<br>章 子 2009.0 |
| <ul> <li>易案件検索</li> <li>蓋案件検索</li> <li>蓋案件-覧</li> <li>礼状況一覧</li> <li>録者情報</li> <li>データ表示</li> </ul>                                                                                                    | 入札情報サービス         企業D         企業名称         氏名         案件表示順序 案件番         1         班修工事21-04-0         | 000000000000000000000000000000000000                           | 2009年04月10日 15時08分<br>後証機能 謝明要求<br>(* 昇順<br>(* 啓順)<br>3.注案作名称                              | 入札状況一覧   | 人北方式       入北<br>元入4         近日       近日         近日       近日                         | .札システム<br>最新更新<br>/<br>/<br>創业届<br>空付票/通知<br>一覧<br>ま<br>多取得り                    | 表示案件 1-<br>全案件数<br>④ 1 ①<br>最新表示<br>日時 2009.04.10 15:<br>章 フロバ 排発 状況<br>変更 表示<br>表示案件 1-<br>全案件数<br>④ 1 ②<br>変更 表示<br>表示案件 1-<br>全案件数<br>④ 1 ③<br>1 ③<br>1 ④                                                                                                    |
| 易案件検索<br>憲案件検索<br>憲案件一覧<br>も状況一覧<br>貸者情報<br>データ表示                                                                                                    | 入札情報サービス         企業D         企業名称         氏名         案件表示順序 案件番         1         班修工事21-04-0         | 000000000000000<br>テスト工務店1<br>テスト 工務店1<br>号 ・                  | 2009年04月10日 15時08分<br>後証機能 謝明要求<br>○ 昇順<br>○ 陰順<br>3.注文作名称                                 | 入札状況一覧   | CALS/EC 電子入         入北方式       八北<br>東入4         近北方式       万北         指名競争       () | .札システム<br>最新更新<br>// 新退届<br>文付茶/通知<br>一覧<br>()<br>末多項項()                        | 表示案件 1-<br>全案件数<br>④ 1<br>最新表示<br>日時 2009.04.10 15:<br>変更 表示案件 1-<br>全案件数<br>表示案件 1-<br>全案件数<br>3.1                                                                                                    |
| <ul> <li>泉案件検索</li> <li>主案件検索</li> <li>主案件検索</li> <li>主案件検索</li> <li>主案件支</li> <li>以況一覧</li> <li>録者情報</li> <li>データ表示</li> </ul>                                                                                                    | 企業D         企業名称         氏名         案件表示順序 案件番         1         研修工事21-04-0                          | 000000000000001<br>テスト工務店1<br>テスト 工務店1<br>号 ▼                  | 2009年04月10日 15時08分<br>除蘇維他 跳卵要求<br>「                                                       | 入札状況一覧   | CALS/EC 電子入         入北方式       入机<br>預入1         近右式       見る         指名競争。          | .北システム<br>最新更新<br>レ 辞選届 <sup>文付景</sup> ノ選迎<br>一定<br>① <u>未</u> 参照有 <sup>1</sup> | 表示案件 1-<br>全案件数<br>④ 1 ①<br>最新表示<br>日時 2009.04.10 15:<br>変更 麦<br>表示案件 1:<br>全案件数<br>④ 209.04.10 15:<br>1 ② 更 麦<br>表示案件 1:<br>全案件数<br>④ 1 ①                                                                                                    |
| <ul> <li>泉案件検索</li> <li>主案件検索</li> <li>主案件検索</li> <li>主案件検索</li> <li>主案件支</li> <li>礼状況一覧</li> <li>録者情報</li> <li>データ表示</li> </ul>                                                                                                    | 企業D         企業名称         氏名         案件表示順序 案件番         1         研修工事21-04-0                          | 000000000000001<br>テスト工務店1<br>テスト 工務店1<br>号 ▼<br>110-0-001     | 2009年04月10日 15時08分<br>除頭機能 跳卵要求<br>「                                                       | 入札状況一覧   | CALSIEC 電子入<br>入LL方式 入L<br>指名競争                                                      | ・北システム<br>最新更新<br>レ                                                             | 表示案件 1-<br>全案件数<br>④ 1 ①<br>最新表示<br>日時 2009.04.10 15:<br>変更 表示案件 1-<br>全案件数<br>表示案件 1-<br>全案件数<br>① 1 ①                                                                                                    |

|                                                                                                    |                          |                                                     | 入札締切通知書を                                                                                                    | を確認するには?                                                                                                    |                                                                                                    |                                                                                                |          |
|----------------------------------------------------------------------------------------------------|--------------------------|-----------------------------------------------------|----------------------------------------------------------------------------------------------------|----------------------------------------------------------------------------------------------------|----------------------------------------------------------------------------------------------------|------------------------------------------------------------------------------------------------|----------|
|                                                                                                    |                          |                                                     |                                                                                                    |                                                                                                    | -<br>-<br>-<br>-<br>-<br>-<br>-<br>-<br>-<br>-<br>-<br>-<br>-<br>-                                                                                                    |                                                                                                |          |
| 入私書提出                                                                                                    | 受 <b>何</b> 祟受埋           | 褅切通知党                                               | 空理 再入礼                                                                                                    | 人机結果受理 評価                                                                                                    | 1元了通知受增                                                                                                    | 2                                                                                              |          |
| ログイン                                                                                                    | 入札案件検索                   | 入札状況                                                | 已一覧 通知書一覧                                                                                                    | 締切通知表示 締切                                                                                                    | ]通知印刷                                                                                                    | 締切通知保存                                                                                         |          |
| 面云説明                                                                                                    |                          |                                                     |                                                                                                    |                                                                                                    |                                                                                                    |                                                                                                |          |
| 受信した通知書の一間                                                                                                    |                          | です                                                  |                                                                                                    |                                                                                                    |                                                                                                    |                                                                                                |          |
|                                                                                                    | жежл., оыш               |                                                     |                                                                                                    |                                                                                                    |                                                                                                    |                                                                                                |          |
|                                                                                                    |                          |                                                     |                                                                                                    |                                                                                                    |                                                                                                    |                                                                                                |          |
| 操作手順                                                                                                    |                          |                                                     |                                                                                                    |                                                                                                    |                                                                                                    |                                                                                                |          |
| 「通知書表示」欄の <b>表</b>                                                                                                    | <b>モ示ボタン①</b> を押下        | ドします。                                               |                                                                                                    |                                                                                                    |                                                                                                    |                                                                                                |          |
|                                                                                                    |                          |                                                     |                                                                                                    |                                                                                                    |                                                                                                    |                                                                                                |          |
|                                                                                                    |                          |                                                     |                                                                                                    |                                                                                                    |                                                                                                    |                                                                                                |          |
|                                                                                                    |                          |                                                     |                                                                                                    |                                                                                                    |                                                                                                    |                                                                                                |          |
|                                                                                                    |                          |                                                     |                                                                                                    |                                                                                                    |                                                                                                    |                                                                                                |          |
|                                                                                                    |                          |                                                     |                                                                                                    |                                                                                                    |                                                                                                    |                                                                                                |          |
|                                                                                                    |                          |                                                     |                                                                                                    |                                                                                                    |                                                                                                    |                                                                                                |          |
|                                                                                                    |                          |                                                     |                                                                                                    |                                                                                                    |                                                                                                    |                                                                                                |          |
|                                                                                                    |                          |                                                     |                                                                                                    |                                                                                                    |                                                                                                    |                                                                                                |          |
|                                                                                                    |                          |                                                     |                                                                                                    |                                                                                                    |                                                                                                    |                                                                                                |          |
| CALS/EC - Microsoft Internet                                                                                                    | t Explorer               |                                                     |                                                                                                    |                                                                                                    |                                                                                                    |                                                                                                |          |
| CALS/EC - Microsoft Internet                                                                                                    | t Explorer               |                                                     | 2009年04月10日 16時34分                                                                                                    |                                                                                                    | CALS/EC 電子入                                                                                                    | 札システム                                                                                          | <u> </u> |
| CALS/EC - Microsoft Internet                                                                                                    | t Explorer<br>入札情報サービス 『 | <b>■</b> 子入札システ                                     | 2009年04月10日 16時34分<br>- ▲ 稽証機能 説明要求                                                                                                    |                                                                                                    | CALS/EC 電子入                                                                                                    | 札システム                                                                                          | ×        |
| CALS/EC - Microsoft Internet CALS/EC - Microsoft Internet ● 簡易案件検索                                                                                                    | t Explorer<br>入礼禮報サービス 『 | ₽₹入札システ                                             | 2009年04月10日 16時34分<br>ム 検証機能 説明要求<br>ノ                                                                                                    | 入札状況通知書一覧                                                                                                    | CALS/EC 電子入                                                                                                    | <b>札シ</b> ステム                                                                                  | Ø        |
| ■ CALS/EC - Microsoft Internet          ● 簡易案件検索         ● 簡易案件検索         ● 調達案件検索         ● 調達案件-                                                                               | t Explorer<br>入札情報サービス 1 | 【子入礼シス구<br>▲行回教                                     | 2009年04月10日 16時34分<br>ム 検証機能 説明要求<br>通知者名                                                                                                    | 入札状況通知書一覧<br><sup>減知書発行日付</sup>                                                                                                    | CALS/EC 電子入<br>通知書表示                                                                                                    | 札システム<br>通知書確認                                                                                 | LIX<br>O |
| <ul> <li>▲ CALS/EC - Microsoft Internet</li> <li>● 簡易案件検索</li> <li>● 簡邊案件検索</li> <li>● 調達案件一覧</li> <li>● 入札状況一覧</li> </ul>                                                       | t Explorer<br>入礼情報サービス ( | <b>≹</b> ∓入札システ<br>単行回数                             | 2009年04月10日 16時34分<br>会 検証機能 説明要求                                                                                                    | <b>入札状況通知書一覧</b><br>通知書発行日付<br>平成21年04月10日 (金) 15時52:                                                                                                    | CALS/EC 電子入<br>通知書表示<br>分 表示                                                                                                    | 札システム<br>道知書雑調<br><b>未参照</b>                                                                   | LIX<br>Ø |
| <ul> <li>▲ CALS/EC - Microsoft Internet</li> <li>● 簡易案件検索</li> <li>● 簡易案件検索</li> <li>● 調達案件一覧</li> <li>● 入札状況一覧</li> <li>● 登録者情報</li> </ul>                                      | t Explorer<br>入礼情報サービス 『 | ●子入札システ<br>▲行回数<br>1                                | 2009年04月10日 16時34分       公社結果通知書       入札結果通知書       入札締切通知書                                                                                                    | <b>入札状況通知書一覧</b><br><u>減加書発行日村</u><br>平成21年04月10日 (金) 15時52:<br>平成21年04月10日 (金) 15時17:                                                                                                    | CALS/EC     電子入       通知書表示       分     表示       分     表示                                                                                                    | 札システム<br>道知吉祥部<br>未参照<br>                                                                      | LIX<br>O |
| <ul> <li>▲ CALS/EC - Microsoft Internet</li> <li>● 簡易案件検索</li> <li>● 簡易案件検索</li> <li>● 調達案件一覧</li> <li>● 入札状況一覧</li> <li>● 登録者情報</li> <li>● 保存データ表示</li> </ul>                   | t Explorer<br>入礼情報サービス ( | ▲子入札システ<br>▲行回秋 1                                   | 2009年04月10日 16時34分       全種種種種 難現要求       ブ       通知書名       入札結果通知書       入札締切通知書       入札書受付票                                                                                        | 人札状況通知書一覧<br>通知書発行日付<br>平成21年04月10日(金)15時52:<br>平成21年04月10日(金)15時17:<br>平成21年04月10日(金)15時07:                                                                                                    | CALS/EC     電子入       通知書表示       分     表示       分     表示       分     表示                                                                                                    | 札システム<br>道知書著部<br>未参照<br>参照済                                                                   | LIX<br>O |
| <ul> <li>✓ CALS/EC - Microsoft Internet</li> <li>● 簡易案件検索</li> <li>● 調達案件検索</li> <li>● 調達案件一覧</li> <li>● 入札状況一覧</li> <li>● 登録者情報</li> <li>● 保存データ表示</li> </ul>                   | t Explorer<br>入礼禮報サービス 『 | またします。   またので、こので、こので、こので、こので、こので、こので、こので、こので、こので、こ | 2009年04月10日 16時34分         公 縫壁機能 送明要求         通知書名         入札結果通知書         入札締切通知書         入札書受付票         通知書名                                                                        | 入札状況通知書一覧<br>通知書発行日付<br>平成21年04月10日(金)15時52:<br>平成21年04月10日(金)15時17:<br>平成21年04月10日(金)15時07:<br>「平成21年04月10日(金)15時07:                                                                               | CALS/EC 電子入       通知書表示       分     表示       分     表示       分     1       支示        通知書表示                                                                                                 | 札システム<br>通知書著書<br>未参照<br>参照済<br>通知書著書                                                          |          |
| <ul> <li>✓ CALS/EC - Microsoft Internet</li> <li>● 簡易案件検索</li> <li>● 簡易案件検索</li> <li>● 調達案件検索</li> <li>● 調達案件一覧</li> <li>● 入札状況一覧</li> <li>● 登録者情報</li> <li>● 保存データ表示</li> </ul> | t Explorer<br>入礼情報サービス ( | <b>★行回</b> 数<br>1<br>日時変更速                          | 2009年04月10日 16時34分         後羅機能       送明要求         通知者名         入札結果通知書         入札結果通知書         入札書受付票         通知者名         近知者名                                                       | <ul> <li>人札状況通知書一覧</li> <li>通知書発行日付</li> <li>平成21年04月10日(金)15時62:</li> <li>平成21年04月10日(金)15時17;</li> <li>平成21年04月10日(金)15時07;</li> <li>通知書発行日付</li> <li>平成21年04月10日(金)15時24;</li> </ul>             | CALS/EC     電子入       通知書表示       分       表示       分       夏加書表示       分       通知書表示       分       夏云       分       夏知書表示                                                                 | 札システム<br>通知書雑調<br>未参照<br>参照済<br>通知書雑調<br>通知書雑調<br>通知書雑調<br>参照済                                 |          |
| <ul> <li>▲ CALS/EC - Microsoft Internet</li> <li>● 簡易案件検索</li> <li>● 簡易案件検索</li> <li>● 調達案件 一覧</li> <li>● 入札状況一覧</li> <li>● 登録者信報</li> <li>● 保存データ表示</li> </ul>                  | t Explorer<br>入礼信報サービス ( | ★行回教 1 日時変更通                                        | 2009年04月10日 16時94分         4 線磁機能 減明要求         減加含名         入札結果通知書         入札結果通知書         入札書受付票         減加含名         加書                                                             | 人札状況通知書一覧<br>減加書発行日付<br>平成21年04月10日(金)15時52:<br>平成21年04月10日(金)15時17;<br>平成21年04月10日(金)15時07;<br>「一一一一一一一一一一一一一一一一一一一一一一一一一一一一一一一一一一                                                                 | CALS/EC     電子入       通知書表示       分       表示       分       支示       分       通知書表示       分       夏示       通知書表示       分       夏示       通知書表示       分       夏示       資知書表示       分       夏示 |                                                                                                |          |
| <ul> <li>▲ CALS/EC - Microsoft Internet</li> <li>● 簡易案件検索</li> <li>● 簡易案件検索</li> <li>● 調達案件一覧</li> <li>● 入札状況一覧</li> <li>● 登録者情報</li> <li>● 保存データ表示</li> </ul>                   | t Explorer<br>入礼情報サービス 『 | ▲子入札システ<br>▲行国教<br>1<br>日時変更通 <sup>3</sup>          | 2009年04月10日 16時34分         全種種種種       睡眠要求          通知書名         入札結果通知書       人札締切通知書         入札書受付票       通知書名         知書                                                           | 人札状況通知書一覧<br>通知書発行日付<br>平成21年04月10日(金)15時52:<br>平成21年04月10日(金)15時17:<br>平成21年04月10日(金)15時07:                                                                                                    | CALS/EC     電子入       通知書表示       分     表示       分     表示       分     表示       通知書表示       分     表示                                                                                       |                                                                                                |          |
| <ul> <li>✓ CALS/EC - Microsoft Internet</li> <li>● 簡易案件検索</li> <li>● 調達案件検索</li> <li>● 調達案件一覧</li> <li>● 入札状況一覧</li> <li>● 登録者情報</li> <li>● 保存データ表示</li> </ul>                   | t Explorer<br>入礼信報サービス   | <b>数行回数</b><br><u>執</u> 行回数<br>1<br>日時変更遠!          | 2009年04月10日 16時34分         4       線頭機能       線頭要求                                                                                                    < | <ul> <li>人札.状況通知書一覧</li> <li>通知書発行日付</li> <li>平成21年04月10日(金)15時52:</li> <li>平成21年04月10日(金)15時07:</li> <li>平成21年04月10日(金)15時07:</li> <li>通知書発行日付</li> <li>平成21年04月10日(金)15時24:</li> </ul>            | CALS/EC     電子入       通知書表示       分     表示       分     表示       分     夏知書表示       分     表示       分     表示                                                                                 |                                                                                                |          |
| <ul> <li>▲ CALS/EC - Microsoft Internet</li> <li>● 簡易案件検索</li> <li>● 簡易案件検索</li> <li>● 調達案件一覧</li> <li>● 入札状況一覧</li> <li>● 登録者情報</li> <li>● 保存データ表示</li> </ul>                   | t Explorer<br>入礼情報サービス 『 | <b>★子入札システ</b><br><b>執行回数</b><br>1<br>日時変更通         | 2009年04月10日 16時94分         公 後証機能 送明要求                                                                                                    | <ul> <li>人札状況通知書一覧</li> <li>通知書発行日村</li> <li>平成21年04月10日(金)15時52:</li> <li>平成21年04月10日(金)15時17:</li> <li>平成21年04月10日(金)15時07:</li> <li>道知書発行日村</li> <li>平成21年04月10日(金)15時24:</li> </ul>             | CALS/EC     電子入       通知書表示       分     表示       分     表示       通知書表示       分     表示       通知書表示       分     表示                                                                           | <ul> <li>札システム</li> <li>道知書著書</li> <li>未参照</li> <li>参照済</li> <li>通知書著書</li> <li>参照済</li> </ul> |          |
| <ul> <li>▲ CALS/EC - Microsoft Internet</li> <li>● 簡易案件検索</li> <li>● 簡易案件検索</li> <li>● 調達案件一覧</li> <li>● 入札状況一覧</li> <li>● 登録者情報</li> <li>● 保存データ表示</li> </ul>                   | t Explorer<br>入礼情報サービス 『 | <b>★子入札システ</b><br><u>執行国教</u><br>1<br>日時変更通         | 2009年04月10日 16時34分         全種種種種       睡眠要求         通知書名         入札結果通知書         入札部切通知書         入札書受付票         通知書名         知書                                                        | 入札状況通知書一覧<br>通知書発行日付<br>平成21年04月10日(金)15時52:<br>平成21年04月10日(金)15時17:<br>平成21年04月10日(金)15時07;           単成21年04月10日(金)15時24;           運動書発行日付           平成21年04月10日(金)15時24;                        | CALS/EC     電子入       通知書表示       分     表示       分     表示       分     表示       分     表示       分     表示       分     表示       分     表示       分     表示                                       | 札システム<br>通知書雑調<br>未参照<br>参照済<br>通知書雑調<br>参照済                                                   |          |
| <ul> <li>▲ CALS/EC - Microsoft Internet</li> <li>● 簡易案件検索</li> <li>● 簡易案件検索</li> <li>● 調達案件一覧</li> <li>● 入札状況一覧</li> <li>● 登録者情報</li> <li>● 保存データ表示</li> </ul>                   | t Explorer<br>入礼信報サービス ( | ★行回教 1 日時変更通                                        | 2009年04月10日 16時94分         全種種種種       酸明要求         通知書名       人札結果通知書         入札結型付票       人札書受付票         通知書名       通知書名                                                             | 人札状況通知書一覧<br>減知書発行日村<br>平成21年04月10日(金)15時52:<br>平成21年04月10日(金)15時57:<br>平成21年04月10日(金)15時07:<br>道知書発行日村<br>平成21年04月10日(金)15時24:<br>反る                                                               | CALS/EC     電子入       通知書表示       分       麦示       分       通知書表示       分       通知書表示       分       夏知書表示                                                                                  | <ul> <li>札システム</li> <li>通知書理部</li> <li>未参照</li> <li>参照済</li> <li>通知書理部</li> <li>参照済</li> </ul> |          |
| <ul> <li>▲ CALS/EC - Microsoft Internet</li> <li>● 簡易案件検索</li> <li>● 簡易案件検索</li> <li>● 調達案件一覧</li> <li>● 入札状況一覧</li> <li>● 登録者情報</li> <li>● 保存データ表示</li> </ul>                   | t Explorer<br>入礼情報サービス 『 | ▲行回改 Ⅰ                                              | 2009年04月10日 16時94分         本 鐘鐘機能 道明要求         通知書名         入札結果通知書         入札部切通知書         入札書受付票         通知書名         知書                                                             | 人札状況通知書一覧<br>通知書発行日付<br>平成21年04月10日(金)15時52:<br>平成21年04月10日(金)15時17:<br>平成21年04月10日(金)15時07:<br>道知書発行日付<br>平成21年04月10日(金)15時24:<br>度る                                                               | CALS/EC     電子入       通知書表示       分     表示       分     表示       分     表示       通知書表示       分     表示                                                                                       | れシステム<br>通知書道部<br>未参照<br>参照済<br>通知書道部<br>通知書道部<br>参照済                                          |          |
| <ul> <li>▲ CALS/EC - Microsoft Internet</li> <li>● 簡易案件検索</li> <li>● 簡易案件検索</li> <li>● 調達案件一覧</li> <li>● 入札状況一覧</li> <li>● 登録者情報</li> <li>● 保存データ表示</li> </ul>                   | t Explorer<br>入礼信報サービス   | ▲千入札システ<br>魚行回致 1 日時変更通                             | 2009年04月10日 16時34分         4 後離機能 送明要求         第加9名         入札結果通知書         入札結受付票         通知書名                                                                                        | <ul> <li>人札状況通知書一覧</li> <li>通知書発行日村</li> <li>平成21年04月10日(金)15時52:</li> <li>平成21年04月10日(金)15時17:</li> <li>平成21年04月10日(金)15時07:</li> <li>通知書発行日村</li> <li>平成21年04月10日(金)15時24:</li> <li>戻る</li> </ul> | CALS/EC     電子入       通知書表示       分       麦示       分       夏云       通知書表示       分       夏云       通知書表示       分       夏云       通知書表示       分       夏云                                      | <ul> <li>札システム</li> <li>通知書雑型</li> <li>未参照</li> <li>参照済</li> <li>通知書単型</li> <li>参照済</li> </ul> |          |

| 入札締切通知書を確認するには?                                                                                                    |  |
|----------------------------------------------------------------------------------------------------|--|
|                                                                                                    |  |
| 入札書提出 受付票受理 締切通知受理 再入札 入札結果受理 評価完了通知受理                                                                                                    |  |
| ログイン 入札案件検索 入札状況一覧 通知書一覧 締切通知表示 締切通知印刷 締切通知保存                                                                                              |  |
|                                                                                                    |  |
| 周期記り                                                                                                    |  |
|                                                                                                    |  |
|                                                                                                    |  |
| 操作手順                                                                                                    |  |
| <b>戻るボタン②</b> を押下することにより、入札状況通知書一覧画面に戻ります。                                                                                                 |  |
| 【次の蟲作】                                                                                                    |  |
| ・印刷する場合は、 <b>印刷ボタン③</b> を押下します(詳細については、「3.1.4.2入札締切通知書を印刷するには?」を参照)<br>・保存する場合は、 <b>保存ボタン④</b> を押下します(詳細については、「3.1.4.2入札締切通知書を保存するには?」を参照) |  |
|                                                                                                    |  |
| ・ <b>署名検証ボタン⑤</b> を押下することにより、署名検証成否のポップアップが表示されます。                                                                                         |  |
|                                                                                                    |  |

| CALS/EC - Microsoft Internet Explorer                                              |                                                   |                                             |                                                                                                    |                                                                                                    | _O×          |
|------------------------------------------------------------------------------------|---------------------------------------------------|---------------------------------------------|----------------------------------------------------------------------------------------------------|----------------------------------------------------------------------------------------------------|--------------|
| 1 A A A A A A A A A A A A A A A A A A A                                            |                                                   | 2009年04月10日 16時35分                          | CALS/E                                                                                                    | C 電子入札システム                                                                                                    | Ø            |
| ■ ▲ ▲ ▲ ▲ ▲ ▲ ▲ ▲ ▲ ▲ ▲ ▲ ▲ ▲ ▲ ▲ ▲ ▲ ▲                                            | そ 電子入札システム                                        | 検証機能 説明要求                                   |                                                                                                    |                                                                                                    |              |
| <ul> <li>・ 簡易案件検索</li> <li>・ 調達案件検索</li> <li>・ 調達案件一覧</li> <li>・ 調達案件一覧</li> </ul> | 企葉ID<br>企葉名称<br>氏名                                | 000000000000000001<br>テスト工務店1<br>テスト 工務店1 殿 | 茨城県土オ<br>監理課長                                                                                                    | 平成21年04月10日<br>大部                                                                                                    |              |
| <ul> <li>○ 入礼払洗一覧</li> <li>○ 登録者情報</li> </ul>                                      |                                                   |                                             | 入札締切通知書                                                                                                    |                                                                                                    |              |
| ○保存データ表示                                                                           |                                                   | 下記の案                                        | 判について下記の日時に入札を締切ました。                                                                                                    |                                                                                                    |              |
|                                                                                    |                                                   |                                             | 記                                                                                                    |                                                                                                    |              |
|                                                                                    | 調達案件番<br>工事番号<br>調達案件名<br>入札執行回<br>入札締切発<br>関札予定日 | 号<br>称<br>数<br>行日時<br>時                     | 000008010020090004<br>21-04-010-0-001<br>研修工事21-04-010-0-001<br>1回目<br>平成21年04月10日15時17分<br>平成21年04月10日15時31分                                                                                                    |                                                                                                    |              |
|                                                                                    |                                                   |                                             | 4<br>(RAT) (2)<br>(RAT) (RAT) (2)<br>(RAT) (RAT) (2)<br>(RAT) (RAT) |                                                                                                    |              |
|                                                                                    |                                                   |                                             |                                                                                                    |                                                                                                    |              |
| 」<br>値開いています - http://ebid.cals-ibaraki.lg.jp/CALS/Acce                            | epter/ebidmlit/jsp/common/XM                      | LEntities.res                               |                                                                                                    | <ul> <li>ご</li> <li>ご</li></ul> | + <i>l</i> i |

# 3.1.4.2. 入札締切通知書を印刷するには?

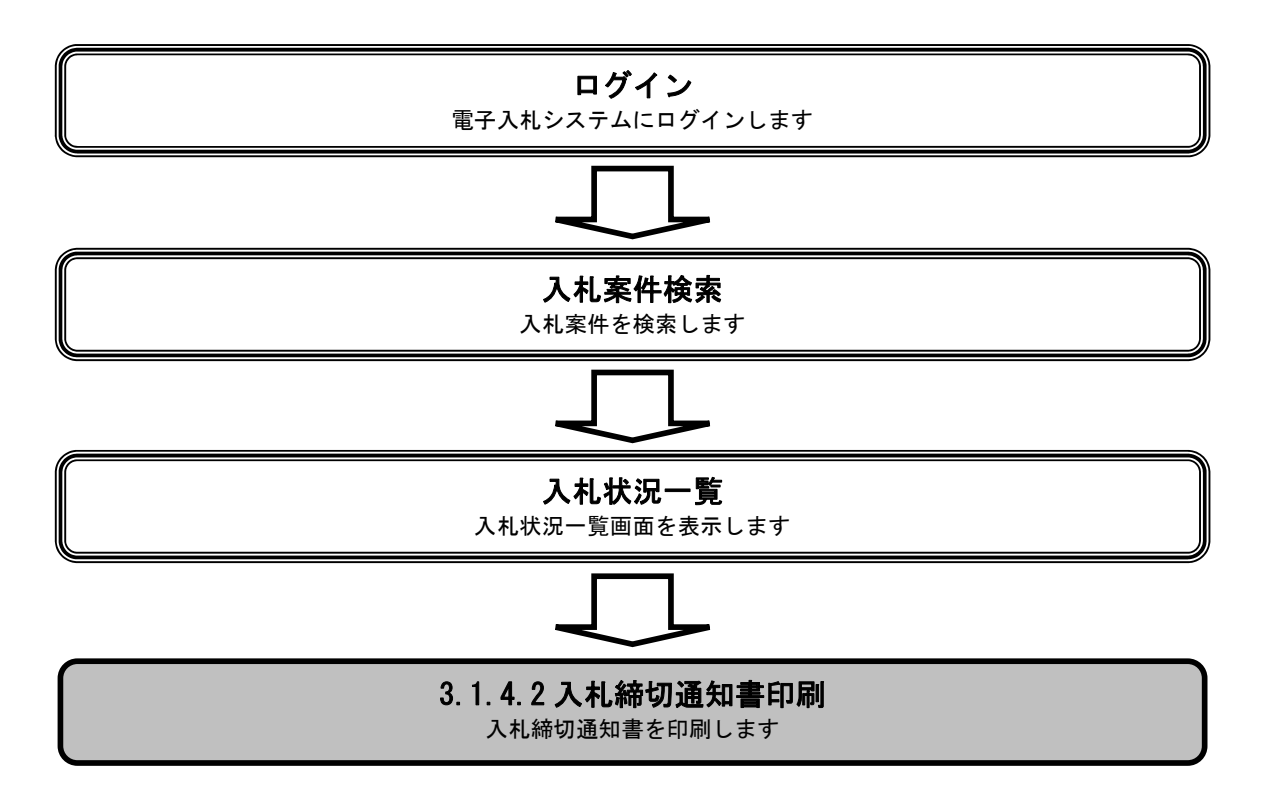

|                                                                                                    |                             |                                                                                                    | 入札締切通知書                                                                             | を印刷するには?                                                                                                    |                                                                       |                                         |  |
|----------------------------------------------------------------------------------------------------|-----------------------------|----------------------------------------------------------------------------------------------------|-------------------------------------------------------------------------------------|----------------------------------------------------------------------------------------------------|-----------------------------------------------------------------------|-----------------------------------------|--|
| 入札書提出                                                                                                    | 受付票受理                       | 締切通知受理                                                                                                | 再入札                                                                                 | 入札結果受理                                                                                                    | 評価完了通知                                                                | 受理                                      |  |
| ログイン                                                                                                    | 入机案件検索                      | 入札状況一覧                                                                                                | 通知書一覧                                                                               | 締切通知表示                                                                                                    | 締切通知印刷                                                                | 統切通知保存                                  |  |
|                                                                                                    |                             |                                                                                                    |                                                                                     |                                                                                                    | 100 VICE 100 1000                                                     |                                         |  |
| 画面説明                                                                                                    |                             |                                                                                                    |                                                                                     |                                                                                                    |                                                                       |                                         |  |
| 入札締切通知書を                                                                                                    | を印刷するための画面                  | iです。                                                                                                  |                                                                                     |                                                                                                    |                                                                       |                                         |  |
| 操作手順                                                                                                    |                             |                                                                                                    |                                                                                     |                                                                                                    |                                                                       |                                         |  |
| 印刷ボタン③を押                                                                                                    | 『下することにより、                  | 新規ウィンドウにて                                                                                             | て入札締切通知書印                                                                           | 印刷画面を表示します                                                                                                    | r.                                                                    |                                         |  |
|                                                                                                    |                             |                                                                                                    |                                                                                     |                                                                                                    |                                                                       |                                         |  |
|                                                                                                    |                             |                                                                                                    |                                                                                     |                                                                                                    |                                                                       |                                         |  |
|                                                                                                    |                             |                                                                                                    |                                                                                     |                                                                                                    |                                                                       |                                         |  |
|                                                                                                    |                             |                                                                                                    |                                                                                     |                                                                                                    |                                                                       |                                         |  |
|                                                                                                    |                             |                                                                                                    |                                                                                     |                                                                                                    |                                                                       |                                         |  |
|                                                                                                    |                             |                                                                                                    |                                                                                     |                                                                                                    |                                                                       |                                         |  |
|                                                                                                    |                             |                                                                                                    |                                                                                     |                                                                                                    |                                                                       |                                         |  |
|                                                                                                    |                             |                                                                                                    |                                                                                     |                                                                                                    |                                                                       |                                         |  |
| 🚰 CALS/EC - Microsoft Int                                                                                                    | ternet Explorer             |                                                                                                    |                                                                                     |                                                                                                    |                                                                       |                                         |  |
| CALS/EC - Microsoft In                                                                                                    | ternet Explorer             | 2009                                                                                                  | 9年04月10日 16時35分                                                                     |                                                                                                    | CALS/EC 復                                                             | _<br>【子入札システム                           |  |
| CALS/EC - Microsoft In                                                                                                    | ternet Explorer<br>入礼情報サービス | 2005<br>電子入礼システム 植                                                                                    | 9年04月10日 16時95分<br>全証機能 説明要求                                                        |                                                                                                    | CALS/EC स्                                                            | 「<br>【子入札システム                           |  |
| CALS/EC - Microsoft In                                                                                                    | ternet Explorer<br>入札情報サービス | 2009<br>電子入札システム 着<br>企業ID                                                                            | 9年04月10日 16時35分<br>証機能 脱現要求                                                         |                                                                                                    | CALS/EC 電<br>法位員士太郎                                                   | ■<br>2子入札システム<br>平成21年04月10日            |  |
| <ul> <li>▲ CALS/EC - Microsoft In</li> <li>● 簡易案件検索</li> <li>● 調達案件-覧</li> </ul>                                                                                                    | ternet Explorer<br>入礼信報サービス | 2009<br><b>電子入札システム 都</b><br>企業ID<br>企業名称<br>氏名                                                       | 9年04月10日 16時35分<br>証機能 説明要求<br>00000000000000001<br>テスト工務店1<br>テスト 工務店1 殿           |                                                                                                    | <i>CALS/EC</i> 年<br>茨城県土木部<br>監理課長                                    | ■<br>【子入札システム<br>平成21年04月10日            |  |
| CALS/EC - Microsoft In     ()     ()     ()     ()     ()     ()     ()     ()     ()     ()     ()     ()     ()     ()     ()     ()     ()     ()     ()     ()     ()     ()     ()     ()     ()     ()     ()     ()     ()     ()     ()     ()     ()     ()     ()     ()     ()     ()     ()     ()     ()     ()     ()     ()     ()     ()     ()     ()     ()     ()     ()     ()     ()     ()     ()     ()     ()     ()     ()     ()     ()     ()     ()     ()     ()     ()     ()     ()     ()     ()     ()     ()     ()     ()     ()     ()     ()     ()     ()     ()     ()     ()     ()     ()     ()     ()     ()     ()     ()     ()     ()     ()     ()     ()     ()     ()     ()     ()     ()     ()     ()     ()     ()     ()     ()     ()     ()     ()     ()     ()     ()     ()     ()     ()     ()     ()     ()     ()     ()     ()     ()     ()     ()     ()     ()     ()     ()     ()     ()     ()     ()     ()     ()     ()     ()     ()     ()     ()     ()     ()     ()     ()     ()     ()     ()     ()     ()     ()     ()     ()     ()     ()     ()     ()     ()     ()     ()     ()     ()     ()     ()     ()     ()     ()     ()     ()     ()     ()     ()     ()     ()     ()     ()     ()     ()     ()     ()     ()     ()     ()     ()     ()     ()     ()     ()     ()     ()     ()     ()     ()     ()     ()     ()     ()     ()     ()     ()     ()     ()     ()     ()     ()     ()     ()     ()     ()     ()     ()     ()     ()     ()     ()     ()     ()     ()     ()     ()     ()     ()     ()     ()     ()     ()     ()     ()     ()     ()     ()     ()     ()     ()     ()     ()     ()     ()     ()     ()     ()     ()     ()     ()     ()     ()     ()     ()     ()     ()     ()     ()     ()     ()     ()     ()     ()     ()     ()     ()     ()     ()     ()     ()     ()     ()     ()     ()     ()     ()     ()     ()     ()     ()     ()     ()     ()     ()     ()     ()     ()     ()     ()     ()     ()     ()     ()     ()     ()     ()     () | ternet Explorer<br>入礼情報サービス | 2009<br><b>電子入札システム 都</b><br>企業D<br>企業名称<br>氏名                                                        | 9年04月10日 16時35分<br>全証機能 脱明要求<br>0000000000000001<br>テスト工務店1<br>テスト工務店1 殿            | ↓ 札 統七河通午町津                                                                                                    | CALS/EC 電<br>茨城県土木部<br>監理課長                                           | ■<br>【子入札システム<br>平成21年04月10日            |  |
| <ul> <li>CALS/EC - Microsoft In</li> <li>         ・ 簡易案件検索         ・         ・         ・</li></ul>                                                                                                    | ternet Explorer<br>入礼信報サービス | 2009<br><b>登子入礼システム 約</b><br>企業ID<br>企業名称<br>氏名                                                       | 9年04月10日 16時35分<br>全証機能 脱明要素<br>00000000000000001<br>テスト工務店1<br>テスト 工務店1 殿          | 入札締切通知書                                                                                                    | <i>CALS/EC</i> 電<br>茨城県土木部<br>監理課長                                    | ■<br>【子入札システム<br>平成21年04月10日            |  |
| <ul> <li>CALS/EC - Microsoft In</li> <li>() () () () () () () () () () () () () (</li></ul>                                                                                                    | ternet Explorer<br>入礼情報サービス | 2009<br><b>登子入礼システム 1</b><br>企業D<br>企業名称<br>氏名                                                        | 9年04月10日 16時95分<br>離機機 酸明要素<br>00000000000000000<br>テスト工務店1<br>テスト 工務店1 殿<br>下記の案作  | 入札締切通知書<br><sup>判について下記の日時に入札</sup>                                                                                                    | CALS/EC 電<br>茨城県土木部<br>監理課長<br>:<br>を締切ました。                           | ■<br><del>2子入札システム</del><br>平成21年04月10日 |  |
| <ul> <li>✓ CALS/EC - Microsoft In</li> <li>✓ ○ 簡易案件検索</li> <li>○ 簡易案件検索</li> <li>○ 調達案件検索</li> <li>○ 調達案件-覧</li> <li>○ 入札状況一覧</li> <li>○ 登録者情報</li> <li>○ 保存データ表示</li> </ul>                                                                                                    | ternet Explorer<br>入礼信報サービス | 2004<br><b>全平入北システム 第</b><br>企業ID<br>企業名称<br>氏名                                                       | 9年04月10日 16時35分<br>種種種 酸明要素<br>00000000000000000<br>テスト工務店1<br>テスト 工務店1 殿<br>下記の案件  | <mark>入札締切通知書</mark><br>キーこついて下記の日時に入札<br>記                                                                                                    | <i>CALS/EC</i> 電<br>茨城県土木部<br>監理課長<br>:<br>:<br>:<br>:                | ■<br>【子入札システム<br>平成21年04月10日            |  |
| <ul> <li>CALS/EC - Microsoft In</li> <li>() () () () () () () () () () () () () (</li></ul>                                                                                                    | ternet Explorer<br>入礼信報サービス | 2009<br><b>全子入礼システム 4</b><br>企業ID<br>企業名称<br>氏名<br>調達案件番号<br>工事番号                                     | 9年04月10日 16時35分<br>全華機能 脱現要素<br>00000000000000001<br>テスト工務店1<br>テスト 工務店1 殿<br>下記の案( | 入札締切通知書<br>キについて下記の日時に入札<br>記<br>000008010020090004<br>21-04-010-0-001                                                                                                 | CALS/EC 電<br>茨城県土木部<br>監理課長<br>:<br>*                                 | ■<br>3子入札システム<br>平成21年04月10日            |  |
| <ul> <li>CALS/EC - Microsoft In</li> <li>() 価易案件検索</li> <li>) 調達案件検索</li> <li>) 調達案件一覧</li> <li>) 入札状況一覧</li> <li>) 登録者情報</li> <li>) 保存データ表示</li> </ul>                                                                                                    | ternet Explorer<br>入礼情報サービス | 2000<br>全菜D<br>企業D<br>企業名称<br>氏名<br>調連案件番号<br>調連案件名称<br>入札執行回数                                        | 9年04月10日 16時95分<br>離機能 酸明要素<br>00000000000000000<br>テスト工務店1<br>テスト 工務店1 殿<br>下記の案f  | 入札締切通知書<br>キレンバで下記の日時に入札<br>記<br>000008010020090004<br>21-04-010-0-001<br>研修工事21-04-010-0-00<br>1回目                                                                    | CALS/FC 低<br>茨城県土木部<br>監理課長<br>:<br>:<br>を締切ました。                      | ■<br>【子入札システム<br>平成21年04月10日            |  |
| <ul> <li>▲ CALS/EC - Microsoft In</li> <li>● 簡易案件検索</li> <li>● 調速案件検索</li> <li>● 調速案件-覧</li> <li>● 入札状況一覧</li> <li>● 登録者情報</li> <li>● 保存データ表示</li> </ul>                                                                                                    | ternet Explorer<br>入礼信報サービス | 2000<br>全菜和私参ス本本本<br>企業D<br>企業名称<br>氏名<br>調進案件番号<br>調建案件名称<br>入札執行回数<br>入札線切発行目<br>開札予定日時             | 9年04月10日 16時95分<br>離機機 機明要素<br>00000000000000000<br>テスト工務店1<br>テスト 工務店1 殿<br>下記の案(  | 入札締切通知書<br>年について下記の日時に入札<br>記<br>000008010020090004<br>21-04-010-0-001<br>研修工事21-04-010-0-00<br>1回目<br>平成21年04月10日 15時3<br>平成21年04月10日 15時3                            | CALS/FC 電<br>茨城県土木部<br>監理課長<br>:<br>を締切ました。<br>21<br>7分<br>1分         | ■<br>平成21年04月10日                        |  |
| <ul> <li>✔ CALS/EC - Microsoft In</li> <li>● 簡易案件検索</li> <li>● 簡易案件検索</li> <li>● 調速案件-覧</li> <li>● 入札状況一覧</li> <li>● 登録者情報</li> <li>● 保存データ表示</li> </ul>                                                                                                    | ternet Explorer<br>入礼信報サービス | 2000<br>全年入礼シスチム 都<br>企業ID<br>企業名称<br>氏名<br>調達案件番号<br>調達案件番号<br>調達案件名称<br>入札執行回数<br>入札練切覧行員<br>開札予定日時 | 9年04月10日 16時35分<br>種種機能 酸明要素<br>0000000000000001<br>テスト工務店1<br>テスト 工務店1 殿<br>下記の案f  | 入札締切通知書<br>年について下記の日時に入札<br>記<br>000008010020090004<br>21-04-010-0-001<br>研修工事21-04-010-0-001<br>日日<br>平成21年04月10日15時3                                                 | CALS/FC 年<br>深城県土木部<br>監理課長<br>芝篠切ました。                                | ■<br>子入札システム<br>平成21年04月10日             |  |
| <ul> <li>CALS/EC - Microsoft In</li> <li>範易案件検索</li> <li>調選案件検索</li> <li>調選案件-覧</li> <li>入札状況一覧</li> <li>登録者情報</li> <li>保存データ表示</li> </ul>                                                                                                    | ternet Explorer<br>入礼信報サービス | 2009<br>電子入札システム 着<br>企業ID<br>企業名称<br>氏名<br>調建案件番号<br>調建案件番号<br>調建案件名称<br>入札執行回数<br>入札線切発行日<br>開札于定日時 | 9年04月10日 16時35分<br>種種機能 酸明要素<br>0000000000000000<br>テスト工務店1<br>テスト 工務店1 殿<br>下記の案(  | 入札統切通知書<br>キレーン・マ下記の日時に入札<br>記<br>000008010020090004<br>21-04-010-0-001<br>研修工事21-04-010-0-001<br>1回日<br>平成21年04月10日15時31<br>平成21年04月10日15時31<br>平成21年04月10日15時3       | CALS/EC 名<br>茨城県土木部<br>監理課長<br>芝篠切ました。<br>21<br>7分<br>1分              | ■<br>平成21年04月10日                        |  |
| <ul> <li>CALS/EC - Microsoft In</li> <li>         ・         ・         ・</li></ul>                                                                                                    | ternet Explorer<br>入礼情報サービス | 2004<br>全菜D<br>企業D<br>企業名称<br>氏名<br>調建案件番号<br>調建案件番号<br>調建案件名称<br>入札線切発行日<br>開札予定日時                   | 9年04月10日 16時35分<br>全証機能 酸明要素<br>00000000000000001<br>テスト工務店1<br>テスト 工務店1 殿<br>下記の案f | 入札締切通知書<br>キレーン・フロックの日時に入札<br>記<br>000008010020090004<br>21-04-010-0-01<br>研修工事21-04-010-0-01<br>研修工事21-04-010-0-01<br>1回目<br>平成21年04月10日15時1<br>平成21年04月10日15時3<br>保存 | CALS/FC 低<br>洗城県土木部<br>監理課長<br>:<br>た。<br>21<br>7分<br>1分<br><u>戻る</u> | ■                                       |  |
| <ul> <li>▲ CALS/EC - Microsoft In</li> <li>● 簡易案件検索</li> <li>● 調速案件検索</li> <li>● 調速案件-覧</li> <li>● 入札状況一覧</li> <li>● 登録者情報</li> <li>● 保存データ表示</li> </ul>                                                                                                    | ternet Explorer<br>入れ情報サービス | 2000<br>全菜和 43 20 20<br>企業D<br>企業名称<br>氏名<br>調連案件番号<br>調連案件名称<br>入札執行回数<br>入札線切発行日<br>開札予定日時          | 9年04月10日 16時95分<br>離機能 酸明要素<br>0000000000000001<br>テスト工務店1<br>テスト 工務店1 殿<br>下記の案(   | 入札締切通知書<br>生こついて下記の日時に入札<br>記<br>000008010020090004<br>21-04-010-0-001<br>研修工事21-04-010-0-00<br>1回目<br>平成21年04月10日15時1<br>平成21年04月10日15時3<br>保存                        | CALS/FC 低<br>茨城県土木部<br>監理課長<br>:<br>を締切ました。<br>31<br>7分<br>1分         | ■<br>3子入札システム<br>平成21年04月10日            |  |
| <ul> <li>▲ CALS/EC - Microsoft In</li> <li>● 簡易案件検索</li> <li>● 調達案件検索</li> <li>● 調達案件-覧</li> <li>● 入札状況一覧</li> <li>● 金録者情報</li> <li>● 保存データ表示</li> </ul>                                                                                                    | ternet Explorer             | 2000<br>全年入社シスチム<br>企業D<br>企業名称<br>氏名<br>調達案件番号<br>調達案件番号<br>調達案件名称<br>入札線句発行日<br>開札予定日時              | 9年04月10日 16時35分<br>種種機能 酸明要素<br>000000000000001<br>テスト工務店1<br>テスト 工務店1 殿<br>下記の案f   | 入札締切通知書<br>キレントで下記の日時に入札<br>記<br>000008010020090004<br>21-04-010-0-001<br>研修工事21-04-010-0-00<br>1回日<br>平成21年04月10日15時3<br>保存                                           | CALS/FC 年<br>深城県土木部<br>監理課長<br>芝篠切ました。<br>21<br>7分<br>1分<br>戻る        | ■<br>RF入札システム<br>平成21年04月10日            |  |

|                                             |                                                                                                    | 入札締切通知書                                                                                                    | を印刷するには?                                                                                                    |                        |                |             |
|---------------------------------------------|----------------------------------------------------------------------------------------------------|----------------------------------------------------------------------------------------------------|----------------------------------------------------------------------------------------------------|------------------------|----------------|-------------|
|                                             |                                                                                                    |                                                                                                    |                                                                                                    |                        | ज्य <b>ग</b> ण |             |
| 人私書提出    受付票受共                              | 里                                                                                                    | 埋 再入礼                                                                                                    | 人机結果受埋                                                                                                    | 評価完了通知                 | 受埋             |             |
| ログイン 入札案件                                   | 検索 入札状況-                                                                                                    | 一覧 通知書一覧                                                                                                    | 締切通知表示                                                                                                    | 締切通知印刷                 | 締切通知保存         |             |
| 画面説明                                        |                                                                                                    |                                                                                                    |                                                                                                    |                        |                |             |
| 入札締切通知書を印刷するため                              | の画面です。                                                                                                    |                                                                                                    |                                                                                                    |                        |                |             |
| 操作手順                                        |                                                                                                    |                                                                                                    |                                                                                                    |                        |                |             |
| <b>印刷ボタン④</b> を押下します。                       |                                                                                                    |                                                                                                    |                                                                                                    |                        |                |             |
| 印刷終了後、右上の「×」ボタン                             | ンで画面を閉じて、                                                                                                    | 入札締切通知書画面に戻                                                                                                    | って下さい。                                                                                                    |                        |                |             |
| 【補足説明】<br>入札締切通知書印刷画面での印刷                   | 削は <b>ブラウザの印刷</b>                                                                                            | <b>機能④</b> をご使用願います                                                                                                    | - 0                                                                                                    |                        |                |             |
|                                             |                                                                                                    |                                                                                                    |                                                                                                    |                        |                |             |
|                                             |                                                                                                    |                                                                                                    |                                                                                                    |                        |                |             |
|                                             |                                                                                                    |                                                                                                    |                                                                                                    |                        |                |             |
| http://ebid.cals-ibaraki.lg.jp/CALS/Accepte | r/ebidmlit/jsp/common/h                                                                                      | eaderMenuAccepter.jsp - Micro                                                                                                    | soft Internet Explorer                                                                                                    |                        |                | - I - I - I |
| (一)戻る ァ (二) ァ  🗶 🛛 🥥    💭 檜宏 🤇              |                                                                                                    |                                                                                                    |                                                                                                    |                        |                |             |
|                                             |                                                                                                    |                                                                                                    |                                                                                                    |                        |                |             |
|                                             |                                                                                                    | 200000000000000<br>200000000000000<br>20000000                                                                                                    | 茨城県土<br>監理課長                                                                                                    | 平成21年06月0<br>:大部       | 48             |             |
|                                             | 4<br>企業ID 00<br>企業名称 テ<br>氏名 テ                                                                               | 200000000000000<br>ストエ務店1<br>スト 工務店1 殿<br>入札締ち                                                                                                    | <sub>茨城県士</sub><br>監理課長<br>刀通知書                                                                                                  | 平成21年06月0<br>: 木路<br>{ | 48             |             |
|                                             |                                                                                                    | 00000000000000<br>つたして<br>つたして<br>下記の案件について<br>下記の<br>案件について<br>下記の<br>案件について<br>下記の<br>案件について<br>下記の<br>案件について<br>下記の<br>案件について<br>下記の<br>案件について<br>下記の<br>案件について<br>下記の<br>案件に<br>ついて<br>下記の<br>の<br>の<br>の<br>の<br>の<br>の<br>の<br>の<br>の<br>の<br>の<br>の<br>の | 茨城県土<br>監理課長<br><b>刀通知書</b><br>1日時こ入札を締切ました。                                                                                     | 平成21年06月0<br>:木路       | 4日             |             |
|                                             | 4<br>企業ID 00<br>企業名称 テ<br>氏名 テ                                                                               | 00000000000000<br>次ト工務店1<br>次ト 工務店1 殿<br><b>入札.締ち</b><br>下記の案件について下記の<br>調                                                                                                    | 茨城県土<br>監理課長<br><b>刀通知書</b><br>2日時に入札を締切ました。<br>2                                                                                | 平成21年06月0<br>:木部       | 4日             |             |
|                                             | 4<br>企業ID 00<br>企業ID 00<br>企業名称 7<br>氏名 7<br>氏名 7<br>調建案件番号<br>調建案件番号<br>調連案件名称<br>入札線切発行日時<br>開札予定日時        | 000000000000000000000000000000000000                                                                                                    | 茨城県土<br>監理課長<br><b>7)通知書</b><br>9日時に入札を締切ました。<br>2<br>0090037<br>-001<br>16-004-2-001<br>104日 12時09分<br>104日 12時02分              | 平成21年06月0<br>:大部<br>:  | 48             |             |
|                                             | 4<br>企業ID 00<br>企業ID 00<br>企業名称 テ<br>氏名 テ<br>調連案件番号<br>調連案件名称<br>入札線切発行日時<br>開札予定日時                          | 000000000000000000000000000000000000                                                                                                    | 茨城県土<br>監理課長<br><b>7)通知書</b><br>9日時に入札を締切ました。<br>2<br>0090037<br>-001<br>16-004-2-001<br>104日 12時59分<br>104日 12時02分              | 平成21年06月0<br>:大部       | 4日             |             |
|                                             | 4<br>企業ID 00<br>企業ID 00<br>企業名称 7<br>氏名 7<br>開進案件番号<br>調連案件名称<br>入札線切発行日時<br>開札予定日時                          | 000000000000000<br>次ト工務店1<br>次ト工務店1 酸<br>不記の案件について下記の<br>10000000000000<br>21-06-004-2<br>研修工事21-0<br>1回目<br>平成21年06月<br>平成21年06月                                                                                                    | 茨城県土<br>監理課長<br><b>7)通知書</b><br>9日時に入札を締切ました。<br>2<br>0090037<br>-001<br>16-004-2-001<br>104日 12時59分<br>104日 12時59分              | 平成21年06月0<br>:大智<br>:  | 48             |             |
|                                             | 4<br>企業ID 00<br>企業名称 テ<br>氏名 テ<br>調速案件番号<br>工事番号<br>調速案件番号<br>調連案件名称<br>入札執行回数<br>入札執行回数<br>入札執行回時<br>開札予定日時 | 000000000000000<br>次ト工務店1<br>次ト 工務店1 殿<br>不起の案件について下記の<br>21-06-004-2<br>研修工事21-0<br>1回目<br>平成21年06月                                                                                                    | 茨城県土<br>監理課長<br><b>刀通知書</b><br>○日時こ入札を練切ました。<br>2<br>0090037<br>-001<br>6-004-2-001<br>104日 12時59分<br>104日 12時59分<br>104日 12時52分 | 平成21年06月0.<br>[木名]     | 48             |             |

# 3.1.4.3. 入札締切通知書を保存するには?

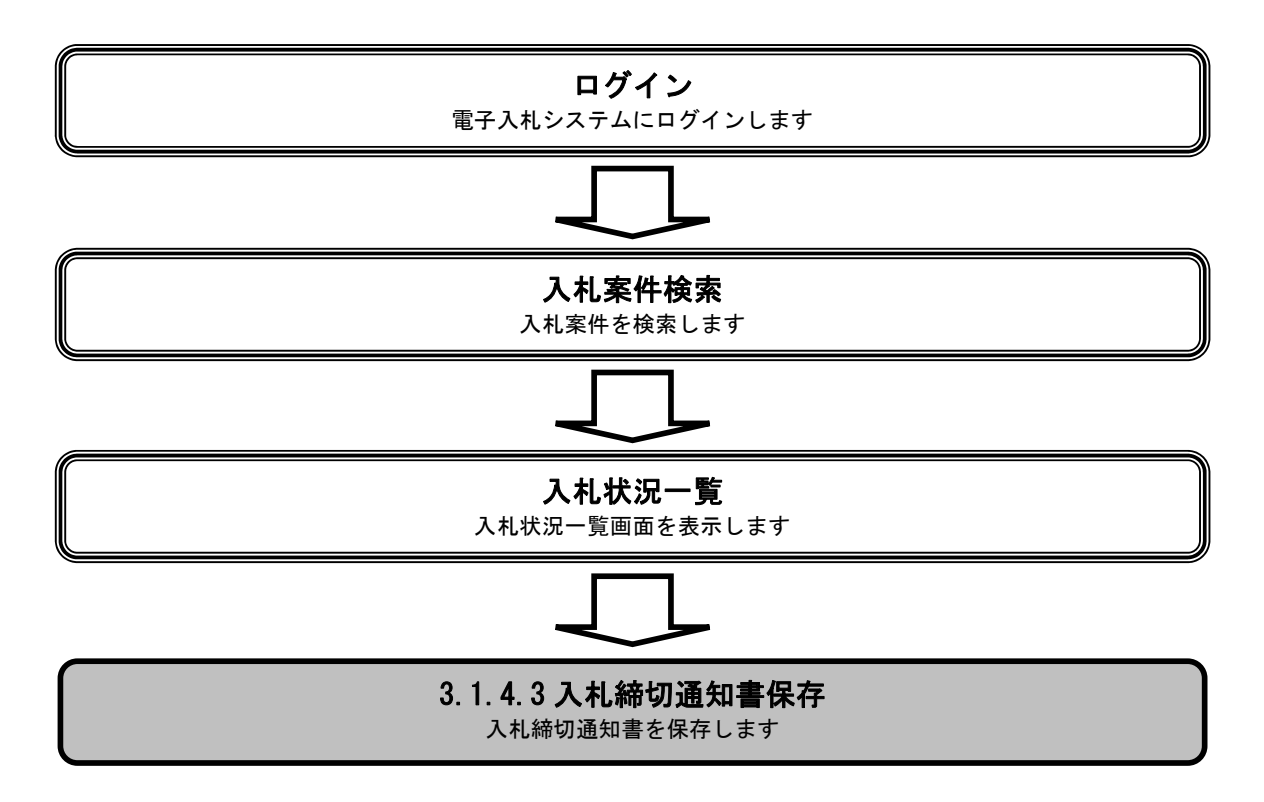

|                                                                                                    |                            |                                                                                                    | 入札締切通知書                                                                                   | を保存するには?                                                                                                    |                                                                                                    |                                  |                                                                                             |
|----------------------------------------------------------------------------------------------------|----------------------------|----------------------------------------------------------------------------------------------------|-------------------------------------------------------------------------------------------|----------------------------------------------------------------------------------------------------|----------------------------------------------------------------------------------------------------|----------------------------------|---------------------------------------------------------------------------------------------|
| 入札書提出                                                                                                    | 受付票受理                      | 締切通知受理                                                                                                    | 再入札                                                                                       | 入札結果受理                                                                                                    | 評価完了通知                                                                                                    | 受理                               |                                                                                             |
| ログイン                                                                                                    | 入札案件検索                     | 入札状況一覧                                                                                                    | 通知書一覧                                                                                     | 締切通知表示                                                                                                    | 締切通知印刷                                                                                                    | 締切通知保存                           |                                                                                             |
|                                                                                                    |                            |                                                                                                    |                                                                                           |                                                                                                    |                                                                                                    |                                  |                                                                                             |
| 画面説明                                                                                                    |                            |                                                                                                    |                                                                                           |                                                                                                    |                                                                                                    |                                  |                                                                                             |
| 人札締切通知書を                                                                                                    | 保存するための画面                  | ∎ <b>ॅ</b> ॅ Ŧ 。                                                                                            |                                                                                           |                                                                                                    |                                                                                                    |                                  |                                                                                             |
| 操作手順                                                                                                    |                            |                                                                                                    |                                                                                           |                                                                                                    |                                                                                                    |                                  |                                                                                             |
| 保存ボタン④を押                                                                                                    | 下することにより、                  | ファイル選択ダイ                                                                                                    | アログを表示します                                                                                 | -<br>0                                                                                                    |                                                                                                    |                                  |                                                                                             |
|                                                                                                    |                            |                                                                                                    |                                                                                           |                                                                                                    |                                                                                                    |                                  |                                                                                             |
|                                                                                                    |                            |                                                                                                    |                                                                                           |                                                                                                    |                                                                                                    |                                  |                                                                                             |
|                                                                                                    |                            |                                                                                                    |                                                                                           |                                                                                                    |                                                                                                    |                                  |                                                                                             |
|                                                                                                    |                            |                                                                                                    |                                                                                           |                                                                                                    |                                                                                                    |                                  |                                                                                             |
|                                                                                                    |                            |                                                                                                    |                                                                                           |                                                                                                    |                                                                                                    |                                  |                                                                                             |
|                                                                                                    |                            |                                                                                                    |                                                                                           |                                                                                                    |                                                                                                    |                                  |                                                                                             |
|                                                                                                    |                            |                                                                                                    |                                                                                           |                                                                                                    |                                                                                                    |                                  |                                                                                             |
| ACRES/EC - Mineraraft Tet                                                                                                    | ernet Evolerer             |                                                                                                    |                                                                                           |                                                                                                    |                                                                                                    |                                  |                                                                                             |
| CALS/EC - Microsoft Inte                                                                                                    | ernet Explorer             | 200                                                                                                    | 19年04月10日 16時35分                                                                          |                                                                                                    | CALS/EC 復                                                                                                    | 8子入札システム                         | ×                                                                                           |
| CALS/EC - Microsoft Inte                                                                                                    | ernet Explorer<br>入礼情報サービス | 200<br>電子入札システム - 1                                                                                         | 09年04月10日 16時35分<br>陰証機能 - 脱明要求                                                           |                                                                                                    | CALS/EC 復                                                                                                    | 3子入札システム                         | -=×<br>0°                                                                                   |
| CALS/EC - Microsoft Inte<br>文字文字文字<br>· 簡易案件校索<br>· 開達案件校索                                                                                                    | ernet Explorer<br>入礼情報サービス | 200<br>電子入札システム 1<br>企業ID                                                                                   | 09年04月10日 168時35分<br>鏡羅機能 競明要求                                                            |                                                                                                    | CALS/EC 霍<br>茨依县+大部                                                                                                    | 1 <b>子入札ンステム</b><br>平成21 年04 月10 | <u>_</u> ∎×<br>⊘̂                                                                           |
| <ul> <li>CALS/EC - Microsoft Intel</li> <li>CALS/EC - Microsoft Intel</li> <li>CAL</li></ul> | ernet Explorer<br>入礼植報サービス | 200<br><b>全手入礼システム</b><br>企業ID<br>企業名称<br>氏名                                                                | 09年04月10日 16時35分<br>塗麺機能 競鳴要求<br>00000000000000001<br>テスト工務店1<br>テスト 工務店1 殿               |                                                                                                    | CALS/EC 霍<br>茨城県土木部<br>監理課長                                                                                                    | 1 <b>子入札ンステム</b><br>平成21年04月10   | <b>_</b> ∎ <b>∡</b><br>⊘                                                                    |
| CALS/EC - Microsoft Intel  CALS/EC - Microsoft Intel  の 簡易案件検索  の 簡易案件検索  の 調達案件中覧   の 入札状況一覧   の 登録者情報                                                                                                    | ernet Explorer<br>入礼植報サービス | 200<br><b>全業</b> D<br>企業2D<br>企業名称<br>氏名                                                                    | 09年04月10日 16時35分<br>論羅機能 競鳴要求<br>00000000000000001<br>テスト工務店1<br>テスト 工務店1 殿               | 入札締切通知書                                                                                                    | CALS/EC 霍<br>茨城県土木部<br>監理課長                                                                                                    | 1 <b>子入札ンステム</b><br>平成21年04月10   | <b>_</b> ∎×<br>⊘̂                                                                           |
| CALS/EC - Microsoft Intel  CALS/EC - Microsoft Intel  の 簡易案件検索  の 簡易案件検索  の 簡易案件検索  の 調達案件一覧   の 入札状況一覧   の 登録者情報   の 保存データ表示                                                                                                    | ernet Explorer<br>入礼情報サービス | 200<br><b>全手入礼システム</b><br>企業D<br>企業名称<br>氏名                                                                 | 09年04月10日 16時35分<br>論証機能 酸明要求<br>0000000000000000<br>テスト工務店1<br>テスト 工務店1 殿<br>下記の案件       |                                                                                                    | <i>CALS/EC</i> 年<br>茨城県土木部<br>監理課長<br>:<br>:<br>を締切ました。                                                                           | 【子入札ンステム<br>平成21年04月10           | <b>_</b> ∎×<br>⊘̂                                                                           |
| <ul> <li>▲ CALS/EC - Microsoft Intel</li> <li>● 簡易案件検索</li> <li>● 簡易案件検索</li> <li>● 調達案件検索</li> <li>● 調達案件一覧</li> <li>● 入札状況一覧</li> <li>● 登録者情報</li> <li>● 保存データ表示</li> </ul>                                                                                                    | ernet Explorer<br>入礼情報サービス | 200<br><b>全手入礼システム</b><br>企業20<br>企業名称<br>氏名                                                                | 19年04月10日 16時35分<br>論証機能 脱明要求<br>00000000000000000<br>テスト工務店1<br>テスト 工務店1 殿<br>下記の案件      | 入札締切通知書<br>HEOLITTEの日時に入札<br>記                                                                                                    | <i>CALS/EC</i> 年<br>茨城県土木部<br>監理課長<br>:<br>を締切ました。                                                                                | 3 <b>子入札ンステム</b><br>平成21年04月10   |                                                                                             |
| <ul> <li>▲ CALS/EC - Microsoft Intel</li> <li>● 簡易案件検索</li> <li>● 簡易案件検索</li> <li>● 調達案件検索</li> <li>● 調達案件一覧</li> <li>● 入札状況一覧</li> <li>● 登録者情報</li> <li>● 保存データ表示</li> </ul>                                                                                                    | ernet Explorer<br>入礼情報サービス | 200<br><b>全手入礼システム</b><br>企業10<br>企業名称<br>氏名                                                                | 19年04月10日 16時35分<br>論証機能 脱明要求<br>00000000000000000<br>テスト工務店1<br>テスト 工務店1 殿<br>下記の案件      | <mark>入札締切通知書</mark><br>HCついて下記の日時に入札<br>記                                                                                                    | CALS/EC 電<br>茨城県土木部<br>監理課長<br>:<br>芝篠切ました。                                                                                       | 8 <b>子入札システム</b><br>平成21 年04 月10 | ×<br>⊘̃                                                                                     |
| <ul> <li>▲ CALS/EC - Microsoft Intel</li> <li>● 簡易案件検索</li> <li>● 簡易案件検索</li> <li>● 調達案件検索</li> <li>● 調達案件-覧</li> <li>● 入札状況一覧</li> <li>● 登録者情報</li> <li>● 保存データ表示</li> </ul>                                                                                                    | ernet Explorer<br>入礼情報サービス | 200<br>全年入社システム<br>企業ID<br>企業ID<br>企業名称<br>氏名<br>調連案件番号<br>調連案件名称<br>調連案件名称                                 | 99年04月10日 16時35分<br>塗羅機能 厳明要求<br>0000000000000000<br>テスト工務店1<br>テスト 工務店1 殿<br>下記の案件       | 入札締切通知書<br>Hこついて下記の日時に入札<br>記<br>000008010020090004<br>21-04-010-0-001<br>研修工事21-04-010-0-01                                                                                                    | CALS/EC 電<br>茨城県土木部<br>監理課長<br>:<br>を締切ました。                                                                                       | 8子入札システム<br>平成21年04月10           | ×<br>⊘                                                                                      |
| <ul> <li>CALS/EC - Microsoft Intel</li> <li>() () () () () () () () () () () () () (</li></ul>                                                                                                    | ernet Explorer<br>入礼情報サービス | 200<br>全業10<br>企業10<br>企業名称<br>氏名<br>調達案件書号<br>調達案件名称<br>入札執行回数<br>入札線句邀行長                                  | 09年04月10日 16時35分<br>論証機能 脱明要求<br>0000000000000000<br>テスト工務店1<br>テスト 工務店1 殿<br>下記の案件       | <b>入札締切通知書</b><br>HCついて下記の日時に入札<br>記<br>000008010020090004<br>21-04-010-0-001<br>研修工事21-04-010-0-00<br>研修工事21-04-010-0-00<br>1回目<br>平成21年04月10日 15時1                                                                                                    | <i>CALS/EC</i> 年<br>茨城県土木部<br>監理課長<br>:<br>:<br>:<br>:<br>:<br>:<br>:<br>:<br>:<br>:<br>:<br>:<br>:<br>:<br>:<br>:<br>:<br>:<br>: | 8子入札システム<br>平成21年04月10           | LIX<br>C                                                                                    |
| <ul> <li>CALS/EC - Microsoft Intel</li> <li>         ・ 簡易案件検索         ・         ・         ・</li></ul>                                                                                                    | ernet Explorer<br>入礼情報サービス | 200<br>全業ID<br>企業ID<br>企業A称<br>氏名<br>調速案件番号<br>工事番号<br>調速案件名称<br>入札執行回数行行<br>開札予定日時                         | 09年04月10日 16時35分<br>論証機能 議場要求<br>00000000000000001<br>テスト工務店1<br>テスト工務店1 殿<br>下記の案件       | 入札締切通知書<br>日こついて下記の日時に入札<br>記<br>000008010020090004<br>21-04-010-0-001<br>研修工事21-04-010-0-00<br>研修工事21-04-010-0-00<br>10日<br>平成21年04月10日 15時3                                                                                                    | CALS/EC 年<br>茨城県土木部<br>監理課長<br>5<br>5<br>2<br>7分<br>1分                                                                            | 8子入札システム<br>平成21年04月10           | LIN<br>CO<br>B                                                                              |
| <ul> <li>CALS/EC - Microsoft Intel</li> <li>() 節易案件検索</li> <li>() 簡易案件検索</li> <li>() 調達案件一覧</li> <li>() 入札状況一覧</li> <li>() 登録者情報</li> <li>() 保存データ表示</li> </ul>                                                                                                    | ernet Explorer<br>入礼植雅サービス | 200<br>全業ID<br>企業ID<br>企業名称<br>氏名<br>調達案件番号<br>国建案件名称<br>入札(新句楽行)<br>開札予定日時                                 | 09年04月10日 16時35分<br>論証機能                                                                  | 入札締切通知書     A     A     A     A     A     C     C | CALS/EC 名<br>茨城県土木部<br>監理課長<br>:<br>:<br>を締切ました。<br>11<br>7分<br>1分<br><b>反</b>                                                    | 3子入札ンステム<br>平成21年04月10           | L<br>L<br>L<br>L<br>L<br>L<br>L<br>L<br>L<br>L<br>L<br>L<br>L<br>L<br>L<br>L<br>L<br>L<br>L |
| <ul> <li>CALS/EC - Microsoft Intel</li> <li>() 節易案件検索</li> <li>() 節易案件検索</li> <li>() 調速案件一覧</li> <li>() 入札状況一覧</li> <li>() 登録者情報</li> <li>() 保存データ表示</li> </ul>                                                                                                    | ernet Explorer<br>入礼慎報サービス | 200<br>全業ID<br>企業ID<br>企業名称<br>氏名<br>調達案件番号<br>調建案件名称<br>入札術问题於<br>入札術问题於<br>入札術可定日時                        | 09年04月10日 16時35分<br>論証機能 随時要求<br>0000000000000001<br>テスト工務店1<br>テスト 工務店1 殿<br>下記の案件<br>目時 | <b>入札締切通知書</b> HCついて下記の日時に入札     記     000008010020090004 21-04-010-0-001     研修工事21-04-010-0-001     田間     平成21年04月10日15時1     平成21年04月10日15時3     ④     ④     ④     ④                                                                                                    | CALS/EC 電<br>決城県土木部<br>監理課長<br>芝稿切ました。<br>21<br>7分<br>1分<br>戻る                                                                    | 3子入札ンステム<br>平成21 年04 月10         | L<br>■                                                                                      |
| CALS/EC - Microsoft Inte<br>() 簡易案件検索<br>) 簡易案件検索<br>) 調達案件一覧<br>) 入札状況一覧<br>) 登録者信報<br>)保存データ表示                                                                                                    | ernet Explorer             | 200<br>全年入社シスチム<br>企業ID<br>企業名称<br>氏名<br>調達案件番号<br>調達案件番号<br>調達案件名称<br>入礼執行回数<br>入礼秘行助数<br>入礼秘行助数<br>入礼秘行助数 | 19年04月10日 16時35分<br>論種機能 酸明要求<br>00000000000000000<br>テスト工務店1<br>テスト 工務店1 殿<br>下記の案件      | 入札締切通知書<br>HCついて下記の日時に入札<br>記<br>000008010020090004<br>21-04-010-0-001<br>研修工事21-04-010-0-001<br>日日<br>平成21年04月10日15時3<br>4<br>(保存                                                                                                    | CALS/EC 電<br>茨城県土木部<br>監理課長<br>:<br>を締切ました。<br>31<br>7分<br>1分<br>( <b>天る</b>                                                      | A子入札システム<br>平成21年04月10           |                                                                                             |
| <ul> <li>▲ CALS/EC - Microsoft Intel</li> <li>● 簡易案件検索</li> <li>● 簡易案件検索</li> <li>● 調達案件一覧</li> <li>● 入札状況一覧</li> <li>● 登録者情報</li> <li>● 保存データ表示</li> </ul>                                                                                                    | ernet Explorer<br>入礼信報サービス | 200<br>全年入社シスチム<br>企業ID<br>企業名称<br>氏名<br>調速案件番号<br>調速案件番号<br>調速案件名称<br>入札線切発行<br>開札予定日時                     | 19年04月10日 16時35分<br>論種機能 酸明要求<br>00000000000000000<br>テスト工務店1<br>テスト 工務店1 殿<br>下記の案件      | 入札締切通知書<br>HCついて下記の日時に入札<br>記<br>000008010020090004<br>21-04-010-0-001<br>研修工事21-04-010-0-00<br>1回目<br>平成21年04月10日15時1<br>平成21年04月10日15時3<br>4<br>(保存                                                                                                    | CALS/EC 電<br>茨城県土木部<br>監理課長<br>:<br>を締切ました。<br>7分<br>1分<br><b>反乙</b>                                                              | 8<br>子入札システム<br>平成21 年04 月10     |                                                                                             |

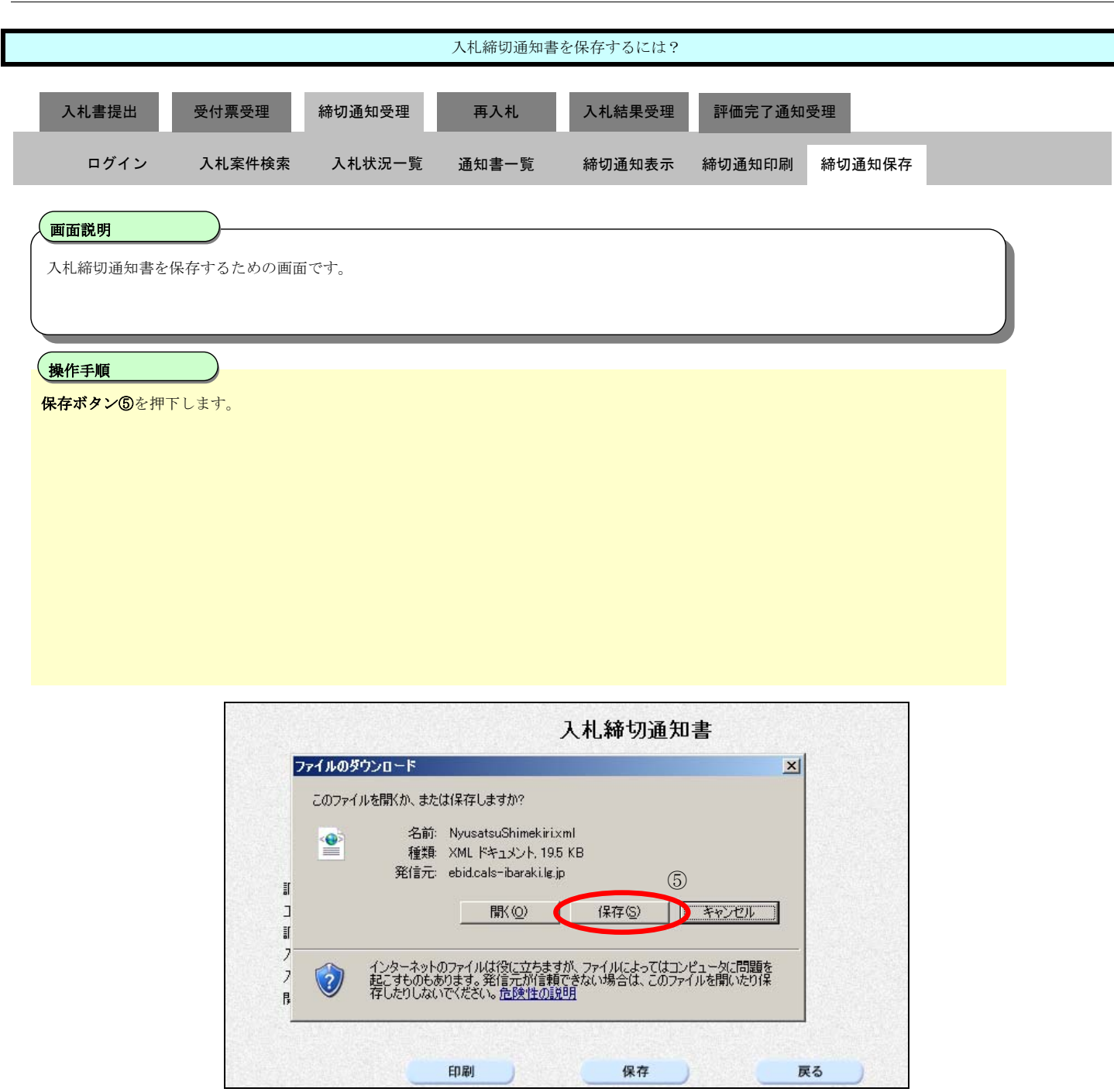

|          |                           |                                       | 入札締切通知書                              | を保存するには?          |         |                             |   |
|----------|---------------------------|---------------------------------------|--------------------------------------|-------------------|---------|-----------------------------|---|
|          |                           |                                       |                                      |                   |         |                             |   |
| 入札書提出    | 受付票受理                     | 締切通知受理                                | 再入札                                  | 入札結果受理            | 評価完了通知受 | 理                           |   |
| ログイン     | 入札案件検索                    | 入札状況一覧                                | 通知書一覧                                | 締切通知表示            | 締切通知印刷  | 締切通知保存                      |   |
|          |                           |                                       |                                      |                   |         |                             |   |
| 画面説明     |                           |                                       |                                      |                   |         |                             |   |
| 入札締切通知書を | 保存するための画面                 | です。                                   |                                      |                   |         |                             |   |
|          |                           |                                       |                                      |                   |         |                             |   |
| 操作手順     |                           |                                       |                                      |                   |         |                             |   |
| 保存する場所⑥を | 選択しファイル選択                 | ダイアログの <b>ファイ</b>                     | <b>ル名⑦</b> を入力後、                     | <b>保存ボタン⑧</b> を押つ | ドします。   |                             |   |
|          |                           |                                       |                                      |                   |         |                             |   |
|          |                           |                                       |                                      |                   |         |                             |   |
|          |                           |                                       |                                      |                   |         |                             |   |
|          |                           |                                       |                                      |                   |         |                             |   |
|          |                           |                                       |                                      |                   |         |                             |   |
|          |                           |                                       |                                      |                   |         |                             |   |
|          |                           |                                       |                                      |                   |         |                             |   |
|          |                           |                                       |                                      |                   |         |                             |   |
|          | CALS/EC - Mic<br>名前を付けて保存 | rosoft Internet Explo                 | prer                                 |                   |         | 2 X                         |   |
|          | 保存する場所の                   | 🗀 保存ファイル                              |                                      |                   | € 🔁 🗊   |                             |   |
|          |                           | GijutsuSiryou.xmi                     |                                      | 6                 |         |                             |   |
|          | よび使ったファイル                 | GijutuShiryoU.xml     Pyokaten.xml    |                                      |                   |         |                             |   |
|          |                           | KakuninShinsei.xml                    | nl                                   |                   |         |                             |   |
|          | デスクトップ                    | 🔮 KakuninTsuchi.xml<br>🔮 Nyusatsu.xml |                                      |                   |         |                             |   |
|          |                           | 🔮 NyusatsuU.xml                       |                                      |                   |         |                             |   |
|          | <b>1</b>                  |                                       |                                      |                   |         | 人札維                         | 帝 |
|          | マイコンピュータ                  |                                       |                                      |                   |         |                             |   |
|          |                           |                                       |                                      |                   |         |                             | 1 |
|          | マイ ネットワーク                 |                                       | (7)                                  |                   | 8       |                             | 9 |
|          |                           | ファイル名(N):<br>ファイルの種類(T):              | NyusatsuShimekiri.xm<br>XML Document |                   |         | 米存( <u>S</u> )<br>ヤンセル   ml | _ |
|          |                           | A THE ALT A                           | Same Doounion                        |                   |         | ///                         |   |
|          |                           |                                       |                                      | 調達 転送率            | 17D-    |                             |   |

|           | 入札締切通知書を保存するには?   |                             |                             |                       |         |        |  |  |  |  |  |
|-----------|-------------------|-----------------------------|-----------------------------|-----------------------|---------|--------|--|--|--|--|--|
| 入札書提出     | 受付票受理             | 締切通知受理                      | 再入札                         | 入札結果受理                | 評価完了通知  | 受理     |  |  |  |  |  |
| ログイン      | 入札案件検索            | 入札状況一覧                      | 通知書一覧                       | 締切通知表示                | 締切通知印刷  | 締切通知保存 |  |  |  |  |  |
| 面面説明      |                   |                             |                             |                       |         |        |  |  |  |  |  |
| 入札締切通知書を  | 保存するための画面         | īです。                        |                             |                       |         |        |  |  |  |  |  |
|           |                   |                             |                             |                       |         |        |  |  |  |  |  |
| 操作手順      |                   |                             |                             |                       |         |        |  |  |  |  |  |
| ダウンロード完了を | と確認後、 <b>閉じるボ</b> | <b>タン⑨</b> を押下します           | 0                           |                       |         |        |  |  |  |  |  |
|           |                   |                             |                             |                       |         |        |  |  |  |  |  |
|           |                   |                             |                             |                       |         |        |  |  |  |  |  |
|           |                   |                             |                             |                       |         |        |  |  |  |  |  |
|           |                   |                             |                             |                       |         |        |  |  |  |  |  |
|           |                   |                             |                             |                       |         |        |  |  |  |  |  |
|           |                   |                             |                             |                       |         |        |  |  |  |  |  |
|           |                   |                             |                             |                       |         |        |  |  |  |  |  |
|           |                   |                             |                             |                       |         |        |  |  |  |  |  |
|           |                   |                             |                             | 入札締切通知                | 田書      |        |  |  |  |  |  |
|           |                   | ダウンロードの完了                   |                             |                       | ×       |        |  |  |  |  |  |
|           |                   | De ser                      | ったの空フ                       |                       | •       |        |  |  |  |  |  |
|           |                   | 保存しました                      | /∐∽ՒϢ元了                     |                       |         |        |  |  |  |  |  |
|           | Ī                 | ebid.cals−ibaraki.le<br>≋i≢ | s.jp – NyusatsuShime        | kiri.xml              |         |        |  |  |  |  |  |
|           |                   | りた<br>「事 ダウンロード:<br>ドウンロード: | 19.5 KBを1秒                  | WI                    |         |        |  |  |  |  |  |
|           | <b>1</b> 7        | 周達<br>タワンロード先:<br>転送率:      | C:¥Documents .<br>19.5 KB/秒 | #Nyusatsu5himekiri.xn | ni<br>O |        |  |  |  |  |  |
|           | 7                 | いれ 日 ダウンロードの完               | ミ了後、このダイアログ オ               | 、ックスを閉じる( <u>C</u> )  | 9       |        |  |  |  |  |  |

ファイルを開く(①) フォルダを開く(E)

ſ

保存

印刷

開札

閉じる

戻る

# 3.1.5.<u>再入札通知書受理の流れ</u>

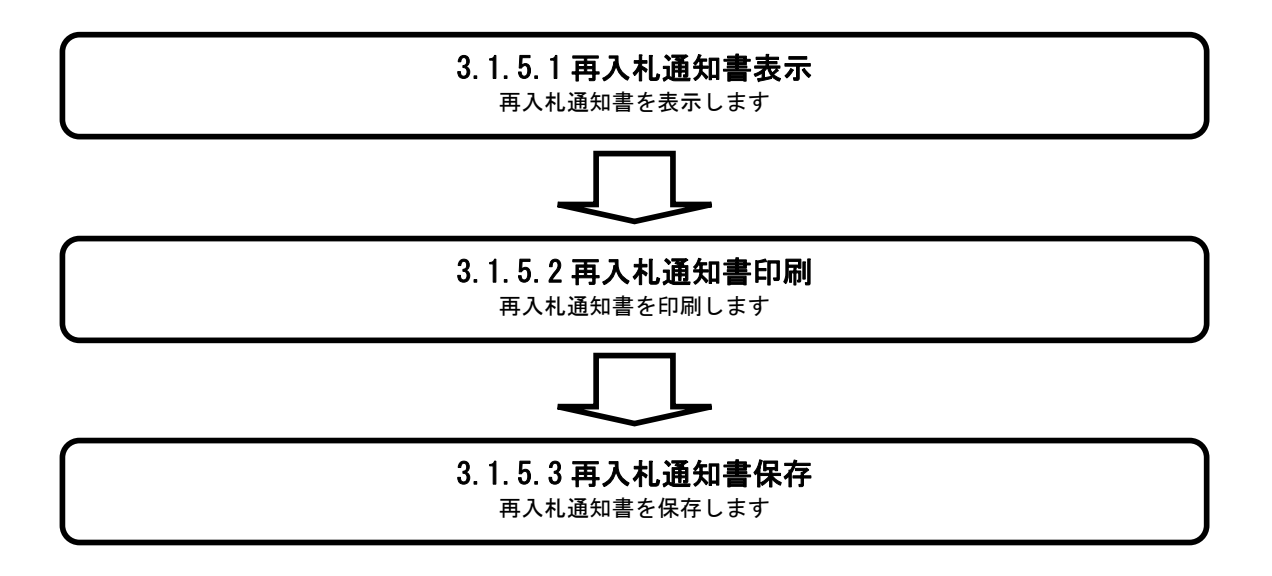

### 3.1.5.1. 再入札通知書を確認するには?

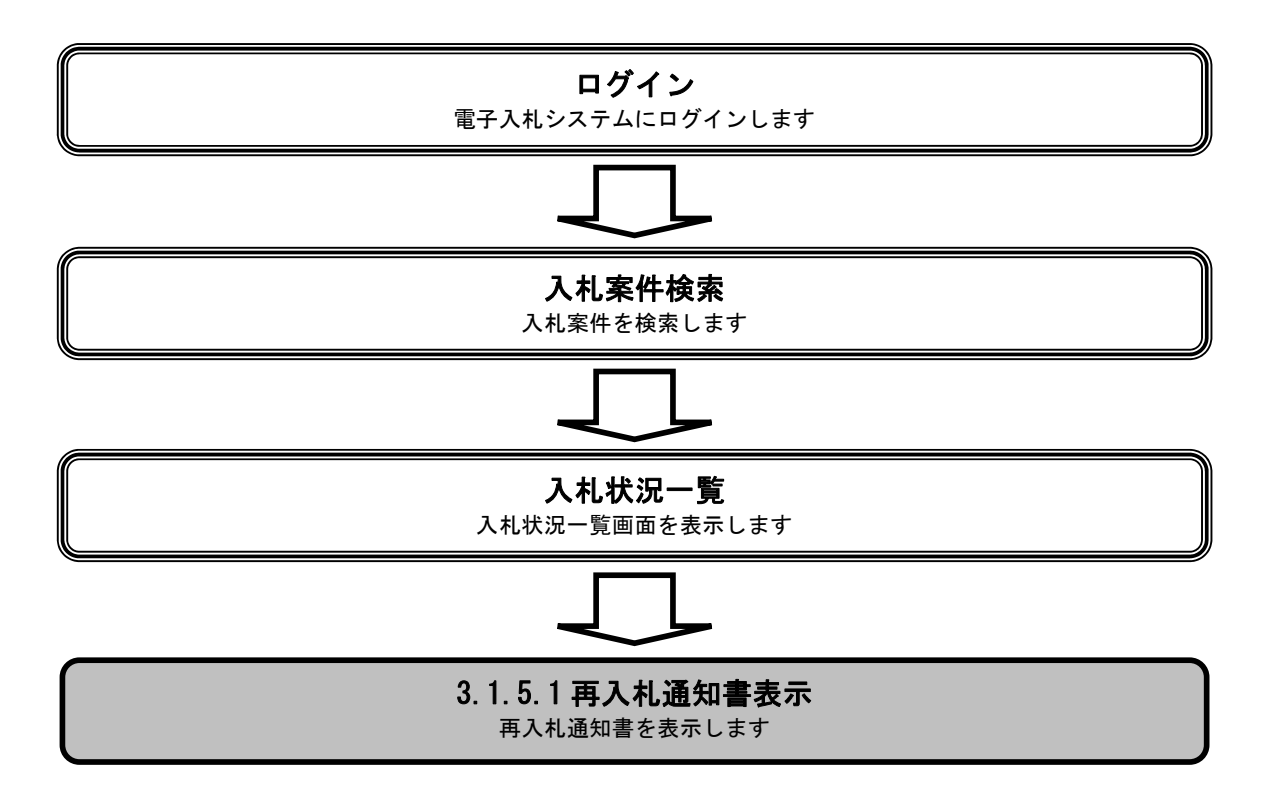

|                                               |                      |                        | 再入札通知書を研 | 確認するには? |         |               |            |                    |
|-----------------------------------------------|----------------------|------------------------|----------|---------|---------|---------------|------------|--------------------|
|                                               |                      |                        |          |         |         |               |            |                    |
| 入札書提出                                         | 受付票受理                | 締切通知受理                 | 再入札      | 入札結果受理  | 評価完了通知  | 受理            | _          | _                  |
| ログイン                                          | 入札案件検索               | 入札状況一覧                 | 通知書一覧    | 再入札通知   | 表示 再入札  | 通知印刷          | 再入札通知保存    |                    |
|                                               |                      |                        |          |         |         |               |            |                    |
| 利用田説明                                         | たる一覧画面です             |                        |          |         |         |               |            |                    |
| NILLIANCAN                                    | りる 見回回てり。            |                        |          |         |         |               |            |                    |
|                                               |                      |                        |          |         |         |               |            |                    |
| 操作手順                                          |                      |                        |          |         |         |               |            |                    |
| 「受付票/通知書                                      | 言一覧」欄の <b>表示ボタ</b> ン | ✔ ①を押下します。             |          |         |         |               |            |                    |
|                                               |                      |                        |          |         |         |               |            |                    |
|                                               |                      |                        |          |         |         |               |            |                    |
|                                               |                      |                        |          |         |         |               |            |                    |
|                                               |                      |                        |          |         |         |               |            |                    |
|                                               |                      |                        |          |         |         |               |            |                    |
|                                               |                      |                        |          |         |         |               |            |                    |
|                                               |                      |                        |          |         |         |               |            |                    |
| CALS/EC - Microsoft In                        | iternet Explorer     |                        |          |         | CALS/EC | 電子入札システ⊿      |            |                    |
|                                               | 入札情報サービス             | 電子入札システム 検証            | 機能 説明要求  |         |         |               |            |                    |
| ○ 簡易案件検索                                      |                      |                        |          | 入札状況一覧  |         |               |            |                    |
| <ul> <li>調達条件検索</li> <li>調達案件一覧</li> </ul>    | 企業ID 000<br>企業名称 テス  | 0000000000001<br>下工務店1 |          |         |         |               |            | 表示案件 1-1<br>全案件数 1 |
| <ul> <li>○ 入札状況一覧</li> <li>○ 発母考信報</li> </ul> | 氏名 テス                | ト 工務店1                 |          |         |         |               |            | 1 🕨                |
| の保存データ表示                                      | 案件表示順序 案件番号          | ● 昇順<br>○ 降順           |          |         |         |               |            | 最新表示               |
|                                               |                      |                        |          |         |         | 入礼/           | 最新更新日時<br> | 2009.06.05 16:16   |
|                                               | 89<br>5<br>          | 訓速效                    | 《件名件     |         | 入札方式    | 再入礼/ 辞退<br>見获 |            | 5 摘要 状況            |
|                                               | 1 研修工事21-06-005-0-   | - <u>009</u>           |          |         | 指名競争    | 入札書提出         |            | 表示                 |
|                                               |                      |                        |          |         |         |               |            | 表示案件 1-1<br>全案件数 1 |
|                                               |                      |                        |          |         |         |               |            | 1 🕨                |
|                                               |                      |                        |          |         |         |               |            |                    |
|                                               |                      |                        |          |         |         |               |            |                    |
|                                               |                      |                        |          |         |         |               |            |                    |
|                                               |                      |                        |          |         |         |               |            |                    |
|                                               |                      | :                      |          |         |         |               |            |                    |

|                                                                                                    |                            |                                           | 再入札通知書を                                                                                                    | 確認するには?                                                                                                    |                                                      |                                         |          |
|----------------------------------------------------------------------------------------------------|----------------------------|-------------------------------------------|----------------------------------------------------------------------------------------------------|----------------------------------------------------------------------------------------------------|------------------------------------------------------|-----------------------------------------|----------|
| 入札書提出                                                                                                    | 受付票受理                      | 締切通知受理                                    | 理 再入札                                                                                                    | 入札結果受理 評価:                                                                                                    | 完了通知受理                                               |                                         |          |
| ログイン                                                                                                    | 入札案件検索                     | 入札状況-                                     | -覧通知書-覧                                                                                                    | 再入札通知表示                                                                                                    | 再入札通知印刷                                              | 再入札通知保存                                 |          |
| 面面説明                                                                                                    |                            |                                           |                                                                                                    |                                                                                                    |                                                      |                                         |          |
| 受信した通知書の                                                                                                    | 一覧を表示する画面                  | です。                                       |                                                                                                    |                                                                                                    |                                                      |                                         |          |
| 操作手順                                                                                                    |                            |                                           |                                                                                                    |                                                                                                    |                                                      |                                         |          |
| 「通知書表示」欄の                                                                                                    | の <b>表示ボタン①</b> を押         | 下します。                                     |                                                                                                    |                                                                                                    |                                                      |                                         |          |
|                                                                                                    |                            |                                           |                                                                                                    |                                                                                                    |                                                      |                                         |          |
| ■ CALS/EC - Microsoft Inte                                                                                                    | ernet Explorer<br>入礼情報サービス | ₹₹⋧₦⋟⋧∓≙                                  | 2009年06月05日 168寺17分<br>検証機能 詳明要求                                                                                                 | ┨北辺遠如書一覧                                                                                                    | CALS/EC 電子入札シス:                                      | 7 L                                     | ×==<br>© |
| CALS/EC - Microsoft Intel<br>CALS/EC - Microsoft Intel<br>の<br>記名案件検索                                                                                                    | ernet Explorer<br>入礼情報サービス | <b>द्विन्2्रेस्</b> ॐठ्रन्4<br>क्रतव्यक्र | 2009年06月05日 18時17分<br>輪延機能 脱明要求<br>J<br>18日本名                                                                                    | <<br>↓札状況通知書一覧<br>減知書翌15日約                                                                                                    | CALS/EC 電子入札シス-<br>通知書表示                             | テム                                      | ×□.<br>8 |
| <ul> <li>▲ CALS/EC - Microsoft Intel</li> <li>● 簡易案件検索</li> <li>● 調達案件検索</li> <li>● 調達案件-覧</li> </ul>                                                                         | ernet Explorer<br>入礼情報サービス | ●子入札システム ▲行旦次 2                           | 2009年06月05日 18時17分<br>輪離機能  勝明要求<br><i>【</i><br>道知書名<br>両入礼通知書                                                                   | <<br>札状況通知書一覧<br>通知書発行日付<br>平成21年06月05日 (金) 16時16分                                                                                                    | CALS/EC 電子入札シス-<br>通知書表示<br>表示                       | テム<br>通知音雑型<br>東参照                      | ×        |
| <ul> <li>▲ CALS/EC - Microsoft Intel</li> <li>● 簡易案件検索</li> <li>● 調達案件検索</li> <li>■ 調達案件検索</li> <li>■ 調達案件検索</li> <li>■ 調達案件検索</li> <li>■ 通達案件報</li> </ul>                    | ernet Explorer<br>入礼情報サービス | <b>ВТАНУАТА</b><br><u>ВГЕВ</u><br>2       | 2009年06月05日 16時17分<br>全証機能 脱明要求<br><i>通知書名</i><br>再入札通知書<br>入札締切通知書                                                              | 人札状況通知書一覧<br>通知書発行日付<br>平成21年06月05日(金)16時16分<br>平成21年06月05日(金)16時16分                                                                                           | CALS/EC 電子入札シス・<br>通知書表示<br>表示<br>表示<br>1<br>表示 1    | テム                                      |          |
| <ul> <li>✓ CALS/EC - Microsoft Intel</li> <li>● 簡易案件検索</li> <li>● 調達案件検索</li> <li>● 調達案件-覧</li> <li>● 入札状況一覧</li> <li>● 登録者情報</li> <li>● 保存データ表示</li> </ul>                   | ernet Explorer<br>入礼情報サービス | <b>ХЛНХ ТА</b><br><b>ХЛНХ</b><br>2<br>1 - | 2009年06月05日 16時17分<br>全証機能 施明要求<br>フ<br>通知考名<br>入札通知書<br>入札録句通知書                                                                 | <ul> <li> <b>札状況通知書一覧</b><br/><del>通知書発行日前</del> </li> <li>         平成21年06月05日(金)16時16分<br/>平成21年06月05日(金)16時06分<br/>平成21年06月05日(金)16時07分         </li> </ul> | CALS/EC 電子入札シス・<br>通知書表示<br>表示<br>表示<br>表示<br>表示     | デム<br>通知者輩票<br><u>未参照</u><br>参照済<br>参照済 |          |
| <ul> <li>▲ CALS/EC - Microsoft Intel</li> <li>● 簡易案件検索</li> <li>● 簡易案件検索</li> <li>● 調達案件検索</li> <li>● 調達案件一覧</li> <li>● 入札状況一覧</li> <li>● 登録者情報</li> <li>● 保存データ表示</li> </ul> | ernet Explorer<br>入礼性報サービス | <b>ХЛИХАТА</b><br><u>АПИХ</u><br>2<br>1   | 2009年06月05日 16時17分         後離機能       疑問要求         ノ       ノ         通知書名       ノ         入札締切通知書       ノ         入札書受付票       ノ | ★北状況通知書一覧<br>通知書発行日付 平成21年06月05日(金)16時16分<br>平成21年06月05日(金)16時08分 平成21年06月05日(金)16時07分 戻る                                                                      | CALS/EC 電子入札シス<br>通知書表示<br>表示<br>表示<br>表示<br>表示      | テム<br>通知書業票<br>未参照<br>参照済<br>参照済        |          |
| <ul> <li>▲ CALS/EC - Microsoft Intel</li> <li>● 簡易案件検案</li> <li>● 簡易案件検案</li> <li>● 調達案件-覧</li> <li>● 入札状況一覧</li> <li>● 登録者情報</li> <li>● 保存データ表示</li> </ul>                   | ernet Explorer<br>入礼性報サービス | <b>*115</b> *                             | 2009年06月05日 16時17分         全雑雄雑 焼用業素         プ         通知書名         入札通知書         入札書受付票                                         | 人北状況通知書一覧<br>通知書差行日付<br>平成21年06月05日(金)16時16分<br>平成21年06月05日(金)16時16分<br>平成21年06月05日(金)16時07分<br>戻る                                                             | CALS/EC 電子入札シス<br>通知者表示<br>表示<br>表示<br>え示<br>う<br>表示 | テム<br>通知音単型<br>未参照<br>参照済<br>参照済        |          |
| <ul> <li>▲ CALS/EC - Microsoft Intel</li> <li>● 簡易案件検索</li> <li>● 簡易案件検索</li> <li>● 調達案件一覧</li> <li>● 入札状況一覧</li> <li>● 登録者情報</li> <li>● 保存データ表示</li> </ul>                   | ernet Explorer<br>入れ体報サービス | <b>■ # 1 1 1 1</b>                        | 2009年06月05日 16時17分         後壁機能       壁眼要求         プ         通知書を         再入札通知書         入札書受付票                                  | 人札状況通知書一覧<br>通知書又行日村<br>平成21年06月05日(金)16時16分<br>平成21年06月05日(金)16時08分<br>平成21年06月05日(金)16時07分<br>戻る                                                             | CALS/EC 電子入札シス<br>支示                                 | プム 通知書電器 ★参照済 参照済                       |          |

|                                                |                                          |                          | 再入札通知書を                          | 確認するには?                    |                      |         |  |
|------------------------------------------------|------------------------------------------|--------------------------|----------------------------------|----------------------------|----------------------|---------|--|
| 入札書提出                                          | 受付重受理                                    | 締切通知受理                   | <b>五</b> 入札                      | 入札結里受理                     | 亚研完了通知受理             |         |  |
|                                                |                                          | 入札状況一覧                   | 通知書一覧                            | 正 入 礼 通 知 表 云              | <b>五入</b> 丸通知印刷      | 再入札通知保友 |  |
|                                                |                                          | J (10 ) (10 ) JE         |                                  |                            |                      |         |  |
| (画面説明)                                         |                                          | 問覧するための両面                | 7.t                              |                            |                      |         |  |
| 光仕有から発1] c                                     | 和る舟八札連却書る                                | 開見するための画面                | С9 <sub>°</sub>                  |                            |                      |         |  |
|                                                |                                          |                          |                                  |                            |                      |         |  |
| 操作手順<br>戻るボタン②を押                               | 下することにより、                                | 入札状況通知書一覧                | 画面に戻ります。                         |                            |                      |         |  |
| 【次の操作】                                         |                                          |                          |                                  |                            |                      |         |  |
| <ul> <li>・印刷する場合は</li> <li>・保存する場合は</li> </ul> | 、 <b>印刷ボタン③</b> を押<br>、 <b>保存ボタン④</b> を押 | 下します(詳細につ <br> 下します(詳細につ | いては、「3.1.5.2 車<br>いては、「3.1.5.3 車 | 写入札通知書を印刷する<br>写入札通知書を保存する | 5には?」参照)<br>5には?」参照) |         |  |
| 【補足説明】<br>・ <b>署名検証ボタン</b>                     | ⑤を押下することに                                | より、署名検証成否の               | <b>のポップアップが</b> ヲ                | 表示されます。                    |                      |         |  |
|                                                |                                          |                          |                                  |                            |                      |         |  |

| CALS/EC – Microsoft Internet Explorer                   |                                                                           |                                               |                                                                                                    |             |
|---------------------------------------------------------|---------------------------------------------------------------------------|-----------------------------------------------|----------------------------------------------------------------------------------------------------|-------------|
| 1 A BAR                                                 |                                                                           | 2009年06月05日 16時17分                            | <del>)</del><br>CALS/EC 電子入:                                                                                                    | N.2755 🔗    |
| 1 B A R A K I 入札情報サービス                                  | 電子入札システム                                                                  | 検証機能 説明要求                                     |                                                                                                    |             |
| <ul> <li>         ・         ・         ・</li></ul>       | 企業ID<br>企業名称<br>氏名                                                        | 00000000000000001<br>テストエ務店1<br>テスト 工務店1 殿    | 茨城県土木部<br>監理課長                                                                                                    | 平成21年06月05日 |
| o 登録者情報                                                 |                                                                           |                                               | 再入札通知書                                                                                                    |             |
| ○保存データ表示                                                |                                                                           | 下記の案                                          | 判について再入札が実施される旨通知します。                                                                                                    |             |
|                                                         |                                                                           |                                               | 5                                                                                                    |             |
|                                                         | 調達案件番<br>工事番号<br>調達案件名<br>執行回数<br>再入札受付<br>再入札袋切<br>開札子定日<br>入札最低金計<br>理由 | 号<br>称<br>閉始予定日時<br>丹范日時<br>時<br>額<br>3<br>印刷 | 000008010020090044<br>21-06-005-0-009<br>研修工事21-06-005-0-009<br>2回目<br>平成21年06月05日16時15分<br>平成21年06月05日16時25分<br>平成21年06月05日16時26分<br>41,000,000円(税抜き)<br>操作説明書作成用 | 5           |
| ● 開いています - http://ebid.cals-ibaraki.lg.jp/CALS/Accepter | /ebidmlit/jsp/common/XMI                                                  | LEntities.res                                 |                                                                                                    | ● 信頼済みサイト   |

# 3.1.5.2. 再入札通知書を印刷するには?

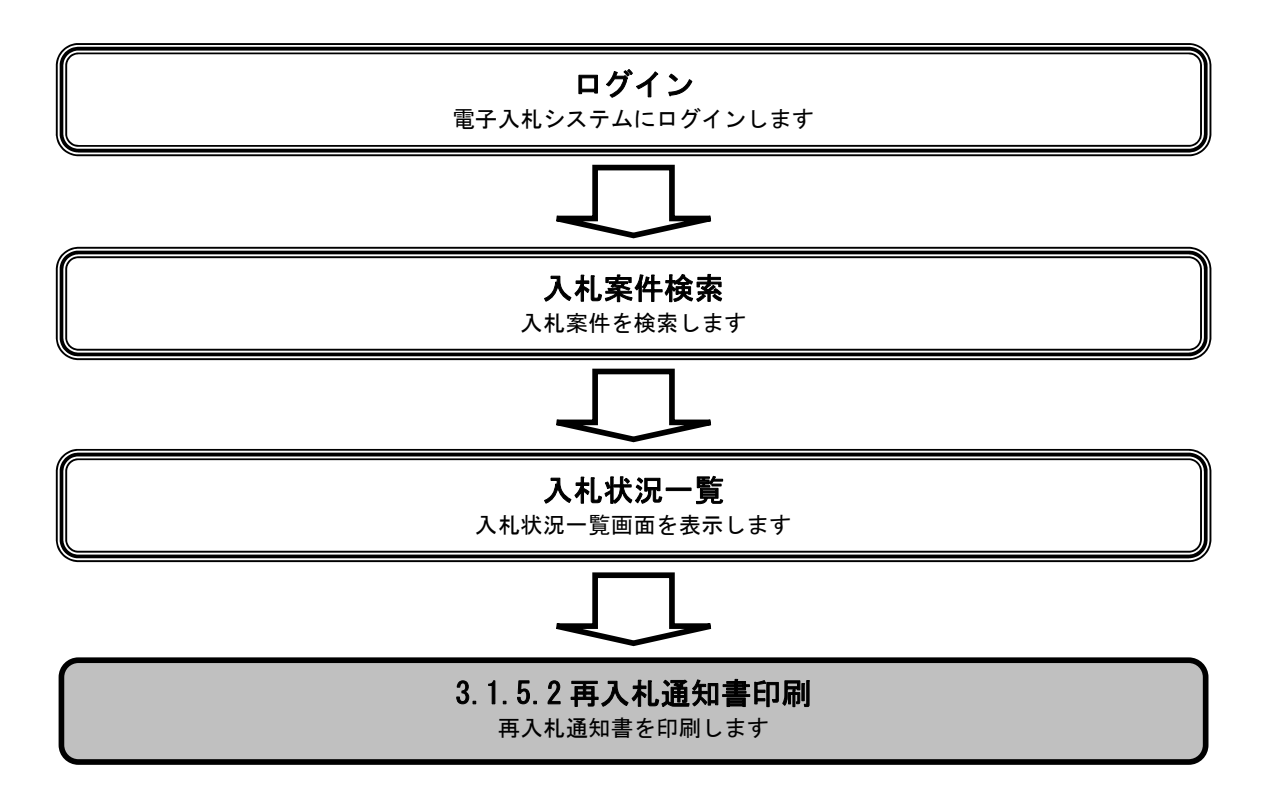

|                                                                                                    |                            |                                                                                                    | 再入札通知書を                    | ・印刷するには?                                                                                                    |                                                                                                    |                                |        |
|----------------------------------------------------------------------------------------------------|----------------------------|----------------------------------------------------------------------------------------------------|----------------------------|----------------------------------------------------------------------------------------------------|----------------------------------------------------------------------------------------------------|--------------------------------|--------|
| 入丸主担中                                                                                                    | 受付重受理                      | 締切通知受理                                                                                                    | 面入札                        | 入札結里受理                                                                                                    | 評価完了通知受理                                                                                                    |                                |        |
| 八化音波山                                                                                                    | 又刊示又生                      | 师列通州文生                                                                                                    |                            | 八代和木文生                                                                                                    | <b>叶顺光了通</b> 风文理                                                                                             |                                |        |
| ログイン                                                                                                    | 入札案件検索                     | 入札状況一覧                                                                                                    | 通知書一覧                      | 再入札通知表示                                                                                                    | ■ 再入札通知印刷                                                                                                    | 再入札通知保存                        |        |
| 画面説明                                                                                                    |                            |                                                                                                    |                            |                                                                                                    |                                                                                                    |                                |        |
| 再入札通知書を印                                                                                                    | ]刷するための画面で                 | です。<br>                                                                                                    |                            |                                                                                                    |                                                                                                    |                                |        |
| 操作手順                                                                                                    |                            |                                                                                                    |                            |                                                                                                    |                                                                                                    |                                |        |
| 印刷ボタン③を押                                                                                                    | 下することにより、                  | 新規ウィンドウにて                                                                                                    | 再入札通知書印刷                   | 画面を表示します。                                                                                                    |                                                                                                    |                                |        |
|                                                                                                    |                            |                                                                                                    |                            |                                                                                                    |                                                                                                    |                                |        |
|                                                                                                    |                            |                                                                                                    |                            |                                                                                                    |                                                                                                    |                                |        |
|                                                                                                    |                            |                                                                                                    |                            |                                                                                                    |                                                                                                    |                                |        |
|                                                                                                    |                            |                                                                                                    |                            |                                                                                                    |                                                                                                    |                                |        |
|                                                                                                    |                            |                                                                                                    |                            |                                                                                                    |                                                                                                    |                                |        |
|                                                                                                    |                            |                                                                                                    |                            |                                                                                                    |                                                                                                    |                                |        |
|                                                                                                    |                            |                                                                                                    |                            |                                                                                                    |                                                                                                    |                                |        |
|                                                                                                    |                            |                                                                                                    |                            |                                                                                                    |                                                                                                    |                                | 1-1-1  |
| CALS/EC - Microsoft Int                                                                                                    | ernet Explorer             | 2000                                                                                                    |                            |                                                                                                    | CALS/EC 電子入札シ                                                                                                | <u>-</u><br>זאר ארקגי          |        |
| CALS/EC - Microsoft Int                                                                                                    | ernet Explorer<br>入礼信報サービス | 2009<br>電子入札システム 検討                                                                                                    | 年06月05日 16時17分<br>証機能 説明要求 |                                                                                                    | CALS/EC 電子入札ジ                                                                                                | マステム                           |        |
| <ul> <li>CALS/EC - Microsoft Int</li> <li>の 簡易案件検索</li> </ul>                                                                                                    | ernet Explorer<br>入礼信報サービス | 2009<br>電子入札システム 検討                                                                                                    | 年06月05日 16時17分<br>証機能 脱明要求 |                                                                                                    | CALS/EC 電子入札ジ                                                                                                | ・ステム<br>F成21 年06 月05日          |        |
| CALS/EC - Microsoft Int<br>CALS/EC - Microsoft Int<br>の簡易案件検索<br>の調達案件検索<br>の調達案件一覧                                                                                                | ernet Explorer<br>入礼情報サービス | 2009<br>電子入札システム 論<br>企業ID<br>企業名称<br>氏名                                                                                    | 年06月05日 16時17分             |                                                                                                    | CALS/EC 電子入札><br>。<br>茨城県土木部<br>監理課長                                                                         | ■<br>ベステム<br>平成21 年06 月05日     | ©<br>∑ |
| <ul> <li>CALS/EC - Microsoft Int</li> <li></li></ul>                                                                                                    | ernet Explorer<br>入礼信報サービス | 2009<br>電子入札システム 論<br>企業D<br>企業名称<br>氏名                                                                                     | 年06月05日 16時17分             | 再入札通知書                                                                                                    | CALS/EC 電子人札><br>c<br>c<br>x<br>城県土木部<br>監理課長                                                                | ■<br>ベステム<br>平成21 年06 月05日     |        |
| <ul> <li>CALS/EC - Microsoft Int</li> <li>() 筋易案件検索</li> <li>() 筋易案件検索</li> <li>() 調達案件-検索</li> <li>() 調達案件-「覧</li> <li>() 入札状況一覧</li> <li>() 登録者情報</li> <li>() 保存データ表示</li> </ul> | ernet Explorer<br>入礼信報サービス | 2009<br><b>重子入礼システム 論</b><br>企業D<br>企業名称<br>氏名                                                                              | 年06月05日 16時17分             | 再入礼通知書                                                                                                    | CALS/EC 電子入札シ<br>:<br>:<br>:<br>:<br>:<br>:<br>:<br>:<br>:<br>:<br>:<br>:<br>:<br>:<br>:<br>:<br>:<br>:<br>: | ■<br>マステム<br>平成21 年06 月05日     |        |
| <ul> <li>CALS/EC - Microsoft Int</li> <li>() 筋易案件検索</li> <li>() 筋易案件検索</li> <li>() 調達案件-検索</li> <li>() 調達案件-「覧</li> <li>() 入札状況一覧</li> <li>() 登録者情報</li> <li>() 保存データ表示</li> </ul> | ernet Explorer<br>入礼信報サービス | 2009<br><b>童子入礼システム 論</b><br>企業D<br>企業名称<br>氏名                                                                              | 年06月05日 16時17分             | <b>再入札通知書</b><br>こついて再入札が実施される旨が<br>記                                                                                                    | CALS/EC 電子入札シ<br>:<br>:<br>:<br>:<br>:<br>:<br>:<br>:<br>:<br>:<br>:<br>:<br>:<br>:<br>:<br>:<br>:<br>:<br>: | ■<br>ベステム<br>平成21 年06 月05日     |        |
| <ul> <li>▲ CALS/EC - Microsoft Int</li> <li>● 簡易案件検索</li> <li>● 簡易案件検索</li> <li>● 調達案件検索</li> <li>● 調達案件一覧</li> <li>● 入札状況一覧</li> <li>● 登録者情報</li> <li>● 保存データ表示</li> </ul>        | ernet Explorer<br>入礼情報サービス | 2009:<br>全子入礼システム (新)<br>企業10<br>企業名称<br>氏名<br>                                                                             | 年06月05日 16時17分             | <b>再入札通知書</b><br>こついて再入札が実施される旨込<br>記<br>000008010020090044                                                                                                    | <i>CALS/EC</i> 電子入札シ<br>っ<br>茨城県土木部<br>監理課長<br>動山ます。                                                         | -<br>マステム<br>平成21 年06 月05日     |        |
| <ul> <li>CALS/EC - Microsoft Int</li> <li>の記事業件検索</li> <li>の調達案件検索</li> <li>の調達案件一覧</li> <li>入札状況一覧</li> <li>登録者情報</li> <li>保存データ表示</li> </ul>                                     | ernet Explorer<br>入礼情報サービス | 20093<br>電子入札システム 後<br>企業ID<br>企業名称<br>氏名<br>調達案件番号<br>工商番号<br>工商番号<br>工商番号                                                 | 年06月05日 168時17分            | 再入札通知書<br>こついて再入札が実施される旨が<br>記<br>000008010020090044<br>21-06-005-0-009<br>調修工事01-06-005-0-009                                                                                                    | <i>CALS/EC</i> 電子入札シ<br>っ<br>茨城県土木部<br>監理課長<br>普知します。                                                        | ■<br>マステム<br>平成21年06月05日       |        |
| <ul> <li>▲ CALS/EC - Microsoft Int</li> <li>● 簡易案件検案</li> <li>● 調達案件検索</li> <li>● 調達案件-覧</li> <li>● 入札状況一覧</li> <li>● 登録者情報</li> <li>● 保存データ表示</li> </ul>                          | ernet Explorer<br>入礼信報サービス | 2009:<br>全子入礼システム 論<br>企業D<br>企業名称<br>氏名<br>調連案件番号<br>調連案件名称<br>執行回数<br>本14 倍代開版                                            | 年06月05日 16時17分             | 再入札通知書<br>こついて再入札が実施される皆込<br>記<br>000008010020090044<br>21-06-005-0-009<br>研修工事21-06-005-0-009<br>2回目<br>20日日                                                                                                    | CALS/EC 電子入札シ<br>:<br>:<br>:<br>:<br>:<br>:<br>:<br>:<br>:<br>:<br>:<br>:<br>:<br>:<br>:<br>:<br>:<br>:<br>: | ■<br>7ステム<br>平成21 年06 月05日     |        |
| <ul> <li>CALS/EC - Microsoft Int</li> <li>の 施易案件検索</li> <li>の 調達案件検索</li> <li>の 調達案件一覧</li> <li>○ 入札状況一覧</li> <li>○ 登録者情報</li> <li>○保存データ表示</li> </ul>                             | ernet Explorer<br>入礼信報サービス | 20093<br>電子入札システム 後<br>企業ID<br>企業名称<br>氏名<br>調速案件番号<br>調速案件番号<br>調速案件名称<br>執行回数<br>再入札受付開始<br>再入札受付開始<br>再入札受付開始<br>再入札受付開始 | 年06月05日 168時17分            | 再入札通知書<br>こついて再入札が実施される皆が<br>記<br>000008010020090044<br>21-06-005-0-009<br>研修工事21-06-005-0-009<br>20目<br>平成21年06月05日16時15分<br>平成21年06月05日16時25分                                                                                                    | <i>CALS/EC</i> 電子入札シ<br>。<br>茨城県土木部<br>監理課長<br><sup>通</sup> 知します。                                            | ■<br>7ズテム<br>平成21 年06 月05日     |        |
| <ul> <li>CALS/EC - Microsoft Int</li> <li>節易案件検索</li> <li>調達案件-検索</li> <li>調達案件-「ジ」</li> <li>入札状況一覧</li> <li>登録者情報</li> <li>保存データ表示</li> </ul>                                     | ernet Explorer<br>入礼信報サービス | 2009<br>電子入札システム 管理<br>企業D<br>企業名称<br>氏名<br>調建案件番号<br>調建案件番号<br>調建案件名称<br>執行回数<br>再入札案付開始王<br>開入札報受付開始王<br>開入札線伝金額          | 年06月05日 16時17分             | 再入札通知書<br>こついて再入札が実施される皆近<br>記<br>000008010020090044<br>21-06-005-0-009<br>研修工事21-06-005-0-009<br>2回目<br>平成21年06月05日16時15分<br>平成21年06月05日16時25分<br>平成21年06月05日16時25分<br>平成21年06月05日16時25分<br>年成21年06月05日16時25分                                                  | CALS/EC 電子入札メ<br>弦滅県土木部<br>監理課長<br>●知します。                                                                    | ■<br>7.ステム<br>平成21 年06 月05 日   |        |
| <ul> <li>▲ CALS/EC - Microsoft Int</li> <li>● 簡易案件検索</li> <li>● 調達案件-</li> <li>● 調達案件-</li> <li>第</li> <li>● 入札状況一覧</li> <li>● 登録者情報</li> <li>● 保存データ表示</li> </ul>                 | ernet Explorer<br>入礼信報サービス | 2009<br>電子入札システム 管理<br>企業D<br>企業名称<br>氏名<br>調建案件番号<br>調建案件番号<br>調建案件名称<br>執行回数<br>再入札線竹開始于<br>再入札線竹開始于<br>再入札線低金額<br>理由     | 年06月05日 16時17分             | <b>再入札通知書</b><br>こついて再入札が実施される旨並<br>起<br>000008010020090044<br>21-06-005-0-009<br>研修工事21-06-005-0-009<br>2回目<br>平成21年06月05日16時15分<br>中成21年06月05日16時26分<br>年成21年06月05日16時26分<br>41,000,000円(税抜志)<br>操作説明書作成用                                                     | CALS/EC 電子入れメ<br>茨城県土木部<br>監理課長<br>静知します。                                                                    | -<br>マステム<br>平成21 年06 月05 日    |        |
| <ul> <li>▲ CALS/EC - Microsoft Int</li> <li>● 簡易案件検案</li> <li>● 調達案件検索</li> <li>● 調達案件一覧</li> <li>● 入札状況一覧</li> <li>● 登録者情報</li> <li>● 保存データ表示</li> </ul>                          | ernet Explorer<br>入礼信報サービス | 2009<br>全主人主义之子文 (1)<br>企業の<br>企業名称<br>氏名<br>調建案件番号<br>調建案件名称<br>執行回数<br>再入札袋付開始子<br>再入札線切子2匹<br>開札子定日時<br>入札最低金額<br>理由     | 年06月05日 16時17分             | 再入札通知書  こついて再入札が実施される旨  こ  こ  の  の の の の の の の の の の の の の の                                                                                                    | CALS/EC 電子入れメ<br>深城県土木部<br>監理課長<br>登知します。                                                                    | -<br>マステム<br>平成21 年06 月05 日    |        |
| <ul> <li>▲ CALS/EC - Microsoft Int</li> <li>● 簡易案件検案</li> <li>● 調達案件検索</li> <li>● 調達案件一覧</li> <li>● 入札状況一覧</li> <li>● 登録者情報</li> <li>● 保存データ表示</li> </ul>                          | ernet Explorer<br>入礼性様サービス | 2009<br><b>全主八社システム</b><br>企業D<br>企業名称<br>氏名<br>調建案件番号<br>調建案件名称<br>執行回該<br>再入札線研予定E<br>開札子定日時<br>入札線低金額<br>理由              | 年06月05日 16時17分             | <b>再入札通知書</b><br>こついて再入札が実施される皆近<br>記<br>000008010020090044<br>21-06-005-0-009<br>研修工事21-06-005-0-009<br>2回目<br>平成21年06月05日16時15分<br>平成21年06月05日16時26分<br>41,000,000円(税抜き)<br>操作説明書作成用                                                                          | CALS/EC 電子入札メ         ::         :::         :::         ::::::::::::::::::::::::::::::::::::                | -<br>7.7.7-↓<br>平成21 年06 月05 日 |        |
| <ul> <li>▲ CALS/EC - Microsoft Int</li> <li>● 簡易案件検索</li> <li>● 調達案件検索</li> <li>● 調達案件一覧</li> <li>● 入札状況一覧</li> <li>● 登録者情報</li> <li>● 保存データ表示</li> </ul>                          | ernet Explorer<br>入礼性様サービス | 2009<br><b>建子入札シスチム </b><br>企業D<br>企業名称<br>氏名                                                                               | 年06月05日 168時17分            | <b>再入札通知書</b><br>こついて再入札が実施される旨が<br>記<br>000008010020090044<br>21-06-005-0-009<br>研修工事21-06-005-0-009<br>2回目<br>平成21年06月05日16時15分<br>平成21年06月05日16時25分<br>平成21年06月05日16時25分<br>半成21年06月05日16時25分<br>半成21年06月05日16時25分<br>半成21年06月05日16時25分<br>半成21年06月05日16時25分 | CALS/EC 電子入れメ<br>深城県土木部<br>監理課長<br>動知します。                                                                    | ▼ポステム                          |        |

| 大礼通知書を印刷するには?         入札書提出       受付票受理       練切通知受理       再入札       入札結果受理       評価完了通知受理         ロヴィン       入札案件検索       入札状況一覧       通知書一覧       再入札通知表示       再入札通知印刷       再入札通知保存          画面認列        画人       人札結果受理       評価完了通知受理          人札案件検索       入札状況一覧       通知書一覧       再入札通知表示       再入札通知中刷       再入札通知保存          画面認列        一       一       一       一       一            通知書一覧       再入札通知表示       再入札通知未示       再入札通知保存                                                                                                    |
|----------------------------------------------------------------------------------------------------|
| 入札書提出         受付票受理         締切通知受理         再入札         入札結果受理         詳価完了通知受理           ログイン         入札案件検索         入札状況一覧         通知書一覧         再入札通知表示         再入札通知印刷         再入札通知保存             回面説用           現土         日本         日本 |
| ログイン         入札案件検索         入札状況一覧         通知書一覧         再入札通知表示         再入札通知印刷         再入札通知保存                面配規               日              日              日 <td< th=""></td<>                                                                                                    |
| ロダイン       入札案件検索       入札状況一覧       通知書一覧       再入札通知表示       再入札通知印刷       再入札通知保存         町面説明       再入札通知書を印刷するための画面です。         歩作手順       印刷ボタン④を押下します。         印刷終了後、右上の「×」ボタンで画面を閉じて、再入札通知書画面に戻って下さい。         【補足説明】         再入札通知書印刷画面での印刷はブラウザの印刷機能④をご使用願います。                                                                                                    |
| <ul> <li>町面脱明</li> <li>再入札通知書を印刷するための画面です。</li> <li>使用</li> <li>取用がタン③を押下します。</li> <li>印刷終丁後、右上の「×」ボタンで画面を閉じて、再入札通知書画面に戻って下さい。</li> <li>【補足説明】</li> <li>再入札通知書印刷画面での印刷はブラウザの印刷機能④をご使用願います。</li> </ul>                                                                                                    |
| 再入札通知書を印刷するための画面です。<br><b>狭作手順</b><br>印刷ボタン④を押下します。<br>印刷終了後、右上の「×」ボタンで画面を閉じて、再入札通知書画面に戻って下さい。<br>【補足説明】<br>再入札通知書印刷画面での印刷はブラウザの <b>印刷機能④</b> をご使用願います。                                                                                                    |
| 操作手順<br>印刷ボタン④を押下します。<br>印刷終了後、右上の「×」ボタンで画面を閉じて、再入札通知書画面に戻って下さい。<br>【補足説明】<br>再入札通知書印刷画面での印刷はブラウザの印刷機能④をご使用願います。                                                                                                    |
| 操作手順<br>印刷ボタン④を押下します。<br>印刷終了後、右上の「×」ボタンで画面を閉じて、再入札通知書画面に戻って下さい。<br>【補足説明】 再入札通知書印刷画面での印刷はブラウザの印刷機能④をご使用願います。                                                                                                    |
| <ul> <li>操作手順</li> <li>印刷ボタン④を押下します。</li> <li>印刷終了後、右上の「×」ボタンで画面を閉じて、再入札通知書画面に戻って下さい。</li> <li>【補足説明】</li> <li>再入札通知書印刷画面での印刷はブラウザの印刷機能④をご使用願います。</li> </ul>                                                                                                    |
| 印刷ボタン④を押下します。<br>印刷終了後、右上の「×」ボタンで画面を閉じて、再入札通知書画面に戻って下さい。<br>【補足説明】<br>再入札通知書印刷画面での印刷はブラウザの <b>印刷機能④</b> をご使用願います。                                                                                                    |
| 印刷終了後、右上の「×」ボタンで画面を閉じて、再入札通知書画面に戻って下さい。<br>【補足説明】<br>再入札通知書印刷画面での印刷はブラウザの <b>印刷機能④</b> をご使用願います。                                                                                                    |
| 【補足説明】<br>再入札通知書印刷画面での印刷はブラウザの <b>印刷機能④</b> をご使用願います。                                                                                                    |
| 再入礼通知書印刷画面での印刷はフラウサの <b>印刷機能④</b> をこ使用願います。                                                                                                    |
|                                                                                                    |
|                                                                                                    |
|                                                                                                    |
|                                                                                                    |
| 🔹 http://ebid.cals-ibaraki.lg.jp/CALS/Accepter/ebidmlit/jsp/common/headerMenuAccepter.jsp - Microsoft Internet Explorer                                                                                                    |
|                                                                                                    |
| ④ 平成21年06月05日                                                                                                    |
| 企業ID     000000000000000     茨城県土木部       企業名称     テスト工務店1     監理課長                                                                                                    |
|                                                                                                    |
| 円入札進邓書                                                                                                    |
| 下記の案件について再入札が実施される皆通知します。                                                                                                    |
| 記                                                                                                    |
| 調達案件番号 000008010020090044<br>工事番号 21-06-005-0-009                                                                                                    |
| 調達案件名称     研修工事21-06-005-0-009       執行回数     2回目                                                                                                    |
| 再入札受付開始予定日時 平成21年06月05日 16時15分<br>再入札締切予定日時 平成21年06月05日 16時25分<br>開計 2月1時 平成21年06月05日 16時25分                                                                                                    |
| 前れ プ と 日 時 1 と か 2 日 時 1 と か 3 と 日 い 日 い 日 に 日 2 5 か 3 と 1 と 明 2 5 か 3 と れ の 5 の 5 の 5 の 5 の 5 の 5 の 5 の 5 の 5 の                                                                                                    |
|                                                                                                    |
|                                                                                                    |
|                                                                                                    |
|                                                                                                    |
|                                                                                                    |

# 3.1.5.3. 再入札通知書を保存するには?

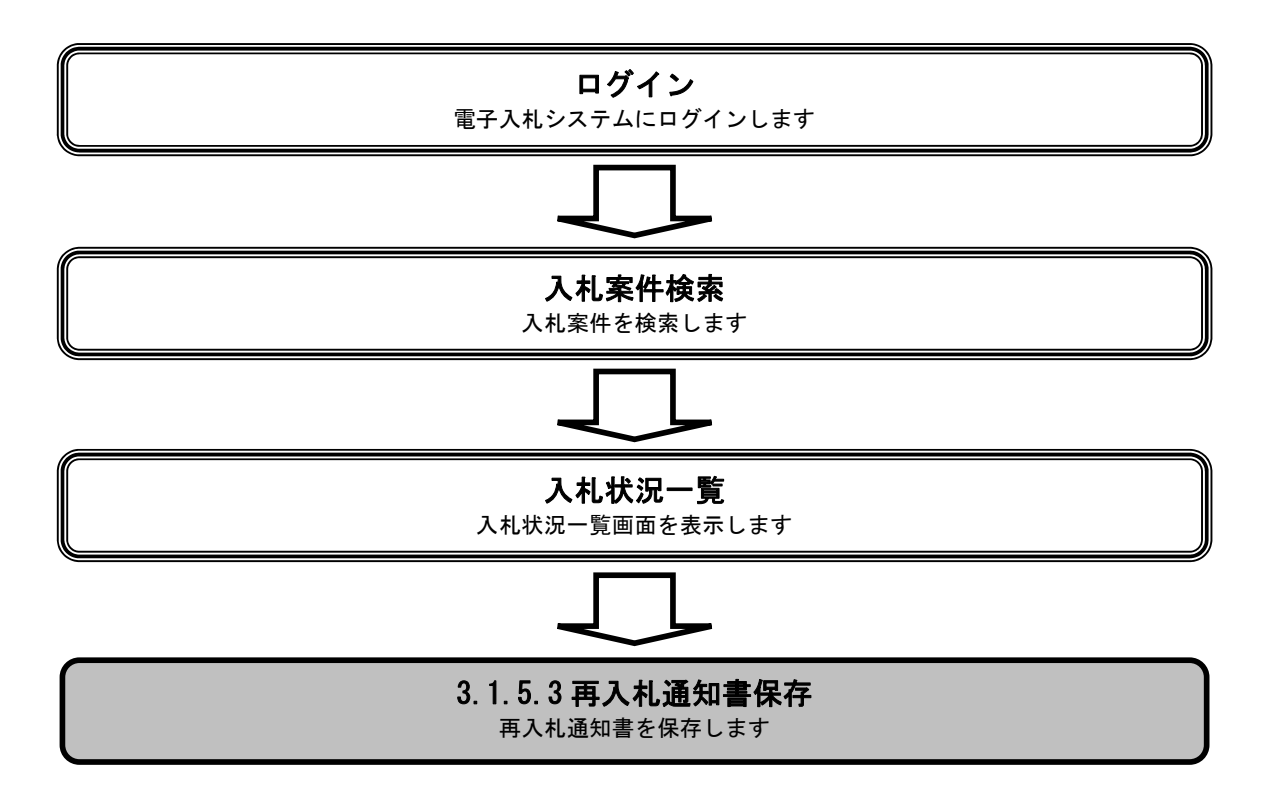

|                                                                    |               |                                                                                 | 再入札通知書を                       | 保存するには?                                                                                                    |                |               |   |
|--------------------------------------------------------------------|---------------|---------------------------------------------------------------------------------|-------------------------------|----------------------------------------------------------------------------------------------------|----------------|---------------|---|
|                                                                    |               |                                                                                 |                               |                                                                                                    |                |               |   |
| 入札書提出                                                              | 受付票受理         | 締切通知受理                                                                          | 再入札                           | 入札結果受理                                                                                                    | 評価完了通知受理       |               |   |
| ログイン                                                               | 入札案件検索        | 入札状況一覧                                                                          | 通知書一覧                         | 再入札通知表示                                                                                                    | 再入札通知印刷        | 再入札通知保存       |   |
| स्रिक <b>दे</b> ह                                                  |               |                                                                                 |                               |                                                                                                    |                |               |   |
| 画山説明                                                               | 友まるための画面で     | です                                                                              |                               |                                                                                                    |                |               |   |
|                                                                    | 日ううための回国、     | C 7 o                                                                           |                               |                                                                                                    |                |               |   |
|                                                                    |               |                                                                                 |                               |                                                                                                    |                |               |   |
| 操作手順                                                               |               |                                                                                 |                               |                                                                                                    |                |               |   |
| 保存ボタン④を押⁻                                                          | 下することにより、     | ファイル選択ダイ                                                                        | アログを表示します                     | ō                                                                                                    |                |               |   |
|                                                                    |               |                                                                                 |                               |                                                                                                    |                |               |   |
|                                                                    |               |                                                                                 |                               |                                                                                                    |                |               |   |
|                                                                    |               |                                                                                 |                               |                                                                                                    |                |               |   |
|                                                                    |               |                                                                                 |                               |                                                                                                    |                |               |   |
|                                                                    |               |                                                                                 |                               |                                                                                                    |                |               |   |
|                                                                    |               |                                                                                 |                               |                                                                                                    |                |               |   |
|                                                                    |               |                                                                                 |                               |                                                                                                    |                |               |   |
| CALS/EC - Microsoft Inte                                           | rnet Explorer |                                                                                 |                               |                                                                                                    |                |               |   |
| B A R A K                                                          | 入礼情報サービス      | 200<br>電子入札システム                                                                 | 09年06月05日 16時17分<br>検証機能 説明要求 |                                                                                                    | CALS/EC 電子人札シ. | <i>λ</i> τΔ   | V |
| ○ 簡易案件検索                                                           |               |                                                                                 |                               |                                                                                                    | Ŧ              | 成21 年06 月05 日 |   |
| • 調達案件検索                                                           |               | 企業ID<br>企業名称                                                                    | 00000000000000001<br>テスト工務店1  |                                                                                                    | 茨城県土木部<br>監理課長 |               |   |
| <ul> <li>         · 調達条件一覧         ·         ·         ·</li></ul> |               | 氏名                                                                              | テスト 工務店1 殿                    |                                                                                                    |                |               |   |
| ○ 登録者情報                                                            |               |                                                                                 |                               | 再入札通知書                                                                                                    |                |               |   |
| 「本田丁」「多衣小」                                                         |               |                                                                                 | 下記の案件に                        | こついて再入札が実施される旨え                                                                                                    | 通知します。         |               |   |
|                                                                    |               |                                                                                 |                               |                                                                                                    |                |               |   |
|                                                                    |               |                                                                                 |                               | 記                                                                                                    |                |               |   |
|                                                                    |               | 調達案件番号<br>工事番号                                                                  |                               | 記<br>000008010020090044<br>21-06-005-0-009                                                                                                    |                |               |   |
|                                                                    |               | 調達案件番号<br>工事番号<br>調達案件名称<br>執行回数                                                |                               | 記<br>000008010020090044<br>21-06-005-0-009<br>研修工事21-06-005-0-009<br>2回目                                                                                                   |                |               |   |
|                                                                    |               | 調達案件番号<br>工事番号<br>調達案件名称<br>執行回敗<br>再入札受付開<br>再入札領切子:                           | 治予定日時<br>定日時                  | 記<br>000008010020090044<br>21-06-005-0-009<br>研修工事21-06-005-0-009<br>2回目<br>平成21年06月05日16時15分<br>平成21年06月05日16時25分                                                         |                |               |   |
|                                                                    |               | 調達案件番号<br>王事番号<br>調達案件名称<br>執行回数<br>再入札袋付開<br>再入札総付閉<br>開札予定日時<br>入礼最低金額        | 始予定日時<br>定日時                  | 記<br>000008010020090044<br>21-06-005-0-009<br>研修工事21-06-005-0-009<br>2回目<br>平成21年06月05日16時15分<br>平成21年06月05日16時25分<br>平成21年06月05日16時26分<br>41,000,000円(税抜志)                |                |               |   |
|                                                                    |               | 調達案件番号<br>工事番号<br>調達案件名称<br>執行回数<br>再入札受付開<br>再入札総切予;<br>開札予定日時<br>入札最低金額<br>理由 | 始予定日時<br>定日時                  | 記<br>000008010020090044<br>21-06-005-0-009<br>研修工事21-06-005-0-009<br>2回目<br>平成21年06月05日 16時15分<br>平成21年06月05日 16時25分<br>平成21年06月05日 16時26分<br>41,000,000円(税抜志)<br>操作説明書作成用 |                |               |   |
|                                                                    |               | 調達案件番号<br>工事番号<br>調達案件名称<br>執行回該<br>再入札受付開<br>再入札徐切子<br>開札予定日時<br>入札最低金額<br>理由  | 始予定日時<br>定日時                  | 記<br>000008010020090044<br>21-06-005-0-009<br>研修工事21-06-005-0-009<br>2回目<br>平成21年06月05日16時15分<br>平成21年06月05日16時26分<br>41,000,000円(税抜き)<br>操作説明書作成用                         |                |               |   |
|                                                                    |               | 調達案件番号<br>丁事番号号<br>調建案件名称<br>執行回肢<br>再入札登付開<br>再入札穆切子<br>閉札予定日時<br>入札最低金額<br>理由 | 始予定日時<br>定日時<br>印刷            | 記<br>000008010020090044<br>21-06-005-0-009<br>研修工事21-06-005-0-009<br>20目<br>平成21年06月05日16時15分<br>平成21年06月05日16時26分<br>41,000,000円(税抜き)<br>操作説明書作成用                         | <u>R</u> ۵     |               |   |
|                                                                    |               | 調達案件番号<br>軍事番号<br>調達案件名称<br>執行回数<br>再入札發付開<br>再入札務切子<br>開札予定日時<br>入札最低金額<br>理由  | 始予定日時<br>定日時<br>印刷            | 記<br>000008010020090044<br>21-06-005-0-009<br>研修工事21-06-005-0-009<br>20目<br>平成21年06月05日16時15分<br>平成21年06月05日16時25分<br>平成21年06月05日16時26分<br>41,000,000円(税抜き)<br>操作説明書作成用    | <b>戻る</b>      |               |   |

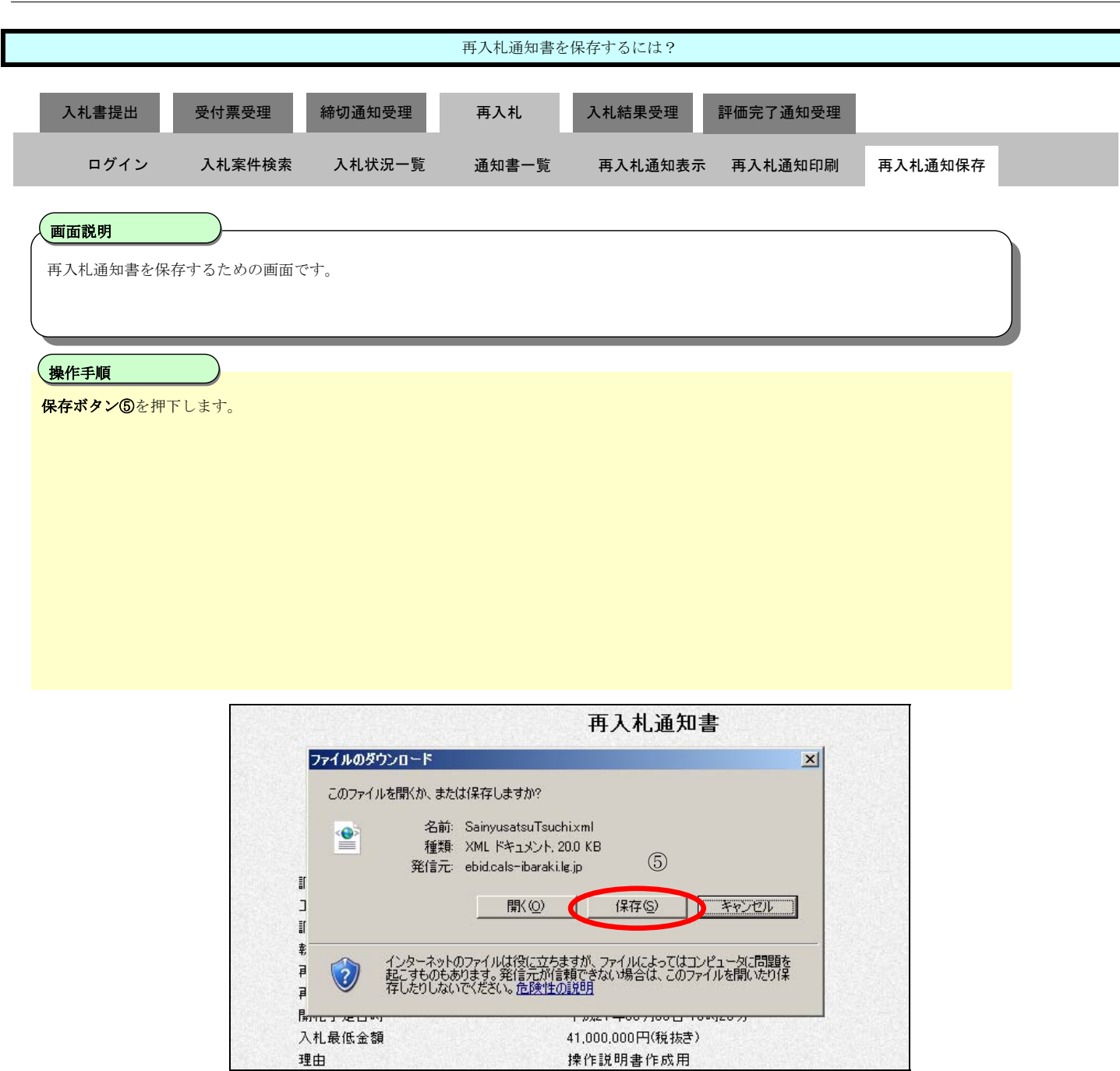

|           |                    |                                                          | 再入札通知書を              | 保存するには?           |             |                                                                                                    |            |
|-----------|--------------------|----------------------------------------------------------|----------------------|-------------------|-------------|----------------------------------------------------------------------------------------------------|------------|
|           |                    |                                                          |                      |                   |             |                                                                                                    |            |
| 入札書提出     | 受付票受理              | 締切通知受理                                                   | 再入札                  | 入札結果受理            | 評価完了通知      | 受理                                                                                                    |            |
| ログイン      | 入札案件検索             | 入札状況一覧                                                   | 通知書一覧                | 再入札通知表            | 表示 再入札通知    | 印印刷 平                                                                                                    | 再入札通知保存    |
|           |                    |                                                          |                      |                   |             |                                                                                                    |            |
| 面面説明      |                    |                                                          |                      |                   |             |                                                                                                    |            |
| 再入札通知書を保ィ | <br>存するための画面で      | す。                                                       |                      |                   |             |                                                                                                    |            |
|           |                    |                                                          |                      |                   |             |                                                                                                    |            |
|           |                    |                                                          |                      |                   |             |                                                                                                    |            |
| 操作手順      |                    |                                                          |                      |                   |             |                                                                                                    |            |
| 保存する場所⑥を選 | <b>選択しファイル選択</b> が | ダイアログの <b>ファイ</b>                                        | ル名⑦を入力後、化            | <b>保存ボタン⑧</b> を押7 | 下します。       |                                                                                                    |            |
|           |                    |                                                          |                      |                   |             |                                                                                                    |            |
|           |                    |                                                          |                      |                   |             |                                                                                                    |            |
|           |                    |                                                          |                      |                   |             |                                                                                                    |            |
|           |                    |                                                          |                      |                   |             |                                                                                                    |            |
|           |                    |                                                          |                      |                   |             |                                                                                                    |            |
|           |                    |                                                          |                      |                   |             |                                                                                                    |            |
|           |                    |                                                          |                      |                   |             |                                                                                                    |            |
|           | CALS/EC - Mie      | crosoft Internet Expl                                    | orer                 |                   |             |                                                                                                    |            |
|           | 名前を付けて保存           |                                                          |                      |                   | A           | ? >                                                                                                    |            |
|           | 1米化 する場所 型         | □ 1¥1子ファイル<br>□ 1¥15000180000000000000000000000000000000 |                      |                   | 0 0         |                                                                                                    | -          |
|           | 最近使ったファイル          | GijutuShiryoU.xml                                        | RakusatsuKe          | tteixml           |             |                                                                                                    |            |
|           |                    | IshiKakunin.xml                                          | animensuch           | LATTI             |             |                                                                                                    |            |
|           | デスクトップ             | IshiKakuninU.xml<br>JuryouKakuninsho.                    | .×ml                 |                   |             |                                                                                                    |            |
|           |                    | 🔮 KakuninShinsei.xm<br>🖭 KakuninShinseiU.x               | d<br>ml              |                   |             |                                                                                                    |            |
|           | 71 ドキュメント          | Kakunin Tsuchi.xml                                       | l                    |                   |             |                                                                                                    | <b>—</b> 1 |
|           |                    | Mitsumori.xml                                            |                      |                   |             |                                                                                                    | 中へ         |
|           | マイコンピュータ           | MitsumoriU.xml                                           |                      |                   |             |                                                                                                    |            |
|           |                    | Nyusatsu.xmi                                             | i.xml 🔿              |                   | (0          | 3)                                                                                                    |            |
|           | マイ ネットワーク          |                                                          | U                    |                   |             | y and the second second |            |
|           |                    |                                                          | SainyusatsuTsuchi.xm |                   |             | 保存(S)                                                                                                    | mi         |
|           |                    | ファイルの種類(1):                                              | JXML Document        | 上尹 四元//           | ×7-1182     | キャノセル                                                                                                    |            |
|           |                    |                                                          |                      | 調達 ダウン(           | □ード先:<br>Þ· |                                                                                                    |            |

|           |                             | 再入札通知書を                                  | 保存するには?                    |          |         |
|-----------|-----------------------------|------------------------------------------|----------------------------|----------|---------|
|           |                             |                                          |                            |          |         |
| 入札書提出     | 受付票受理 締切通知                  | 受理 再入札                                   | 入札結果受理                     | 評価完了通知受理 |         |
| ログイン      | 入札案件検索 入札状                  | 況一覧 通知書一覧                                | 再入札通知表示                    | 再入札通知印刷  | 再入札通知保存 |
| 画函数服      |                             |                                          |                            |          |         |
| 再入札通知書を保  | ケナスための画面です                  |                                          |                            |          |         |
| 円八化通知音で休  | 「                           |                                          |                            |          |         |
|           |                             |                                          |                            |          |         |
| 操作手順      |                             |                                          |                            |          |         |
| ダウンロード完了を | <br>と確認後、 <b>閉じるボタン⑨</b> を押 | 下します。                                    |                            |          |         |
|           |                             |                                          |                            |          |         |
|           |                             |                                          |                            |          |         |
|           |                             |                                          |                            |          |         |
|           |                             |                                          |                            |          |         |
|           |                             |                                          |                            |          |         |
|           |                             |                                          |                            |          |         |
|           |                             |                                          |                            |          |         |
|           |                             |                                          |                            |          |         |
|           |                             |                                          |                            |          |         |
|           |                             |                                          |                            |          |         |
|           |                             |                                          | <b>再入</b> 札 通知書            |          |         |
|           |                             |                                          |                            |          |         |
|           | <u>9770</u> ~               | ኮወ元 /                                    |                            |          |         |
|           | ्रि                         |                                          |                            |          |         |
|           |                             | タワンロードの元了                                |                            |          |         |
|           | 1兼1子しま<br>ebid.cals         | ∪/2<br>−ibaraki.le.ip − SainvusatsuTsuch | ixml                       |          |         |
|           | 調達 ■■■■■                    |                                          |                            |          |         |
|           | 工事 ダウンロー                    | ·ド: 20.0 KBを1秒<br>- K生: CiVDecumenta W   | Painun aatau Tau ahi uml   |          |         |
|           | 調達 転送率:                     | いた。 0.#Documents#3<br>20.0 KB/秒          | sainyusatsu i suchi.xmi    | 9        |         |
|           | 執行 日 図の                     | ロードの完了後、このダイアログ ボッ                       | りえを閉じる(の)                  |          |         |
|           | 再入                          | ファイルを開く(①)                               | フォルダを開く( <u>F</u> )   閉    | 152      |         |
|           | 開札丁定口呀                      |                                          | ₩x21 ++ 00 /100 [] 10 •921 | 075      |         |
|           | 入札最低金額                      | 4                                        | 1,000,000円(税抜き)            |          |         |
|           | 理由                          | t:                                       | 操作説明書作成用                   |          |         |

# 3.1.6.<u>再入札書提出の流れ</u>

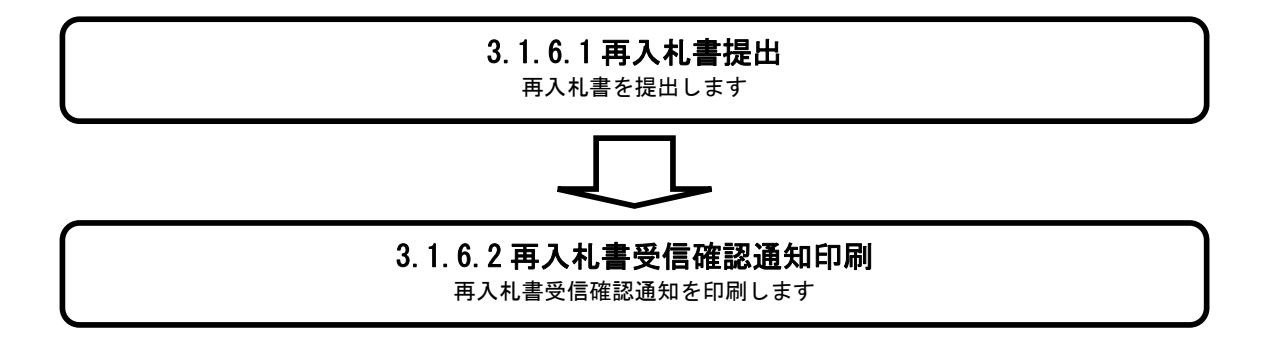

# 3.1.6.1. 再入札書を提出するには?

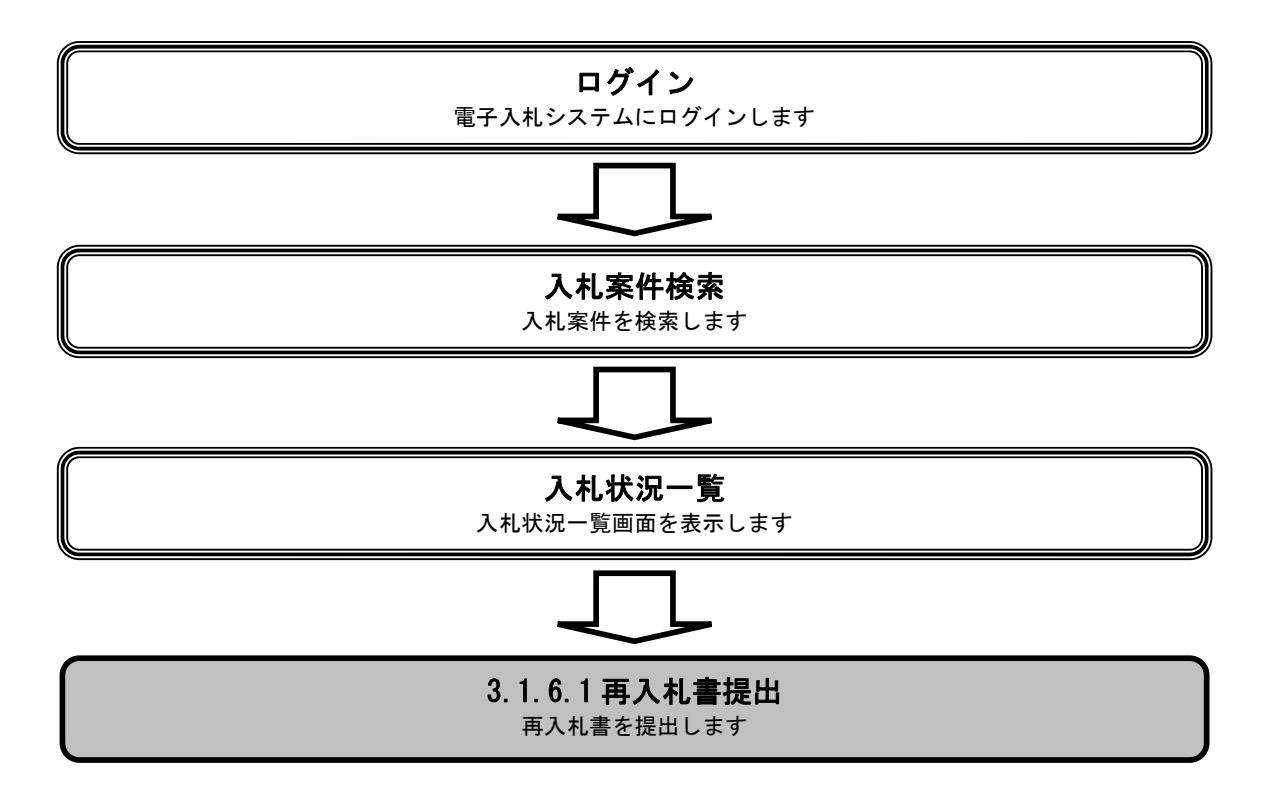

| 再入札書を提出するには?                               |                     |  |  |  |  |  |  |
|--------------------------------------------|---------------------|--|--|--|--|--|--|
| 入札書提出 受付票受理 締切通知受理                         | 再入札 入札結果受理 評価完了通知受理 |  |  |  |  |  |  |
| ログイン 入札案件検索 入札状況一覧                         | 再入札書提出              |  |  |  |  |  |  |
| <b>画面説明</b><br>入札書(再入札書)提出可能な案件を表示する一覧画面です | -<br>•              |  |  |  |  |  |  |
| 操作手順<br>「入札/再入札/見積」欄の入札書提出ボタン①を押下しまつ       | す。                  |  |  |  |  |  |  |
| 【補足説明】<br>辞退届を提出する場合は、辞退届カラムの提出ボタンを押下      | します。                |  |  |  |  |  |  |

| 🖉 CALS/EC – Microsoft I                    | Internet Explorer                  |                                  |                                            |          |        |         |                   |     |               |                 |              | _ 🗆 ×               |
|--------------------------------------------|------------------------------------|----------------------------------|--------------------------------------------|----------|--------|---------|-------------------|-----|---------------|-----------------|--------------|---------------------|
| 蒙魏                                         |                                    |                                  | 2009年06月05                                 | 日 16時19分 |        | CALS/EC | 電子入札シ             | ステム |               |                 |              | Ø                   |
| I B A R A K I                              | 入札情報サービス                           | 電子入札システム                         | 検証機能                                       | 説明要求     |        |         |                   |     |               |                 |              |                     |
| ○ 簡易案件検索                                   |                                    |                                  |                                            |          | 入札状況一覧 |         |                   |     |               |                 |              |                     |
| <ul> <li>調達案件検索</li> <li>調達案件一覧</li> </ul> | 企業ID<br>企業名称                       | 00000000000000001<br>テストエ務店1     |                                            |          |        |         |                   |     |               |                 | 表示案(<br>全案件發 | 半1-1<br>数 1         |
| <ul> <li>入札状況一覧</li> <li></li></ul>        | 氏名                                 | テスト 工務店1                         |                                            |          |        |         |                   |     |               |                 |              | 1 🕨                 |
| 。保存データ表示                                   | 案件表示順序 案件番                         | 묵 💌                              | ○ 昇順 ○ 降順                                  |          |        |         |                   |     |               |                 | 最新表          | <b>标</b>            |
|                                            |                                    |                                  |                                            |          |        |         |                   |     | 最新更新日         | 時 2             | 009.06.05    | 5 16:19             |
|                                            | <b>番</b><br>号                      |                                  | 調速案件名称                                     |          |        | 入礼方式    | 入札/<br>再入札/<br>見積 | 群退届 | 受付票/通知書<br>一覧 | 企業<br>プロパ<br>ティ | 摘要           | 状況                  |
|                                            | 1 研修工事21-06-0                      | 05-0-009                         |                                            |          |        | 指名競争    | 入札書提出             | 势出  | 表示            | 変更              |              | 表示                  |
|                                            |                                    |                                  |                                            |          |        | 1       |                   |     |               |                 | 表示案<br>全案件:  | (+ 1-1<br>8) 1<br>1 |
| <br>   問いています = http://shida               | ale-ibaraki le in/CALS/Acces       | nter/ebidmlit/isp/commonA        | (MI Entities res                           |          |        |         |                   |     |               | <b>D</b> (==    | 酒客ネサイ        | h                   |
|                                            | and hear architelypy of hear Hooep | story continue japa continuita a | and an an an an an an an an an an an an an |          |        |         |                   |     |               | <b>10</b> 164   |              |                     |

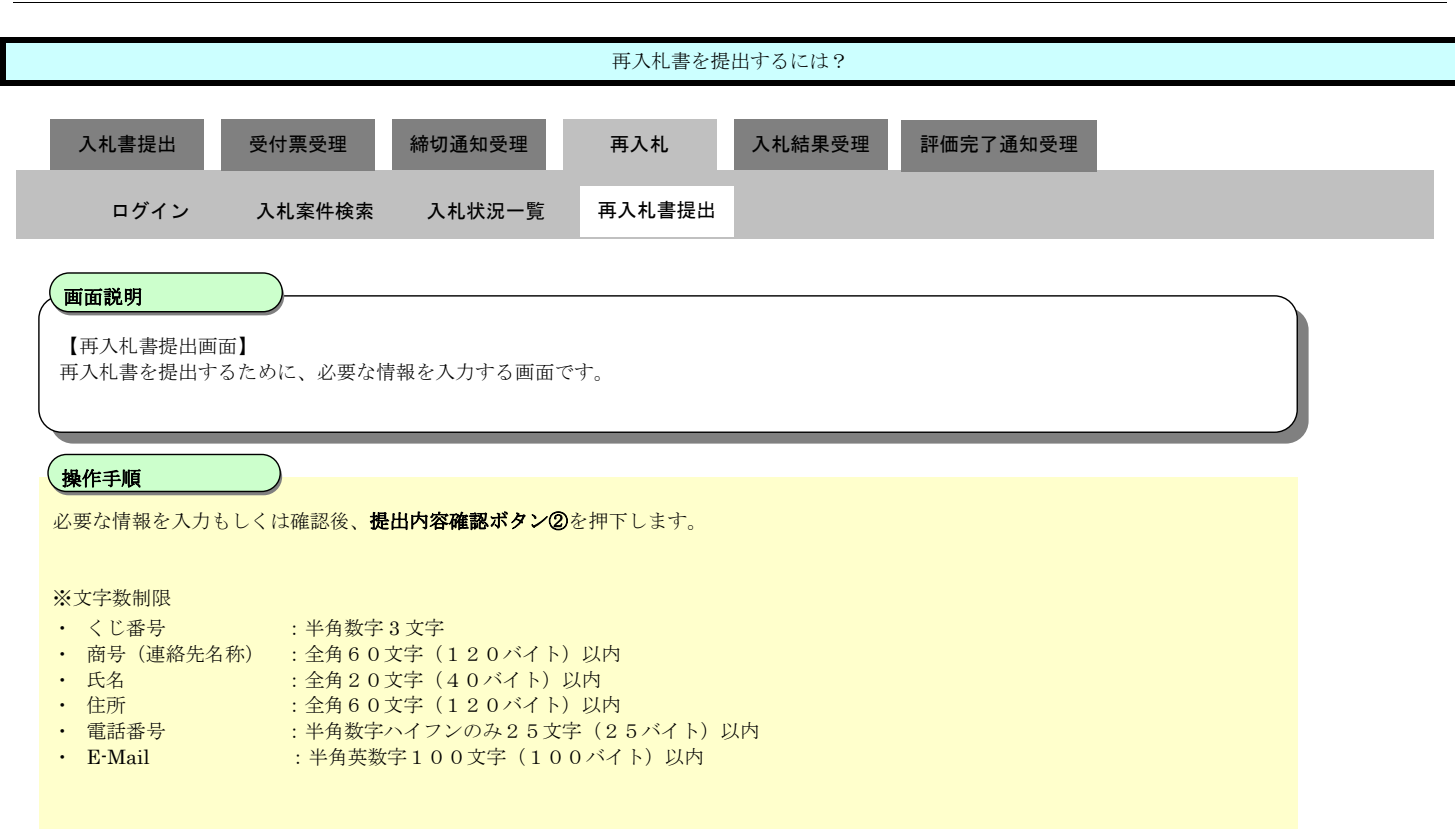

| 🖉 CALS/EC - Microsoft Inte                                                                                                    | ernet Explorer                 |                                                                                                   |                                                                                                    |                                         |           |
|----------------------------------------------------------------------------------------------------|--------------------------------|---------------------------------------------------------------------------------------------------|----------------------------------------------------------------------------------------------------|-----------------------------------------|-----------|
| 爱强                                                                                                    |                                | 2009年06月05日                                                                                       | 16時20分                                                                                                    | <b>CALS/EC</b> 電子入札システム                 | ø         |
| I B A R A K I                                                                                                    | 入札情報サービス                       | 電子入札システム 検証機能                                                                                     | 説明要求                                                                                                    |                                         |           |
| <ul> <li>         ・         舗易案件検索         ・         調達案件検索         ・         調達案件一覧         ・         入札状況一覧         ・         登録者情報         ・         保存データ表示         </li> </ul> |                                | 発注者名称<br>調通案件番号<br>調連案件名称<br>執行回数<br>締切日時<br>入札金額 <b>[半角で入力してく)</b><br>(入力 <b>都</b> )<br>39000000 | <b>再入札書</b><br>監理課長<br>000008010020090044<br>研修工事21-06-005-0-009<br>2回目<br>平成21年06月05日16時25分<br>とさい1<br>(表示欄)<br>円(税抜き) | 39,000,000 円(税抜き)                       | *         |
|                                                                                                    |                                | 1 3300000                                                                                         | 1 1000000                                                                                                    | 3900万円(税指定)                             |           |
|                                                                                                    |                                |                                                                                                   |                                                                                                    | 000000000000000000000000000000000000000 |           |
|                                                                                                    |                                | くじ番号                                                                                              | 001                                                                                                    |                                         |           |
|                                                                                                    |                                | 企業ID                                                                                              | 0000000000000000000000000000000000000                                                                                   |                                         |           |
|                                                                                                    |                                | 正来31)<br>氏名<br><連絡先>                                                                              | テスト 工務店1                                                                                                    |                                         |           |
|                                                                                                    |                                | 商号(連絡先名称)                                                                                         | 総務課                                                                                                    |                                         |           |
|                                                                                                    |                                | 氏名                                                                                                | 茨城 太郎                                                                                                    |                                         |           |
|                                                                                                    |                                | 住所                                                                                                | 水戸市                                                                                                    |                                         |           |
|                                                                                                    |                                | 電話番号                                                                                              | 03-0000-0000                                                                                                    |                                         |           |
|                                                                                                    |                                | E-Mail                                                                                            | accepter1@cals-ibaraki.lg.jp                                                                                            |                                         |           |
| I                                                                                                    |                                | 2                                                                                                 | 提出內容確認                                                                                                    | 戻る                                      |           |
|                                                                                                    |                                |                                                                                                   |                                                                                                    |                                         |           |
| 🙋 開いています - http://ebid.cals-                                                                                                    | -ibaraki.lg.jp/CALS/Accepter/e | bidmlit/jsp/common/XMLEntities.res                                                                |                                                                                                    |                                         | ⑦ 信頼済みサイト |

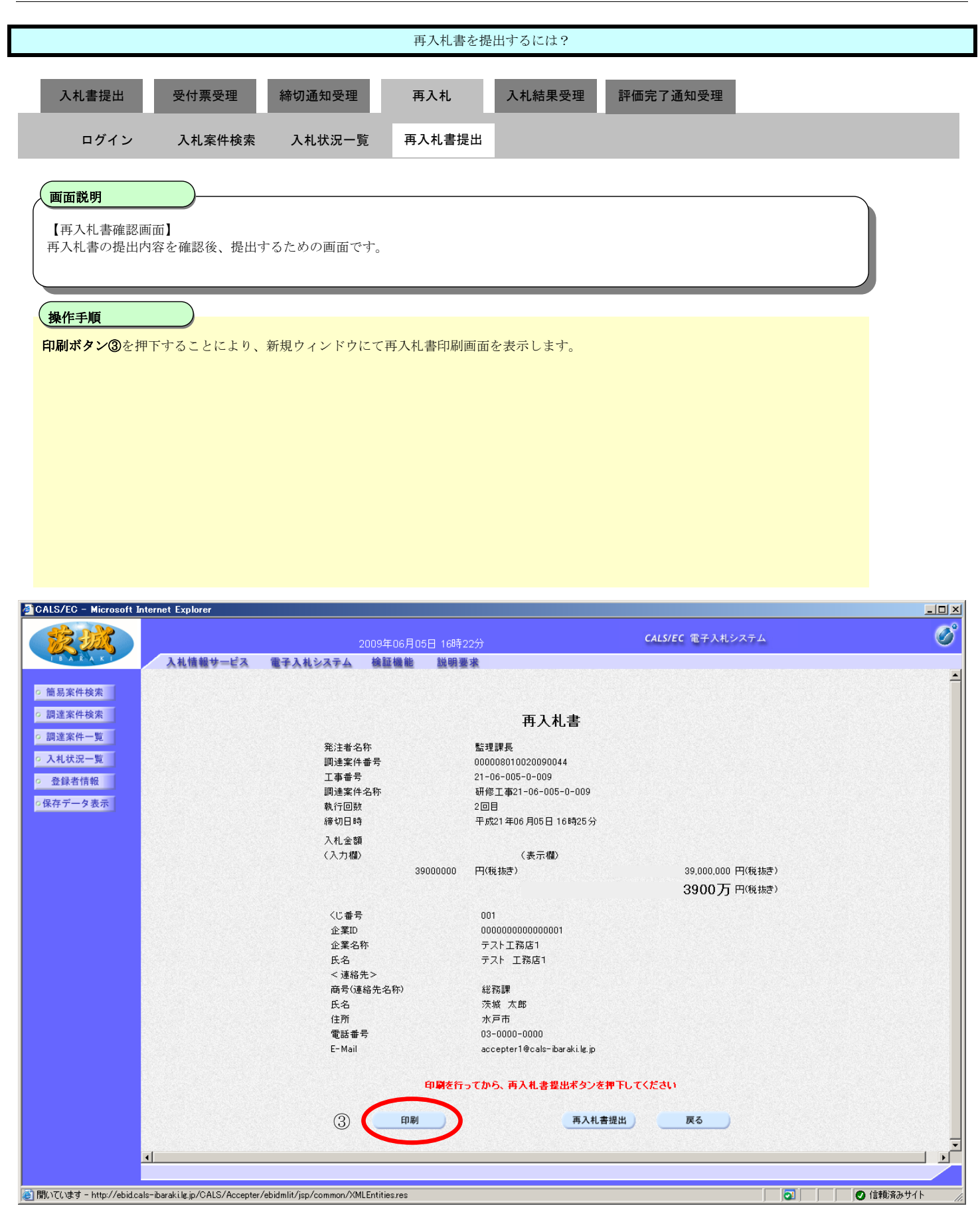

|                                                                          |                                                                                                    | 再入札書を提出するには?                                                                            |           |          |
|--------------------------------------------------------------------------|----------------------------------------------------------------------------------------------------|-----------------------------------------------------------------------------------------|-----------|----------|
| 入뇌津担山 즈나프즈                                                               | 田                                                                                                    | 百入뇌 기시 삶 문 프 개                                                                          | 司に中つるたちの可 |          |
| 八代音徒山 文刊宗文4                                                              | 至 师切进刈文理                                                                                                    | 中八九 八九和木文埕                                                                              | 計Ш元] 进入交理 |          |
| ログイン 入札案件                                                                | 検索 入札状況一覧                                                                                                    | 冉人札書提出                                                                                  |           |          |
| 画面説明                                                                     |                                                                                                    |                                                                                         |           |          |
| 再入札書の印刷画面です。                                                             |                                                                                                    |                                                                                         |           |          |
| 操作手順                                                                     |                                                                                                    |                                                                                         |           |          |
| 印刷ボタン④を押下します。                                                            |                                                                                                    |                                                                                         |           |          |
| 印刷終了後、右上の「×」ボタン                                                          | ンで画面を閉じて、再入札                                                                                                    | 書画面に戻って下さい。                                                                             |           |          |
| 【補足説明】<br>再入札書印刷画面での印刷はブラ                                                | ラウザの <b>印刷機能④</b> をご使                                                                                                    | 用願います。                                                                                  |           |          |
| http://ebid.cals-ibaraki.lg.jp/CALS/Accepte の                            | r/ebidmlit/jsp/common/her tele                                                                                                    | nuAccepter.jsp - Microsoft Internet Explorer                                            |           | ×        |
| 출 http://ebid.cals=ibaraki.lc.jp/CALS/Accepte<br>ⓒ 戻る ▾ ⊙ ▾ 💌 😰 🏠 🔎 槍索   | r/ebidmlit/jsp/common/herterMe<br>ჯგრედება<br>(4)                                                                                                    | nuAccepter.jsp - Microsoft Internet Explorer                                            |           | LIX<br>N |
| 출 http://ebid.cals=ibaraki.lc.jp/CALS/Accepte<br>ⓒ 戻る ▼ ⑦ ▼ ▼ ② ☆ ♪ 検索 5 | r/ebidmlit/jsp/common/her Me<br>Аладиала (Срадина)<br>(Д                                                                                                    | nuAccepter.jsp - Microsoft Internet Explorer                                            |           |          |
| Mttp://ebid.cals-ibaraki.lc.jp/GALS/Accepte                              | r/cbidmlit/jsp/common/hc* Met<br>か気に入り ② ② ③<br>発注者名称<br>調達案件番号<br>工事番号<br>調達案件名称<br>執行回数<br>締切日時<br>入札金額<br>くじ番号<br>企業名称<br>氏名<br>く道絡先><br>商号(連絡先名称)<br>氏名<br>住所<br>電話番号<br>E-Mail | nuAccepter.jsp - Microsoft Internet Explorer<br>で こ 2 2 2 2 2 2 2 2 2 2 2 2 2 2 2 2 2 2 |           |          |

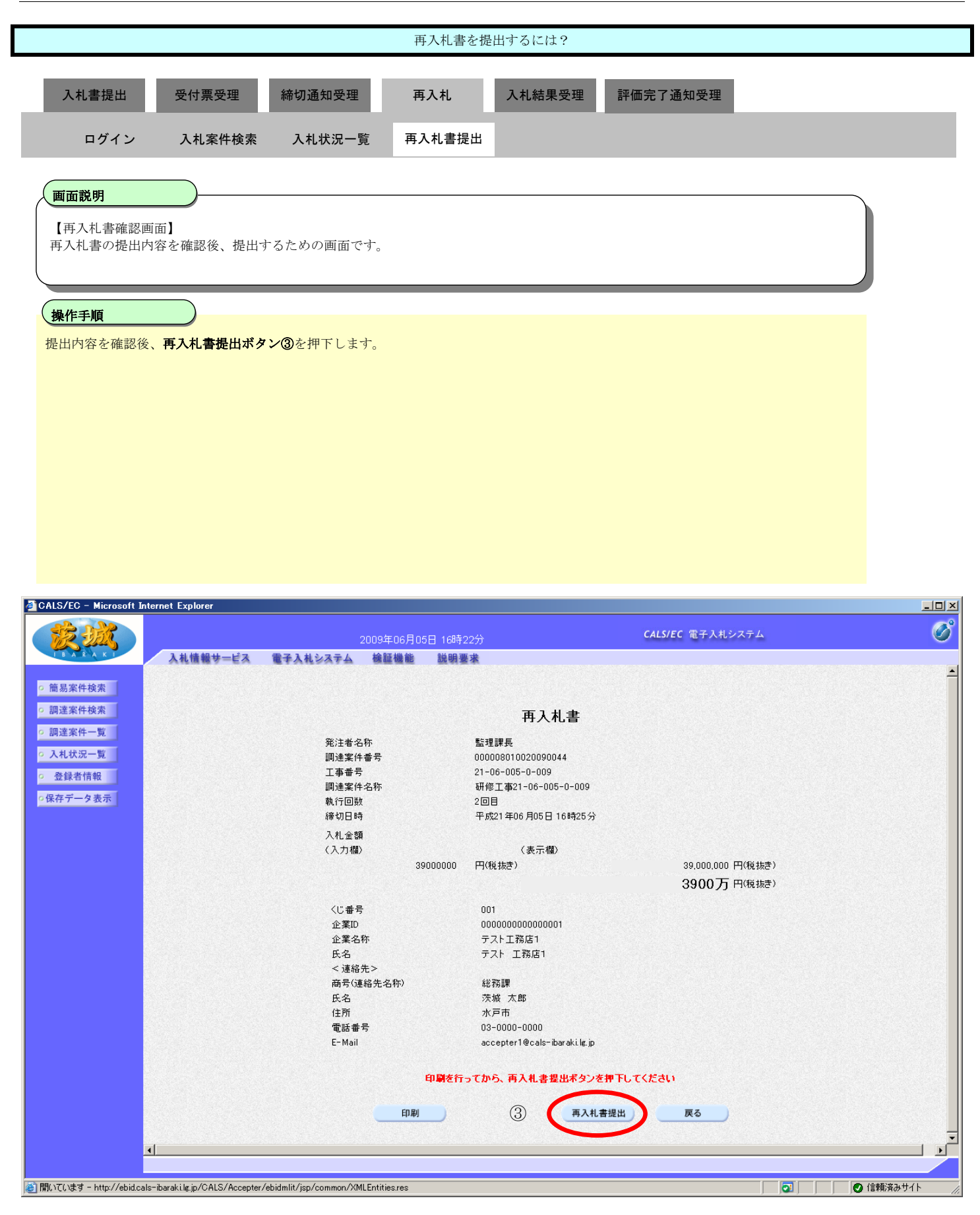

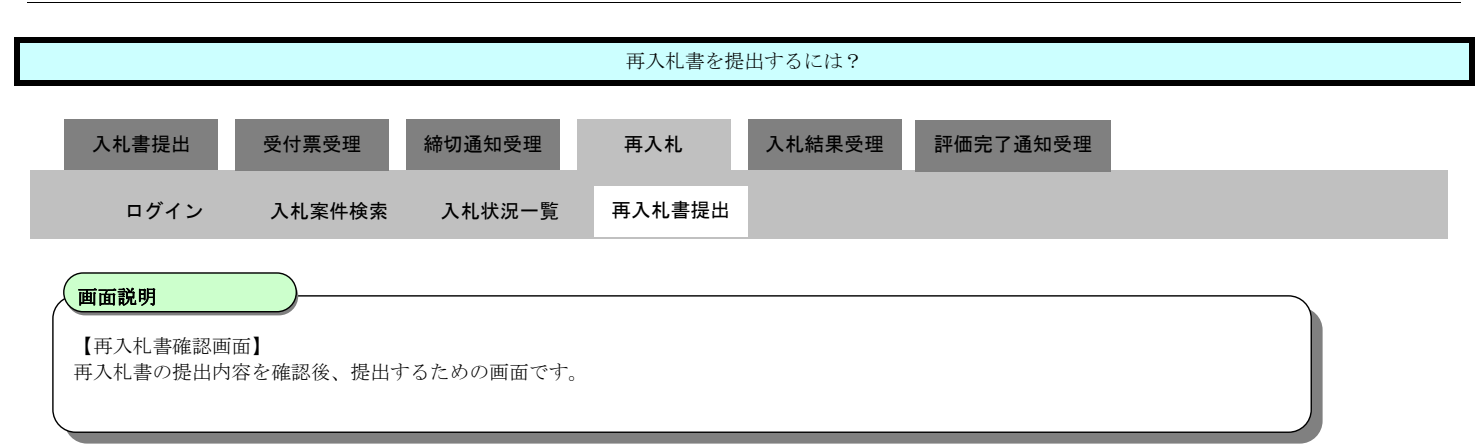

操作手順

再入札書を提出して良ければ、ダイアログの**OKボタン④**を押下します。

<u>電子入札システムは時間によって管理されています。締切時間ぎりぎりに送信された場合、通信の状況</u>

<u>等により通信中のものであっても時間になれば自動的に締切られます。余裕を持って提出して頂くよう</u>

<u>お願いいたします。</u>

なお、提出が間に合わないと思われる場合には、早めに発注者に連絡し、対応についてご相談ください。

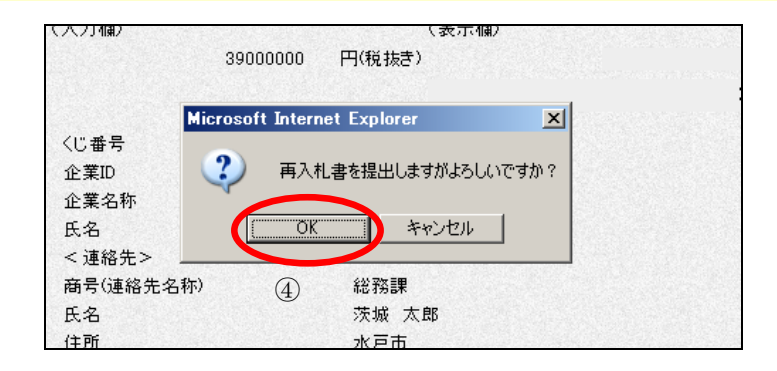

#### 3.1.6.2. 再入札書受信確認通知を印刷するには?

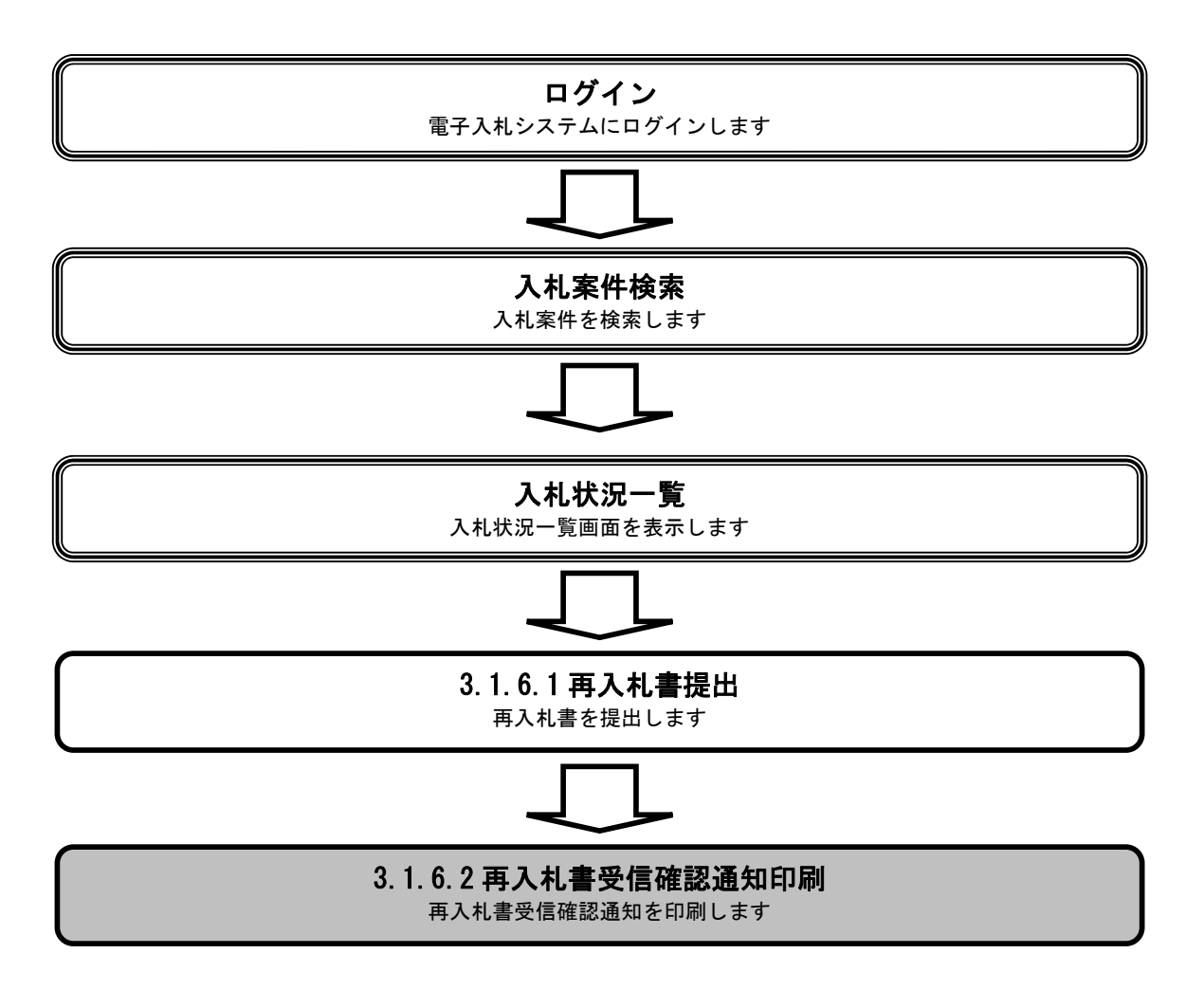

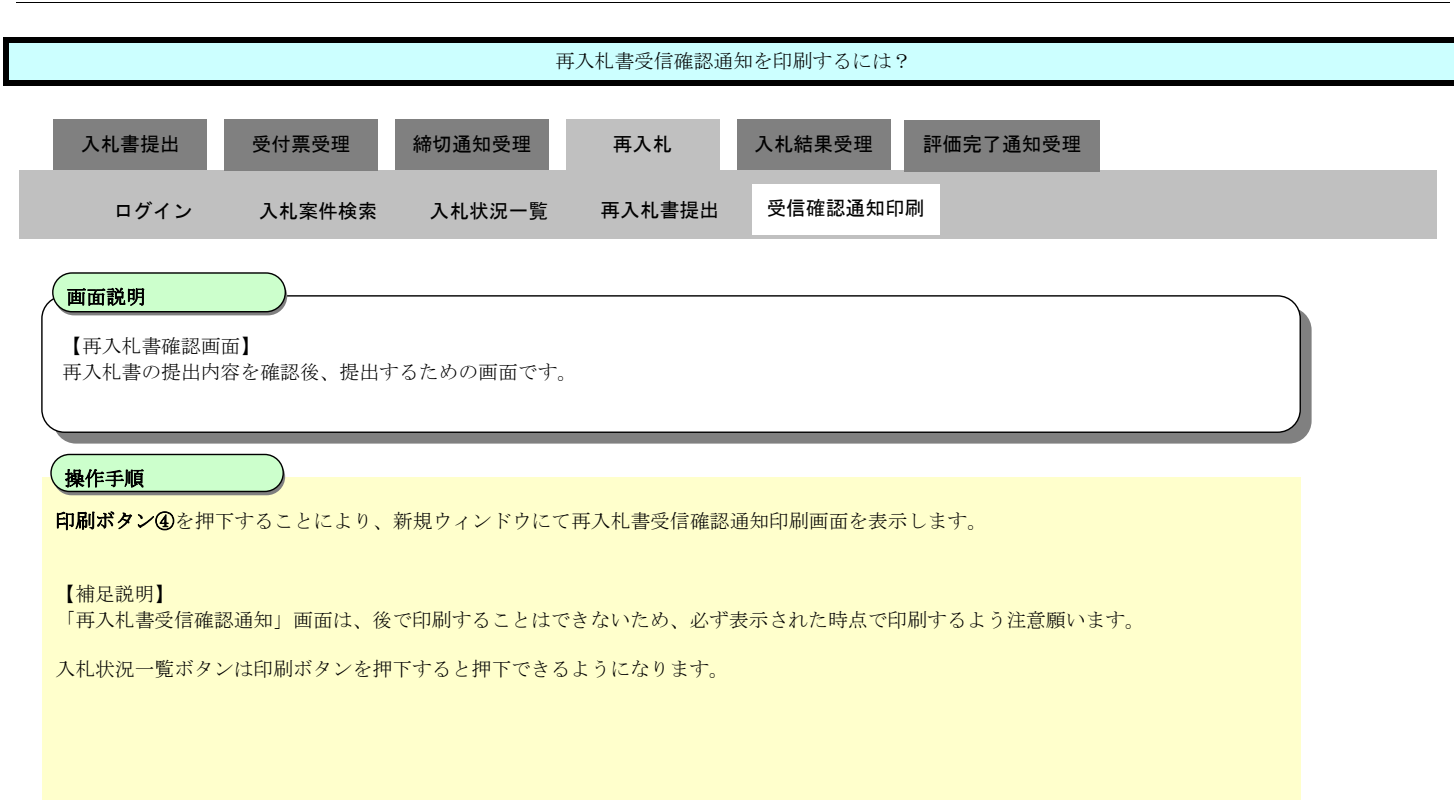

| CALS/EC - Microsoft Internet Explorer                  |                                        |                                        |                                                                                                    |
|--------------------------------------------------------|----------------------------------------|----------------------------------------|----------------------------------------------------------------------------------------------------|
|                                                        | 2009年06月05E                            | ] 16時24分 CALS/EC 電子入札                  | بحمر المحمد المحمد محمد محمد محمد محمد محمد محمد محمد |
| ■ ■ ▲ ℝ ▲ K ■ 入札情報サービス                                 | 電子入札システム 検証機能                          | 説明要求                                   |                                                                                                    |
| 。 第日字件论志                                               |                                        |                                        |                                                                                                    |
| 9 間勿未忏使系                                               |                                        | 冉人札書受信確認通知                             |                                                                                                    |
| ○ 調達案件検索                                               |                                        |                                        |                                                                                                    |
| 。 調達案件一覧                                               |                                        | 入札書は下記の内容で正常に送信されました。                  |                                                                                                    |
| o 入札状況一覧                                               | マンナ ナ カ シト                             |                                        |                                                                                                    |
| 2. 路强来待起                                               | 宪注有'石朴<br>润法安供兼导                       | 监理課長 00000001002000044                 |                                                                                                    |
| 9 立球有11部                                               | 調達柔叶曲方<br>工本 <del>単</del> 号            | 000006010020090044                     |                                                                                                    |
| •保存データ表示                                               | 上争世ら<br>調達安併々な                         | 21-00-003-0-009<br>珥修工事21-06-005-0-000 |                                                                                                    |
|                                                        | 調理来自治                                  | 5回日                                    |                                                                                                    |
|                                                        | 統打口時                                   | 2 回日<br>巫虎21年06月05日 16時25公             |                                                                                                    |
|                                                        | (市切口)吗<br>企業ID                         | 00000000000000000                      |                                                                                                    |
|                                                        | 正未い<br>企業を称                            | テフト工務庁1                                |                                                                                                    |
|                                                        | 正未相称                                   | フト 工物店 )<br>テフト 工数店1                   |                                                                                                    |
|                                                        | (道線集)                                  | リスト 工物店・                               |                                                                                                    |
|                                                        | 高导(道线生名称)                              | <u> </u>                               |                                                                                                    |
|                                                        | FIS (生活),石竹/                           | では、大郎                                  |                                                                                                    |
|                                                        | 住所                                     | 水石市<br>水石市                             |                                                                                                    |
|                                                        | 117/11<br>南千垂号                         | 03-0000                                |                                                                                                    |
|                                                        | E-Mail                                 | accenter1@calc=ibarakile in            |                                                                                                    |
|                                                        | 受信日時                                   | 平成21年06月05日 16時24分                     |                                                                                                    |
|                                                        | ×16日 吗                                 |                                        |                                                                                                    |
|                                                        |                                        |                                        |                                                                                                    |
|                                                        | <b>G</b> i                             | 刷を行ってから、入札状況一覧ボタンを押下してください             |                                                                                                    |
|                                                        |                                        |                                        |                                                                                                    |
|                                                        |                                        |                                        |                                                                                                    |
|                                                        |                                        | 刷 再入札書保存 入札状況一覧                        |                                                                                                    |
|                                                        |                                        |                                        |                                                                                                    |
|                                                        | (4)                                    |                                        |                                                                                                    |
|                                                        |                                        |                                        |                                                                                                    |
|                                                        | · · · · · · · · · · · · · · · · · · ·  |                                        |                                                                                                    |
| 週  開いています - http://ebid.cals-ibaraki.lg.jp/CALS/Accept | er/ebidmlit/jsp/common/XMLEntities.res |                                        | 💜         🕑 1言親済みサイト 🏼 🎢                                                                                                    |

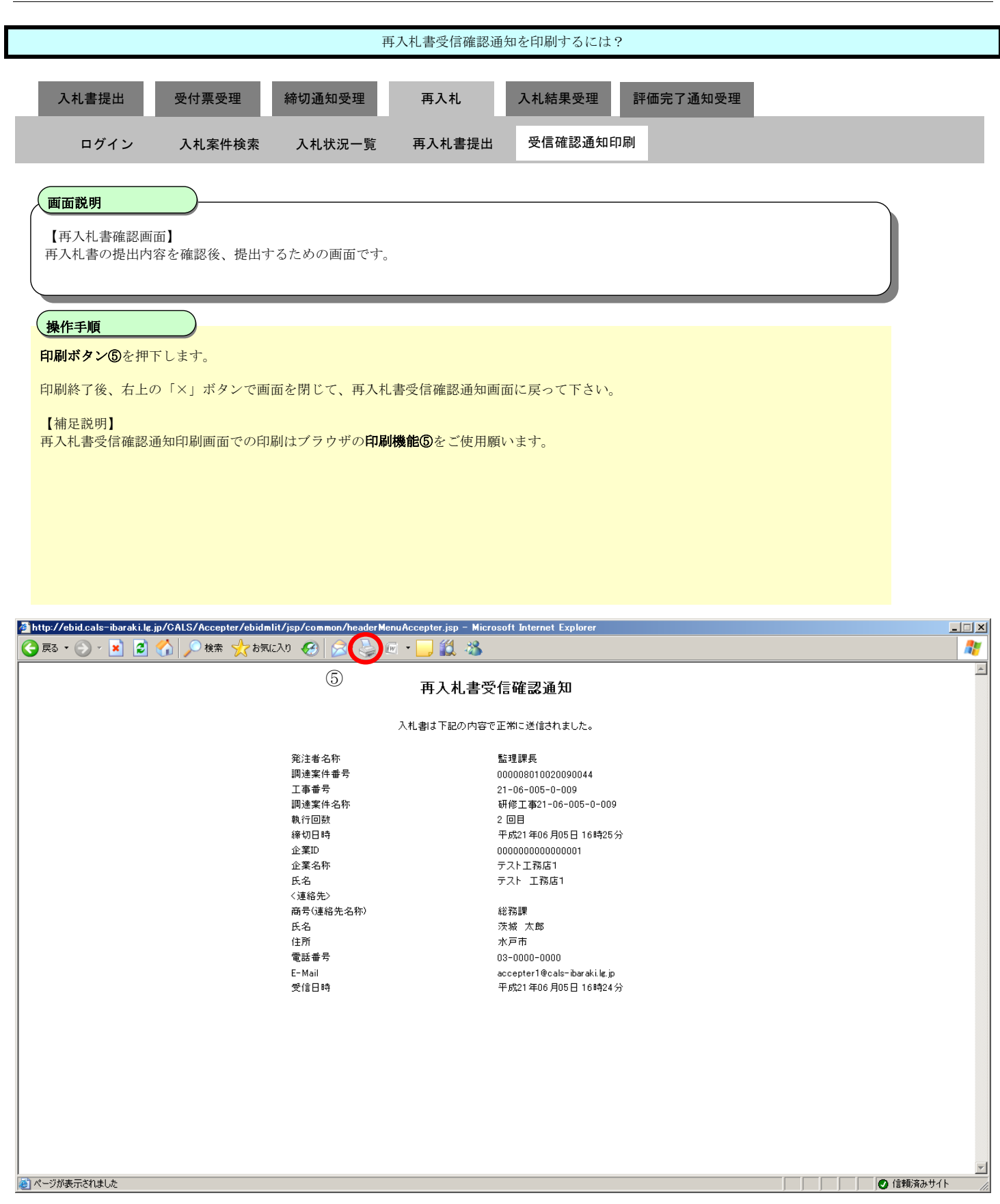

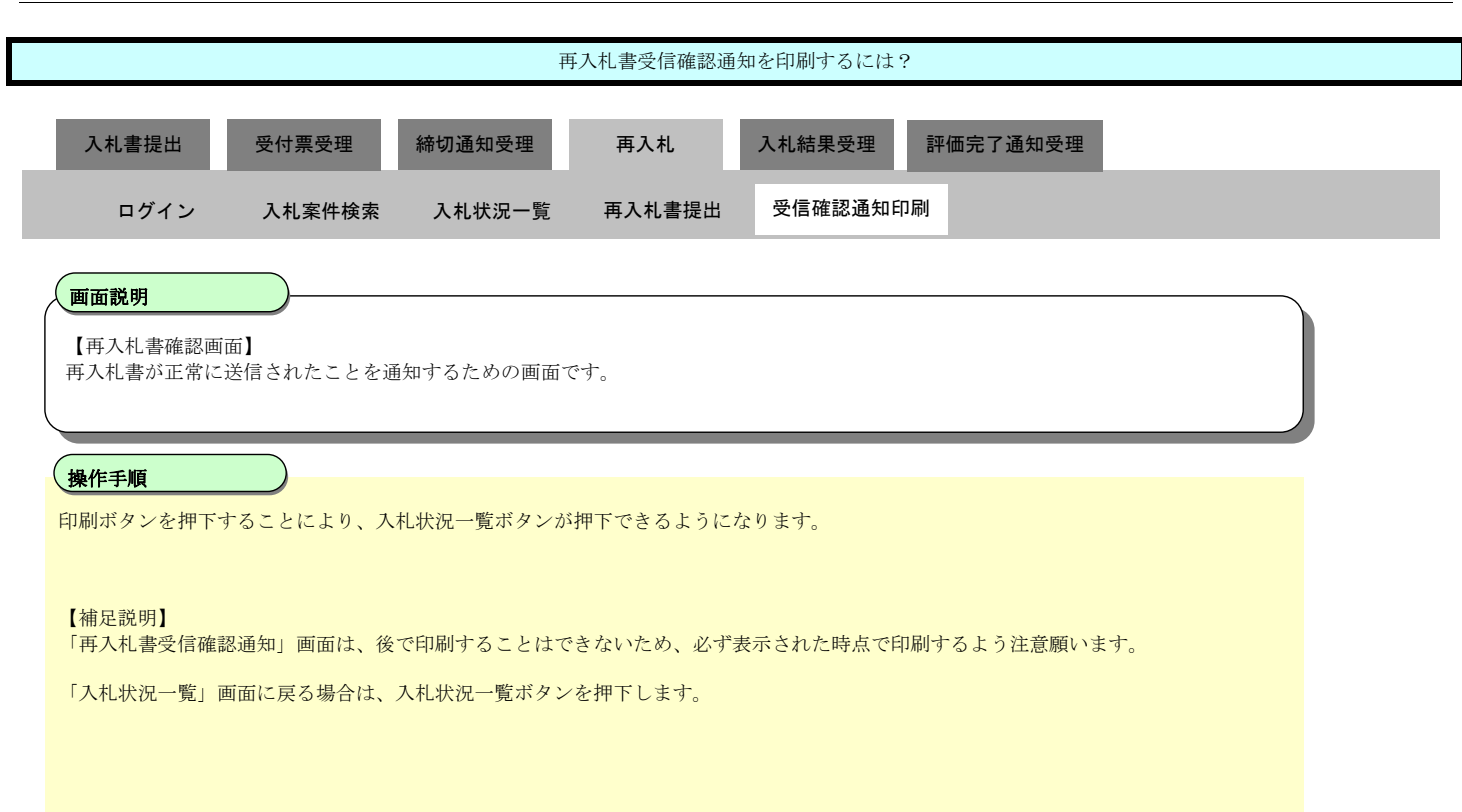

| CALS/EC - Microsoft Internet Explorer                  |                                       |                                        |                 |
|--------------------------------------------------------|---------------------------------------|----------------------------------------|-----------------|
|                                                        | 2009年06月05日 16時24                     | 分 <b>CALS/EC</b> 電子入札システム              | Ø               |
| 「B A R A K 」 入札情報サービス                                  | 電子入札システム 検証機能 説明要求                    |                                        |                 |
| ○ 簡易案件検索                                               |                                       | 再入札書受信確認通知                             |                 |
| の調達案件一覧                                                | 入札                                    | 書は下記の内容で正常に送信されました。                    |                 |
| <ul> <li>○ 入札状況一覧</li> <li>○ 発録考结報</li> </ul>          | 発注者名称<br>調達客住番号                       | 監理課長<br>000008010020000044             |                 |
| 0保存データ表示                                               | 工事番号<br>調達案件名称                        | 21-06-005-0-009<br>研修工事21-06-005-0-009 |                 |
|                                                        | 執行回数<br>締切日時                          | 2 回目<br>平成21年06月05日 16時25分             |                 |
|                                                        | 企業ID<br>企業名称                          | 000000000000001<br>テスト工務店1             |                 |
|                                                        | 氏名<br><連絡先>                           | テスト 工務店1                               |                 |
|                                                        | 商号(連絡先名称)                             | 総務課                                    |                 |
|                                                        | 氏名                                    | 茨城 太郎                                  |                 |
|                                                        | 住所                                    | 水戸市                                    |                 |
|                                                        | 電話番号                                  | 03-0000-0000                           |                 |
|                                                        | E-Mail                                | accepter1@cals=ibaraki.lg.jp           |                 |
|                                                        | ≫1言口 ण <del>1</del>                   | 十歲21年00月05日16時24分                      |                 |
|                                                        |                                       |                                        |                 |
|                                                        | 印刷を行って                                | てから、入札状況一覧ボタンを押下してください                 |                 |
|                                                        | 白刷                                    | 再入札書保存 入札状況一覧                          |                 |
|                                                        |                                       |                                        |                 |
|                                                        |                                       |                                        |                 |
|                                                        |                                       |                                        |                 |
| 🙋 聞いています - http://ebid.cals-ibaraki.lg.jp/CALS/Accepte | r/ebidmlit/jsp/common/XMLEntities.res |                                        | 💽 🛛 🖉 信頼済みサイト 🏑 |
### 3.1.6.3. 再入札書受信確認通知を保存するには?

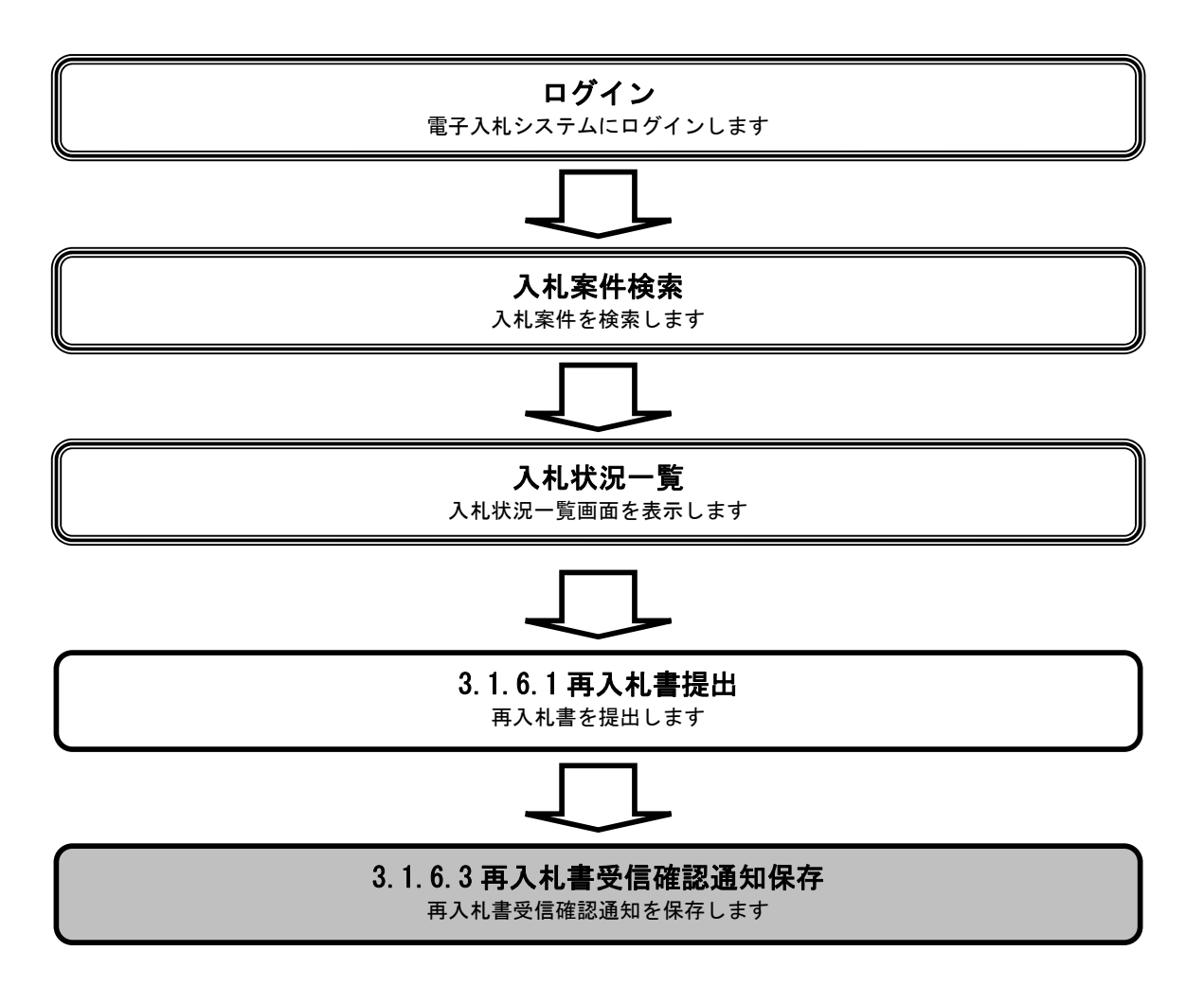

|                                                                                                    |                            | Į                                                                                                    | 再入札受信確認通知                                                                 | 1を保存するには?                                                                                                    |                                                                                                    |
|----------------------------------------------------------------------------------------------------|----------------------------|----------------------------------------------------------------------------------------------------|---------------------------------------------------------------------------|----------------------------------------------------------------------------------------------------|----------------------------------------------------------------------------------------------------|
| 入札書提出                                                                                                    | 受付票受理                      | 締切通知受理                                                                                                    | 再入札                                                                       | 入札結果受理評                                                                                                    | 価完了通知受理                                                                                             |
| ログイン                                                                                                    | 入札案件検索                     | 入札状況一覧                                                                                                    | 再入札書提出                                                                    | 受信確認通知保存                                                                                                    |                                                                                                    |
|                                                                                                    |                            |                                                                                                    |                                                                           |                                                                                                    |                                                                                                    |
| 画面説明                                                                                                    |                            |                                                                                                    |                                                                           |                                                                                                    |                                                                                                    |
| 再入札受信確認通                                                                                                    | 的知を保存するための                 | の画面です。                                                                                                    |                                                                           |                                                                                                    |                                                                                                    |
| 操作手順                                                                                                    |                            |                                                                                                    |                                                                           |                                                                                                    |                                                                                                    |
| 再入札書保存ボタ                                                                                                    | <b>ン⑤</b> を押下すること          | により、ファイル選抜                                                                                                    | 尺ダイアログを表:                                                                 | 示します。                                                                                                    |                                                                                                    |
|                                                                                                    |                            |                                                                                                    |                                                                           |                                                                                                    |                                                                                                    |
|                                                                                                    |                            |                                                                                                    |                                                                           |                                                                                                    |                                                                                                    |
|                                                                                                    |                            |                                                                                                    |                                                                           |                                                                                                    |                                                                                                    |
|                                                                                                    |                            |                                                                                                    |                                                                           |                                                                                                    |                                                                                                    |
|                                                                                                    |                            |                                                                                                    |                                                                           |                                                                                                    |                                                                                                    |
|                                                                                                    |                            |                                                                                                    |                                                                           |                                                                                                    |                                                                                                    |
| 🖉 CALS/EC - Microsoft Int                                                                                                    | and Farling                |                                                                                                    |                                                                           |                                                                                                    |                                                                                                    |
|                                                                                                    | ernet Explorer             |                                                                                                    |                                                                           |                                                                                                    |                                                                                                    |
| 蒙藏                                                                                                    |                            | 2009年                                                                                                    | 06月05日 16時24分                                                             |                                                                                                    | <u>×</u><br>CALS/EC 電子入札システム                                                                        |
|                                                                                                    | A<br>人<br>礼<br>情報サービス      | 2009年<br>電子入札システム 検証                                                                                                    | :06月05日 16時24分<br>機能                                                      |                                                                                                    | LIX<br>CALS/EC 電子入札システム                                                                             |
| <ul> <li>· 簡易案件検索</li> <li>· 調達案件検索</li> </ul>                                                                                                    | A礼情報サービス                   | 2009年<br>電子入札システム 検証                                                                                                    | :06月05日 16時24分<br>機能                                                      | 入札書受信確認通知                                                                                                    | LIX<br>CALS/EC 電子入札システム                                                                             |
| <ul> <li>· 簡易案件検索</li> <li>· 調達案件検索</li> <li>· 調達案件検索</li> <li>· 調達案件一覧</li> <li>· 入札状況一覧</li> </ul>                                                       | 入礼情報サービス                   | 2009年<br>電子入札システム 検証                                                                                                    | 06月05日 16時24分<br>機能 酸明要素<br>再<br>入れ書は                                     | 入札書受信確認通知<br>下記の内容で正常に送信されまし;                                                                                                    | <u>_</u> □×<br>CALS/EC 電子入札システム                                                                     |
| <ul> <li>         ・         ・         ・</li></ul>                                                                                                    | ernet Explorer<br>入礼情報サービス | 2009年<br><b>電子入札システム 検証</b><br>発注者名<br>調速案件                                                                                                    | 06月05日 16時24分<br>機能 鏡明要求<br>再<br>入れ書は<br>称<br>報号                          | 入札書受信確認通知<br>下記の内容で正常に送信されまし、<br>監理課長<br>0000080100200900                                                                                                    | <u>_</u> □×<br>CALS/EC 電子入札システム<br>た。<br>944                                                        |
| <ul> <li>・ 簡易案件検索</li> <li>・ 調達案件検索</li> <li>・ 調達案件検索</li> <li>・ 調達案件検索</li> <li>・ 調達案件一覧</li> <li>・ 入札状況一覧</li> <li>・ 登録者情報</li> <li>・ 保存データ表示</li> </ul> | A礼情報サービス                   | 2009年<br><b> 全子入礼システム 後証</b><br>発注者名<br>開速案件<br>工事番号<br>調速案件・                                                                                                    | 106月05日 16時24分<br>機能 説明要求<br>再<br>入れ書は<br>称<br>番号<br>名称                   | 入札書受信確認通知<br>下記の内容で正常に送信されまし、<br>監理課長<br>0000080100200900<br>21-06-005-0-009<br>研修工事21-06-00                                                                                                    | _□×<br>CALS/EC 電子入札システム<br>た。<br>944<br>5-0-009                                                     |
| <ul> <li>・ 簡易案件検索</li> <li>・ 調達案件検索</li> <li>・ 調達案件一覧</li> <li>・ 入札状況一覧</li> <li>・ 登録者情報</li> <li>・ 保存データ表示</li> </ul>                                     | A礼信報サービス                   | 2009年<br>全子入礼システム 後証<br>第注者名<br>調速案件<br>工事番号<br>調速案件<br>工事番号<br>調速案件<br>工事番号<br>調速案件<br>工事番号<br>調速案件<br>工事番号<br>調速案件<br>工事番号<br>調速案件<br>工事番号<br>調速案件<br>工事番号<br>調速案件<br>武子国政<br>後辺 | 106月05日 16時24分<br>機能 説明要求<br>再<br>入れ書は<br>称<br>番号<br>名称                   | 入札書受信確認通知<br>下記の内容で正常に送信されまし、<br>監理課長<br>0000080100200900<br>21-06-005-0-009<br>研修工事21-06-00<br>2 回目<br>平成21年06月05日                                                                                                    | ▲□×<br>CALS/EC 電子入札システム<br>た。<br>5-0-009<br>16時25分                                                  |
| <ul> <li>         ・         ・         ・</li></ul>                                                                                                    | ernet Explorer<br>入礼情報サービス | 2009年<br><b>全子入礼システム 後証</b><br>発注者名<br>調達案件<br>工事番号<br>調達案件<br>執行回数<br>緩切日時<br>企業D称<br>企業D称<br>企業D称                                                                                | 106月05日 16時24分<br>機能 説明要求<br>再<br>入れ書は<br>称<br>番号<br>名称                   | 入札書受信確認通知<br>下記の内容で正常に送信されまし、<br>監理課長<br>0000080100200900<br>21-06-005-0-009<br>研修工事21-06-00<br>2 回日<br>平成21年06月05日<br>00000000000000000<br>テストT務店1                                                                                                    | _□×<br><i>CALS/EC</i> 電子入札システム<br>た。<br>144<br>5-0-009<br>16時25分                                    |
| <ul> <li> ・ 簡易案件検索 </li> <li> ・ 調達案件検索 </li> <li> ・ 調達案件一覧 </li> <li> へれ状況一覧 </li> <li> ・ 登録者情報 </li> <li> ・保存データ表示 </li> </ul>                            | ernet Explorer<br>入礼情報サービス | 2009年<br>全子入社システム 後証<br>第注着名<br>調速案件<br>工事番号<br>調速案件<br>就行回時<br>企業D<br>企業名称<br>氏名<br>(240年)                                                                                        | 106月05日 16時24分<br>機能 説明要求<br>再<br>入れ割は<br>称<br>番号<br>名称                   | 入札書受信確認通知<br>下記の内容で正常に送信されまし、<br>監理課長<br>0000080100200900<br>21-06-005-0-009<br>研修工事21-06-00<br>2 回目<br>平成21年06月05日<br>000000000000000<br>テスト工務店1<br>テスト 工務店1                                                                                                    | <u>「</u> 」×<br><i>CALS/EC</i> 電子入札システム<br>た。<br>044<br>5-0-009<br>16時25分                            |
| <ul> <li>・ 簡易案件検索</li> <li>・ 調速案件検索</li> <li>・ 調速案件検索</li> <li>・ 調速案件一覧</li> <li>・ 入札状況一覧</li> <li>・ 登録者情報</li> <li>・ 保存データ表示</li> </ul>                   | RTDET EXPLOYER             | 2009年<br><b>全子入礼システム 後証</b><br>発注者名<br>調速案件<br>其帝番号<br>調速案件<br>執行回数<br>締切日時<br>企業D称<br>氏名<br>〈連絡先〉<br>商号(連絡<br>高号(連絡                                                               | 206月05日 16時24分<br>機能 説明要求<br>再<br>入れ書は<br>称<br>番号<br>名称<br>3先名称)          | 入札書受信確認通知<br>下記の内容で正常に送信されまし:<br>監理課長<br>0000080100200900<br>21-06-005-0-009<br>研修工事21-06-00<br>2 回目<br>平成21年06月05日<br>00000000000000000000000000000000000                                                                                                    | ▲□×<br>CALS/EC 電子入札システム<br>た。<br>144<br>5-0-009<br>16時25分                                           |
| <ul> <li> ・ 簡易案件検索 </li> <li> ・ 調達案件検索 </li> <li> ・ 調達案件一覧 </li> <li> へれ状況一覧 </li> <li> ・ 登録者情報 </li> <li> ・保存データ表示 </li> </ul>                            | ernet Explorer<br>入礼情報サービス | 2009年<br><b>全子入札システム 後証</b><br>発注者名<br>調速案件<br>工事番号<br>調徒不得<br>工事番号<br>調徒不得<br>立事番号<br>調徒不得<br>立事番号<br>調徒行回時<br>企業和<br>氏名<br>(連絡先)<br>商号(連絡<br>氏名<br>住所                            | 106月05日 16時24分<br>機能 説明要求<br>再<br>入れ書は<br>称<br>番号<br>名称                   | 入札書受信確認通知<br>下記の内容で正常に送信されまし、<br>監理課長<br>0000080100200900<br>21-06-005-0-009<br>研修工事21-06-00<br>2回目<br>平成21年06月05日<br>00000000000000<br>テスト工務店1<br>デスト 工務店1<br>総務課<br>茨城 太郎<br>水戸南                                                                                                    | _□×<br><i>CALS/EC</i> 電子入札システム<br><i>E</i> 。<br>944<br>5-0-009<br>16時25分                            |
| <ul> <li> ・ 簡易案件検索</li> <li> ・ 調選案件検索</li> <li> ・ 調選案件一覧</li> <li> ・ 入札状況一覧</li> <li> ・ 登録者情報</li> <li> ・ 保存データ表示</li> </ul>                               | A私情報サービス                   | 2009年<br>全子入社システム 論証<br>発注者名<br>調速案件<br>工事番号<br>調速案行<br>動達案所<br>企業名称<br>氏名<br>(連絡売)<br>商号(連絡<br>氏名<br>住所<br>電話番号<br>E-Mail                                                         | 106月05日 16時24分<br>機能 説明要求<br>再<br>入れ書は<br>称<br>番号<br>名称                   | 入札書受信確認通知<br>下記の内容で正常に送信されまし:<br>監理課長<br>0000080100200900<br>21-06-005-0-009<br>新修工事21-06-00<br>2 回目<br>平成21年06月05日<br>0000000000000000<br>テスト工務店1<br>デスト 工務店1<br>総務課<br>茨城 太郎<br>水戸市<br>03-0000-0000<br>accepter1@cals=bb                                                                                                    | <u>「</u> 」×<br><i>CALS/EC</i> 電子入札システム<br>た。<br>144<br>5-0-009<br>16時25分<br>16時25分                  |
| <ul> <li>・ 簡易案件検索</li> <li>・ 調速案件検索</li> <li>・ 調速案件一覧</li> <li>・ 入札状況一覧</li> <li>・ 登録者情報</li> <li>・ 保存データ表示</li> </ul>                                     | A私情報サービス                   | 2009年<br><b>全子入礼システム 後部</b><br>第注著名<br>調速案件<br>工事番号<br>調速案号<br>調速客号<br>調速での<br>設<br>行回<br>取<br>後切日時<br>企業名称<br>氏名<br>(連絡先)<br>商号(連絡<br>氏名<br>住所<br>電話番号<br>E-Mail<br>愛信日時          | 106月05日 16時24分<br>機能 説明要求<br>再<br>入れ書は<br>称<br>番号<br>名称                   | 入札書受信確認通知<br>下記の内容で正常に送信されまし、<br>監理課長<br>000080100200900<br>21-06-005-0-009<br>研修工事21-06-00<br>2 回目<br>平成21年06月05日<br>000000000000000<br>テスト工務店1<br>デスト工務店1<br>総務課<br>茨城 太郎<br>水戸市<br>03-0000-0000<br>accepter1@cals=ba<br>平成21年06月05日                                                                                                    | <u> こ<br/>CALS/EC 電子入札システム</u><br>た。<br>044<br>5-0-009<br>16時25分<br>16時24分                          |
| <ul> <li>・ 簡易案件検索</li> <li>・ 調速案件検索</li> <li>・ 調速案件一覧</li> <li>・ 入札状況一覧</li> <li>・ 登録者情報</li> <li>・ 保存データ表示</li> </ul>                                     | A私情報サービス                   | 2009年<br><b>24入北シスチム 後部</b><br>発注着名<br>調速案件<br>工事番号<br>調速深的<br>執行回動<br>企業名称<br>氏名<br>(連絡先)<br>兩号(連絡<br>氏名<br>住所<br>電話番号<br>E-Mail<br>受信日時                                          | 106月05日 16時24分<br>機能 説明要求<br>再<br>入れ書は<br>称<br>番号<br>名称<br>3先名称)          | <ul> <li>入札書受信確認通知</li> <li>下記の内容で正常に送信されまし、</li> <li>監理課長<br/>000080100200900<br/>21-06-005-0-009<br/>研修工事21-06-00<br/>2 回目<br/>平成21年06月05日<br/>000000000000000<br/>テスト工務店1<br/>テスト工務店1</li> <li>総務課<br/>茨城太郎<br/>水戸市<br/>03-0000-0000<br/>accepter1@cals=ba<br/>平成21年06月05日</li> <li>入札状況一覧ボタンを押下し</li> </ul>                                                                                                   | <i>CALS/EC</i> 電子入札システム<br>た。<br>044<br>5-0-009<br>16時25分<br>16時25分<br><b>Tください</b>                 |
| <ul> <li>・ 簡易案件検索</li> <li>・ 簡易案件検索</li> <li>・ 調達案件一覧</li> <li>・ 入札状況一覧</li> <li>・ 登録者情報</li> <li>・ 保存データ表示</li> </ul>                                     | 入礼情報サービス                   | 2009年<br>242442744 後<br>第注著名<br>調速案件<br>工事番号<br>調速深時<br>強行回時<br>企業和<br>氏名<br>(連絡等)<br>(連絡<br>氏名<br>住所<br>電話番号<br>E-Mail<br>受信日時                                                    | 106月05日 16時24分<br>機能 説明要求<br>再<br>入れ書は<br>称<br>番号<br>名称<br>(先名称)          | <ul> <li>入札書受信確認通知</li> <li>下記の内容で正常に送信されまし、</li> <li>監理課長<br/>0000080100200900<br/>21-06-005-0-009<br/>研修工事21-06-00<br/>2 回目<br/>平成21年06月05日<br/>00000000000000000<br/>テスト工務店1<br/>デスト 工務店1</li> <li>総務課<br/>茨城 太郎<br/>水戸市<br/>03-0000-0000<br/>accepter1@cals-bb<br/>平成21年06月05日</li> <li>入札状況一覧ボタンを押下し</li> </ul>                                                                                              | ▲<br>CALS/EC 電子入札システム<br>た。<br>144<br>5-0-009<br>16時25分<br>16時25分<br>てください<br>入札状況一覧)               |
| <ul> <li>・ 簡易案件検索</li> <li>・ 調選案件検索</li> <li>・ 調選案件検索</li> <li>・ 調選案件検索</li> <li>・ 調選案件・更</li> <li>・ 入札状況一覧</li> <li>・ 登録者情報</li> <li>・ 保存データ表示</li> </ul> | 入礼信報サービス                   | 2009年<br><b>24入礼シスチム 後征</b><br>第注著名:<br>調連案件:<br>執行回時<br>企業和<br>氏名<br>(運絡先)<br>商号(運絡<br>氏名<br>住所<br>電話番号<br>E-Mail<br>愛信日時                                                         | 106月05日 16時24分<br>機能 説明要求<br>再<br>入れ書は<br>称<br>番号<br>名称<br>(第名称)<br>(第名称) | <ul> <li>入札書受信確認通知</li> <li>下記の内容で正常に送信されまし、</li> <li>監理課長<br/>0000080100200900<br/>21-06-005-0-009<br/>研修工事21-06-00<br/>2回目<br/>平成21年06月05日<br/>00000000000000000<br/>テスト工務店1<br/>テスト 工務店1<br/>デスト 工務店1</li> <li>総務課<br/>茨城 太郎<br/>水戸市<br/>03-0000-0000<br/>accepter1@cals=biz<br/>平成21年06月05日</li> <li>入札状況一覧ボタンを押下し</li> <li>西入札書保存</li> </ul>                                                                 | ▲<br>CALS/EC 電子入札システム<br>CALS/EC 電子入札システム<br>1044<br>5-0-009<br>16時25分<br>16時25分<br>てください<br>入札状況一覧 |
| <ul> <li>・ 簡易案件検索</li> <li>・ 調選案件検索</li> <li>・ 調選案件一覧</li> <li>・ 入札状況一覧</li> <li>・ 登録者情報</li> <li>・ 保存データ表示</li> </ul>                                     | endt Explorer<br>入礼情報サービス  | 2009年<br>2424423744 後離<br>第注著名<br>明速第号<br>明速第号<br>明法第号<br>同法第号<br>位素名称<br>氏名<br>《連絡先》<br>商号(連絡<br>氏名<br>住所<br>電話番号<br>E-Mail<br>受信日時                                               | 106月05日 16時24分<br>機能 説明要求<br>再<br>入れ書は<br>称<br>番号<br>名称<br>印刷を行ってか<br>印刷  | <ul> <li>入札書受信確認通知</li> <li>下記の内容で正常に送信されまし、</li> <li>監理課長<br/>0000080100200900<br/>21-06-005-0-009<br/>研修工事21-06-00<br/>2回目<br/>平成21年06月05日<br/>00000000000000000<br/>テスト工務店1<br/>テスト工務店1<br/>デスト工務店1</li> <li>総務課<br/>茨城太郎<br/>水戸市<br/>03-0000-0000<br/>accepter1@cals=ba<br/>平成21年06月05日</li> <li>入札状況一覧ボタンを押下し</li> <li>(1)<br/>(1)<br/>(1)<br/>(1)<br/>(1)<br/>(1)<br/>(1)<br/>(1)<br/>(1)<br/>(1)</li></ul> | ▲ [] ×<br>CALS/EC 電子入札システム<br>2)44<br>5-0-009<br>16時25分<br>TC(ださい)<br>入札状況一覧                        |

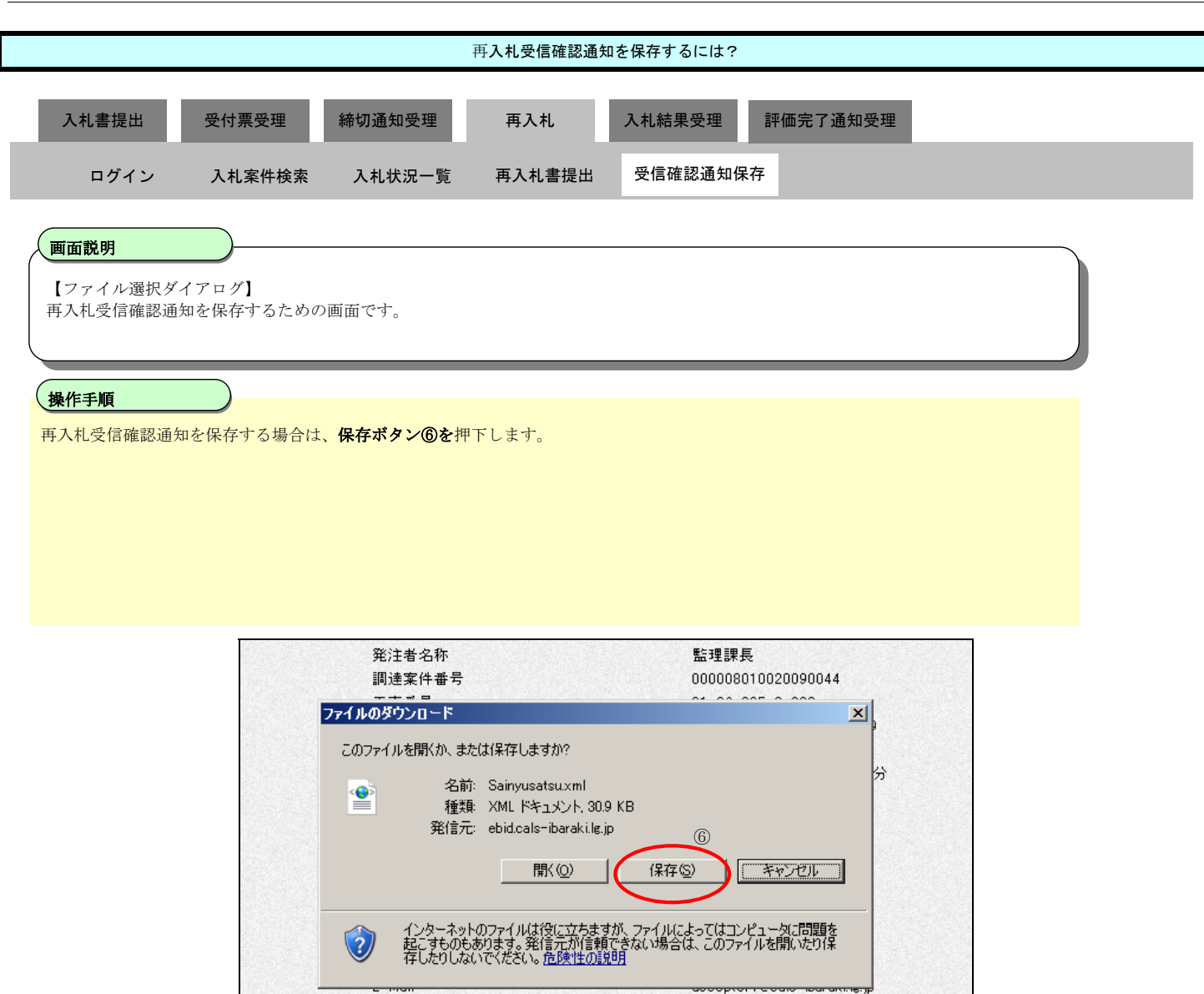

平成21年06月05日16時24分

受信日時

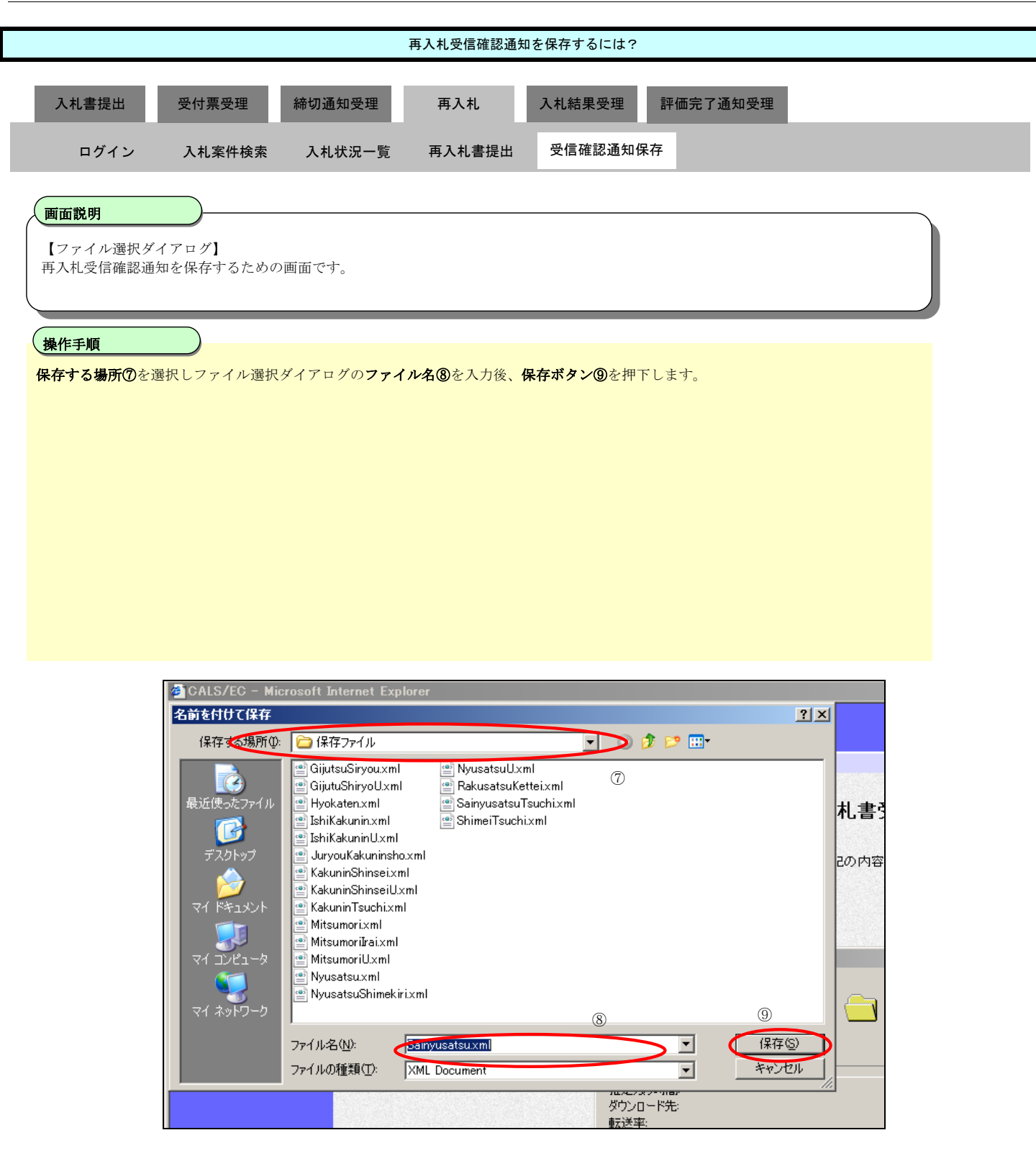

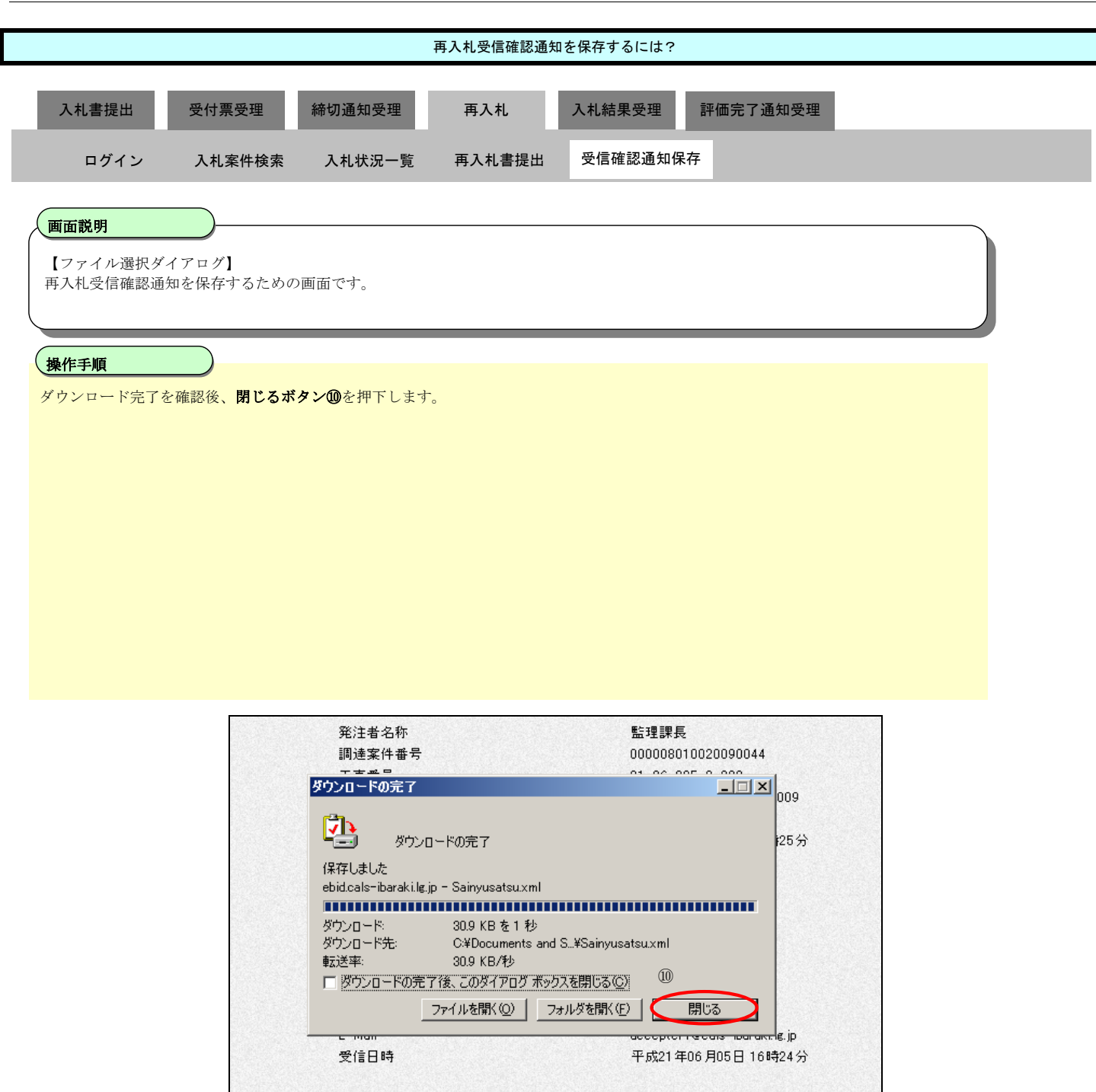

# 3.1.7.入札結果通知書受理の流れ

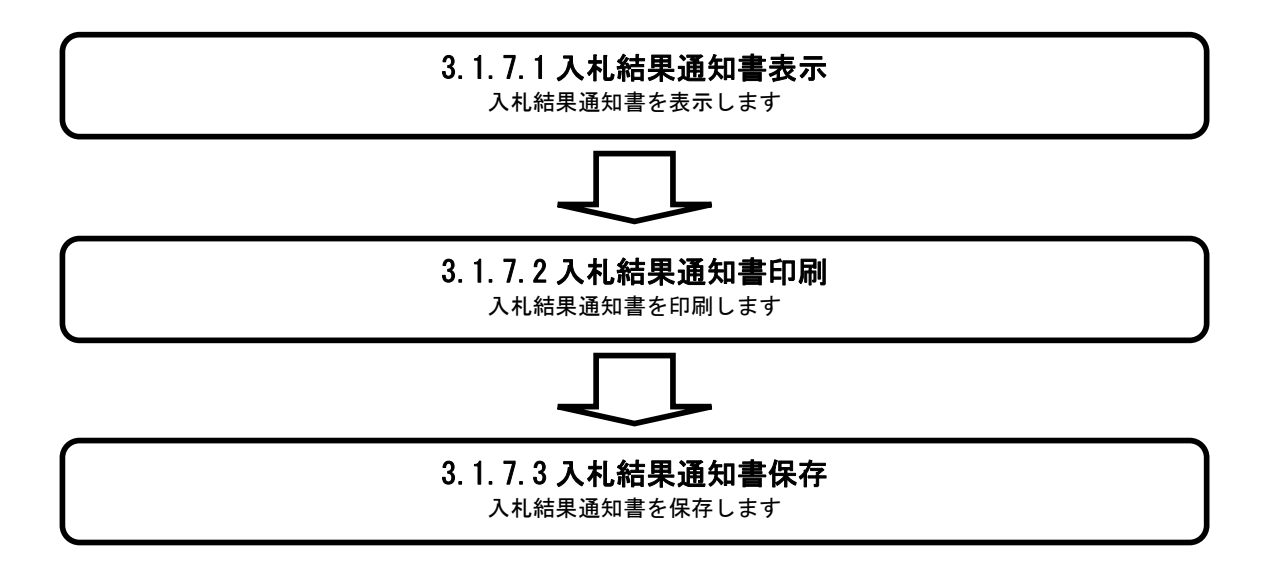

### 3.1.7.1. 入札結果通知書を確認するには?

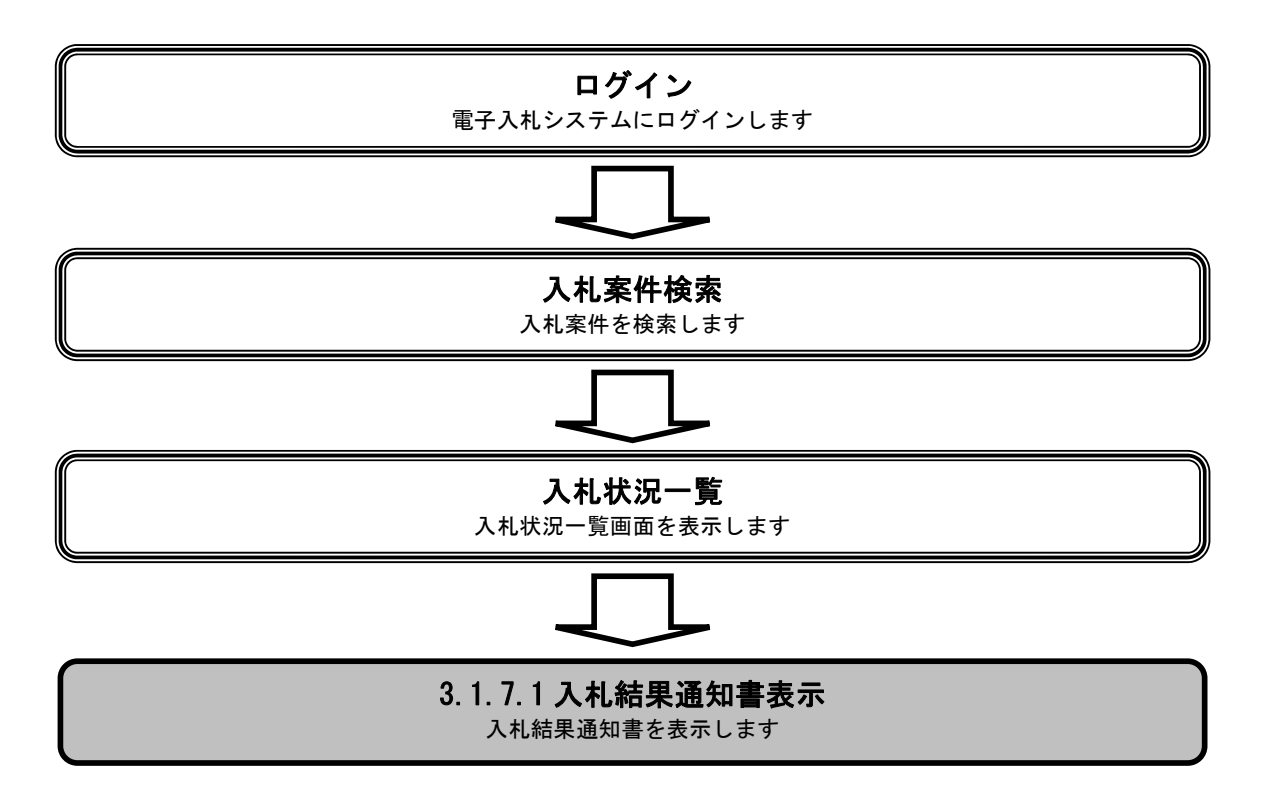

|                                                                                                    |                                                                                                    |                                                                                                   | 入村 結果通知書2                                                 | を確認するには?  |                                                                                                    |                                                                                                    |
|----------------------------------------------------------------------------------------------------|----------------------------------------------------------------------------------------------------|---------------------------------------------------------------------------------------------------|-----------------------------------------------------------|-----------|----------------------------------------------------------------------------------------------------|----------------------------------------------------------------------------------------------------|
|                                                                                                    |                                                                                                    |                                                                                                   | > <1 evid \$1250 VH E 3                                   |           |                                                                                                    |                                                                                                    |
| 入札書提出                                                                                                    | 受付票受理                                                                                                    | 締切通知受理                                                                                            | 再入札                                                       | 入札結果受理 評  | 価完了通知受理                                                                                             |                                                                                                    |
| ログイン                                                                                                    | 入札案件検索                                                                                                    | 入札状況一覧                                                                                            | 通知書一覧                                                     | 入札結果通知書表示 | 入札結果通知書印刷                                                                                           | 入札結果通知書保存                                                                                                    |
|                                                                                                    |                                                                                                    |                                                                                                   |                                                           |           |                                                                                                    |                                                                                                    |
| 画面説明                                                                                                    |                                                                                                    |                                                                                                   |                                                           |           |                                                                                                    |                                                                                                    |
| 入札状況を表示                                                                                                    | (するための一覧画面                                                                                                    | です。                                                                                               |                                                           |           |                                                                                                    |                                                                                                    |
|                                                                                                    |                                                                                                    |                                                                                                   |                                                           |           |                                                                                                    |                                                                                                    |
| 操作手順                                                                                                    |                                                                                                    |                                                                                                   |                                                           |           |                                                                                                    |                                                                                                    |
| 「受付票/通知                                                                                                    | 書一覧」欄の <b>表示ボ</b>                                                                                                    | <b>タン①</b> を押下します。                                                                                | )                                                         |           |                                                                                                    |                                                                                                    |
|                                                                                                    |                                                                                                    |                                                                                                   |                                                           |           |                                                                                                    |                                                                                                    |
|                                                                                                    |                                                                                                    |                                                                                                   |                                                           |           |                                                                                                    |                                                                                                    |
|                                                                                                    |                                                                                                    |                                                                                                   |                                                           |           |                                                                                                    |                                                                                                    |
|                                                                                                    |                                                                                                    |                                                                                                   |                                                           |           |                                                                                                    |                                                                                                    |
|                                                                                                    |                                                                                                    |                                                                                                   |                                                           |           |                                                                                                    |                                                                                                    |
|                                                                                                    |                                                                                                    |                                                                                                   |                                                           |           |                                                                                                    |                                                                                                    |
|                                                                                                    |                                                                                                    |                                                                                                   |                                                           |           |                                                                                                    |                                                                                                    |
|                                                                                                    |                                                                                                    |                                                                                                   |                                                           |           |                                                                                                    |                                                                                                    |
| 🖉 CALS/EC – Microsoft                                                                                                    | Internet Explorer                                                                                                    |                                                                                                   |                                                           |           |                                                                                                    |                                                                                                    |
| CALS/EC - Microsoft                                                                                                    | Internet Explorer                                                                                                    | 200                                                                                               | 9年04月10日 15時08分                                           |           | <b>CALS/EC</b> 電子入札システム                                                                             | LIX<br>O                                                                                                    |
| CALS/EC - Microsoft                                                                                                    | Internet Explorer<br>入礼情報サービス                                                                                                    | 200<br>電子入札システム (                                                                                 | 9年04月10日 15時08分<br>逾延機能 - 説明要求                            |           | CALS/EC 電子入札システム                                                                                    |                                                                                                    |
| <ul> <li>CALS/EC - Microsoft</li> <li>CALS/EC - Microsoft</li></ul> | Internet Explorer<br>入札情報サービス                                                                                                    | 200<br><b>፪ቶኢዚጶスታል</b>                                                                            | 9年04月10日 15時08分<br>逾証機能 説明要求                              | 入札状況一覧    | CALS/EC 電子入札システム                                                                                    |                                                                                                    |
| CALS/EC - Microsoft CALS/EC - Microsoft の 信易案件検索 の 簡易案件検索 の 調達案件検索 の 調達案件検索 の 調達案件一覧                                                                                                    | Internet Explorer<br>入礼情報サービス<br>企業D<br>企業名称                                                                                                    | 200<br>全子入礼システム<br>000000000000001<br>テスト工務店1                                                     | 19年04月10日 15時08分<br>逾証機能 - 説明要求                           | 入札状況一覧    | CALS/EC 電子入札システム                                                                                    | <u>-</u> ロメ                                                                                                    |
| <ul> <li>✓ CALS/EC - Microsoft</li> <li>✓ CALS/EC - Microsoft</li> <li>✓ Microsoft</li> <li>✓ Microsoft</li></ul>                                                                              | Internet Explorer<br>入礼情報サービス<br>企業D<br>企業名称<br>氏名                                                                                                    | 200<br><b>電子入札システム</b><br>00000000000001<br>テスト工務店1<br>テスト 工務店1<br>テスト 工務店1                       | 19年04月10日 158寺08分<br>會証機能 脱明要求                            | 入札状況一覧    | CALS/EC 電子入札システム                                                                                    | <u> しつ ×</u><br>で<br>表示案件 1-1<br>全案件数 1<br>・1<br>・1<br>・1<br>・1<br>・1<br>・1<br>・1<br>・1<br>・1<br>・                  |
| <ul> <li>▲ CALS/EC - Microsoft</li> <li>● 簡易案件検索</li> <li>● 調達案件検索</li> <li>● 調達案件+検索</li> <li>● 調達案件-1</li> <li>● 入札状況一覧</li> <li>● 登録者情報</li> <li>● 保存データ表示</li> </ul>                                                                                                    | Internet Explorer<br>入れ情報サービス<br>企業D<br>企業A<br>氏名<br>案件表示順序 案件番号                                                                                                    | 200<br>全子入札システム<br>000000000000001<br>テスト 工務店1<br>テスト 工務店1<br>テスト 工務店1<br>デスト 工務店1                | 19年04月10日 15時08分<br>會麵機能 難明要求<br>                         | 入札状況一覧    | CALS/EC 電子入札システム                                                                                    | <u> しつ メ</u><br>表示案件 1-1<br>全案件数 1<br>④ 1<br>●<br>最新表示                                                              |
| ▲ CALS/EC - Microsoft ● 簡易案件検案 ● 簡易案件検案 ● 調達案件や異 ● 調達案件一覧 ● 入札状況一覧 ● 登録者情報 ● 保存データ表示                                                                                                    | Internet Explorer<br>入れ情報サービス<br>企業D<br>企業名称<br>氏名<br>案件表示順序 案件番号                                                                                                    | 200<br>全子入札システム<br>の000000000000001<br>テスト工務店1<br>テスト 工務店1<br>アスト 工務店1<br>で 月<br>で 月              | 19年04月10日 158年08分<br>塗麵機能 聪明要求<br>B.MM                    | 入札状況一覧    | CALS/EC 電子入札システム                                                                                    |                                                                                                    |
| <ul> <li>CALS/EC - Microsoft</li> <li> <ul> <li></li></ul></li></ul>                                                                                                    | Internet Explorer<br>入札情報サービス<br>企業D<br>企業名称<br>氏名<br>案件表示順序 案件番号                                                                                                    | 200<br>全子入礼システム<br>000000000000000<br>テスト工務店1<br>テスト 工務店1<br>テスト 工務店1<br>テスト 工務店3<br>(C 県<br>(C 県 | 99年04月10日 15時08分<br>論羅機能                                  | 入札状況一覧    | CALS/EC     電子入札システム       人札方式     入札/<br>見紙     #退届                                               | ま示案件 1-1<br>全案件数 1<br>・1<br>・1<br>・1<br>・1<br>・1<br>・1<br>・1<br>・1<br>・1<br>・                                       |
| <ul> <li>CALS/EC - Microsoft</li> <li>() () () () () () () () () () () () () (</li></ul>                                                                                                    | Internet Explorer           入礼情報サービス           企業D           企業D           企業D           企業D           企業A称           氏名           案件表示順序 案件番号           費         1           班修工事21-04-010 | 200<br>全子入札システム<br>0000000000000001<br>テスト工務店1<br>テスト 工務店1<br>・ 〇 四<br>・ 〇 四<br>1-0-001           | 19年04月10日 15時908分<br>藥麵機能 說明要求<br>2.0值<br>3.0值            | 入札状況一覧    | CALS/EC     電子入札システム       入札方式     入札/<br>現入札/<br>見蔵     #辺屋<br>堂                                  | ま示案件 1-1<br>全案件数 1<br>・1<br>を案件数 1<br>・1<br>・1<br>を案件数 1<br>・1<br>・1<br>・1<br>・1<br>・1<br>・1<br>・1<br>・1<br>・1<br>・ |
| <ul> <li>▲ CALS/EC - Microsoft</li> <li>● 簡易案件検索</li> <li>● 簡易案件検索</li> <li>● 調達案件検索</li> <li>● 調達案件一覧</li> <li>● 入札状況一覧</li> <li>● 登録者情報</li> <li>● 保存データ表示</li> </ul>                                                                                                    | Internet Explorer           入礼情報サービス           企業D           企業名称           広名           案件表示順序 案件書号           1         研修工事21-04-010                                                       | 200<br><b>電子入札システム</b><br>000000000000001<br>テスト工務店1<br>テスト 工務店1<br>・ 区<br>・ 区<br>1-0-001         | 19年04月10日 158寺08分<br>粂証機能                                 | 入札状況一覧    | CALS/EC 電子入札システム       入札方式     入札/<br>見就     #温屋       指名競争     1                                  |                                                                                                    |
| <ul> <li>▲ CALS/EC - Microsoft</li> <li>● 簡易案件検案</li> <li>● 簡易案件検案</li> <li>● 調達案件一覧</li> <li>● 入札状況一覧</li> <li>● 登録者情報</li> <li>● 保存データ表示</li> </ul>                                                                                                    | Internet Explorer           入礼信報サービス           企業D           企業D           企業A称           氏名           案件表示顺序           案件表示顺序           1           研修工事21-04-010                           | 200<br><b>生子入札システム</b><br>000000000000001<br>テスト工務店1<br>テスト 工務店1<br>テスト 工務店1<br>・ 6 月<br>-0-001   | 19年04月10日 15時08分<br>塗麵機能                                  | 入札状況一覧    | CALS/EC 電子入札システム       入札方式     入札/<br>見続     #辺屋 堂<br>山                                            |                                                                                                    |
| <ul> <li>▲ CALS/EC - Microsoft</li> <li>● 簡易案件検索</li> <li>● 簡易案件検索</li> <li>● 調達案件検索</li> <li>● 調達案件一覧</li> <li>● 入札状況一覧</li> <li>● 登録者情報</li> <li>● 保存データ表示</li> </ul>                                                                                                    | A私債報サービス         企業D         企業名称         氏名         案件表示順序 案件番号         1         班修工事21-04-010                                                                                             | 200<br>全子入礼システム<br>000000000000000<br>テスト工務店1<br>テスト 工務店1<br>一 C 照<br>1-0-001                     | 19年04月10日 15時08分<br>塗麵機能                                  | 入札状況一覧    | CALS/EC     電子入札システム       入札方式     入札/<br>見込札/<br>見続     #退屋       指名競争     1                      |                                                                                                    |
| <ul> <li>CALS/EC - Microsoft</li> <li>() 節易案件検索</li> <li>() 簡易案件検索</li> <li>() 調達案件検索</li> <li>() 調達案件一覧</li> <li>() 入札状況一覧</li> <li>() 登録者情報</li> <li>() 保存データ表示</li> </ul>                                                                                                    | Internet Explorer           入礼情報サービス           企業D           企業D           企業A称           次名称           案件表示順序 案件番号           2         1           班修工事21-04-010                            | 200<br><b>273.1193.754</b><br>000000000000000<br>7.7.ト工務店1<br>デスト 工務店1<br>一 C 周<br>1-0-001        | 99年04月10日 15時908分<br>全証機能 説明要求<br>2.0順<br>3.21章           | 入札状況一覧    | CALS/EC 電子入札システム       入札方式     入札/<br>現入札/<br>見続     第連届<br>第                                      |                                                                                                    |
| <ul> <li>▲ CALS/EC - Microsoft</li> <li>● 簡易案件検索</li> <li>● 調達案件検索</li> <li>● 調達案件+検索</li> <li>● 調達案件+</li> <li>● 気礼状況一覧</li> <li>● 登録者情報</li> <li>● 保存データ表示</li> </ul>                                                                                                    | Internet Explorer           入礼信報サービス           企業D           企業A称           広果名称           案件表示順序 案件番号           1         研修工事21-04-010                                                     | 200<br><b> 全子入札システム</b><br>0000000000000001<br>テスト工務店1<br>テスト 工務店1<br>テスト 工務店1<br>・ 〇 岡<br>・ 〇 岡  | 99年04月10日 15時908分<br>逾離機能 說明要求<br>2016<br>2017<br>1322件名件 | 入札状況一覧    | CALS/EC 電子入札システム       入化方式     入化/<br>再入化/<br>見続     #辺屋<br>し、<br>し、       指名競争・     1             |                                                                                                    |
| <ul> <li>▲ CALS/EC - Microsoft</li> <li>● 簡易案件検索</li> <li>● 簡易案件検索</li> <li>● 調達案件一覧</li> <li>● 入札状況一覧</li> <li>● 登録者情報</li> <li>● 保存データ表示</li> </ul>                                                                                                    | Internet Explorer           入礼徳報サービス           企業D           企業A称           氏名           案件表示順序 案件番号           1           班修工事21-04-010                                                     | 200<br>全子入北システム<br>0000000000000001<br>テスト工務店1<br>テスト 工務店1<br>一 C 版<br>)-0-001                    | 19年04月10日 158寺08分<br>傘証機能                                 | 入札状況一覧    | CALS/EC 電子入札システム       入札方式     入札/<br>現入北/<br>見被     # 退届       指名競争     1                         |                                                                                                    |
| <ul> <li>▲ CALS/EC - Microsoft</li> <li>● 簡易案件検索</li> <li>● 調達案件検索</li> <li>● 調達案件一覧</li> <li>● 入札状況一覧</li> <li>● 登録者情報</li> <li>● 保存データ表示</li> </ul>                                                                                                    | A私債報サービス         企業D         企業名称         法名         案件表示順序 案件番号         1         班修工事21-04-010                                                                                             | 200<br>全子入礼システム<br>0000000000000000<br>テスト工務店1<br>テスト 工務店1<br>一 C 局<br>1-0-001                    | 19年04月10日 15時08分<br>逾種機能                                  | 入札状況一覧    | CALS/EC 電子入札システム         入化方式       入化/<br>見近/<br>見放化/<br>見放       第退届       文         指名競争       ① |                                                                                                    |

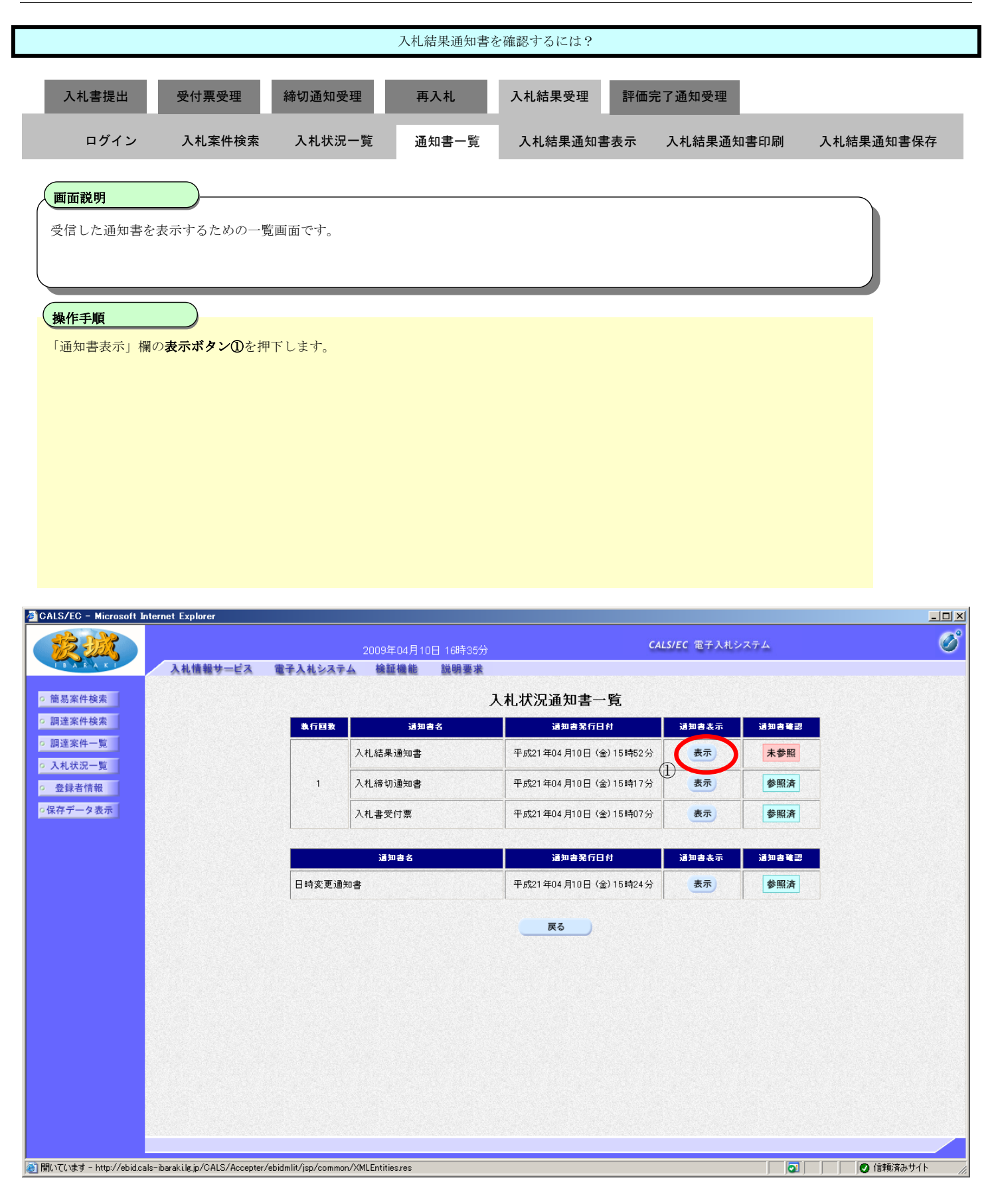

|                                                                                             | 入札結果通知書を確認するには?                                |                                         |                                        |                       |                            |           |  |  |  |  |
|---------------------------------------------------------------------------------------------|------------------------------------------------|-----------------------------------------|----------------------------------------|-----------------------|----------------------------|-----------|--|--|--|--|
| 入札書提出                                                                                       | 受付票受理                                          | 締切通知受理                                  | 再入札                                    | 入札結果受理                | 評価完了通知受理                   |           |  |  |  |  |
| ログイン                                                                                        | 入札案件検索                                         | 入札状況一覧                                  | 通知書一覧                                  | 入札結果通知書表示             | 入札結果通知書印刷                  | 入札結果通知書保存 |  |  |  |  |
| <b>画面説明</b><br>発注者から発行さ<br>かになります。<br><b>操作手順</b><br><b>戻るボタン②</b> を押<br>【次の操作】<br>・印刷する場合は | れる入札結果通知<br>下することにより、<br>、<br><b>印刷ボタン③</b> を押 | 書を閲覧するための<br>入札状況通知書一覧<br>3下します(詳細にこ    | 画面です。入札結<br>宮画面に戻ります。<br>ついては、「3.1.7.2 | 果通知書の記載事項は話           | 客札者決定、保留、取止め、<br>するには?」参照) | 中止の何れ     |  |  |  |  |
| <ul> <li>・保存する場合は</li> <li>【補足説明】</li> <li>・署名検証ボタン</li> </ul>                              | 、 <b>保存ボタン④</b> を押<br><b>⑤</b> を押下することに        | 「下します(詳細につ                              | っいては、「3.1.7.3<br>このポップアップオ             | 入札結果通知書を保存            | するには?」参照)                  |           |  |  |  |  |
| - <u></u>                                                                                   |                                                | - · · · · · · · · · · · · · · · · · · · |                                        | - 2013 - C 10 0 C / 0 |                            |           |  |  |  |  |

| 🖉 CALS/EC – Microsoft                                                                                                    | Internet Explorer                |                          |               |                    |               |                                                                                                    |       |
|----------------------------------------------------------------------------------------------------|----------------------------------|--------------------------|---------------|--------------------|---------------|----------------------------------------------------------------------------------------------------|-------|
| States and a state of the state of the state |                                  |                          | 2009年06月04    | 日 13時09分           | CALS/EC 電子入标  | レシステム                                                                                                    | Ø     |
| I B A R A K I                                                                                                    | 入札情報サービス                         | 電子入札システム                 | 検証機能          | 説明要求               |               |                                                                                                    |       |
| o 簡易案件検索                                                                                                    |                                  |                          |               |                    |               |                                                                                                    |       |
| 。 细 专家 供 检击                                                                                                    |                                  |                          |               |                    |               | 平成21年06月04日                                                                                                    |       |
| 2 調速条件快系                                                                                                    |                                  | 企業ID                     | 00000         | 0000000001         | 茨城県土木部        |                                                                                                    |       |
| ○ 調達案件一覧                                                                                                    |                                  | 企業名称                     | テスト           | 工務店1               | 監理課長          |                                                                                                    |       |
| ◎ 入札状況一覧                                                                                                    |                                  | 氏名                       | テスト           | 工務店1 殿             |               |                                                                                                    |       |
| ○ 登録者情報                                                                                                    |                                  |                          |               | 入札結果通              | 知書            |                                                                                                    |       |
| ○保存データ表示                                                                                                    |                                  |                          |               | 下記の案件について、下記の者が刻   | 暮札した旨 通知致します。 |                                                                                                    |       |
|                                                                                                    |                                  |                          |               | 記                  |               |                                                                                                    |       |
|                                                                                                    |                                  | 調達案件番号                   |               | 000008010020090037 |               |                                                                                                    |       |
|                                                                                                    |                                  | 工事番号                     |               | 21-06-004-2-001    |               |                                                                                                    |       |
|                                                                                                    |                                  | 調達案件名称                   |               | 研修工事21-06-004-2-00 | 01            |                                                                                                    |       |
|                                                                                                    |                                  | 開札日時                     |               | 平成21年06月04日13時03   | 2分            |                                                                                                    |       |
|                                                                                                    |                                  | 落札企業名称                   |               | テストエ務店1            |               |                                                                                                    |       |
|                                                                                                    |                                  | 落札金額                     |               | 115,000,000 円(税抜き) |               |                                                                                                    |       |
|                                                                                                    |                                  | 総合評価項目名和                 | 尓             | 評価点の合計             |               |                                                                                                    |       |
|                                                                                                    |                                  | 評価値                      |               | 97.391             |               |                                                                                                    |       |
|                                                                                                    |                                  |                          | 3             |                    |               | 5                                                                                                    |       |
| <br> @]開いています - http://ebid.                                                                                                    | cals-ibaraki.lg.jp/CALS/Accepter | r/ebidmlit/jsp/common/XM | LEntities.res |                    |               | 「「」     「「」     「「」     「「」     「「」     「「」     「「」     「」     「」     「」     「」     「」     「」     「」     「」     「」     「」     「」     「」     「」     「」     「」     「」     「」     「」     「」     「」     「」     「」     「」     「」     「」     「」     「」     「」     「」     「」     「」     「」     「」     「」     「」     「」     「」     「」     「     「     「     「     「     「     「     「     「     「     「     「     「     「     「     「     「     「     「     「     「     「     「     「     「     「     「     「     「     「     「     「     「     「     「     「     「     「     「     「     「     「     「     「     「     「     「     「     「     「     「     「     「     「     「     「     「     「     「     「     「     「     「     「     「     「     「     「     「     「     「     「     「     「     「     「     「     「     「     「     「     「     「     「     「     「     「     「     「     「     「     「     「     「     「     「     「     「     「     「     「     「     「     「     「     「     「     「     「     「     「     「     「     「     「     「     「     「     「     「     「     「     「     「     「     「     「     「     「     「     「     「     「     「     「     「     「     「     「     「     「     「     「     「     「     「     「     「     「     「     「 | ታイト 🧳 |
|                                                                                                    |                                  |                          |               |                    |               | , , <b></b> , , , , <b>.</b>                                                                                                    | 11    |

# 3.1.7.2. 入札結果通知書を印刷するには?

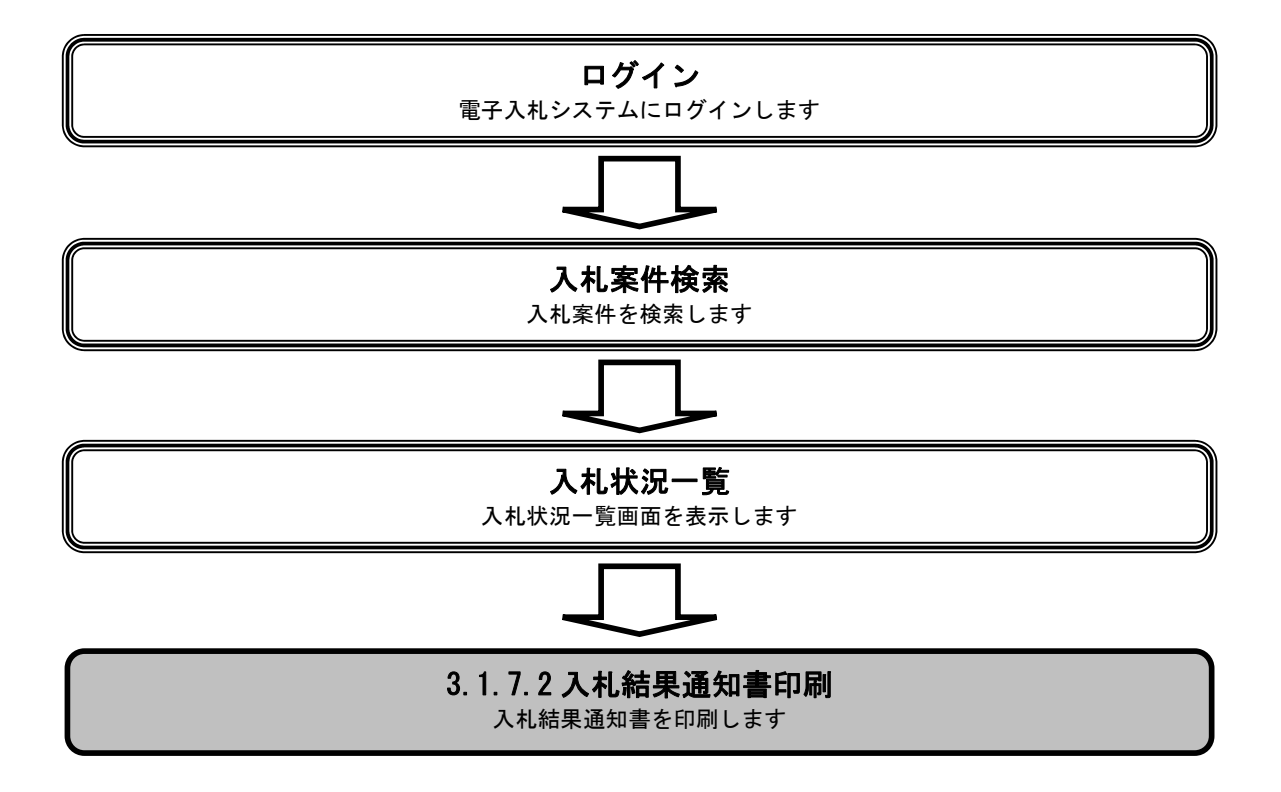

|                                                                                                    |                             |                                                                                                    | 入札結果通知書                                                                                                    | を印刷するには?                                                                                                    |                                                        |                                           |                                       |
|----------------------------------------------------------------------------------------------------|-----------------------------|----------------------------------------------------------------------------------------------------|----------------------------------------------------------------------------------------------------|----------------------------------------------------------------------------------------------------|--------------------------------------------------------|-------------------------------------------|---------------------------------------|
| 入札書提出                                                                                                    | 受付票受理                       | 締切通知受理                                                                                                    | 再入札                                                                                                    | 入札結果受理                                                                                                    | 評価完了通知受理                                               |                                           |                                       |
| ログイン                                                                                                    | 入札案件検索                      | 入札状況一覧                                                                                                    | 通知書一覧                                                                                                    | 入札結果通知書表示                                                                                                    | 入札結果通知                                                 | 書印刷                                       | 入札結果通知書保存                             |
| 画函説明                                                                                                    |                             |                                                                                                    |                                                                                                    |                                                                                                    |                                                        |                                           |                                       |
| 入札結果通知書を                                                                                                    | を印刷するための画面                  | 面です。                                                                                                    |                                                                                                    |                                                                                                    |                                                        |                                           |                                       |
|                                                                                                    |                             |                                                                                                    |                                                                                                    |                                                                                                    |                                                        |                                           |                                       |
| 操作手順                                                                                                    |                             |                                                                                                    |                                                                                                    |                                                                                                    |                                                        |                                           |                                       |
| 印刷ボタン③を押                                                                                                    | 下することにより、                   | 新規ウィンドウにて                                                                                                    | て入札結果通知書印                                                                                                    | 『刷画面を表示します。                                                                                                    |                                                        |                                           |                                       |
|                                                                                                    |                             |                                                                                                    |                                                                                                    |                                                                                                    |                                                        |                                           |                                       |
|                                                                                                    |                             |                                                                                                    |                                                                                                    |                                                                                                    |                                                        |                                           |                                       |
|                                                                                                    |                             |                                                                                                    |                                                                                                    |                                                                                                    |                                                        |                                           |                                       |
|                                                                                                    |                             |                                                                                                    |                                                                                                    |                                                                                                    |                                                        |                                           |                                       |
|                                                                                                    |                             |                                                                                                    |                                                                                                    |                                                                                                    |                                                        |                                           |                                       |
|                                                                                                    |                             |                                                                                                    |                                                                                                    |                                                                                                    |                                                        |                                           |                                       |
|                                                                                                    |                             |                                                                                                    |                                                                                                    |                                                                                                    |                                                        |                                           |                                       |
|                                                                                                    |                             |                                                                                                    |                                                                                                    |                                                                                                    |                                                        |                                           |                                       |
|                                                                                                    |                             |                                                                                                    |                                                                                                    |                                                                                                    |                                                        |                                           |                                       |
| CALS/EC - Microsoft In                                                                                                    | ternet Explorer             |                                                                                                    |                                                                                                    |                                                                                                    |                                                        |                                           |                                       |
| CALS/EC - Microsoft In                                                                                                    | ternet Explorer             | 2009                                                                                                    | 3年06月04日 13時09分                                                                                                    |                                                                                                    | CALS/EC 電子入札                                           | システム                                      | LIX<br>Ø                              |
| CALS/EC - Microsoft In                                                                                                    | ternet Explorer<br>入礼情報サービス | 2009<br>電子入札システム 植                                                                                                    | 9年06月04日 13時09分<br>証機能 議員要求                                                                                                    |                                                                                                    | CALS/EC 電子入机                                           | システム                                      | ×0-<br>0                              |
| CALS/EC - Microsoft In                                                                                                    | ternet Explorer<br>入札値報サービス | 2009<br>電子入札システム 植                                                                                                    | 9年06月04日 13時09分<br>10日後期 - 113時09分<br>10日後期 - 113時09分                                                                                                    |                                                                                                    | CAL5/EC 電子入机                                           | <mark>システム</mark><br>平成21 年06 月04         | <b>_</b> ∎ <b>_</b>                   |
| <ul> <li>CALS/EC - Microsoft In</li> <li>CALS/EC - Microsoft In</li> <li>(1)</li> <li>(2)</li> <li>(2)</li> <li>(3)</li> <li>(4)</li> <li>(4)</li> <li>(5)</li> <li>(5)</li> <li>(6)</li> <li>(7)</li> <li>(7)<!--</td--><td>ternet Explorer<br/>入礼情報サービス</td><td>2009<br/><b>電子入札システム 値</b><br/>企業ID<br/>企業名称</td><td>3年06月04日 13時09分</td><td></td><td><i>CALS/EC</i> 電子入机<br/>茨城県土木部<br/>監理課長</td><td><mark>システム</mark><br/>平成21年06月04</td><td><b>x d .</b><br/><b>()</b><br/>8</td></li></ul>                                                                                                    | ternet Explorer<br>入礼情報サービス | 2009<br><b>電子入札システム 値</b><br>企業ID<br>企業名称                                                                                                    | 3年06月04日 13時09分                                                                                                    |                                                                                                    | <i>CALS/EC</i> 電子入机<br>茨城県土木部<br>監理課長                  | <mark>システム</mark><br>平成21年06月04           | <b>x d .</b><br><b>()</b><br>8        |
| <ul> <li>CALS/EC - Microsoft In</li> <li></li></ul>                                                                                                    | ternet Explorer<br>入礼信報サービス | 2009<br><b>霍辛入札システム 都</b><br>企業ID<br>企業名称<br>氏名                                                                                                    | 9年06月04日 13時09分<br>離離離 説明要求<br>0000000000000000<br>テスト工務店1<br>テスト 工務店1 殿                                                                                          | 入村結束通知事                                                                                                    | CAL5/EC 電子入札<br>茨城県土木部<br>監理課長                         | <mark>システム</mark><br>平成21年06月04           | <b>×∎</b> .<br>⊗                      |
| CALS/EC - Microsoft In     ()     ()     ()     ()     ()     ()     ()     ()     ()     ()     ()     ()     ()     ()     ()     ()     ()     ()     ()     ()     ()     ()     ()     ()     ()     ()     ()     ()     ()     ()     ()     ()     ()     ()     ()     ()     ()     ()     ()     ()     ()     ()     ()     ()     ()     ()     ()     ()     ()     ()     ()     ()     ()     ()     ()     ()     ()     ()     ()     ()     ()     ()     ()     ()     ()     ()     ()     ()     ()     ()     ()     ()     ()     ()     ()     ()     ()     ()     ()     ()     ()     ()     ()     ()     ()     ()     ()     ()     ()     ()     ()     ()     ()     ()     ()     ()     ()     ()     ()     ()     ()     ()     ()     ()     ()     ()     ()     ()     ()     ()     ()     ()     ()     ()     ()     ()     ()     ()     ()     ()     ()     ()     ()     ()     ()     ()     ()     ()     ()     ()     ()     ()     ()     ()     ()     ()     ()     ()     ()     ()     ()     ()     ()     ()     ()     ()     ()     ()     ()     ()     ()     ()     ()     ()     ()     ()     ()     ()     ()     ()     ()     ()     ()     ()     ()     ()     ()     ()     ()     ()     ()     ()     ()     ()     ()     ()     ()     ()     ()     ()     ()     ()     ()     ()     ()     ()     ()     ()     ()     ()     ()     ()     ()     ()     ()     ()     ()     ()     ()     ()     ()     ()     ()     ()     ()     ()     ()     ()     ()     ()     ()     ()     ()     ()     ()     ()     ()     ()     ()     ()     ()     ()     ()     ()     ()     ()     ()     ()     ()     ()     ()     ()     ()     ()     ()     ()     ()     ()     ()     ()     ()     ()     ()     ()     ()     ()     ()     ()     ()     ()     ()     ()     ()     ()     ()     ()     ()     ()     ()     ()     ()     ()     ()     ()     ()     ()     ()     ()     ()     ()     ()     ()     ()     ()     ()     ()     ()     ()     ()     ()     ()     ()     ()     ()     ()     ()     ()     () | ternet Explorer<br>入札情報サービス | 2009<br><b>全手入札システム 4</b><br>企業ID<br>企業名称<br>氏名                                                                                                    | 2年06月04日 13時09分                                                                                                    | 入札結果通知書<br>ついて、下記の者が落れした旨刻                                                                                                    | <i>CALS/EC</i> 電子入札<br>茨城県土木部<br>監理課長<br>110001ます。     | <mark>システム</mark><br>平成21年06月04           | ∎∎<br>B                               |
| <ul> <li>CALS/EC - Microsoft In</li> <li>() () () () () () () () () () () () () (</li></ul>                                                                                                    | ternet Explorer<br>入礼信報サービス | 2009<br><b>電子入札システム 約</b><br>企業ID<br>企業名称<br>氏名                                                                                                    | 2年06月04日 13時09分                                                                                                    | 入札結果通知書<br>ついて、下記の者が落札した旨が<br>記                                                                                                    | CALS/EC 電子入札<br>茨城県土木部<br>監理課長<br>創知致します。              | <mark>システム</mark><br>平成21年06月04           | LIX<br>S                              |
| <ul> <li>CALS/EC - Microsoft In</li> <li>() 簡易案件検索</li> <li>) 簡易案件検索</li> <li>) 調達案件検索</li> <li>) 調達案件-覧</li> <li>) 入札状況一覧</li> <li>) 登録者情報</li> <li>) 保存データ表示</li> </ul>                                                                                                    | ternet Explorer<br>入礼情報サービス | 2009<br><b>全手入札システム 値</b><br>企業ID<br>企業名称<br>氏名<br>調達案件番号                                                                                                    | 2年06月04日 13時09分                                                                                                    | <b>入札結果通知書</b><br>ついて、下記の者が落札した皆刻<br>記<br>18010020090037                                                                                                    | CALS/EC 電子入札<br>茨城県土木部<br>監理課長<br>動致します。               | <mark>システム</mark><br>平成21年06月04           | E                                     |
| <ul> <li>CALS/EC - Microsoft In</li> <li>         ・         ・         ・</li></ul>                                                                                                    | ternet Explorer<br>入礼情報サービス | 2003<br><b>登手入札システム 約</b><br>企業ID<br>企業名称<br>氏名<br>調達案件番号<br>工事番号<br>調達案件名称                                                                                                    | 3年06月04日 13時09分                                                                                                    | 入札結果通知書<br>ついて、下記の者が落札した皆近<br>記<br>18010020090037<br>i-004-2-001<br>L軍21-06-004-2-001                                                                                    | CAL5/EC 電子入札<br>茨城県土木部<br>監理課長<br>軸知致します。              | <mark>システム</mark><br>平成21年06月04           | E                                     |
| <ul> <li>▲ CALS/EC - Microsoft In</li> <li>● 簡易案件検索</li> <li>● 調達案件検索</li> <li>● 調達案件検索</li> <li>● 調達案件一覧</li> <li>● 入札状況一覧</li> <li>● 登録者情報</li> <li>● 保存データ表示</li> </ul>                                                                                                    | ternet Explorer<br>入礼信報サービス | 2009<br>電子入社システム 終<br>企業ID<br>企業名称<br>氏名<br>調速案件番号<br>調速案件番号<br>調速案件名称<br>開札日時<br>広社の第名称                                                                                                    | 2年06月04日 13時09分                                                                                                    | 入札結果通知書<br>ついて、下記の者が落札した皆前<br>記<br>)8010020090037<br>)-004-2-001<br>[車21-06-004-2-001<br>1年06月04日138時02分<br>工業5年1                                                        | CALS/EC 電子入札<br>茨城県土木部<br>監理課長<br>触知致します。              | <mark>システム</mark><br>平成21年06月04           | L N<br>S                              |
| <ul> <li>▲ CALS/EC - Microsoft In</li> <li>● 簡易案件検索</li> <li>● 簡易案件検索</li> <li>● 調達案件検索</li> <li>● 調達案件-覧</li> <li>● 入札状況一覧</li> <li>● 登録者情報</li> <li>● 保存データ表示</li> </ul>                                                                                                    | ternet Explorer<br>入礼情報サービス | 2003<br><b>金菜ID</b><br>企業ID<br>企業名称<br>氏名<br>調達案件番号<br>調連案件番号<br>調連案件番号<br>調連案件各称<br>開油建案件各称<br>開油建案件各称<br>開油建案件各称<br>開油建案件各称<br>開油建案件各称<br>開油建案件各称<br>開油建案件各称<br>開油建案件各称<br>開油建案件各称<br>開油建案件各称<br>開油建案件各称<br>開油建案件各称<br>開油建案件各称<br>開油建案件各称<br>開油建案件各称<br>開油建案件各称<br>開油建案件各称<br>開油建案件各称                                                                                                    | 2年06月04日 13時09分                                                                                                    | 入札結果通知書<br>ついて、下記の者が落札した旨並<br>記<br>18010020090037<br>;-004-2-001<br>1年06-004-2-001<br>1年06月04日 13時02分<br>工務店1<br>00,000 円(税抜き)                                           | CALS/EC 電子入札<br>茨城県土木部<br>監理課長<br>軸知致します。              | <mark>システム</mark><br>平 <i>6</i> 521年06月04 | LIN<br>C                              |
| <ul> <li>CALS/EC - Microsoft In</li> <li>() 簡易案件検索</li> <li>) 調達案件検索</li> <li>) 調達案件-覧</li> <li>) 入札状況一覧</li> <li>) 登録者情報</li> <li>) 保存データ表示</li> </ul>                                                                                                    | ternet Explorer<br>入礼信報サービス | 2003<br>全菜ID<br>企業ID<br>企業名称<br>氏名<br>調達案件番号<br>調建案件番号<br>調建案件名称<br>開札日時<br>落札企業名称<br>落札金額<br>総合評価項目名称                                                                                                    | 2年06月04日 13時09分                                                                                                    | 入札結果通知書<br>ついて、下記の者が落札した皆近<br>記<br>)8010020090037<br>3-004-2-001<br>[軍21-06-004-2-001<br>1年06月04日 13時02分<br>工務店1<br>00.000 円(税抜き)<br>点の合計                                | CAL5/EC 電子入札<br>茨城県土木部<br>監理課長<br>動知致します。              | <mark>システム</mark><br>平成21年06月04           | B                                     |
| <ul> <li>▲ CALS/EC - Microsoft In</li> <li>● 簡易案件検索</li> <li>● 簡易案件検索</li> <li>● 調達案件検索</li> <li>● 調達案件-覧</li> <li>● 入札状況一覧</li> <li>● 登録者情報</li> <li>● 保存データ表示</li> </ul>                                                                                                    | ternet Explorer<br>入札情報サービス | 2003<br><b>建業入札シスチム</b><br>企業ID<br>企業名称<br>氏名<br>調連案件番号<br>調連案件番号<br>調連案件番号<br>調連案件番号<br>調連案件番号<br>調連案件番号<br>調連案件番号<br>調連案件番号<br>調連案件番号<br>調連案件番号<br>調連案件番号<br>調連案件番号<br>調連案件番号<br>調連案件番号<br>調連案件番号<br>調連案件番号<br>調連案件番号<br>調連案件番号<br>調連案件番号<br>調連案件番号<br>調連案件番号<br>調連案件番号<br>調連案件番号<br>調連案件番号<br>調連案件番号<br>調連案件番号<br>調連案件<br>番<br>一                                                                                                  | 2年06月04日 13時09分                                                                                                    | 入札結果通知書<br>ついて、下記の者が落札した皆近<br>記<br>18010020090037<br>;-004-2-001<br>1年06-004-2-001<br>1年06月04日 13時02分<br>工務店1<br>00,000 円(税抜き)<br>点の合計                                   | CALS/EC 電子入札<br>茨城県土木部<br>監理課長<br>動知致します。              | <mark>システム</mark><br>平 <i>6</i> 521年06月04 | LIN<br>C                              |
| <ul> <li>CALS/EC - Microsoft In</li> <li>() 簡易案件検索</li> <li>) 簡易案件検索</li> <li>) 調達案件検索</li> <li>) 調達案件一覧</li> <li>&gt; 入札状況一覧</li> <li>&gt; 登録者情報</li> <li>&gt; 保存データ表示</li> </ul>                                                                                                    | ternet Explorer<br>入礼信報サービス | 2003<br><b>建築入札シスチム</b><br>企業ID<br>企業石称<br>氏名<br>調連案件番号<br>調建案件番号<br>調連案件名称<br>開札日時<br>落札企業名称<br>落札金額<br>総合評価項目名称<br>評価値                                                                                                    | 2年06月04日 13時09分                                                                                                    | みれ結果通知書      ついて、下記の者が落札した皆刻     記      2010020090037      5-004-2-001      工事21-06-004-2-001      1年06月04日13時02分      工務店1      00.000 円(税抜き)      点の合計      1      424 | CALS/EC 電子入札<br>茨城県土木部<br>監理課長<br>触知致します。              | <mark>システム</mark><br>平成21年06月04           | L N<br>S                              |
| <ul> <li>▲ CALS/EC - Microsoft In</li> <li>● 簡易案件検索</li> <li>● 簡易案件検索</li> <li>● 調達案件検索</li> <li>● 調達案件一覧</li> <li>● 入札状況一覧</li> <li>● 登録者情報</li> <li>● 保存データ表示</li> </ul>                                                                                                    | ternet Explorer<br>入札慎報サービス | 2003<br><b>全菜入札シスチム</b><br>企業D<br>企業名称<br>氏名<br>調建案件番号<br>調建案件名称<br>開札日時<br>落札企業名称<br>落札金額<br>総合評価項目名称<br>活                                                                                                    | 2年06月04日 13時09分<br>種機能 酸明要求<br>00000000000000000<br>テスト工務店1<br>テスト 工務店1 殿<br>下記の案件に<br>21-06<br>研修2<br>平成2<br>テスト<br>115.00<br>評価,<br>97.39<br>3<br>印刷            | <b>入札結果通知書</b><br>ついて、下記の者が落札した皆刻<br>記<br>8010020090037<br>3-004-2-001<br>1率05月04日 13時02分<br>工務店1<br>00,000 円(税抜き)<br>点の合計<br>1                                          | CALS/EC 電子入机<br>茨城県土木部<br>監理課長<br>動政します。<br><b>戻</b> る | <mark>システム</mark><br>平成21年06月04           | I I I I I I I I I I I I I I I I I I I |
| <ul> <li>CALS/EC - Microsoft In</li> <li>() 簡易案件検索</li> <li>) 簡易案件検索</li> <li>) 調達案件検索</li> <li>) 調達案件一覧</li> <li>) 入札状況一覧</li> <li>) 登録者情報</li> <li>) 保存データ表示</li> </ul>                                                                                                    | ternet Explorer<br>入礼信報サービス | 2003<br>全菜和 2004<br>企業ID<br>企業名称<br>氏名<br>調達案件番号<br>調達案件番号<br>調達案件名称<br>開札日時<br>落札企業名称<br>落札企業名称<br>落礼企業名称<br>活名<br>評価値                                                                                                    | 2年06月04日 13時09分<br>画機能 単明要求<br>0000000000000000000<br>テスト工務店1<br>テスト 工務店1 殿<br>下記の案件に<br>00000<br>21-06<br>研修三<br>平成2<br>テスト<br>115,00<br>評価)<br>97.39<br>3<br>印刷 | 入札結果通知書<br>ついて、下記の者が落札した皆刻<br>記<br>18010020090037<br>i-004-2-001<br>[季21-06-004-2-001<br>1年06月04日 13時02分<br>工務店1<br>00,000 円(税抜き)<br>点の含計<br>1                           | CALS/EC 電子入札<br>茨城県土木部<br>監理課長<br>触知致します。              | <mark>システム</mark><br>平成21年06月04           |                                       |
| <ul> <li>▲ CALS/EC - Microsoft In</li> <li>● 簡易案件検索</li> <li>● 調達案件検索</li> <li>● 調達案件-覧</li> <li>● 入札状況一覧</li> <li>● 登録者情報</li> <li>● 保存データ表示</li> </ul>                                                                                                    | ternet Explorer<br>入礼性報サービス | 2003<br><b>全菜A</b><br>企業D<br>企業名称<br>氏名<br>調建案件番号<br>調建案件番号<br>調建案件名称<br>開札日時<br>落札企業名称<br>落礼金額<br>総合評価項目名称<br>評価値                                                                                                    | 3年06月04日 13時09分<br>種種能 酸明要求<br>000000000000000000000000000000000000                                                                                               | 大札結果通知書 ついて、下記の者が落札した皆説     記 88010020090037 5-004-2-001 1年06月04日 13時02分 工務店1 00,000 円(税抜き) 点の含計 1                                                                       | CALS/EC 電子入札<br>茨城県土木部<br>監理課長<br>動知致します。              | システム<br>平成21年06月04                        |                                       |
| <ul> <li>▲ CALS/EC - Microsoft In</li> <li>● 簡易案件検索</li> <li>● 簡易案件検索</li> <li>● 調達案件-覧</li> <li>● 入札状況一覧</li> <li>● 登録者情報</li> <li>● 保存データ表示</li> </ul>                                                                                                    | ternet Explorer<br>入礼植報サービス | 2003<br><b>金菜ID</b><br>企業ID<br>企業名称<br>氏名<br>調速案件番号<br>調速案件番号<br>調速案件番号<br>調速案件番号<br>工事番号<br>調速案件番号<br>工事番号<br>調速案件番号<br>工事番号<br>調速案件番号<br>工事番号<br>調速案件番号<br>工事番号<br>調速案件番号<br>工事番号<br>調速案件番号<br>工事番号<br>調速案件番号<br>工事番号<br>調速案件番号<br>工事番号<br>調速案件番号<br>工事番号<br>調速案件番号<br>工事番号<br>調速案件番号<br>工事番号<br>調速案件番号<br>工事番号<br>調速案件番号<br>工事番号<br>調速案件番号<br>工事番号<br>調速案件<br>番号<br>二<br>二<br>二<br>二<br>二<br>二<br>二<br>二<br>二<br>二<br>二<br>二<br>二 | 2年06月04日 13時09分<br>動機能 戦限要求<br>000000000000000000000000000000000000                                                                                               | 入札結果通知書<br>ついて、下記の者が落札した皆述<br>記<br>18010020090037<br>;-004-2-001<br>[軍05-106-004-2-001<br>1年06月04日 13時02分<br>工務店1<br>00,000 円(税抜き)<br>点の合計<br>1                          | CALS/EC 電子入札<br>茨城県土木部<br>監理課長<br>動知致します。              | <mark>システム</mark><br>平 <i>6</i> 521年06月04 |                                       |
| <ul> <li>▲ CALS/EC - Microsoft In</li> <li>● 簡易案件検索</li> <li>● 調速案件検索</li> <li>● 調速案件-</li> <li>● 和助学校会</li> <li>● 認述案件検索</li> <li>● 和助学校会会</li> <li>● 保存データ表示</li> </ul>                                                                                                    | ternet Explorer<br>入礼信報サービス | 2003<br>金葉D<br>企業D<br>企業名称<br>氏名<br>調建案件番号<br>調建案件番号<br>調建案件名称<br>開札日時<br>落札企業名称<br>落礼金額<br>総合評価項目名称<br>評価値                                                                                                    | 2年06月04日 13時09分<br>種種能 酸明要求<br>00000000000000000<br>テスト工務店1<br>テスト 工務店1 殿<br>下記の案件に<br>00000<br>21-06<br>研修<br>平成2<br>テスト<br>115,00<br>評価。<br>97.39<br>3<br>印刷    | <b>入札結果通知書</b><br>ついて、下記の者が落札した皆就<br>記<br>98010020090037<br>9-004-2-001<br>1年06月04日 13時02分<br>工務店1<br>00,000 円(税抜き)<br>点の含計<br>1<br><b>保存</b>                            | CALS/EC 電子入札<br>茨城県土木部<br>監理課長<br>創知致します。              | システム<br>平成21年06月04                        |                                       |

|                |                        |                          | λ 札 結 単 通 知 <b>書</b>            | を印刷するにけ?               |             |           |
|----------------|------------------------|--------------------------|---------------------------------|------------------------|-------------|-----------|
|                |                        |                          |                                 |                        |             |           |
| 入札書提出          | 受付票受理                  | 締切通知受理                   | 再入札                             | 入札結果受理                 | · 価完了通知受理   |           |
| ログイン           | 入札案件検索                 | 入札状況一覧                   | 通知書一覧                           | 入札結果通知書表示              | 入札結果通知書印刷   | 入札結果通知書保存 |
|                |                        |                          |                                 |                        |             |           |
| 画面説明           |                        |                          |                                 |                        |             |           |
| 入札結果通知書を       | 印刷するための画面              | 面です。                     |                                 |                        |             |           |
|                |                        |                          |                                 |                        |             |           |
| 操作手順           |                        |                          |                                 |                        |             |           |
| 印刷ボタン④を押       |                        |                          |                                 |                        |             |           |
| 印刷終了後、右上0      | り「×」ボタンで画              | ī面を閉じて、落札                | 決定通知書画面に戻                       | そって下さい。                |             |           |
| 【補足説明】         |                        |                          |                                 |                        |             |           |
| 落札決定通知書印刷      | 副画面での印刷はブ              | ラウザの <b>印刷機能</b>         | ④をご使用願います                       | -                      |             |           |
|                |                        |                          |                                 |                        |             |           |
|                |                        |                          |                                 |                        |             |           |
|                |                        |                          |                                 |                        |             |           |
|                |                        |                          |                                 |                        |             |           |
|                | jp/CALS/Accepter/ebidm | nlit/jsp/common/header   | MenuAccepter.jsp – Micro        | soft Internet Explorer |             |           |
| 🔆 F2 - 🕥 - 💌 💈 | 🏠 🔎 検索 🤸 お気            | ננגאט 🧐 🌈 🌺              | 2 📙 🛍 🦓                         |                        |             | 1         |
|                |                        | -                        | 4)                              |                        | 平成21年06月04日 |           |
|                | i<br>i                 | 企業ID 000000<br>企業名称 テストコ | 0000000001<br>.務店1              | 茨城県土木部<br>監理課長         |             |           |
|                | F                      | 氏名 テスト                   | <sup>工務店1 殿</sup><br>入札結界       | 是通知書                   |             |           |
|                |                        | न                        | 記の案件について、下記の                    | 皆が落札した旨通知致します。         |             |           |
|                | 1                      | 调读家件番号                   | 000008010020090                 | 2                      |             |           |
|                | -                      | 工事番号<br>調達案件名称           | 21-06-004-2-001<br>研修工事21-06-00 | 4-2-001                |             |           |
|                | ļ                      | 開札日時<br>落札企業名称           | 平成21年06月04日<br>テスト工務店1          | 13時02分                 |             |           |
|                | 3                      | 著札金額<br>浴合亚価値日本称         | 115,000,000 円(税<br>評価点の合計       | 抜き)                    |             |           |
|                | Ē                      | 评価値                      | 97.391                          |                        |             |           |
|                |                        |                          |                                 |                        |             |           |
|                |                        |                          |                                 |                        |             |           |
|                |                        |                          |                                 |                        |             |           |
|                |                        |                          |                                 |                        |             |           |
|                |                        |                          |                                 |                        |             |           |
|                |                        |                          |                                 |                        |             |           |
|                |                        |                          |                                 |                        |             |           |

### 3.1.7.3. 入札結果通知書を保存するには?

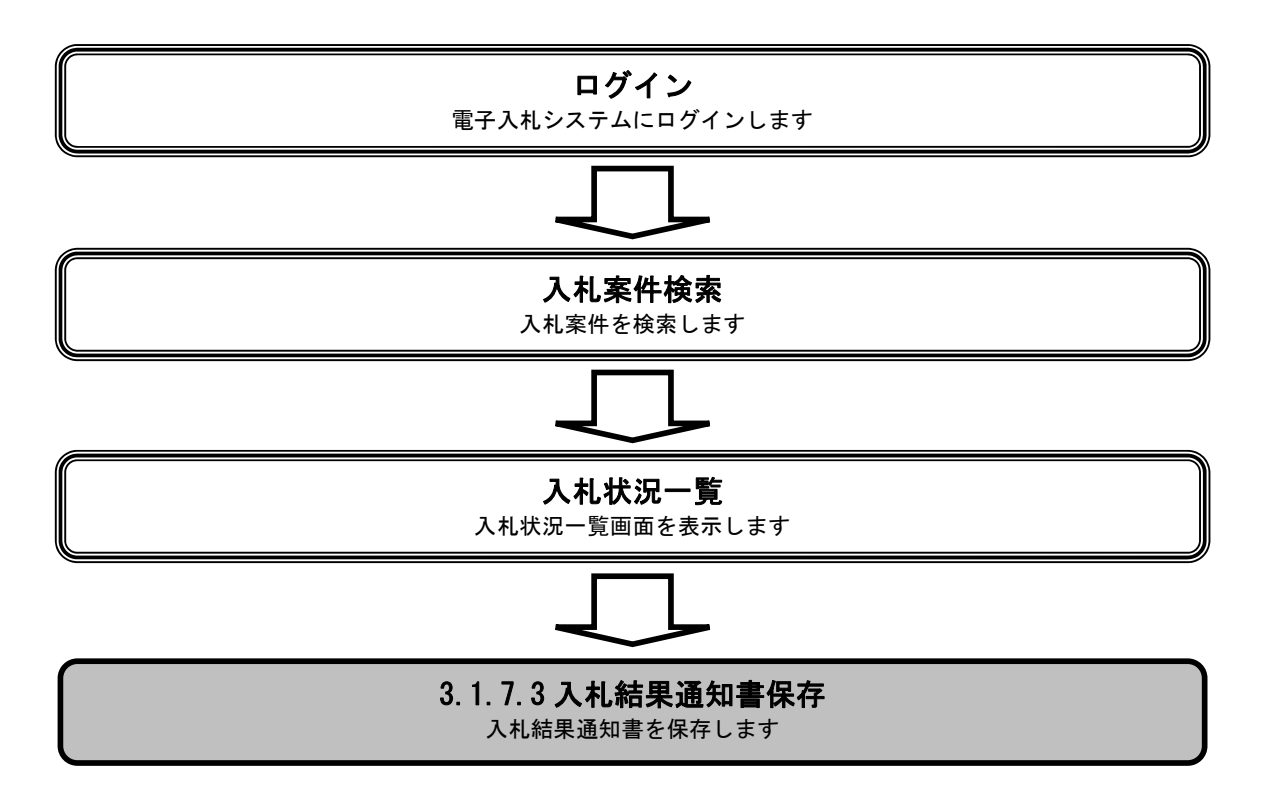

|                                                                                                    |                            |                                                                                                    | 入札結果通知書を                                                                                                    | を保存するには?                                                                                                    |                                                            |                             |          |
|----------------------------------------------------------------------------------------------------|----------------------------|----------------------------------------------------------------------------------------------------|----------------------------------------------------------------------------------------------------|----------------------------------------------------------------------------------------------------|------------------------------------------------------------|-----------------------------|----------|
| 入札書提出                                                                                                    | 受付票受理                      | 締切通知受理                                                                                                    | 再入札                                                                                                    | 入札結果受理                                                                                                    | 評価完了通知受理                                                   |                             |          |
| ログイン                                                                                                    | 入札案件検索                     | 入札状況一覧                                                                                                    | 通知書一覧                                                                                                    | 入札結果通知書                                                                                                    | 表示 入札結果通知書                                                 | 『印刷 入札結果通知書係                | 呆存       |
| 面面説明                                                                                                    |                            |                                                                                                    |                                                                                                    |                                                                                                    |                                                            |                             |          |
| 入札結果通知書を                                                                                                    | 保存するための画面                  | īです。                                                                                                    |                                                                                                    |                                                                                                    |                                                            |                             |          |
| 操作手順                                                                                                    |                            |                                                                                                    |                                                                                                    |                                                                                                    |                                                            |                             |          |
| 保存ボタン④を押                                                                                                    | 下することにより、                  | ファイル選択ダイア                                                                                                    | ログを表示します。                                                                                                    | 5                                                                                                    |                                                            |                             |          |
|                                                                                                    |                            |                                                                                                    |                                                                                                    |                                                                                                    |                                                            |                             |          |
|                                                                                                    |                            |                                                                                                    |                                                                                                    |                                                                                                    |                                                            |                             |          |
|                                                                                                    |                            |                                                                                                    |                                                                                                    |                                                                                                    |                                                            |                             |          |
|                                                                                                    |                            |                                                                                                    |                                                                                                    |                                                                                                    |                                                            |                             |          |
|                                                                                                    |                            |                                                                                                    |                                                                                                    |                                                                                                    |                                                            |                             |          |
|                                                                                                    |                            |                                                                                                    |                                                                                                    |                                                                                                    |                                                            |                             |          |
|                                                                                                    |                            |                                                                                                    |                                                                                                    |                                                                                                    |                                                            |                             |          |
|                                                                                                    |                            |                                                                                                    |                                                                                                    |                                                                                                    |                                                            |                             |          |
|                                                                                                    |                            |                                                                                                    |                                                                                                    |                                                                                                    |                                                            |                             |          |
|                                                                                                    |                            |                                                                                                    |                                                                                                    |                                                                                                    |                                                            |                             |          |
|                                                                                                    |                            |                                                                                                    |                                                                                                    |                                                                                                    |                                                            |                             |          |
| CALS/EC - Microsoft Inte                                                                                                    | rnet Explorer              |                                                                                                    |                                                                                                    |                                                                                                    |                                                            |                             |          |
| CALS/EC - Microsoft Inte                                                                                                    | rnet Explorer              | 2000                                                                                                    | ·<br>(순미6日미/日 19년미9分                                                                                                    |                                                                                                    | CALS/EC 電子入札シス-                                            | <i>∓</i> ⊿                  |          |
| CALS/EC - Microsoft Inte                                                                                                    | rrnet Explorer<br>入礼情報サービス | 2005<br>電子入札システム 検                                                                                                    | 年06月04日 13時09分<br>証機能 - 説明要求                                                                                                    |                                                                                                    | <b>CALS/EC</b> 電子入札シス:                                     | τL                          | -0       |
| CALS/EC - Microsoft Inte                                                                                                    | rrnet Explorer<br>入礼情報サービス | 2005<br>電子入札システム - 植                                                                                                    | 年06月04日 13時09分<br>証機能 競明要求                                                                                                    |                                                                                                    | CALS/EC 電子入札シス <del>。</del>                                | 74                          | -D,<br>@ |
| CALS/EC - Microsoft Inte                                                                                                    | rnet Explorer<br>入札情報サービス  | 2009<br>電子入礼システム 緒                                                                                                    | 1年06月04日 13時09分<br>藍機能 説明要求                                                                                                    |                                                                                                    | CALSIEC 電子入札シス・<br>平成                                      | テム<br>;21 年06 月04 日         |          |
| CALS/EC - Microsoft Inte                                                                                                    | rrnet Explorer<br>入礼情報サービス | 2009<br>電子入札システム 輸<br>企業ID<br>企業名称                                                                                                    | 年06月04日 13時09分<br>証機能 説明要求<br>000000000000000001<br>テスト工務店1                                                                                                    |                                                                                                    | CALS/EC 電子入札シス・<br>平成<br>茨城県土木部<br>監理課長                    | テム<br>:21 年06 月04 日         |          |
| CALS/EC - Microsoft Inte         () 所名家件検索         () 開達案件検索         () 調達案件検索         () 調達案件更         () 調達案件更         () 利式沢一覧                                                                                                    | rnet Explorer<br>入礼情報サービス  | 2009<br><b>霍子入礼システム 给</b><br>企業ID<br>企業名称<br>氏名                                                                                                    | 年06月04日 13時09分<br>証機能 説明要求<br>00000000000000000<br>テスト工務店1<br>テスト 工務店1 殿                                                                                                 |                                                                                                    | CALS/EC 電子入札シス<br>平成<br>茨城県土木部<br>監理課長                     | テム<br>121 年06 月04 日         |          |
| CALS/EC - Microsoft Inte           ごのである           の 簡易案件検索           の 調達案件検索           の 調達案件検索           の 調達案件検索           の 調達案件検索           の 調達案件検索           の 調達案件検索           の 調達案件検索           の 調達案件検索           の 調達案件検索           の 調達案件検索           の 調達案件検索           の 調達案件検索                                                                                                    | rnet Explorer<br>入礼情報サービス  | 2009<br><b>電子入札システム 緒</b><br>企業D<br>企業名称<br>氏名                                                                                                    | 1年06月04日 13時09分                                                                                                    | 入札結果通知書                                                                                                    | <i>CALSJEC</i> 電子入札シスラ<br>平成<br>茨城県土木部<br>監理課長             | テム<br>:21 年06 月04日          | <br>@    |
| CALS/EC - Microsoft Inte           ・ 簡易案件検索           ・ 簡易案件検索           ・ 調達案件検索           ・ 調達案件一覧           ・ 入札状況一覧           ・ 登録者情報           ・ 保存データ表示                                                                                                    | rrnet Explorer<br>入礼情報サービス | 2009<br><b>全手入札システム 論</b><br>企業ID<br>企業名称<br>氏名                                                                                                    | 2年06月04日 13時09分<br>離機能 説明要求<br>000000000000000001<br>テスト工務店1<br>テスト 工務店1 殿<br>下記の案件につ                                                                                    | 入札結果通知書<br>ハバて、下記の者が落札した皆                                                                                                    | <b>CALS/EC 電子入札シス・</b><br>平成<br>茨城県土木部<br>監理課長<br>1通知致します。 | テム<br>121 年06 月04 日         |          |
| CALS/EC - Microsoft Inte         () 「 () () () () () () () () () () () () ()                                                                                                    | rnet Explorer<br>入礼情報サービス  | 2009<br><b>全子入礼システム 論</b><br>企業ID<br>企業名称<br>氏名                                                                                                    | 2年06月04日 13時09分<br>整機能 説明要求<br>00000000000000000<br>テスト工務店1<br>テスト 工務店1 殿<br>下記の案件につ                                                                                     | 入札結果通知書<br>れて、下記の者が落礼した旨<br>記                                                                                                    | CALSJEC 電子入札シス<br>平成<br>茨城県土木部<br>監理課長<br>前通知致します。         | テム<br>121 年06 月04 日         |          |
| CALS/EC - Microsoft Inte         ジンパンシント         の 簡易案件検索         の 調達案件検索         の 調達案件検索         の 調達案件有数         の 調達案件有数         の 現美会社         の 保存データ表示                                                                                                    | ernet Explorer<br>入礼情報サービス | 2009<br><b>全手入札システム 緒</b><br>企業D<br>企業名称<br>氏名<br>調速案件番号<br>工事典号                                                                                                    | 2年06月04日 13時09分                                                                                                    | 入札結果通知書<br>しいて、下記の者が落札した皆<br>記<br>1010020090037<br>-004-2-001                                                                                                    | <i>CALSJEC</i> 電子入札シス3<br>平成<br>茨城県土木部<br>監理課長<br>前通知致します。 | テム<br>21 年06 月04日           | -0       |
| CALS/EC - Microsoft Inte         ごのでのできます。         の 簡易案件検索         の 調達案件検索         の 調達案件一覧         の 入札状況一覧         の 登録者情報         の 保存データ表示                                                                                                    | prnet Explorer<br>入礼性報サービス | 2009<br><b>全手入札システム 徐</b><br>企業D<br>企業名称<br>氏名<br>調達案件番号<br>工事番号<br>調達案件名称                                                                                                    | 2年06月04日 13時09分                                                                                                    | 入札結果通知書<br>ひいて、下記の者が落札した皆<br>記<br>1010020090037<br>-004-2-001<br>事21-06-004-2-001                                                                                                    | <i>CALS/EC</i> 電子入札シスキ<br>平成<br>茨城県土木部<br>監理課長<br>前通知致します。 | テム<br>321 年06 月04日          | -0       |
| CALS/EC - Microsoft Inte         ごのでは、         の 簡易案件検索         の 調達案件検索         の 調達案件一覧         の 入札状況一覧         の 登録者情報         の保存データ表示                                                                                                    | rrnet Explorer<br>入礼情報サービス | 2009<br><b>全手入札システム 総</b><br>企業ID<br>企業名称<br>氏名<br>調達案件番号<br>調達案件番号<br>調達案件名称<br>開札日時<br>広札 へ家々称                                                                                                    | 2年06月04日 13時09分<br>離機能 説明要来<br>00000000000000000<br>テスト工務店1<br>テスト 工務店1 殿<br>下記の案件につ<br>000008<br>21-06-<br>研修工<br>平成21<br>                                              | 入札結果通知書<br>みれた語果通知書<br>たいて、下記の者が落札した皆<br>記<br>3010020090037<br>-004-2-001<br>事21-06-004-2-001<br>年06月04日 13時02分<br>「窓店1                                                                                                    | <i>CALS/EC</i> 電子入札シスキ<br>平成<br>茨城県土木部<br>監理課長<br>前通知致します。 | テム<br>121 年06 月04 日         |          |
| CALS/EC - Microsoft Inte         ごうごうごうごう         の 簡易案件検索         の 調達案件検索         の 調達案件検索         の 調達案件         の 認達案件         2         入札状況一覧         の 保存データ表示                                                                                                    | ernet Explorer<br>入礼情報サービス | 2005<br>全業ID<br>企業ID<br>企業名称<br>氏名<br>調達案件番号<br>調達案件各称<br>開札日時<br>落札企業名称<br>落札金額                                                                                                    | 2年06月04日 13時09分                                                                                                    | 入札結果通知書<br>たいて、下記の者が落札した皆<br>記<br>2010020090037<br>-004-2-001<br>事21-06-004-2-001<br>年06月04日 13時02分<br>ご務店1<br>0,000 円(税抜き)                                                                                                    | <i>CALS/EC</i> 電子入札シス・<br>平成<br>茨城県土木部<br>監理課長<br>前通知致します。 | <b>テム</b><br>121 ≇06 月04 日  |          |
| CALS/EC - Microsoft Inte         ごのでのできます。         の 簡易案件検索         の 調達案件検索         の 調達案件検索         の 調達案件検索         の 調達案件検索         の 読券者情報         の 保存データ表示                                                                                                    | wnet Explorer<br>入礼情報サービス  | 2009<br>電子入礼システム<br>企業D<br>企業名称<br>氏名<br>調達案件番号<br>調達案件名称<br>開札日時<br>落札企業名称<br>済札全額<br>総合評価項目名称                                                                                                    | 2年06月04日 13時09分                                                                                                    | 入札結果通知書<br>記<br>2010020090037<br>004-2-001<br>事21-06-004-2-001<br>年06月04日13時02分<br>ご務店1<br>0,000 円(税抜き)<br>:の合計                                                                                                    | CALSJEC 電子入札シスマ<br>平成<br>茨城県土木部<br>監理課長<br>計通知致します。        | テム<br>321 年06 月04日          |          |
| CALS/EC - Microsoft Inte         ごのでのできます。         の 簡易案件検索         の 調達案件検索         の 調達案件一覧         の 入札状況一覧         の 登録者情報         の保存データ表示                                                                                                    | rrnet Explorer<br>入礼性報サービス | 2009<br><b>全 業 D</b><br>企業D<br>企業名称<br>氏名<br>調速案件番号<br>調速案件番号<br>調速案件番号<br>調速案件番号<br>調速案件番号<br>調速案件番号<br>調速案件番号<br>調速案件番号<br>工事番号<br>調速案件名称<br>聞礼日時<br>落札企業名称<br>落札金額<br>総合評価項目名称<br>評価値                                                                                                    | 2年06月04日 13時09分                                                                                                    | 入札結果通知書<br>のいて、下記の者が落札した皆<br>記<br>3010020090037<br>-004-2-001<br>事21-06-004-2-001<br>年06月04日13時02分<br>に務店1<br>0,000 円(税抜き)<br>の合計                                                                                                    | CALS/EC 電子入札シスキ<br>平成<br>茨城県土木部<br>監理課長<br>が通知致します。        | テム<br>321 年06 月04日          |          |
| CALS/EC - Microsoft Inte         ・ 簡易案件検索         ・ 調達案件検索         ・ 調達案件一覧         ・ 入札状況一覧         ・ 登録者情報         ・保存データ表示                                                                                                    | rnet Explorer<br>入礼情報サービス  | 2009<br><b>全菜ID</b><br>企業ID<br>企業名称<br>氏名<br>調達案件番号<br>調達案件番号<br>調達案件名称<br>満札全額<br>総合評価項目名称<br>評価値                                                                                                    | 2年06月04日 13時09分<br>24<br>25<br>25<br>25<br>25<br>25<br>25<br>25<br>25<br>25<br>25                                                                                        | 入札結果通知書<br>たいて、下記の者が落札した皆<br>記<br>2010020090037<br>-004-2-001<br>事21-06-004-2-001<br>事21-06-004-2-001<br>年06月04日 13時02分<br>に務店1<br>0,000 円(税抜き)<br>:の合計                                                                                                    | CALS/EC 電子入札シスペ<br>平成<br>茨城県土木部<br>監理課長<br>前通知致します。        | <b>7 ム</b><br>121 ≇06 月04 日 |          |
| CALS/EC - Microsoft Inte         ごごごごごご         ・ 簡易案件検索         ・ 調達案件検索         ・ 調達案件一覧         ・ 入札状況一覧         ・ 登録者情報         ・ 保存データ表示                                                                                                    | arnet Explorer<br>入礼情報サービス | 2009<br>全菜口<br>企業口<br>企業名称<br>氏名<br>調達案件番号<br>工事番号<br>調達案件番号<br>工事番号<br>調達案件各称<br>開九日時<br>落札企業名称<br>落札企業名称<br>落礼企業名称<br>落礼企業名称<br>清礼日時                                                                                                    | 2年06月04日 13時09分<br>2番機能 説明要求<br>00000000000000000<br>デスト工務店1<br>テスト 工務店1 殿<br>下記の案件につ<br>000008<br>21-06-<br>研修工:<br>平成21<br>デストゴ<br>115.000<br>評価点<br>97.391<br>(<br>印刷 | <b>入札結果通知書</b><br>たいて、下記の者が落札した皆<br>記<br>2010020090037<br>-004-2-001<br>事21-06-004-2-001<br>年06月04日 13時02分<br>ご務店1<br>0,000 円(税抜き)<br>の合計                                                                                                    | <b>CALS/EC 電子入札シス・</b><br>平成<br>茨城県土木部<br>監理課長<br>(通知致します。 | テム<br>321 年06 月04日          |          |
| CALS/EC - Microsoft Inte         ごごごごごご         : 簡易案件検索         : 調達案件検索         : 調達案件一覧         : 入札状況一覧         : 登録者情報         : 保存データ表示                                                                                                    | wrnet Explorer<br>入社情報サービス | 2009<br>全菜1432374<br>企業D<br>企業名称<br>氏名<br>調達案件番号<br>工事番号<br>調達案件番号<br>工事番号<br>調達案件番号<br>工事番号<br>調達案件番号<br>工事番号<br>調達案件番号<br>工事番号<br>調達案件番号<br>工事番号<br>調達案件番号<br>工事番号<br>調達案件番号<br>工事番号<br>調達案件番号<br>工事番号<br>調達案件番号<br>工事番号<br>調達案件番号<br>工事番号<br>調達案件<br>番号<br>調達案件<br>番号<br>調達案件<br>番号<br>調達案件<br>番号<br>調達案件<br>番号<br>二<br>丁<br>番号<br>二<br>丁<br>番号<br>二<br>丁<br>香<br>香<br>二<br>二<br>香<br>香<br>二<br>二<br>香<br>二<br>二<br>香<br>香<br>二<br>二<br>香<br>二<br>二<br>香<br>香<br>二<br>二<br>香<br>二<br>二<br>香<br>二<br>二<br>香<br>二<br>二<br>香<br>二<br>二<br>香<br>二<br>二<br>香<br>二<br>二<br>香<br>二<br>二<br>香<br>二<br>二<br>二<br>二<br>香<br>二<br>二<br>三<br>二<br>二<br>二<br>二<br>香<br>二<br>二<br>二<br>二<br>二<br>二<br>二<br>二<br>二<br>二<br>二<br>二<br>二 | 2年06月04日 13時09分                                                                                                    | <b>入札結果通知書</b><br>のいて、下記の者が落札した智<br>記<br>2010020090037<br>-004-2-001<br>事21-06-004-2-001<br>年06月04日13時02分<br>ご務店1<br>0.000 円(税抜き)<br>:の合計<br>④<br>④<br>④<br>④<br>④<br>●<br>●  ●<br>●<br>●<br>●<br>●<br>●<br>●<br>●<br>●<br>●<br>●<br>●<br>●<br>●<br>●<br>●<br>●<br>●<br>●<br>●<br>●<br>●<br>●<br>●<br>●<br>●<br>●<br>●<br>●<br>●<br>●<br>●<br>●<br>●<br>●<br>●<br>●<br>●<br>●<br>●<br>●<br>●<br>●<br>●<br>●<br>●<br>●<br>●<br>●<br>●<br>●<br>●<br>●<br>●<br>● | CALS/EC 電子入札シスイ<br>平成<br>茨城県土木部<br>監理課長<br>3)通知致します。       | テム<br>321 年06 月04日          |          |
| CALS/EC - Microsoft Inte         ・ 節易案件検索         ・ 罰達案件検索         ・ 調達案件一覧         ・ 入札状況一覧         ・ 登録者情報         ・保存データ表示                                                                                                    | rrnet Explorer<br>入礼情報サービス | 2009<br><b>全菜AAAシステム</b><br>企業ID<br>企業名称<br>氏名<br>調達案件番号<br>工事番号<br>調達案件番号<br>工事番号<br>調達案件番号<br>工事番号<br>調達案件番号<br>工事番号<br>調達案件番号<br>工事番号<br>調達案件番号<br>工事番号<br>調達案件番号<br>工事番号<br>調達案件番号<br>工事番号<br>調達案件番号<br>工事番号<br>調達案件番号<br>工事番号<br>調達案件番号<br>工事番号<br>調達案件番号<br>工事番号<br>調達案件番号<br>工事番号<br>調達案件<br>都<br>一                                                                                                    | 2年06月04日 13時09分<br>2000000000000000000<br>テスト工務店1<br>テスト 工務店1 殿<br>下記の案件につ<br>000008<br>21-06-<br>研修工:<br>平成21<br>テストコ<br>115,00<br>詳価点<br>97,391<br>(<br>印刷             | 入札結果通知書<br>みいて、下記の者が落札した皆<br>記<br>2010020090037<br>-004-2-001<br>事21-06-004-2-001<br>年06月04日13時02分<br>に務店1<br>0,000 円(税抜き)<br>(の合計<br>④<br>(の合計                                                                                                    | CALS/EC 電子入札シスキ<br>平成<br>茨城県土木部<br>監理課長<br>が通知致します。        | 7 <b>Δ</b><br>21 #06 ∄04 ⊞  |          |
| CALS/EC - Microsoft Inte         ・         ・         ・         ・         ・         ・         ・         ・         ・         ・         ・         ・         ・         ・         ・         ・         ・         ・         ・         ・         ・         ・         ・         ・         ・         ・         ・         ・         ・         ・         ・         ・         ・         ・         ・         ・         ・         ・         ・         ・         ・         ・         ・         ・         ・         ・         ・         ・         ・         ・         ・         ・         ・         ・         ・ | rnet Explorer<br>入礼情報サービス  | 2009<br><b>全菜D</b><br>企業D<br>企業名称<br>氏名<br>調速案件番号<br>調速案件番号<br>調速案件番号<br>調速案件番号<br>調速案件番号<br>調速案件番号<br>詳<br>調速案件番号<br>調速案件番号<br>正事番号<br>調速案件番号<br>正事番号<br>調速案件番号<br>正事番号<br>調速案件番号<br>正事番号<br>調速案件番号<br>正事番号<br>調速案件番号<br>正事番号<br>調速案件番号<br>正事番号<br>調速案件番号<br>正事番号<br>調速案件番号<br>正事番号<br>調速案件<br>番号<br>調速案件<br>番号<br>調速案件<br>番号<br>調速案件<br>番号<br>調速案件<br>番号<br>調速案件<br>番号<br>調速案件<br>番号<br>調速案件<br>番号<br>調査<br>第<br>本<br>日時<br>落<br>れ<br>公<br>第<br>名<br>物<br>二<br>本                                                                                                    | 2年06月04日 13時09分<br>2000000000000000000<br>デスト工務店1<br>テスト 工務店1 殿<br>下記の案件につ<br>000008<br>21-06-<br>研修工<br>平成21<br>二方入上<br>115,000<br>評価点<br>97.391<br>(<br>印刷             | 入札結果通知書<br>たいて、下記の者が落札した皆<br>記<br>2010020090037<br>-004-2-001<br>軍21-06-004-2-001<br>年06月04日13時02分<br>に務店1<br>0,000 円(税抜き)<br>:の合計<br>④                                                                                                    | CALS/EC 電子入札シスペ<br>平成<br>茨城県土木部<br>監理課長<br>計通知致します。        | 〒▲         121 年06 月04 目    |          |
| CALS/EC - Microsoft Inte         ごごごごご         ・ 簡易案件検索         ・ 調達案件検索         ・ 調達案件検索         ・ 調達案件検索         ・ 調達案件検索         ・ 調達案件検索         ・ 調達案件検索         ・ 調達案件検索         ・ 調達案件検索         ・ 調達案件検索         ・ 保存データ表示                                                                                                    | arnet Explorer<br>入礼情報サービス | 2009<br>全菜D<br>企業D<br>企業名称<br>氏名<br>調達案件番号<br>調建案件番号<br>調建案件番号<br>調建案件番号<br>調建案件番号<br>正事番号<br>調建案件备称<br>開九日時<br>落札企業名称<br>落札金額<br>総合評価項目名称<br>評価値                                                                                                    | 2年06月04日 13時09分<br>証機能 説明要求<br>00000000000000000<br>デスト工務店1<br>テスト 工務店1 殿<br>下記の案件につ<br>000008<br>21-06-<br>研修工<br>平成21<br>テストエ<br>115,000<br>評価点<br>97,391<br>(<br>印刷   | 入札結果通知書<br>起<br>2010020090037<br>-004-2-001<br>事21-06-004-2-001<br>年06月04日13時02分<br>ご務店1<br>0.000 円(税法き)<br>:の合計                                                                                                    | CALS/EC 電子入札シス・<br>平成<br>茶城県土木部<br>監理課長<br>(通知致します。        | 7 ▲         121 #06 月04日    |          |
| ALS/EC - Microsoft Inte         ・ 節易案件検索         ・ 調達案件一覧         ・ 調達案件一覧         ・ ス札状況一覧         ・ 登録者情報         ・ 保存データ表示                                                                                                    | innet Explorer<br>入社性報サービス | 2009<br>全菜口<br>企業D<br>企業名称<br>氏名<br>調速案件番号<br>工事番号<br>調速案件番号<br>工事番号<br>調速案件番号<br>工事番号<br>調達案件番号<br>工事番号<br>調達案件番号<br>工事番号<br>調達案件番号<br>工事番号<br>調達案件番号<br>工事番号<br>調達案件番号<br>工事番号<br>調達案件番号<br>工事番号<br>調達案件番号<br>工事番号<br>調達案件<br>番号<br>調査<br>二事番号<br>調査<br>二事番号<br>調査<br>二事番号<br>二事番号<br>二事番号<br>二事番号<br>二事番号<br>二事番号<br>二事番号<br>二事番号<br>二章<br>二章<br>二章<br>五<br>本<br>二章<br>五<br>本<br>五<br>本<br>五<br>本<br>五<br>本<br>五<br>本<br>五<br>本<br>五<br>本<br>五<br>本<br>五<br>本<br>五<br>本<br>五<br>本<br>五<br>本<br>五<br>本<br>五<br>本<br>五<br>本<br>五<br>本<br>五<br>本<br>五<br>本<br>五<br>本<br>五<br>本<br>五<br>本<br>五<br>本<br>二<br>本<br>本<br>二<br>二<br>本<br>本<br>二<br>二<br>本<br>二<br>本<br>本<br>二<br>二<br>本<br>五<br>本<br>二<br>本<br>二<br>本<br>二<br>本<br>二<br>本<br>二<br>本<br>本<br>二<br>二<br>本<br>二<br>本<br>二<br>本<br>二<br>本<br>二<br>本<br>二<br>本<br>二<br>二<br>本<br>二<br>本<br>二<br>本<br>二<br>二<br>本<br>二<br>本<br>二<br>二<br>本<br>二<br>二<br>二<br>本<br>二<br>二<br>二<br>二<br>二<br>二<br>二<br>二<br>二<br>二<br>二<br>二<br>二                                                                                                    | 1年06月04日 13時09分                                                                                                    | 入札結果通知書<br>のいて、下記の者が落札した皆<br>記<br>3010020090037<br>-004-2-001<br>事21-06-004-2-001<br>年06月04日138時02分<br>に務店1<br>0.000 円(税抜き)<br>:の合計                                                                                                    | CALS/EC 電子入札シスキ<br>定成<br>茨城県土木部<br>監理課長<br>会通知致します。        | テム<br>※21 年06 月04 日         |          |

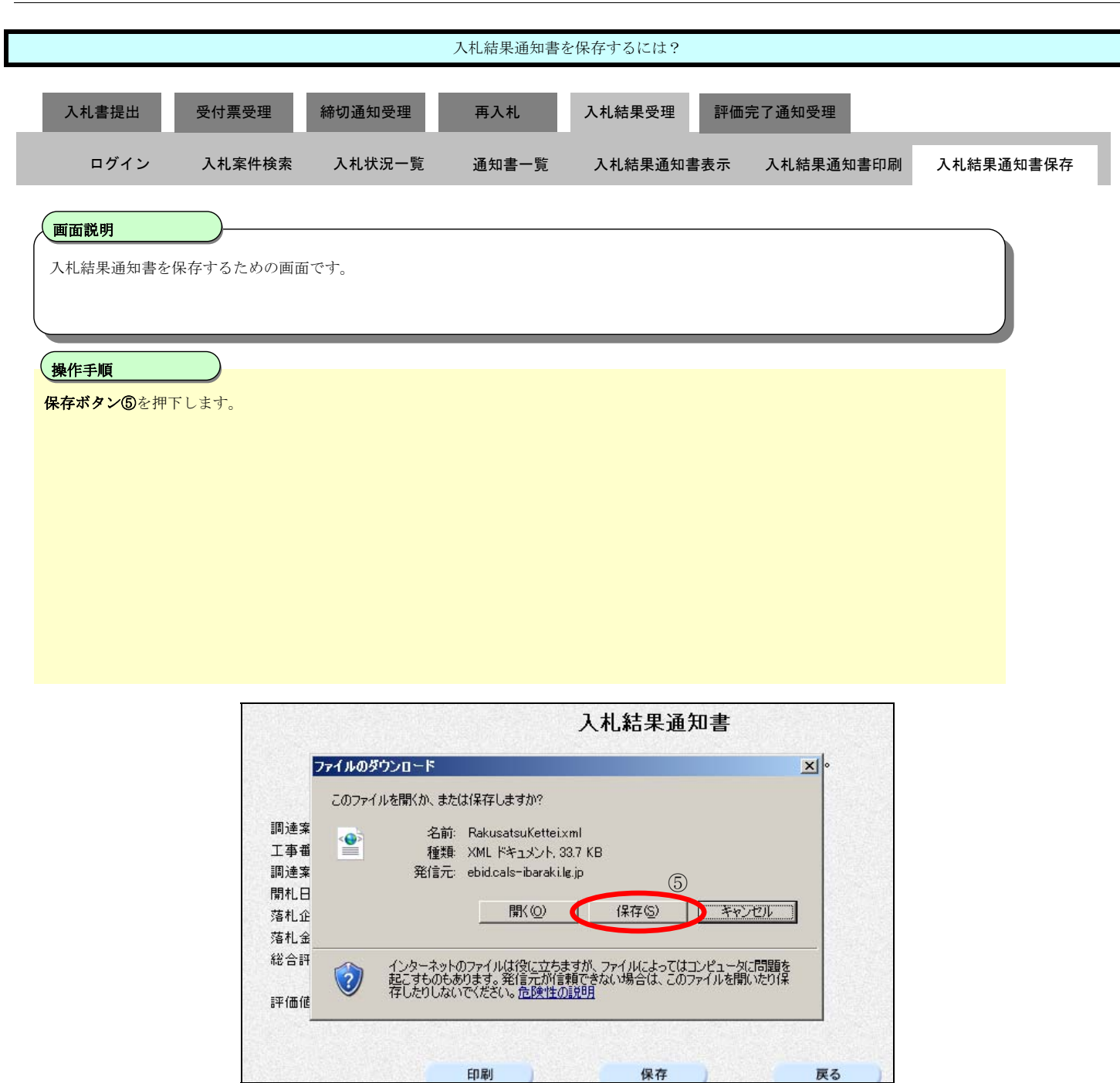

|           |                                                                                                    |                                                                                                    | 入札結果通知書                                                                            | を保存するには?                                          |                |                     |                     |
|-----------|----------------------------------------------------------------------------------------------------|----------------------------------------------------------------------------------------------------|------------------------------------------------------------------------------------|---------------------------------------------------|----------------|---------------------|---------------------|
| 入札書提出     | 受付票受理                                                                                                    | 締切诵知受理                                                                                                    | 再入札                                                                                | 入札結果受理                                            | 評価完了通知受        | <b>#</b>            |                     |
|           | 又曰汞又在                                                                                                    | 神伊切加州文社                                                                                                    | 11/10                                                                              | 八和加州大学                                            |                |                     |                     |
| ログイン      | 入札案件検索                                                                                                    | 入札状況一覧                                                                                                    | 通知書一覧                                                                              | 入札結果通知書表                                          | 表示 入札結果        | 通知書印刷               | 入札結果通知書伯            |
| 面面説明      |                                                                                                    |                                                                                                    |                                                                                    |                                                   |                |                     |                     |
| 入札結果通知書を  | <br>保存するための画面                                                                                                    | iです。                                                                                                    |                                                                                    |                                                   |                |                     |                     |
|           |                                                                                                    |                                                                                                    |                                                                                    |                                                   |                |                     |                     |
|           |                                                                                                    |                                                                                                    |                                                                                    |                                                   |                |                     |                     |
| 操作手順      |                                                                                                    |                                                                                                    |                                                                                    |                                                   |                |                     |                     |
| 保存する場所⑥を選 | 選択しファイル選択                                                                                                    | ダイアログの <b>ファイ</b>                                                                                                    | ル名⑦を入力後、                                                                           | 保存ボタン⑧を押下し                                        | _ます。<br>-      |                     |                     |
|           |                                                                                                    |                                                                                                    |                                                                                    |                                                   |                |                     |                     |
|           |                                                                                                    |                                                                                                    |                                                                                    |                                                   |                |                     |                     |
|           |                                                                                                    |                                                                                                    |                                                                                    |                                                   |                |                     |                     |
|           |                                                                                                    |                                                                                                    |                                                                                    |                                                   |                |                     |                     |
|           |                                                                                                    |                                                                                                    |                                                                                    |                                                   |                |                     |                     |
|           |                                                                                                    |                                                                                                    |                                                                                    |                                                   |                |                     |                     |
|           |                                                                                                    |                                                                                                    |                                                                                    |                                                   |                |                     |                     |
|           |                                                                                                    |                                                                                                    |                                                                                    |                                                   |                |                     |                     |
|           |                                                                                                    |                                                                                                    |                                                                                    |                                                   |                |                     |                     |
|           |                                                                                                    |                                                                                                    |                                                                                    |                                                   |                |                     |                     |
|           |                                                                                                    |                                                                                                    |                                                                                    |                                                   |                |                     |                     |
|           |                                                                                                    |                                                                                                    |                                                                                    |                                                   |                |                     |                     |
|           |                                                                                                    |                                                                                                    |                                                                                    |                                                   |                |                     |                     |
|           |                                                                                                    |                                                                                                    |                                                                                    |                                                   |                |                     |                     |
|           |                                                                                                    |                                                                                                    |                                                                                    |                                                   |                |                     |                     |
|           | JONS/CO MI                                                                                                    | ana fi Tatana ti Facili                                                                                                    |                                                                                    |                                                   |                |                     |                     |
|           | GALS/EC - Mic                                                                                                    | rosoft Internet Explo                                                                                                    | orer                                                                               |                                                   |                |                     |                     |
|           | CALS/EC - Mic<br>名前を付けて保存                                                                                                    | rosoft Internet Expl                                                                                                    | orer                                                                               |                                                   |                | <u>?×</u>           |                     |
|           | CALS/EC - Mic<br>名前を付けて保存<br>保存する場所①:                                                                                                    | rosoft Internet Explo                                                                                                    | orer                                                                               |                                                   | ₽              | <u>? ×</u>          |                     |
|           | CALS/EC - Mic<br>名前を付けて保存<br>保存する場所①                                                                                                    | rosoft Internet Explo<br>C 保存ファイル                                                                                                    | orer                                                                               |                                                   | ₽              | ?×                  |                     |
|           | CALS/EC - Mic A前を付けて保存<br>保存する場所①:                                                                                                    | rosoft Internet Explo<br>ご 保存ファイル<br>Giutsusryouxmm                                                                                                    | orer                                                                               |                                                   | ₽              | <u>?</u> ×          |                     |
|           | CALS/EC – Mic Aiberthで保存  「保存する場所①:  日は、 日本では、  「またすって」」。                                                                                                    | rosoft Internet Exple<br>C (保存ファイル<br>留 Gijutsusryou.xm<br>Gijutsusryou.xm<br>の Hydkaten yml                                                                                                    | orer                                                                               | → 1                                               | ₽              | <u>?</u> ×          |                     |
|           | CALS/EC - Mic<br>名前を付けて保存<br>「保存する場所型:<br>最近使ったファイル                                                                                                    | rosoft Internet Expl<br>で 保存ファイル<br>GijutuShiryoUxml<br>Hyokatenxml<br>KakuinShirgoExpl                                                                                                    | orer                                                                               | 6                                                 | ₽              | <u>?</u> ×          |                     |
|           | CALS/EC - Mic<br>名前を付けて保存<br>保存する場所の:<br>最近使ったファイル                                                                                                    | rosoft Internet Explo<br>に 保存ファイル<br>GijutsuSiryou.xm<br>GijutuShiryoU.xml<br>Hyokaten.xml<br>KakuninShinsei.xml<br>KakuninShinsei.ml                                                                                                    | orer                                                                               | 6                                                 | ₽              | <u>?</u> ×          |                     |
|           | CALS/EC - Mic<br>名前を付けて保存<br>年存する場所位:<br>最近使ったファイル<br>デフカレッマ                                                                                                    | rosoft Internet Exple<br>つけていたいでは、<br>では、<br>では、<br>では、<br>では、<br>では、<br>では、<br>では、                                                                                                    | orer<br>I<br>ml                                                                    | 6                                                 | P              | ? ×                 |                     |
|           | CALS/EC - Mic<br>名前を付けて保存<br>保存する場所の:<br>最近使ったファイル<br>デスクトップ                                                                                                    | rosoft Internet Expla<br>に 保存ファイル<br>Gijutsusiryouxm<br>GijutuShiryoUxml<br>Hyokaten.xml<br>KakuninShinseiUxm<br>KakuninShinseiUxm<br>KakuninShinseiJxm<br>KakuninShinseiJxm<br>KakuninShinseiJxm                                                                                                    | orer<br>I<br>ml                                                                    | 6                                                 | ₽              | <u>?</u> ×          |                     |
|           | CALS/EC - Mic CADSHIP                                                                                                    | rosoft Internet Expl<br>で 保存ファイル<br>Gijutsusryouxm<br>GijutuShiryoUxml<br>Hyokaten.xml<br>KakuninShinseiUxm<br>KakuninShinseiUxml<br>KakuninTsuchixml<br>Nyusatsuxml                                                                                                    | orer<br>I<br>mi                                                                    | 6                                                 | ₽              | ?×                  |                     |
|           | CALS/EC - Mic Aiiを付けて保存  保存する場所の: 最近使ったファイル  デスクトップ                                                                                                    | rosoft Internet Expla<br>で 保存ファイル<br>GijutuShiryoUxml<br>GijutuShiryoUxml<br>GijutuShiryoUxml<br>KakuninShinseiLxml<br>KakuninShinseiLxml<br>KakuninShinseiLxml<br>KakuninShinseiLxml<br>NyusatsuXml<br>NyusatsuXml                                                                                                    | orer<br>I<br>ml                                                                    | 6                                                 | P <sup>2</sup> | ?×                  |                     |
|           | CALS/EC - Mic<br>Aib Erit C (保存)<br>保存する場所の:<br>最近使ったファイル<br>デスクトップ<br>マイドキュメント                                                                                                    | rosoft Internet Explo<br>で 保存ファイル<br>GijutuShiryoUxml<br>GijutuShiryoUxml<br>Hyokatenxml<br>KakuninShinseiXml<br>KakuninShinseiUxr<br>KakuninShinseiUxr<br>NyusatsuXml<br>NyusatsuXhimekiri.<br>NyusatsuUxml                                                                                                    | orer<br>I<br>mi                                                                    | 6                                                 | ₽              |                     | 4 <b>4</b> .        |
|           | CALS/EC - Mic<br>名前を付けて保存<br>(保存する場所の):<br>最近使ったファイル<br>デスクトップ<br>マイドキュメント<br>「                                                                                                    | rosoft Internet Explo<br>にのまたのでは、<br>には、<br>でのでは、<br>にない。<br>でのでは、<br>にない。<br>にない。<br>にない。<br>にない。<br>にない。<br>でのでは、<br>にない。<br>でので、<br>にない。<br>でので、<br>にない。<br>でので、<br>にない。<br>でので、<br>にない。<br>でので、<br>にない。<br>でので、<br>にない。<br>でので、<br>にない。<br>でので、<br>でので、<br>でのでのでので、<br>でのでのでのでのでのでのでので、<br>でのでのでのでのでのでのでのでのでのでので、<br>でのでのでのでので、<br>でのでのでのでので、<br>でのでのでのでのでのでのでのでのでのでのでのでのでのでのでのでのでのでのでの                                                                                                    | orer<br>I<br>ml                                                                    | 6                                                 | ₽              | 2×                  | 1. 涂吉 :             |
|           | CALS/EC - Mic<br>名前を付けて保存<br>年存する場所ゆ:<br>最近使ったファイル<br>デスクトップ<br>マイドキュメント<br>ジェーー                                                                                                    | rosoft Internet Exple<br>つ 1年存ファイル<br>GijutsuSiryouxmi<br>GijutuShiryoUxml<br>GijutuShiryoUxml<br>KakuninShinseit.xml<br>KakuninShinseit.xml<br>KakuninTsuchixml<br>Nyusatsuxml<br>NyusatsuXml<br>NyusatsuUxml                                                                                                    | orer<br>I<br>ml                                                                    | 6                                                 |                | ?<br>X<br>4         | 1.結:                |
|           | CALS/EC - Mic<br>名前を付けて保存<br>気保存する場所の:<br>最近使ったファイル<br>デスクトップ<br>マイドキュメント<br>マイコンピュータ                                                                                                    | rosoft Internet Exple<br>に 1呆存ファイル<br>Gijutsusryouxm<br>GijutuShiryoUxml<br>GijutuShiryoUxml<br>KakuninShinseiUxm<br>KakuninShinseiUxm<br>KakuninShinseiUxm<br>KakuninShinseitixml<br>Nyusatsuxml<br>NyusatsuXml<br>NyusatsuUxml                                                                                                    | orer<br>I<br>mi                                                                    | 6                                                 | ₽              | 21×1                | <b>し給</b> :         |
|           | CALS/EC - Mic<br>名前を付けて保存<br>保存する場所①:<br>最近使ったファイル<br>デスクトップ<br>マイドキュメント<br>マイ ニンピュータ<br>で                                                                                                    | rosoft Internet Exple<br>に 保存ファイル<br>Gijutsusiryouxmi<br>GijutuShiryoUxml<br>Hyokaten.xml<br>KakuninShinseiUxri<br>KakuninShinseiUxri<br>KakuninSuchixml<br>NyusatsuXml<br>NyusatsuShimekiri.<br>NyusatsuU.xml                                                                                                    | orer<br>I<br>ml                                                                    | 6                                                 | ₽              | <u>ع</u> لام<br>الم | 1. 新吉:              |
|           | CALS/EC - Mic<br>名前を付けて保存<br>保存する場所①:<br>最近使ったファイル<br>デスクトップ<br>マイドキュメント<br>マイニンピュータ<br>ジョータ<br>ジョータ<br>ジョータ<br>ジョータ<br>ジョータ<br>ジョータ<br>ジョータ<br>ジョータ<br>ジョータ<br>ジョータ<br>ジョータ<br>ジョーク<br>ジョーク                                                                                                    | rosoft Internet Expla<br>で 保存ファイル<br>GijutuShiryoUxml<br>GijutuShiryoUxml<br>GijutuShiryoUxml<br>KakuninShinseiLxml<br>KakuninShinseiLxml<br>KakuninShinseiLxml<br>KakuninShinseiLxml<br>NyusatsuXhimekiri.<br>NyusatsuXhimekiri.<br>NyusatsuUxml                                                                                                    | orer<br>I<br>ml<br>xml                                                             | 6                                                 | ₽              | 2×                  | 1.結:                |
|           | CALS/EC - Mic<br>Aib Edit C保存<br>保存する場所の:<br>最近使ったファイル<br>デスクトップ<br>マイドキュメント<br>マイニンピュータ<br>マイネットワーク                                                                                                    | rosoft Internet Exple<br>で 保存ファイル<br>GijutuShiryoUxml<br>GijutuShiryoUxml<br>Hyokatenxml<br>KakuninShinseituxml<br>KakuninShinseituxml<br>KakuninShinseituxml<br>KakuninShinseituxml<br>Nyusatsuxml<br>NyusatsuXhimekiri.<br>NyusatsuUxml                                                                                                    | orer<br>I<br>ml<br>.xml                                                            | 6                                                 | ₽              | 2×                  | L.結:                |
|           | CALS/EC - Mic<br>名前を付けて保存<br>保存する場所の:<br>最近使ったファイル<br>デスクトップ<br>マイ ドキュメント<br>マイ ニンピュータ<br>マイ ネットワーク                                                                                                    | rosoft Internet Explain<br>で 保存ファイル<br>GijutuShryouxmi<br>GijutuShryoUxmi<br>Hyokatenxmi<br>KakuninShinseiUxri<br>KakuninShinseiUxri<br>KakuninShinseiUxri<br>NyusatsuXmi<br>NyusatsuXmi<br>NyusatsuXmi                                                                                                    | orer<br>I<br>ml<br>.xml                                                            | 6                                                 | ₽              |                     | ل<br>ال<br>ال<br>ال |
|           | CALS/EC - Mic<br>名前を付けて保存<br>保存する場所①:<br>最近使ったファイル<br>ご<br>デスクトップ<br>マイ ドキュメント<br>マイ ニンピュータ<br>マイ ネットワーク                                                                                                    | rosoft Internet Explain<br>で 保存ファイル<br>GijutuShryouxmi<br>GijutuShryoUxml<br>Hyokatenxml<br>KakuninShinseituxri<br>KakuninShinseituxri<br>Nyusatsuxml<br>NyusatsuXml<br>NyusatsuUxml<br>NyusatsuUxml                                                                                                    | orer<br>I<br>ml<br>:xml<br>(7)<br>RakusatsuKetteixm]                               | 6                                                 |                |                     | 七緒:                 |
|           | CALS/EC - Mic<br>名前を付けて保存<br>保存する場所①:<br>最近使ったファイル<br>ご<br>デスクトップ<br>マイ ドキュメント<br>マイ ニンピュータ<br>マイ ネットワーク                                                                                                    | rosoft Internet Explain<br>(この)<br>(この)<br>(こ)<br>(こ)<br>(こ)<br>(こ)<br>(こ)<br>(こ)<br>(こ)<br>(こ | orer<br>I<br>ml<br>:xml<br><b>(7)</b><br><b>FakusatsuKetteixml</b><br>XML Document | 6                                                 |                |                     | 七緒:                 |
|           | CALS/EC - Mic CALS/EC - Mic | rosoft Internet Expl<br>で 保存ファイル<br>GijutuShryouxmi<br>GijutuShryoUxml<br>Hyokatenxml<br>KakuninShinseituxri<br>KakuninShinseituxri<br>Nyusatsuxml<br>NyusatsuShimekiri<br>NyusatsuUxml<br>7ァイル名(い:<br>ファイルの種類(①:                                                                                                    | orer<br>I<br>ml<br>Ixml<br>RakusatsuKetteixml<br>XML Document                      | 6                                                 |                |                     | <b>七</b> 緒:         |
|           | CALS/EC - Mic CALS/EC - Mic | rosoft Internet Explain<br>() 保存ファイル<br>() GijutuShiryoUxml<br>() GijutuShiryoUxml<br>() KakuninShinseitxml<br>() KakuninShinseitxml<br>() NyusatsuShimekiri<br>() NyusatsuShimekiri<br>() NyusatsuUxml<br>() NyusatsuUxml<br>() NyusatsuUxml<br>() NyusatsuUxml<br>() NyusatsuUxml                                                                                                    | orer<br>I<br>ml<br>Ixml<br>(7)<br>RakusatsuKetteixm)<br>XML Document               | <ul> <li>         ・         ・         ・</li></ul> |                | 2×                  | { <b>↓≵</b> 目:      |

|                       |                                                                                                    | 入札結果通知書を                                                                                                    | と保存するには?                                                   |                 |           |
|-----------------------|----------------------------------------------------------------------------------------------------|----------------------------------------------------------------------------------------------------|------------------------------------------------------------|-----------------|-----------|
| 入札書提出 受付票             | 受理 締切通知受理                                                                                                    | 再入札                                                                                                    | 入札結果受理 評                                                   | <b>西完了通</b> 知受理 |           |
| ログイン 入札第              | 案件検索 入札状況一賢                                                                                                    | 這 通知書一覧                                                                                                    | 入札結果通知書表示                                                  | 入札結果通知書印刷       | 入札結果通知書保存 |
| 画面説明<br>入札結果通知書を保存するた | とめの画面です。                                                                                                    |                                                                                                    |                                                            |                 |           |
| 操作手順                  |                                                                                                    |                                                                                                    |                                                            |                 |           |
| ダウンロード完了を確認後、         | 閉じるボタン⑨を押下しる                                                                                                    | ます。                                                                                                    |                                                            |                 |           |
|                       |                                                                                                    |                                                                                                    |                                                            |                 |           |
|                       |                                                                                                    |                                                                                                    |                                                            |                 |           |
|                       |                                                                                                    |                                                                                                    |                                                            |                 |           |
|                       |                                                                                                    |                                                                                                    |                                                            |                 |           |
|                       |                                                                                                    |                                                                                                    | 入札結果通知書                                                    | ŧ               |           |
|                       | おいたのでは、またまでは、またまでは、またまでは、またまでは、またまでは、おいたいでは、またまでは、おいたいでは、またまでは、おいたいでは、またまでは、またま いいまかま い い い い い い い い い い い い い い い い | 完了<br>ダウンロードの完了<br>rakilg.jp - RakusatsuKette<br>33.7 KB を1秒<br>C¥Documents &<br>33.7 KB/秒<br>Fの完了後、このダイアログオ<br>ファイルを開く(①) | ixml<br>an_¥RakusatsuKetteixml<br>ックスを閉じる(©)<br>フォルダを開く(E) | 9<br>103        |           |

## 3.1.8. 評価完了通知書受理の流れ

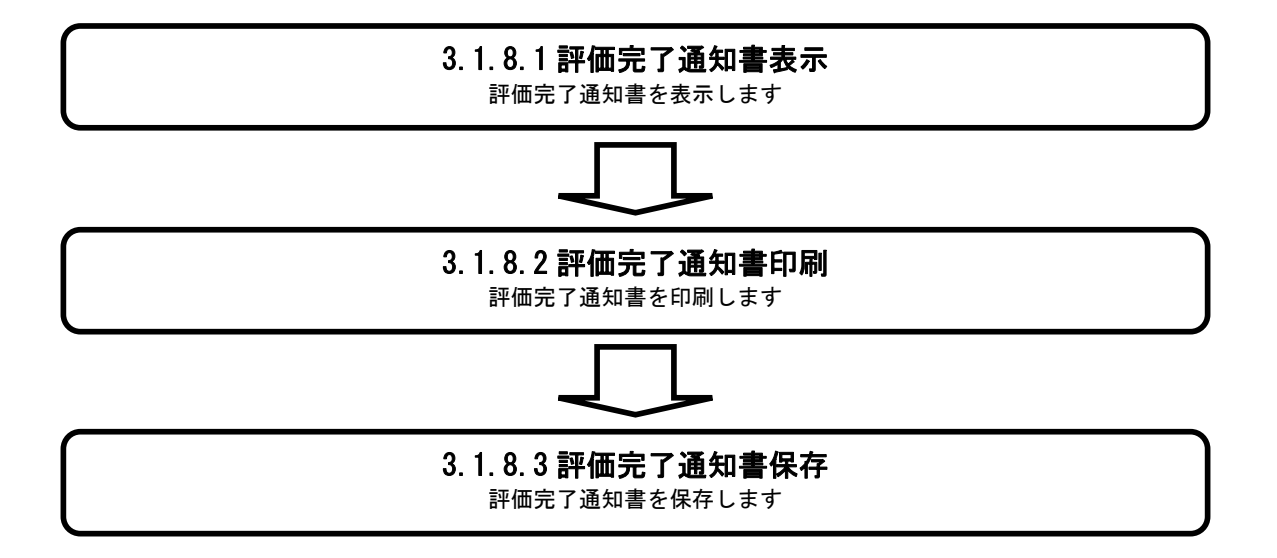

#### 3.1.8.1. 評価完了通知書を表示するには?

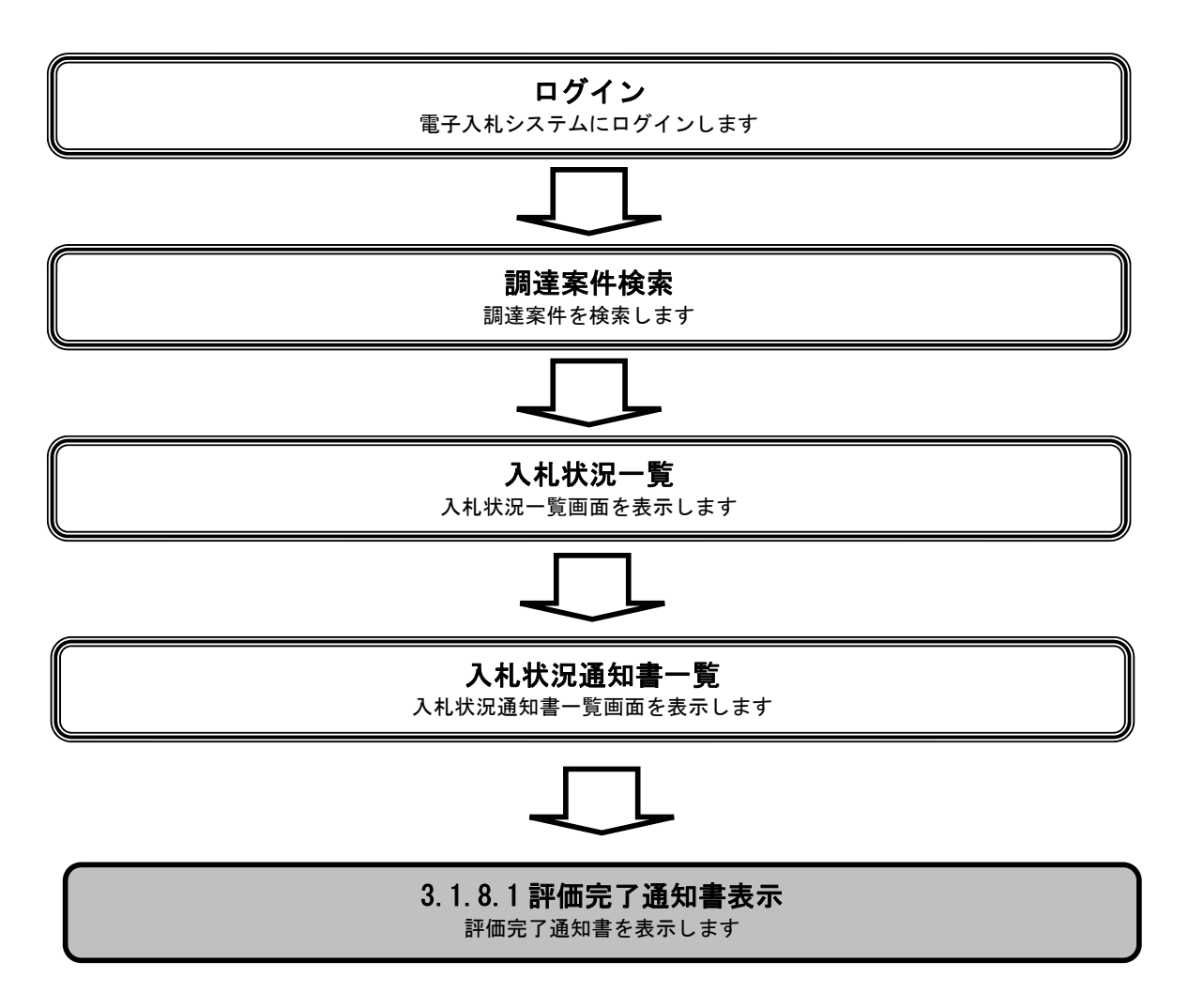

|                                                                                                    |                                                                                                    |                                                                                                    | 評価完了通知書る                                             | を表示するには? |                                             |                                                                                                    |                                                                                                    |
|----------------------------------------------------------------------------------------------------|----------------------------------------------------------------------------------------------------|----------------------------------------------------------------------------------------------------|------------------------------------------------------|----------|---------------------------------------------|----------------------------------------------------------------------------------------------------|----------------------------------------------------------------------------------------------------|
| 入札書提出                                                                                                    | 受付重受理                                                                                                | 締切通知受理                                                                                                    | 重入札                                                  | 入札結里受理   | <b>評価完了通知</b> 。                             | 受理                                                                                                    |                                                                                                    |
|                                                                                                    |                                                                                                    |                                                                                                    |                                                      |          |                                             | ~~                                                                                                    |                                                                                                    |
| ログイン                                                                                                    | 入札案件検索                                                                                               | 【   入札状況一覧<br>                                                                                                   | ā 通知書一覧                                              | 評価完了通知   | 知表示 評価分                                     | 宅了通知印刷                                                                                                    | 評価完了通知保存                                                                                                    |
| 画面説明                                                                                                    |                                                                                                    |                                                                                                    |                                                      |          |                                             |                                                                                                    |                                                                                                    |
| 入札状況を表示                                                                                                    | する一覧画面です。                                                                                            |                                                                                                    |                                                      |          |                                             |                                                                                                    |                                                                                                    |
|                                                                                                    |                                                                                                    |                                                                                                    |                                                      |          |                                             |                                                                                                    |                                                                                                    |
| 操作手順                                                                                                    |                                                                                                    |                                                                                                    |                                                      |          |                                             |                                                                                                    |                                                                                                    |
| 「受付票/通知書                                                                                                    | <br>覧」欄の <b>表示ボ</b>                                                                                  | <b>タン①</b> を押下します                                                                                                | t.                                                   |          |                                             |                                                                                                    |                                                                                                    |
|                                                                                                    |                                                                                                    |                                                                                                    |                                                      |          |                                             |                                                                                                    |                                                                                                    |
|                                                                                                    |                                                                                                    |                                                                                                    |                                                      |          |                                             |                                                                                                    |                                                                                                    |
|                                                                                                    |                                                                                                    |                                                                                                    |                                                      |          |                                             |                                                                                                    |                                                                                                    |
|                                                                                                    |                                                                                                    |                                                                                                    |                                                      |          |                                             |                                                                                                    |                                                                                                    |
|                                                                                                    |                                                                                                    |                                                                                                    |                                                      |          |                                             |                                                                                                    |                                                                                                    |
|                                                                                                    |                                                                                                    |                                                                                                    |                                                      |          |                                             |                                                                                                    |                                                                                                    |
|                                                                                                    |                                                                                                    |                                                                                                    |                                                      |          |                                             |                                                                                                    |                                                                                                    |
|                                                                                                    |                                                                                                    |                                                                                                    |                                                      |          |                                             |                                                                                                    |                                                                                                    |
| SALS/EC - Microsoft In                                                                                                    | ternet Explorer                                                                                      |                                                                                                    |                                                      |          |                                             |                                                                                                    |                                                                                                    |
| ALS/EC - Microsoft In                                                                                                    | ternet Explorer                                                                                      | 2                                                                                                    | 009年04月13日 10時52分                                    |          | CALS/EC 電-                                  | 子入札システム                                                                                                    |                                                                                                    |
| ALS/EC - Microsoft In                                                                                                    | ternet Explorer<br>入礼情報サービス                                                                          | 2<br>፪ቶኢዚኦステム                                                                                                    | 009年04月13日 10時52分<br>槍証機能 脱明要求                       |          | CALS/EC 電音                                  | 子入札システム                                                                                                    |                                                                                                    |
| ALS/EC - Microsoft Ir<br>文文文文文文<br>簡易案件校案<br>調達案件校委                                                                                                    | ternet Explorer<br>入礼情報サービス                                                                          | 2<br>፪ቶእዚያአታል                                                                                                    | 009年04月13日 10時52分<br>發証機能 鏡明要求                       | 入札状況一覧   | CALS/EC 電-                                  | チ入札システム                                                                                                    |                                                                                                    |
| ALS/EC - Microsoft Ir<br>家会社会社会社会社会社会社会社会社会社会社会社会社会社会社会社会社会社会社会社                                                                                                    | ternet Explorer<br>入礼情報サービス<br>企業D<br>企業名称                                                           | 2<br><b>【子入札システム</b><br>0000000000000001<br>テスト工務店1                                                              | 009年04月13日 10時52分<br>總証機能                            | 入札状況一覧   | CALS/EC 電-                                  | テ入札システム                                                                                                    | ■□<br>表示案件1-1<br>全案件数 1                                                                                                    |
| ALS/EC - Microsoft Ir            •••••••••••••••••••••••••••••                                                                                                    | ternet Explorer<br>入礼情報サービス<br>企業D<br>企業名称<br>氏名                                                     | 2<br>電子入札システム<br>0000000000000001<br>テスト工務店1<br>テスト 工務店1<br>テスト 工務店1                                             | 009年04月13日 10時52分<br>槍証機能 說明要求                       | 入札状況一覧   | CALS/EC 電-                                  | 子人札システム                                                                                                    | ■<br>要示案件 1-1<br>全案件数 1<br>3<br>1<br>●                                                                                                    |
| ALS/EC - Microsoft Ir           ・           ・           ・           ・           ・           ・           ・           ・           ・           ・           ・           ・           ・           ・           ・           ・           ・           ・           ・           ・           ・           ・           ・           ・           ・           ・           ・           ・           ・           ・           ・           ・           ・           ・           ・           ・           ・           ・           ・           ・           ・           ・           ・           ・           ・           ・           ・           ・           ・           ・           ・           ・         | ternet Explorer<br>入礼情報サービス<br>企業D<br>企業名称<br>氏名<br>案件表示順序 案件番号                                      | 2<br><b>登子入札システム</b><br>000000000000001<br>デストエ務店1<br>テスト 工務店1<br>テスト 工務店1                                       | 009年04月19日 10時52分<br>種証機能 説明要求<br>昇順<br>路順           | 入札状況一覧   | CALS/EC 電=                                  | 子入札システム                                                                                                    | ■□<br>表示案件1-1<br>全案件数 1<br>① 1 ②<br>最新表示                                                                                                   |
| CALS/EC - Microsoft Ir         2 簡易案件検索         3 調達案件検索         3 調達案件一覧         2 人札状況一覧         3 登録者情報         6 保存データ表示                                                                                                    | ternet Explorer<br>入礼情報サービス<br>企業ID<br>企業A称<br>氏名<br>案件表示順序 [案件番号                                    | 2<br><b>全子入札システム</b><br>00000000000000001<br>デスト工務店1<br>デスト 工務店1<br>デスト 工務店1<br>テスト 工務店1                         | 009年04月13日 10時52分<br>種種機能 酸明要求<br>异Nii<br>B2.Mii     | 入札状況一覧   | CALSIEC @=                                  | 子入札システム<br>                                                                                                    | ■<br>表示案件1-1<br>全案件数 1<br>④ 1 ④<br>最新表示<br>最新更新日時 2009.04.13.10:52                                                                         |
| ALS/EC - Microsoft Ir         第二日日         第二日         第二日        | ternet Explorer<br>入礼情報サービス<br>企業D<br>企業名称<br>氏名<br>案件表示順序 案件番号                                      | 2<br>【子入北システム<br>000000000000000000000000000000000000                                                            | 009年04月13日 10時52分<br>養羅機能 酸明要求<br>鼻順<br>陰順           | 入札状況一覧   | CALS/EC 電子                                  | 子入札システム<br>子入札システム<br>へ札/<br>見続                                                                                                    | □□<br>表示案件 1-1<br>全案件数 1<br>全案件数 1<br>① 1<br>●<br>星新麦示<br>最新更新日時 2009.04.13 10:52<br>対示/減如音<br>一覧<br>プロバ<br>ディ 携表 び及                       |
| ALS/EC - Microsoft Ir<br>・ 簡易案件検索<br>・ 開達案件検索<br>・ 調達案件-覧<br>・ 入札状況一覧<br>・ 登録者情報<br>・ 保存データ表示                                                                                                    | ternet Explorer<br>入礼情報サービス<br>企業ID<br>企業石称<br>氏名<br>案件表示順序 [案件番号<br>費<br>1 研修工事21-04-01             | 2<br><b>電子入札システム</b><br>0000000000000001<br>デスト工務店1<br>デスト 工務店1<br>テスト 工務店1<br>テスト 工務店1                          | 009年04月13日 10時52分<br>線証機能 説明要求<br>昇順<br>降順           | 入札状況一覧   | CALS/EC 電-<br>ス北方式 一般競争 <sup>2</sup> 入れ     | 子入札システム                                                                                                    | ■□<br>表示案件 1-1<br>全案件数 1<br>・1<br>全案件数 1<br>・1<br>・1<br>・1<br>・1<br>・1<br>・1<br>・1<br>・1<br>・1<br>・                                        |
| ALS/EC - Microsoft Ir                                                                                                    | ternet Explorer<br>入礼情報サービス<br>企業D<br>企業D<br>企業名称<br>氏名<br>案件表示順序 [案件番号<br>巻<br>3<br>1 研修工事21-04-01  | 2<br><b>登子入札システム</b><br>0000000000000000<br>デスト工務店1<br>デスト 工務店1<br>デスト 工務店1<br>デスト 工務店1<br>3-2-001               | 009年04月13日 10時52分<br>種種機能 強闘要求<br>昇順<br>登順           | 入札状況一覧   | CALS/EC 電子<br>入北方式 再<br>一般競争 入社             | X↓L/<br>メ↓L/<br>(入札システム)<br>株 退居<br>見成<br>現出<br>①                                                                                                    | 表示案件 1-1<br>全案件数 1<br>金第一章<br>名新更新日時 2009.04.13 10:52                                                                                      |
| CALS/EC - Microsoft Ir         ごののでは、         第四連案件検索         調連案件検索         調連案件一覧         入札状況一覧         登録者情報         保存データ表示                                                                                                    | ternet Explorer<br>入札情報サービス<br>企業D<br>企業D<br>企業名称<br>氏名<br>案件表示順序 [案件番号<br>1] 研修工事21-04-01           | 2<br>【子入札システム<br>00000000000000001<br>テスト工務店1<br>テスト 工務店1<br>デスト 工務店1<br>、 、 、 、 、 、 、 。 。 。 。 。 。 。 。 。 。 。 。 。 | 009年04月13日 10時52分<br>輸融機能 酸明要求<br>异順<br>強順           | 入札状況一覧   | CALS/EC 電子<br>入札方式 再<br>一般競争 入札             | 子入札システム<br>X-1.1/<br>X-1.1/<br>見続<br>推出<br>1.書提出<br>提出<br>1.<br>1.                                                                                                    | 表示案件 1-1<br>全案件数 1<br>金子供数 1<br>通1<br>最新要新<br>最新更新日時 2009.04.13 10:52                                                                      |
| 2ALS/EC - Microsoft Ir         第二次第二次第二次第二次第二次第二次第二次第二次第二次第二次第二次第二次第二次第                                                                                                    | ternet Explorer<br>入礼情報サービス<br>企業D<br>企業D<br>企業名称<br>氏名<br>案件表示順序 案件番号<br>1 研修工事21-04-01             | 2<br>【子入北システム<br>000000000000000000000000000000000000                                                            | 009年04月13日 10時52分<br>種種機能 酸明要求<br>异順<br>降加順          | 入札状況一覧   | CALS/EC 電-<br>人北方式 一般競争 人社                  | A.U./<br>A.U./<br>泉蔵<br>1書提出<br>提出<br>①                                                                                                    | -<br>-<br>-<br>-<br>-<br>-<br>-<br>-<br>-<br>-<br>-<br>-<br>-                                                                              |
| CALS/EC - Microsoft Ir         ごのでのできる。         節 簡易案件検索         調達案件検索         調達案件の第         う 調達案件の第         シストンパンパン         登録者情報         タ保存データ表示                                                                                                    | ternet Explorer<br>入礼情報サービス<br>企業D<br>企業A<br>企業A<br>先名<br>案件表示順序 案件番号<br>日<br>日<br>日<br>田修工事21-04-01 | 2<br><b>登子入札システム</b><br>000000000000001<br>デスト工務店1<br>デスト工務店1<br>デスト工務店1<br>3-2-001                              | 009年04月19日 10時52分<br>種証機能 酸明要求<br>角加<br>降加<br>算法案件名件 | 入札状況一覧   | CALS/EC 電-         入北方式         一般競争 (入北方式) | 子人札システム       ALL/<br>入札/<br>見就       #速届<br>見出       1書提出                                                                                                    | ま示案件 1-1<br>全案件数 1<br>・2<br>1<br>・2<br>和表示<br>を新更新日時 2009.04.13 10:52                                                                      |
| ALS/EC - Microsoft Ir<br>で 応<br>前<br>高<br>家<br>件<br>検<br>来<br>調<br>違<br>案<br>件<br>検<br>来<br>調<br>連<br>案<br>件<br>検<br>来<br>調<br>違<br>案<br>件<br>検<br>来<br>調<br>違<br>案<br>件<br>検<br>来<br>調<br>違<br>案<br>件<br>検<br>来<br>調<br>違<br>案<br>件<br>校<br>来<br>調<br>違<br>案<br>件<br>校<br>来<br>調<br>違<br>案<br>件<br>校<br>来<br>調<br>違<br>案<br>件<br>校<br>来<br>調<br>違<br>案<br>件<br>校<br>来<br>調<br>違<br>案<br>件<br>校<br>来<br>調<br>違<br>案<br>件<br>校<br>来<br>調<br>違<br>案<br>件<br>校<br>来<br>調<br>道<br>案<br>件<br>校<br>来<br>調<br>道<br>案<br>件<br>校<br>来<br>調<br>道<br>案<br>件<br>校<br>来<br>調<br>道<br>案<br>件<br>校<br>来<br>二<br>第<br>日<br>報<br>·<br>·<br>·<br>·<br>·<br>·<br>·<br>·<br>·<br>·<br>·<br>·<br>· | ternet Explorer<br>入礼情報サービス<br>企業D<br>企業A称<br>氏名<br>案件表示順序 [案件番号<br>書<br>3<br>1 ] 研修工事21-04-01       | 2<br><b>●子入札システム</b><br>00000000000000001<br>デスト工務店1<br>デスト 工務店1<br>テスト 工務店1<br>3-2-001                          | 009年04月13日 10時52分<br>種種種種 建硼重素<br>异Mil<br>译Mil       | 入札状況一覧   | CALS/EC 電子<br>入北方式 再<br>一般競争 入社             | <ul> <li>ス人札システム</li> <li>ス人札システム</li> <li>ストル/<br/>(入札/)<br/>第3人人</li> <li>俳 沢屋<br/>見<br/>、<br/>一<br/>(九)</li> <li>(九)</li> <li>(九)</li> <li>(九)</li> <li>(市)</li> <li>(市)</li></ul> | ま示案件 1-1<br>全案件数 1<br>④ 1 ④<br>量新表示<br>最新更新日時 2009.04.13 10:52                                                                             |
| 2ALS/EC - Microsoft Ir         第二次第二次第二次第二次第二次第二次第二次第二次第二次第二次第二次第二次第二次第                                                                                                    | ternet Explorer<br>入北情報サービス<br>企業D<br>企業D<br>企業名称<br>氏名<br>案件表示順序 [案件番号<br>1] 研修工事21-04-01           | 2<br>【子入北システム<br>000000000000000000000000000000000000                                                            | 009年04月13日 10時52分<br>種種機能 酸明要求<br>异顺<br>译///         | 入札状況一覧   | CALSIEC 電-                                  | A.U./<br>A.U./<br>泉蔵<br>1書提出 提出<br>①                                                                                                    | ま示案件 1-1<br>全案件数 1<br>・<br>・<br>・<br>全案件数 1<br>・<br>・<br>・<br>を<br>た<br>二<br>の<br>の<br>の<br>の<br>の<br>の<br>の<br>の<br>の<br>の<br>の<br>の<br>の |
| ALS/EC - Microsoft Ir<br>で 応募案件検索<br>調達案件検索<br>調達案件一覧<br>入札状況一覧<br>登録者情報<br>保存データ表示                                                                                                    | ternet Explorer<br>入礼情報サービス<br>企業D<br>企業D<br>企業A称<br>氏名<br>案件表示順序 案件番号<br>1 <u>研修工事21-04-01</u>      | 2<br><b>登子入札システム</b><br>000000000000001<br>デスト工務店1<br>デスト工務店1<br>* ・ ・ ・ ・ ・ ・ ・ ・ ・ ・ ・ ・ ・ ・ ・ ・ ・ ・ ・         | 009年04月19日 10時52分<br>種証機能 酸明要求<br>月期<br>路源           | 入札状況一覧   | CALS/EC 電-         入北方式         一般競争 (入北方式) | 子人札システム       ALL/<br>八礼/<br>見就       #速星<br>見出       1書近出       担出       1                                                                                                    | ま示案件 1-1<br>全案件数 1<br>・2<br>名新更新日時 2009.04.13 10:52                                                                                        |

|                                                                                                    |                    |             | 評価完了通知書を      | 表示するには?                                                                                                    |                         |             |   |
|----------------------------------------------------------------------------------------------------|--------------------|-------------|---------------|----------------------------------------------------------------------------------------------------|-------------------------|-------------|---|
| 入札書提出                                                                                               | 受付票受理              | 締切通知受理      | 再入札           | 入札結果受理                                                                                                    | ·価完了通知受理                |             |   |
| ログイン                                                                                                | 入札案件検索             | 入札状況一覧      | 通知書一覧         | 評価完了通知表:                                                                                                    | 示 評価完了通知印刷              | 評価完了通知保存    |   |
| 國法證明                                                                                                |                    |             | _             |                                                                                                    |                         |             |   |
| 発行された通知書                                                                                            | を一覧として表示す          | る画面です。      |               |                                                                                                    |                         |             |   |
|                                                                                                    |                    |             |               |                                                                                                    |                         |             |   |
| 操作手順                                                                                                |                    |             |               |                                                                                                    |                         |             |   |
| 「通知書表示」欄                                                                                            | の <b>表示ボタン①</b> を押 | 下します。       |               |                                                                                                    |                         |             |   |
|                                                                                                    |                    |             |               |                                                                                                    |                         |             |   |
|                                                                                                    |                    |             |               |                                                                                                    |                         |             |   |
|                                                                                                    |                    |             |               |                                                                                                    |                         |             |   |
|                                                                                                    |                    |             |               |                                                                                                    |                         |             |   |
|                                                                                                    |                    |             |               |                                                                                                    |                         |             |   |
| A CALS/FC - Microsoft Int                                                                           | ernet Explorer     |             |               |                                                                                                    |                         | -1          |   |
| R BR                                                                                                |                    | 2009年       | 06月04日 12時58分 |                                                                                                    | <b>CALS/EC</b> 電子入札システム | (           | Ø |
| 18484 KI                                                                                            | 入札情報サービス           | 電子入札システム 検証 | 機能 説明要求       | 11 11 11 12 10 1 10 10 10 10 10 10 10 10 10 10 10 1                                                                                                    |                         |             |   |
| o 調達案件検索                                                                                            |                    | 教行回致        |               | 派加格/元迪加吉一見<br>通知書発行日付                                                                                                    | 通知書表示 通知:               | <b>書</b> 確認 |   |
| <ul> <li>         · 調達案件一覧         <ul> <li>             入札状況一覧             </li> </ul> </li> </ul> |                    | 評価完了)       | 通知書           | 平成21年06月04日(木)12時                                                                                                    | 55分 表示 参加<br>①          | 照済          |   |
| <ul> <li>         ・登録者情報         ・保存データ表示         ・</li> </ul>                                      |                    | 人私書受1       | 可票            | 半成21年06月04日(木)11時                                                                                                    | 53分                     |             |   |
|                                                                                                    |                    |             |               | <u></u> <u></u> <u></u> <u></u> <u></u> <u></u> <u></u> <u></u> <u></u> <u></u> <u></u> <u></u> <u></u> <u></u> <u></u> <u></u> <u></u> <u></u> <u></u> |                         |             |   |
|                                                                                                    |                    |             |               |                                                                                                    |                         |             |   |
|                                                                                                    |                    |             |               |                                                                                                    |                         |             |   |
|                                                                                                    |                    |             |               |                                                                                                    |                         |             |   |
|                                                                                                    |                    |             |               |                                                                                                    |                         |             |   |
|                                                                                                    |                    |             |               |                                                                                                    |                         |             |   |
|                                                                                                    |                    |             |               |                                                                                                    |                         |             |   |
|                                                                                                    |                    |             |               |                                                                                                    |                         |             |   |
|                                                                                                    |                    |             |               |                                                                                                    |                         |             |   |

| 評価完了通知書を表示するには?                                                                                    |  |
|----------------------------------------------------------------------------------------------------|--|
| 入札書提出 受付票受理 締切通知受理 再入札 入札結果受理 評価完了通知受理                                                             |  |
| ログイン 入札案件検索 入札状況一覧 通知書一覧 評価完了通知表示 評価完了通知印刷 評価完了通知保存                                                |  |
| 画面説明<br>発行された評価完了通知書を閲覧するため画面です。                                                                   |  |
| 操作手順<br>戻るボタン②を押下することにより、入札状況通知書一覧画面に戻ります。                                                         |  |
| 【次の操作】<br>・印刷する場合は「3.1.8.2 評価完了通知書を印刷するには?」参照してください。<br>・保存する場合は「3.1.8.3 評価完了通知書を保存するには?」参照してください。 |  |
| 【補足説明】<br>・ <b>署名検証ボタン①</b> を押下することにより、署名検証成否のポップアップが表示されます。                                       |  |

| CALS/EC - Microsoft Int     | ternet Explorer               |                           |                                   |                                      |             |            |
|-----------------------------|-------------------------------|---------------------------|-----------------------------------|--------------------------------------|-------------|------------|
|                             |                               | 20                        | 09年06月04日 12時56分                  | CALS/EC 電子                           | ø           |            |
| I B A R A K I               | 入札情報サービス                      | 電子入札システム                  | 検証機能 説明要求                         |                                      |             |            |
| 体日本从丛土                      |                               |                           |                                   |                                      |             | -          |
| 0 間易業件梗案                    |                               |                           |                                   |                                      | 平成21年06月04日 |            |
| ○ 調達案件検索                    |                               | 企業ID                      |                                   | 茨城県土木部                               |             |            |
| ○ 調達案件一覧                    |                               | 企業名称<br>氏名                | テスト 工務店1 殿                        | 監理課長                                 |             |            |
| ○ 入札状況一覧                    |                               |                           | 評価                                | 完了通知書                                |             |            |
| ○ 登録者情報                     |                               |                           |                                   |                                      |             |            |
| ○保存データ表示                    |                               |                           | 審査委員会による技術資料の第<br>ただし、評価結果につきましてI | 審査及び評価が完了したので通知します。<br>ま契約後の公表となります。 |             |            |
|                             |                               |                           |                                   | 記                                    |             |            |
|                             |                               | 調達案件番                     | € 0000080100200900                | 37                                   |             |            |
|                             |                               | 工事番号                      | 21-06-004-2-001                   |                                      |             |            |
|                             |                               | 調達案件名精                    | 称 研修工事21-06-004                   | 4-2-001                              |             |            |
|                             |                               | 入札開始日間                    | 寺 平成21年06月04日                     | 11時30分                               |             |            |
|                             |                               | 入札書提出編                    | 帝切日時 平成21年06月04日                  | 12時00分                               |             |            |
|                             |                               | 内訳書開封                     | 予定日時 平成21年06月04日                  | 12時01分                               |             |            |
|                             |                               | 開札予定日8                    | 寺 平成21年06月04日                     | 12時02分                               |             |            |
|                             |                               |                           |                                   |                                      |             |            |
|                             |                               |                           | ED RI                             | 2 展在 原本                              |             |            |
|                             |                               |                           | Livel C                           | 1×17 A-S                             |             |            |
|                             |                               |                           |                                   |                                      |             | <b>_</b>   |
|                             | (                             |                           |                                   |                                      |             |            |
|                             |                               |                           |                                   |                                      |             |            |
| 値 開いています - http://ebid.cals | s-ibaraki.lg.jp/CALS/Accepter | /ebidmlit/jsp/common/XMLE | ntities.res                       |                                      |             | 課題済みサイト // |

#### 3.1.8.2. 評価完了通知書を印刷するには?

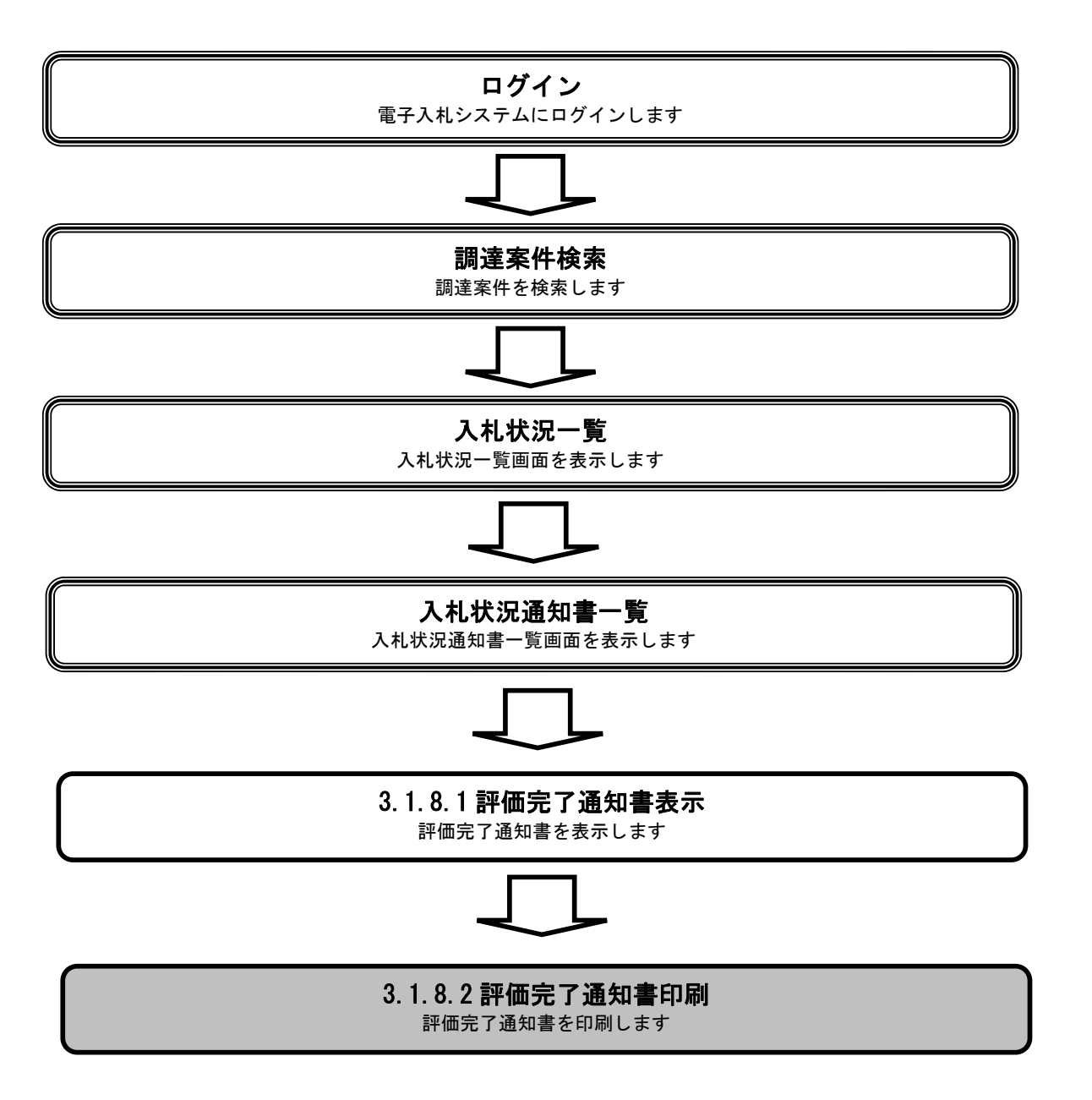

|                                                |                                |                                 | 評価完了通知書を                             | 印刷するには?                                   |                |                             |                     |   |
|------------------------------------------------|--------------------------------|---------------------------------|--------------------------------------|-------------------------------------------|----------------|-----------------------------|---------------------|---|
| 入力書担出                                          | 受付重受理                          | 統切通知受理                          | 再入札                                  | 入机结里受理                                    | 証価点            | 27通知受理                      |                     |   |
|                                                | 又刊示又在                          | 柳柳刻還从文理                         | 11/16                                | 八化和木文生                                    | атшл           |                             |                     |   |
| ログイン                                           | 入札案件検索                         | 入札状況一覧                          | 通知書一覧                                | 評価完了通知                                    | 印表示            | 評価完了通知印刷                    | 評価完了通知保存            |   |
| 画面説明                                           |                                |                                 |                                      |                                           |                |                             |                     |   |
| 評価完了通知書を                                       | と印刷するための画面                     | <b>iです。</b>                     |                                      |                                           |                |                             |                     |   |
|                                                |                                |                                 |                                      |                                           |                |                             |                     |   |
| 操作手順                                           |                                |                                 |                                      |                                           |                |                             |                     |   |
| 印刷ボタン①を押                                       | 下することにより、                      | 新規ウィンドウにて割                      | P価完了通知書印刷                            | 画面を表示します                                  |                |                             |                     |   |
|                                                | ,,                             |                                 |                                      |                                           |                |                             |                     |   |
|                                                |                                |                                 |                                      |                                           |                |                             |                     |   |
|                                                |                                |                                 |                                      |                                           |                |                             |                     |   |
|                                                |                                |                                 |                                      |                                           |                |                             |                     |   |
|                                                |                                |                                 |                                      |                                           |                |                             |                     |   |
|                                                |                                |                                 |                                      |                                           |                |                             |                     |   |
|                                                |                                |                                 |                                      |                                           |                |                             |                     |   |
| 🖉 CALS/EC - Microsoft In                       | ternet Explorer                |                                 |                                      |                                           |                |                             |                     |   |
| 发现                                             | 1.4体织业—ビス                      | 2009年                           | 04月13日 10時52分<br>機能 路眼要求             |                                           | CA             | LS/EC 電子入札システム              |                     | Ø |
| ◦ 簡易案件検索                                       | ARBST-EA                       | STARSATA BE                     | NS NC 0/1 31 35 7A                   |                                           |                | 포랑21 年04 년                  | 3100                | - |
| ○ 調達案件検索                                       |                                | 企業ID<br>企業名称                    | 000000000000000000000000000000000000 |                                           | 茨城             | 〒16,21 4-04 7<br>県土木部<br>潭戸 | 1130                |   |
| <ul> <li>○ 調達案件一覧</li> <li>○ 入札状況一覧</li> </ul> |                                | 氏名                              | テスト 工務店1 殿                           | 河体中了通知書                                   | m.+I           | <b>∑</b> ⊈*6                |                     |   |
| <ul> <li>登録者情報</li> </ul>                      |                                |                                 |                                      | <b>計Ⅲ尤」</b> 通州音                           |                |                             |                     |   |
| • 保存ナーダ表示                                      |                                |                                 | 審査委員会による技術:<br>ただし、評価結果につき           | 資料の審査及び評価が売」<br>ましては契約後の公表とな              | Yしたので通<br>以ます。 | 知します。                       |                     |   |
|                                                |                                |                                 |                                      | 記                                         |                |                             |                     |   |
|                                                |                                | 調達案件番号<br>工事番号                  | 0000080100:<br>21-04-013-:           | 20090007<br>2-001                         |                |                             |                     |   |
|                                                |                                | 調達案件名称                          | 研修工事21-                              | 04-013-2-001                              |                |                             |                     |   |
|                                                |                                | 入札開始日時                          | 平成21年04,<br>平成21年04                  | 月13日 11時01分<br>日13日 11時30分                |                |                             |                     |   |
|                                                |                                | 内訳書開封予定E<br>開札予定日時              | 1時 平成21年04,<br>平成21年04,<br>平成21年04,  | 月13日 11時31分<br>月13日 11時31分<br>月13日 11時31分 |                |                             |                     |   |
|                                                |                                |                                 |                                      |                                           |                |                             |                     |   |
|                                                |                                | 1                               | 印刷                                   | 保存                                        |                | 戻る                          |                     |   |
|                                                |                                |                                 |                                      |                                           |                |                             |                     |   |
|                                                | (                              |                                 |                                      |                                           |                |                             |                     |   |
| <br>値 開いています - http://ebid.cal                 | s-ibaraki.lg.jp/CALS/Accepter/ | ebidmlit/jsp/common/XMLEntities | res                                  |                                           |                |                             | <ul> <li></li></ul> |   |

|                                                |                                        |                                                                                                    | 評価完了通知書を                                                                                                    | ·印刷するには?                                                                                                    |             |             |          |
|------------------------------------------------|----------------------------------------|----------------------------------------------------------------------------------------------------|----------------------------------------------------------------------------------------------------|----------------------------------------------------------------------------------------------------|-------------|-------------|----------|
| 入札書提出                                          | 受付票受理                                  | 締切通知受理                                                                                                    | 再入札                                                                                                    | 入札結果受理                                                                                                    | 評価完         | 已了通知受理      |          |
| ログイン                                           | 入札案件検索                                 | 入札状況一覧                                                                                                    | 通知書一覧                                                                                                    | 評価完了通知                                                                                                    | 知表示         | 評価完了通知印刷    | 評価完了通知保存 |
| 画面説明                                           |                                        |                                                                                                    |                                                                                                    |                                                                                                    |             |             |          |
| 評価完了通知書を日                                      | 印刷するための画面                              | 面です。                                                                                                    |                                                                                                    |                                                                                                    |             |             |          |
|                                                |                                        |                                                                                                    |                                                                                                    |                                                                                                    |             |             |          |
| <b>操作手順</b><br>] <b>刷ボタン①</b> を押下              |                                        |                                                                                                    |                                                                                                    |                                                                                                    |             |             |          |
| 同総了後、右上の                                       | ・「×」ボタン②で                              | 画面を閉じて、評                                                                                                    | 平価完了通知書画面に周                                                                                                    | 戻って下さい。                                                                                                    |             |             |          |
| 【補足説明】<br>F価完了通知書印刷                            | 画面での印刷はプ                               | マウザの印刷機創                                                                                                    | ■<br>をご使用願います                                                                                                    |                                                                                                    |             |             |          |
|                                                |                                        | אאריגאויירדי איז אוואארידי איז איירדי איז אווא                                                                                                    |                                                                                                    |                                                                                                    |             |             |          |
|                                                |                                        |                                                                                                    |                                                                                                    |                                                                                                    |             |             |          |
|                                                |                                        |                                                                                                    |                                                                                                    |                                                                                                    |             |             |          |
|                                                |                                        |                                                                                                    |                                                                                                    |                                                                                                    |             |             |          |
|                                                |                                        |                                                                                                    |                                                                                                    |                                                                                                    |             |             |          |
| r://ebid.cals−ibaraki.le.jp                    | o/CALS/Accepter/ebidm                  | nlit/jsp/common/heade                                                                                                    | r Menu Accepter .jsp - Microso                                                                                                    | ft Internet Explorer                                                                                                    | _           |             |          |
| ×//ebid.cals-ibaraki.l¢.jr<br>ॐ × 🕞 × 봄 😰 🔇    | 5/CALS/Accepter/ebidn<br>🏠 🔎 検索 ☆ お気   | nlit/jsp/common/heade<br>(IZA1) 🛞 🔗                                                                                                    | r Menu Accepter, jsp Microso                                                                                                    | ft Internet Explorer                                                                                                    |             |             | 2        |
| ×//ebid.cals-ibaraki.le.jp<br>18 × 🕑 × 💌 😰 🔇   | ɔ/CALS/Accepter/ebidn<br>🏠 🔎 検索 📌 お気   | nlit/jsp/common/heade<br>近入り  ② ③ ③<br>企業D<br>企業A                                                                                                    | r Menu Accepter jsp - Microso<br>2 2 2 2 2 2 2 2 2 2 2 2 2 2 2 2 2 2 2                                                                                                     | ft Internet Explorer<br>茨城県土木部<br>5718日星                                                                                                    | 平成21        | 1 葎06 月04日  | 2        |
| s//ebid.cals-ibaraki le, jr<br>IS * 🕘 * 💌 😰 🔇  | ɔ/CALS/Accepter/ebidn<br>🏠 🔎 ≹র 🥁 চর   | nlit/jsp/common/heade<br>版入り <i>全 全</i><br>企業D<br>企業名称<br>氏名                                                                                                    | rMenuAccepter.jsp - Microso<br>2 2 2 2 2 2 2 2 2 2 2 2 2 2 2 2 2 2 2                                                                                                     | ft Internet Explorer<br>茨城県土木部<br>監理課長<br><b>高知書</b>                                                                                                    | 平成21        | 1 年06 月04日  | 2        |
| r://ebid.cals-ībaraki.le, jņ<br>iā - ⊘ - 💌 😰 🔇 | o/CALS/Accepter/ebidn<br>分 🎾 検索 ☆ お気   | nlit/jsp/common/heade<br>版入り ② ② ④<br>企業ID<br>企業名称<br>氏名<br>審査委                                                                                                    | r Menu Accepter.jsp - Microso                                                                                                    | ft Internet Explorer<br>茨城県土木部<br>監理課長<br>通知書<br>評価が完了したので通知し                                                                                                    | 平成21        | 1 年06 月04日  | 2        |
| r://ebid.cals—ibaraki.le.jr<br>⊠ × ⊘ × 💌 😰 🔇   | o/CALS/Accepter/ebida<br>☆ ↓ ♪ 検索 ☆ お気 | hlit/jsp/common/heade<br>近えり ② ② ③<br>企業ID<br>企業名称<br>氏名<br>審査委<br>ただし、                                                                                                    | r Menu Accepter.jsp - Microso<br>・<br>・<br>・<br>・<br>・<br>・<br>・<br>・<br>・<br>・<br>・<br>・<br>・                                                                                                    | ft Internet Explorer<br>茨城県土木部<br>監理課長<br>通知書<br>約公表となります。                                                                                                    | 平成21<br>ます。 | 1 年06 月04日  | 2        |
| r://ebid.cals—ibaraki.le.jr<br>⊠ × ⊘ × 💌 😰 🔇   | ɔ/CALS/Accepter/ebidn<br>☆ ↓ ♪ 検索 ☆ お気 | hit/jsp/common/heade<br>ばこわり ② ② ③<br>企業ID<br>企業名称<br>氏名<br>審査委<br>ただし、<br>調達客体悪号                                                                                                    | r Menu Accepter.jsp - Microso<br>・ Microso<br>・ (1)<br>・ (1)<br>0000000000000000<br>テスト工務店1<br>テスト工務店1<br>テスト工務店1<br>※評価完了:<br>・<br>(1)<br>(1)<br>(1)<br>(1)<br>(1)<br>(1)<br>(1)<br>(1)                                                                                                    | ft Internet Explorer<br>茨城県土木部<br>監理課長<br>通知書<br>評価が売了したので通知し<br>の公表となります。                                                                                                    | 平成21<br>ます。 | 1 年06 月04日  | 2        |
| r://ebid.cals=ibaraki.le.jr<br>⊠ × ⊘ × 💌 😥 🔇   | o/CALS/Accepter/ebida<br>☆ ↓ ♪ 検索 ☆ お気 | hit/jsp/common/heade<br>ばこ入り<br>企業ID<br>企業名称<br>氏名<br>覇達案件番号<br>工事番号<br>調達案件名称                                                                                                    | r Menu Accepter.jsp - Microso<br>① ② ③ ② ③ ③ ③ ③<br>① ③<br>0000000000000001<br>テスト工務店1<br>テスト工務店1 殿<br>評価完了:<br>算会による技術資料の審査及2<br>評価結果につきましては契約指<br>記<br>000008010020090037<br>21-06-004-2-001<br>研修工事21-06-004-2-01                                                                                     | ft Internet Explorer         茨城県土木部<br>監理課長         通知書         評価が完了したので通知し<br>の公表となります。         01                                                                                                    | 平成21<br>ます。 | 1 年06 月04日  | 2        |
| r://ebid.cals=ibaraki.le.jr<br>23 × ⊘ × 💌 😰 🔇  | o/CALS/Accepter/ebida<br>☆   ♪ 検索 ☆ お気 | hlit/jsp/common/heade       (に入り)     (こ)       企業ID     (こ)       企業名称     (こ)       氏名     審査委       調達案件番号     工事番号       調達案件名称     入札開始日時       入札開始日時     入札開始日時       入札書規以後刊日常     14 君提以後刊日常                                                                                                    | r Menu Accepter.jsp - Microso<br>① ② ③ ② ③ ③ ③ ③<br>つ<br>0000000000000001<br>テスト工務店1<br>テスト工務店1 殿<br>評価結果につきましては契約行<br>記<br>000008010020090037<br>21-06-004-2-001<br>研修工事21-06-004-2-01<br>研修工事21-06-004-2-01<br>平成21年06月04日11時に<br>1 平成21年06月04日11時に                                                    | ft Internet Explorer         茨城県土木部<br>監理課長         通知書         評価が完了したので通知し<br>の公表となります。         01         30分         04                                                                                                    | 平成21        | 1 年06 月04 日 | 2        |
| r://ebid.cals=ibaraki.le.jr<br>23 × ⊘ × 💌 😥 🔇  | o/CALS/Accepter/ebida<br>☆ ♪ ♪ 検索 ☆ お気 | hlit/jsp/common/heade         (に入り)       (2)       (2)         企業ID       (2)       (2)         企業名称       (5)       (2)         広葉名称       (5)       (2)         原業名称       (5)       (2)         原業名称       (3)       (2)         原業名称       (3)       (3)         原業名       (3)       (3)         原業名       (3)       (3)         原業名       (3)       (3)         原業名       (3)       (3)         原業名       (3)       (3)         原業名       (3)       (3)         原業名       (3)       (3)         原業名       (3)       (3)         原業名       (3)       (3)         原業(1)       (3)       (3)         原業(1)       (3)       (3)         原業(1)       (3)       (3)         原業(1)       (3)       (3)         原業(1)       (3)       (3)         原業(1)       (3)       (3)         原業(1)       (3)       (3)         原業(1)       (3)       (3)         原業(1)       (3)       (3)         原業(1)       (3)                                                                                                    | r Menu Accepter.jsp - Microso<br>① ② ③ ② ③ ③ ③ ③<br>① ③<br>0000000000000001<br>テスト工務店1<br>テスト工務店1 殿<br>評価完了:<br>(負会による技術資料の審査及2<br>評価結果につきましては契約指<br>記<br>000008010020090037<br>21-06-004-2-001<br>研修工事21-06-004-2-01<br>研修工事21-06-004-2-01<br>研修工事21-06-004-12時<br>章 平成21年06月04日 12時<br>平成21年06月04日 12時 | ft Internet Explorer            次城県土木部<br>話理課長             通知書             御知書             御知書             御知書             御知書             御知書             御知書             御知書             御知書             御知             御知             印御が完了したので通知し             印御知             印御             印御             印御             印御             印御             日             日             日             日             日             日             日             日             日             日             日             日             日             日         日             日         日         日                              | 平成21        | 1 年06 月04 日 | 2        |
| r://ebid.cals=ibaraki.le.jp<br>23 × ⊘ × 💌 😥 🔇  | o/CALS/Accepter/ebida<br>☆ ♪ ♪ 検索 ☆ お気 | hit/jsp/common/heade         (に入り)       (2)       (2)         企業ID       (2)       (2)         企業名称       (3)       (2)         企業名称       (3)       (2)         原業名称       (3)       (2)         原業名称       (3)       (3)         原業名       (3)       (3)         原業名       (3)       (3)         原業名       (3)       (3)         原業名       (3)       (3)         原業名       (3)       (3)         原業(4)       (3)       (3)         原業(4)       (3)       (3)         原業(4)       (3)       (3)         原業(4)       (3)       (3)         原業(4)       (3)       (3)         原業(4)       (3)       (3)         八札開始日時       (3)       (3)         八札開始日時       (3)       (3)         内訳(4)       (3)       (3)         開札予定日時       (3)       (3)                                                                                                    | r Menu Accepter jsp - Microso<br>① ② ③ ② ③ ③ ③ ③<br>20000000000000001<br>テスト工務店1<br>テスト 工務店1 殿<br>評価先了:<br>2000008010020090037<br>21-06-004-2-001<br>研修工事21-06-004-2-01<br>研修工事21-06-004-2-01<br>研修工事21-06-004-12時<br>年 元成21年06月04日 12時                                                                  | ft Internet Explorer            次城県土木部<br>話理課長             通知書             御知書             御知書             御知書             御知書             御知書             御知書             御知書             御知書             御知書             御知書             御知書             御知書             御知書             御知書             御知書             御知会             御知会             御知会             御知会             御知会             御知会             御知会             御知会             御知会             御知会             御知会             御知会             御知会             御知会             御知会             御知会             御知会             御知会             印会 | 平成21        | 1 年06 月04 日 |          |
| r//ebid cals=ibaraki le, jr<br>23 × ⊘ × 💌 😥 🔇  | ɔ/CALS/Accepter/ebida<br>☆ ♪ ♪ 検索 ☆ お気 | hlit/jsp/common/heade         (に入り)       (こ)         (注入り)       (こ)         企業ID       (こ)         企業名称       (こ)         氏名       (日)         調達案件番号       (日)         丁事番号       (四)         調達案件名称       (人)         入札開始日時       (人)         入札開始日時       (人)         八利、一般       (日)         内訳子書出新一定日時       (日)         開札予定日時       (日)                                                                                                    | r Menu Accepter jsp - Microso<br>① ① ② ③ ④ ④ ④ ③<br>⑦ ③ ③ ③ ④ ④ ③<br>⑦ ⑦ ③ ③ ③ ④ ④<br>⑦ ⑦ ⑦ ◎ 00000000000001<br>⑦ ⑦ ⑦ ⑦ ⑦ ⑦ ⑦ ⑦ ⑦ ⑦ ⑦ ⑦ ⑦ ⑦ ⑦ ⑦ ⑦ ⑦ ⑦                                                                                                     | ft Internet Explorer         茨城県土木部<br>監理課長         通知書         御知志なります。         (約)         (約)         (1)         (30)         (1)         (31)         (2分)                                                                                                    | 平成21        | 1 年06 月04 日 |          |
| r//ebid cals=ibaraki le, jr<br>23 ×            | ɔ/CALS/Accepter/ebida<br>☆ ♪ ♪ 検索 ☆ お気 | hit/jsp/common/heade         (に入り)       (2)       (2)         企業ID       (2)       (2)         企業名称       (3)       (3)         広定       (3)       (3)         (5)       (3)       (3)         (5)       (3)       (3)         (5)       (3)       (3)         (5)       (3)       (3)         (5)       (3)       (3)         (5)       (3)       (3)         (5)       (3)       (3)         (5)       (3)       (3)         (5)       (3)       (3)         (5)       (3)       (3)         (5)       (3)       (3)         (5)       (3)       (3)         (5)       (3)       (3)         (5)       (3)       (3)         (5)       (3)       (3)         (5)       (3)       (3)         (5)       (3)       (3)         (5)       (3)       (3)         (5)       (3)       (3)         (5)       (3)       (3)         (5)       (3)       (3)         (5)       (3)       (3) <td>r Menu Accepter jsp - Microso<br/>① 000000000000000000000000000000000000</td> <td>ft Internet Explorer         茨城県土木部<br/>監理課長         通知書         (評価が完了したので通知し)の公表となります。         01         30分         10分         12分</td> <td>平成21<br/>ます。</td> <td>1 年06 月04日</td> <td></td> | r Menu Accepter jsp - Microso<br>① 000000000000000000000000000000000000                                                                                                    | ft Internet Explorer         茨城県土木部<br>監理課長         通知書         (評価が完了したので通知し)の公表となります。         01         30分         10分         12分                                                                                                    | 平成21<br>ます。 | 1 年06 月04日  |          |
| r//ebid cals=ibaraki le, jr<br>23 ×            | ɔ/CALS/Accepter/ebida<br>☆ ♪ ♪ 検索 ☆ お気 | hit/jsp/common/hoade<br>(に入り ②) ② ③<br>企業ID<br>企業名称<br>氏名<br>調達案件番号<br>工事番号<br>調達案件名称<br>入札開始日時<br>入札開始日時<br>内訳書出締切日時<br>内訳書出許う定日時<br>開札予定日時                                                                                                    | r Menu Accepter jsp - Microso<br>① 000000000000000<br>テスト工務店1<br>テスト 工務店1 殿<br>評価完了:<br>資会による技術資料の審査及び<br>評価結果につきましては契約符<br>21-06-004-2-001<br>研修工事21-06-004-2-01<br>研修工事21-06-004-2-01<br>研修工事21-06-004-11時<br>考 平成21年06月04日 11時<br>考 平成21年06月04日 12時<br>平成21年06月04日 12時                                | ft Internet Explorer         茨城県土木部         監理課長         面知書         (評価が完了したので通知し)         の公表となります。         01         30分         10分         12分                                                                                                    | 平成21<br>ます。 | 1 年06 月04日  |          |

#### 3.1.8.3. 評価完了通知書を保存するには?

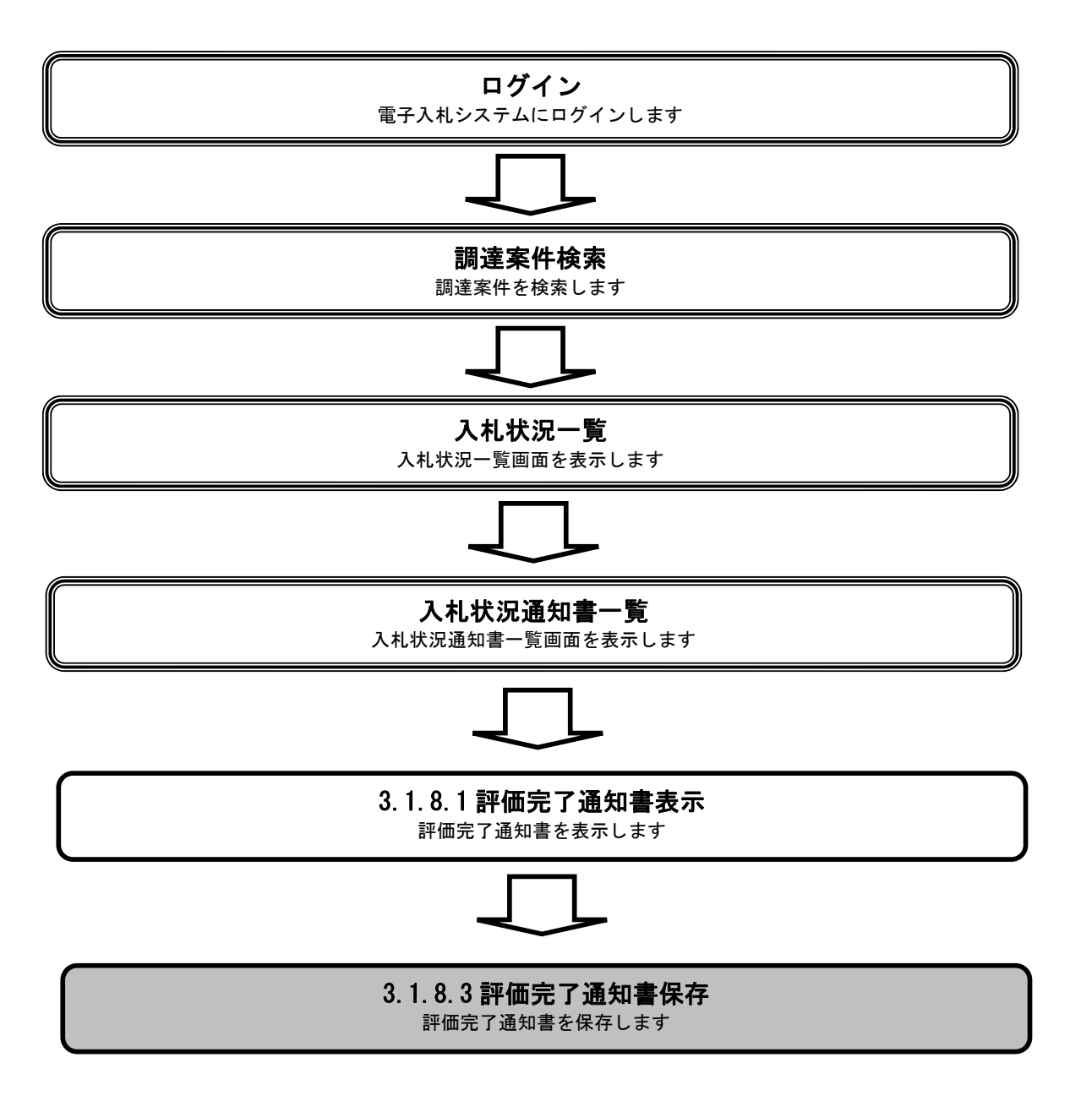

|                                                               |                                          |                                 |                                                  | 評価完了通知書を                                           | 保存するには?                     |                             |                  |                  |                 |
|---------------------------------------------------------------|------------------------------------------|---------------------------------|--------------------------------------------------|----------------------------------------------------|-----------------------------|-----------------------------|------------------|------------------|-----------------|
|                                                               | +1 - 1-1-1-1-1-1-1-1-1-1-1-1-1-1-1-1-1-1 | 포스표했고                           | (在17) 落在 亚 田                                     | <b># 1</b> +!                                      | ] 土 4 田 7 田                 | ≣. <b>7.</b> / <b>1</b> . – | コンズの立て           |                  |                 |
|                                                               | 、私害提出                                    | 受付票受理                           | <sup>一                                    </sup> | 冉人礼                                                | 人机結果受埋                      | 評価テ                         | 亡了 通知 受 埋        |                  |                 |
|                                                               | ログイン                                     | 入札案件検索                          | 入札状況一覧                                           | 通知書一覧                                              | 評価完了通                       | 知表示                         | 評価完了通知印刷         | 副 評価完了通知保        | 存               |
|                                                               |                                          |                                 |                                                  |                                                    |                             |                             |                  |                  |                 |
|                                                               |                                          |                                 |                                                  |                                                    |                             |                             |                  |                  |                 |
| 言乎 1曲                                                         | 「元」 通知書を                                 | 1休仔するにめの画面                      | ۵ C <sup>-</sup> 9 °                             |                                                    |                             |                             |                  |                  |                 |
|                                                               |                                          |                                 |                                                  |                                                    |                             |                             |                  |                  |                 |
| 操作                                                            | <b>ド手順</b>                               |                                 |                                                  |                                                    |                             |                             |                  |                  |                 |
| 保存                                                            | <b>ボタン①</b> を押                           | 下することにより、                       | ダイアログが表示され                                       | います。                                               |                             |                             |                  |                  |                 |
|                                                               |                                          |                                 |                                                  |                                                    |                             |                             |                  |                  |                 |
|                                                               |                                          |                                 |                                                  |                                                    |                             |                             |                  |                  |                 |
|                                                               |                                          |                                 |                                                  |                                                    |                             |                             |                  |                  |                 |
|                                                               |                                          |                                 |                                                  |                                                    |                             |                             |                  |                  |                 |
|                                                               |                                          |                                 |                                                  |                                                    |                             |                             |                  |                  |                 |
|                                                               |                                          |                                 |                                                  |                                                    |                             |                             |                  |                  |                 |
|                                                               |                                          |                                 |                                                  |                                                    |                             |                             |                  |                  |                 |
| CALS/E                                                        | EC – Microsoft Int                       | ernet Explorer                  |                                                  |                                                    |                             |                             |                  |                  |                 |
|                                                               |                                          | 入井佳報サービス                        | 2009年<br>電子 N 私 システム - 検討                        | 206月04日 12時56分<br>機能 脱胆要素                          |                             | C4                          | ALS/EC 電子入札システム  |                  | Ø               |
| 。簡易3                                                          | 案件検索                                     | ARENT-EA                        | ETARSATE NO                                      | 1 108 NG 0.4 121 36 44                             |                             |                             | T Pot 2          |                  | -               |
| ○ 調達3                                                         | 案件検索                                     |                                 | 企業ID                                             |                                                    |                             | 茨城                          | +10%21 年<br>県土木部 | -U0 /JU4 /J      |                 |
| <ul> <li>         ・調達         ・         ・         ・</li></ul> | 案件一覧<br>大況一覧                             |                                 | 企業名称<br>氏名                                       | テスト 工務店1<br>テスト 工務店1 殿                             |                             | 監理                          | 課長               |                  |                 |
| ○ 登録                                                          | 者情報                                      |                                 |                                                  |                                                    | 評恤完了通知書                     |                             |                  |                  |                 |
| ○保存デ                                                          | ータ表示                                     |                                 |                                                  | 審査委員会による技術<br>ただし、評価結果につき                          | 資料の審査及び評価が完<br>ましては契約後の公表と? | 了したので通<br>なります。             | 知します。            |                  |                 |
|                                                               |                                          |                                 |                                                  |                                                    | 5                           |                             |                  |                  |                 |
|                                                               |                                          |                                 | 調達案件番号                                           | 0000080100                                         | 20090037                    |                             |                  |                  |                 |
|                                                               |                                          |                                 | 工事番号<br>調達案件名称                                   | 21-06-004-<br>研修工事21-                              | 2-001<br>-06-004-2-001      |                             |                  |                  |                 |
|                                                               |                                          |                                 | 入札開始日時                                           | 平成21年06                                            | 月04日 11時30分                 |                             |                  |                  |                 |
|                                                               |                                          |                                 | 入札書提出締切[<br>内訳書開封予定]                             | <ul> <li>3時 平成21年06</li> <li>3時 平成21年06</li> </ul> | 月04日 12時00分<br>月04日 12時01分  |                             |                  |                  |                 |
|                                                               |                                          |                                 | 開札予定日時                                           | 平成21年06                                            | 月04日 12時02分                 |                             |                  |                  |                 |
|                                                               |                                          |                                 |                                                  |                                                    | 1                           |                             |                  |                  |                 |
|                                                               |                                          |                                 |                                                  | 印刷                                                 | 保存                          |                             | 戻る               |                  |                 |
|                                                               |                                          |                                 |                                                  |                                                    |                             |                             |                  | N                |                 |
|                                                               | ±                                        | -iteratile in (CALC (Accordent) | skidulit /iss /segmen AAU E. C.                  |                                                    |                             |                             |                  | <b>A</b> /-+#5/4 | 23 # / L        |
| 🥑 開いてい                                                        | ます - http://ebid.cals                    | -ibaraki.lg.jp/CALS/Accepter/   | ebidmlit/jsp/common/XMLEntitie                   | s.res                                              |                             |                             |                  | 💿 📄 🖉 信頼済        | ≩ውታイト <u>//</u> |

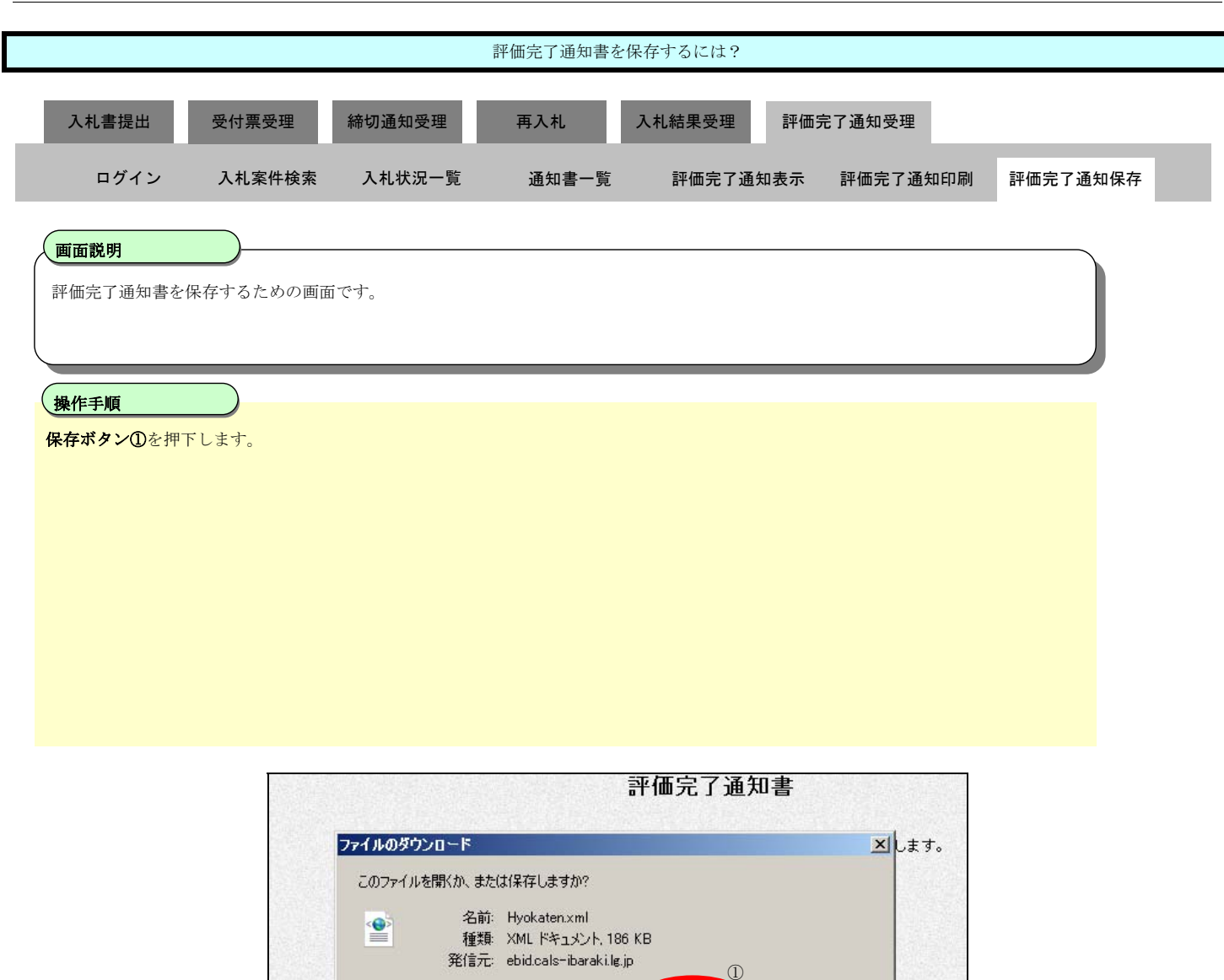

開<(⊙)

?

開札予定日時

内訳書開封予定日時

保存(<u>S</u>)

インターネットのファイルは役に立ちますが、ファイルによってはコンピュータに問題 起こすものもあります。発信元が言頼できない場合は、このファイルを開いたり保 存したりしないでください。<u>危険性の説明</u>

> 平成21年06月04日12時01分 平成21年06月04日12時02分

キャンセル

|           |                       |                                         | 評価完了通知書を                                | 保存するには?                        |                                                                             |            |
|-----------|-----------------------|-----------------------------------------|-----------------------------------------|--------------------------------|-----------------------------------------------------------------------------|------------|
| 入力事指出     | 受付重受理                 | 缔切通知受理                                  | 再入札                                     | λ 치 結里 岛 理                     | 亚研会了通知受理                                                                    |            |
| 八化省化山     | 又刊示又吐                 | 柳切通知文生                                  | 中小化                                     | 八化和木文社                         | 「Ш光」還知文理                                                                    | _          |
| ログイン      | 入札案件検索                | 入札状況一覧                                  | 通知書一覧                                   | 評価完了通知表                        | 示 評価完了通知印刷                                                                  | 評価完了通知保存   |
|           |                       |                                         |                                         |                                |                                                                             |            |
| 画面説明      |                       |                                         |                                         |                                |                                                                             |            |
| 評価完了通知書を  | 保存するための画面             | です                                      |                                         |                                |                                                                             |            |
|           |                       |                                         |                                         |                                |                                                                             |            |
| 揭佐壬順      |                       |                                         |                                         |                                |                                                                             |            |
| 保存する場所のたぶ | 発択し ファイルタ             | のた入力谷 <b>坦方ボ</b>                        | <b>ない③</b> を拥てしまっ                       | -                              |                                                                             |            |
| 未仔する場所①を追 | <sub>善択し、</sub> ファイル名 | <b>②</b> を人刀後、 <b>保存ボ</b>               | <b>タン③</b> を押トします                       | 0                              |                                                                             |            |
|           |                       |                                         |                                         |                                |                                                                             |            |
|           |                       |                                         |                                         |                                |                                                                             |            |
|           |                       |                                         |                                         |                                |                                                                             |            |
|           |                       |                                         |                                         |                                |                                                                             |            |
|           |                       |                                         |                                         |                                |                                                                             |            |
|           |                       |                                         |                                         |                                |                                                                             |            |
|           |                       |                                         |                                         |                                |                                                                             |            |
|           |                       |                                         |                                         |                                |                                                                             |            |
|           |                       |                                         |                                         |                                |                                                                             |            |
|           |                       |                                         |                                         |                                |                                                                             |            |
|           |                       |                                         |                                         |                                |                                                                             |            |
|           |                       |                                         |                                         |                                |                                                                             |            |
|           | CALS/EC - Mi          | crosoft Internet Expl                   | orer                                    |                                |                                                                             |            |
|           | 名前を付けて採存              |                                         |                                         |                                | <u>? ×</u>                                                                  | 1          |
|           | 「未行する功労所位             | 2: 〇〇 1米1子ファイル                          |                                         |                                | → ⊞•                                                                        |            |
|           |                       | GijateaCiryennuml                       | (                                       | D                              |                                                                             | No. States |
|           | 最近使ったファイル             | <ul> <li>Kakun in Shinsei.xm</li> </ul> | Ì                                       |                                |                                                                             |            |
|           |                       | 🔄 KakuninShinseiU.xi                    | ml                                      |                                |                                                                             |            |
|           |                       | 🔄 KakuninTsuchi.xml                     |                                         |                                |                                                                             |            |
|           | デスクトップ                | 🔮 Nyusatsu.xml                          |                                         |                                |                                                                             |            |
|           |                       | 🖭 NyusatsuU.xml                         |                                         |                                |                                                                             |            |
|           |                       |                                         |                                         |                                |                                                                             | 平価事        |
|           |                       |                                         |                                         |                                |                                                                             |            |
|           |                       |                                         |                                         |                                |                                                                             |            |
|           | マイ コンピュータ             |                                         |                                         |                                |                                                                             |            |
|           |                       |                                         |                                         |                                |                                                                             |            |
|           |                       |                                         |                                         |                                |                                                                             |            |
|           | マ1 ネットワーク             | (2)                                     |                                         |                                | 3                                                                           |            |
|           |                       |                                         |                                         |                                |                                                                             |            |
|           |                       | (N):                                    | Hyokaten.xml                            |                                | (保存(S))                                                                     |            |
|           |                       | ファイル名(N):<br>ファイルの種類(1):                | Hyokaten.xml                            |                                | →<br>(保存⑤)<br>・<br>・<br>・<br>・<br>・<br>・<br>・<br>・<br>・<br>・<br>・<br>・<br>・ |            |
|           |                       | マアイル名(N):<br>ファイルの種類(1)・                | Hyokaten.xml<br><del>XME Document</del> | L1 187678751                   |                                                                             |            |
|           |                       | マイル名(1):<br>ファイルの種類(1)・                 | Hyokaten.xml<br><del>XML Document</del> | エ. <i>にんしょう・</i><br>調: ダウンロードタ |                                                                             |            |

| 評価完了通知書を保存するには?         |                    |                    |       |         |            |          |  |  |  |  |
|-------------------------|--------------------|--------------------|-------|---------|------------|----------|--|--|--|--|
| 入札書提出                   | 受付票受理              | 締切通知受理             | 再入札   | 入札結果受理  | 評価完了通知受理   |          |  |  |  |  |
| ログイン                    | 入札案件検索             | 入札状況一覧             | 通知書一覧 | 評価完了通知表 | 示 評価完了通知印刷 | 評価完了通知保存 |  |  |  |  |
| <b>画面説明</b><br>評価完了通知書を | 保存するための画面          | <b>罰です。</b>        |       |         |            |          |  |  |  |  |
| 操作手順<br>ダウンロード完了さ       | を確認後、 <b>閉じる</b> ポ | <b>ダン①</b> を押下します。 |       |         |            |          |  |  |  |  |
|                         |                    |                    |       |         |            |          |  |  |  |  |
|                         |                    |                    |       |         |            |          |  |  |  |  |
|                         |                    |                    |       | ᅚᄪᅌᄀᇾᄱᆂ |            |          |  |  |  |  |

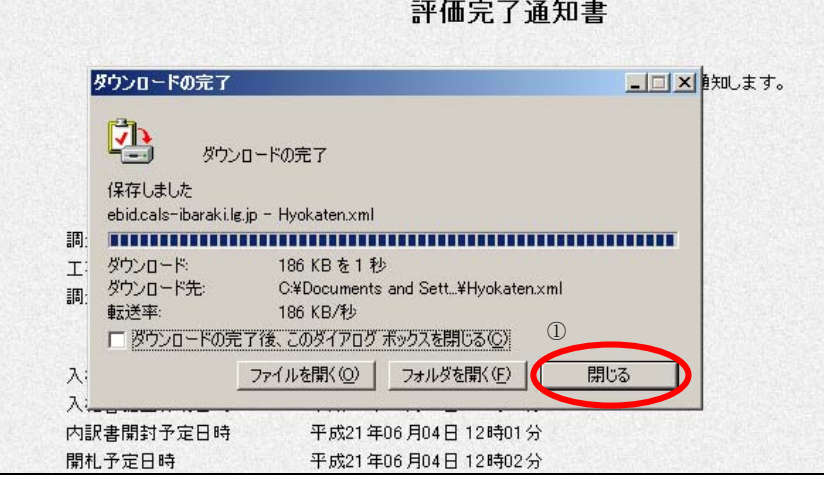